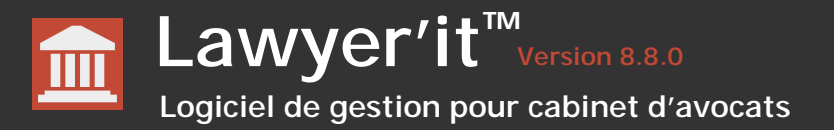

## Lawyer'it

## MANUEL DE L'UTILISATEUR

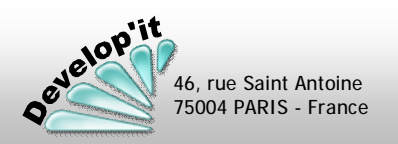

lawyerit@developit.fr

velopit

46, rue Saint Antoine 75004 PARIS - France

### Sommaire

Lawyer'it Version 8.8.0 Logiciel de gestion pour cabinet d'avocats

| Principe de fonctionnement                                                                                                    | 3               |
|----------------------------------------------------------------------------------------------------|-----------------|
| Ouverture, fermeture du logiciel                                                                                                    | 6               |
| <ul> <li>Se repérer dans l'interface générale du logicie</li> <li>Les vues journalières, hebdomadaires et mension</li> </ul>                                                                                                    | l<br>suelles    |
| Boutons et menus Standards                                                                                                    | 7               |
| Comprendre l'ergonomie standard de l'applica                                                                                                    | tion            |
| Classification des événements                                                                                                    | 9               |
| <ul> <li>Élaborer la cotation standard des événements</li> <li>Comprendre le lien entre événements et secti</li> </ul>                                                                                                    | ons             |
| Intervenants                                                                                                    | 11              |
| <ul> <li>Référencer les collaborateurs et les assistants</li> <li>Suivre ses interventions et le temps saisi par o</li> <li>Personnaliser les cotations par intervenant</li> <li>Analyser son activité par dossier</li> </ul>                                                                                                    | dossier         |
| Contacts                                                                                                    | 15              |
| <ul> <li>Gérer les contacts des dossiers</li> <li>Lier les contacts aux dossiers</li> <li>Synchronisez vos contacts dans Microsoft Out</li> </ul>                                                                                                    | look            |
| Clients et comptes comptables                                                                                                    | 18              |
| <ul> <li>Gérer son portefeuille « clients »</li> <li>Renseigner les éléments de facturation par cli</li> <li>Attacher les contacts liés à un client</li> </ul>                                                                                                    | ent             |
| Ouverture d'un dossier                                                                                                    | 21              |
| Les documents d'un dossier                                                                                                    | 25              |
| <ul> <li>Créer un nouveau document dans un tiroir de</li> <li>Ranger les documents dans les dossiers</li> <li>Ranger des e-mails et pièces attachées depuis<br/>Outlook</li> <li>Exemple de modèle de document</li> <li>Créer un courrier à partir d'un modèle de fusion</li> <li>Placer une sélection de fichiers rangés dans le</li> </ul> | dossier<br>S MS |
| <ul> <li>Lawyer'it en pièce jointe d'un e-mail</li> <li>Générer un PDF à partir d'un document</li> <li>Rechercher un document dans les dossiers</li> <li>Retrouver un document supprimé</li> </ul>                                                                                                    | ,5 (110) 5 00   |

| Tampon de pièces                                                                                                    | 37                             |               |
|----------------------------------------------------------------------------------------------------|--------------------------------|---------------|
| Tamponnez vos pièces avec Lawyer'it                                                                                                    |                                |               |
| Les dossiers favoris                                                                                                    | 39                             |               |
| Liste des dossiers                                                                                                    | 40                             |               |
| Archivage/Désarchivage                                                                                                    | 41                             |               |
| Les différents modes de facturation                                                                                                    | 42                             |               |
| Une facturation détaillée ou globale ?                                                                                                    |                                |               |
| Feuille de temps                                                                                                    | 43                             |               |
| <ul> <li>Gérer les feuilles de temps et les événements</li> <li>Saisir ses feuilles de temps au jour le jour</li> <li>Saisir ses feuilles de temps dossier par dossier</li> <li>Copier/Coller ou Couper/Coller des événements d'un</li> <li>L'insertion de textes standardisés dans les événemer</li> <li>L'insertion d'événements à l'aide du chronomètre</li> <li>Rechercher un événement</li> </ul>                                                                                                    | dossier<br>nts                 | l'autre       |
| Facturation                                                                                                    | 50                             |               |
| <ul> <li>Facturer un dossier au temps passé</li> <li>Facturer une sélection d'événements</li> <li>Générer les factures et les acomptes dans un dossier</li> <li>Facturer un dossier au forfait</li> <li>Facturer un acompte, une provision</li> <li>Impacter une remise en % à un dossier au temps pa</li> <li>Réviser un montant à facturer dans un dossier au temps pa</li> <li>Réviser un avoir</li> <li>Consulter et corriger les factures</li> <li>Affecter manuellement des événements à une facture</li> <li>Générer les factures en lot</li> <li>Corriger une facture générée</li> <li>Créer manuellement une facture ou un avoir</li> <li>Analyser la situation de facturation pour un dossier</li> </ul> | multi-p<br>ssé<br>nps pas<br>e | ayeurs<br>ssé |
| Journal prévisionnel de facturation                                                                                                    | 71                             |               |
| <ul> <li>Générer les factures à partir du prévisionnel</li> <li>Voir les factures générées</li> <li>Générer une facture multi-dossiers</li> </ul>                                                                                                    |                                |               |
| Règlement                                                                                                    | 74                             |               |
| Gérer les comptes clients, saisir les règlements     Rapprocher les paiements aux factures (Lettrer/Déle                                                                                                    | ttrer)                         |               |

- Exporter les écritures vers votre comptabilité
- Rechercher des factures
- Rechercher à partir d'un montant ou d'une référence

|   | Relance client                                                                                                    | 79        |
|---|----------------------------------------------------------------------------------------------------|-----------|
|   | Procédure et Planning Général                                                                                                    | 81        |
|   | <ul> <li>Inscrire l'avancement d'une procédure</li> <li>Gérer les rendez-vous, les audiences et les alertes</li> </ul>                                                                                               |           |
|   | Parapheurs virtuels                                                                                                    | 85        |
|   | <ul> <li>Envoyer un message avec document joint</li> <li>Lire les messages reçus ou envoyés</li> <li>Envoyer un message simple, transférer ou répondre à un message</li> </ul>                                       | ge        |
|   | Le porte-document                                                                                                    | 88        |
|   | Générer un PDF et vos documents favoris                                                                                                    |           |
|   | Gestion de trésorerie                                                                                                    | 89        |
|   | <ul> <li>Effectuer les remises en banque des règlements</li> <li>Vérifier les remises en banque</li> <li>Saisir vos charges, frais et débours</li> <li>Préparer votre déclaration de TVA à l'encaissement</li> </ul> |           |
|   | CA et Recette                                                                                                    | 93        |
| ; | <ul> <li>Suivre le chiffre d'affaire par gestionnaire</li> <li>Suivre le chiffre d'affaire et les règlements</li> </ul>                                                                                              |           |
|   | Tableaux de bord                                                                                                    | <b>95</b> |
|   | <ul> <li>Analyser votre activité en monétaire</li> <li>Analyser votre activité en volume horaire</li> <li>Encours clients et Encaissements</li> </ul>                                                                |           |
|   | Préférences utilisateurs                                                                                                    | <b>98</b> |
|   | Module de reporting                                                                                                    | 99        |
|   | Bibliothèque                                                                                                    | 100       |
|   | Follow'it                                                                                                    | 101       |
|   | Questions diverses                                                                                                    | 102       |
|   | <ul> <li>Version du logiciel</li> <li>Valider les dossiers à facturer</li> <li>La suppression d'une facture éditée à tort</li> <li>Archiver un dossier</li> </ul>                                                    |           |

Sommaire

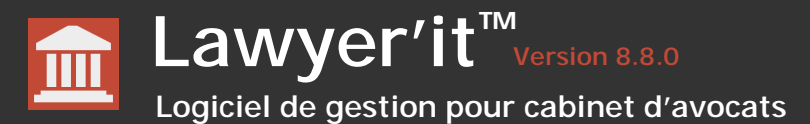

Lawyer'it regroupe dans une interface principale l'accès à l'ensemble des fonctionnalités disponibles.

La fenêtre présentée est redimensionnable en hauteur ou en largueur afin que vous puissiez l'adapter à loisir en fonction de la taille de votre écran.

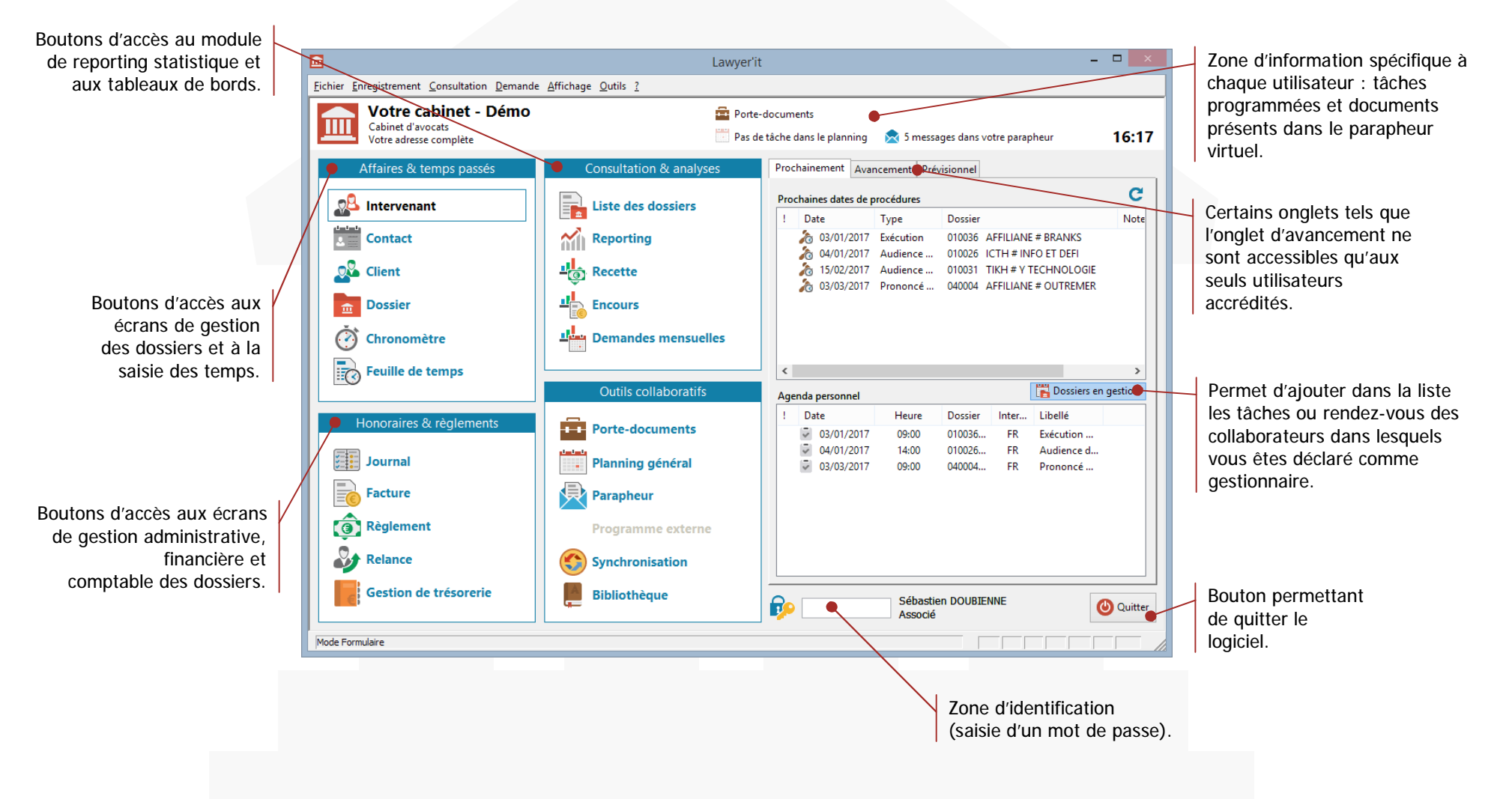

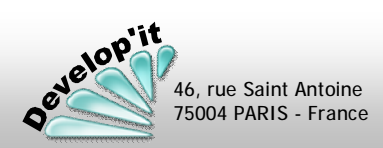

Logiciel de gestion pour cabinet d'avocats

Lawyer'it<sup>™</sup> Version 8.8.0

Lawyer'it est construit autour d'une base de données qui permet de réaliser des liens entre les différents fichiers la composant. Voici la logique générale de ces liens :

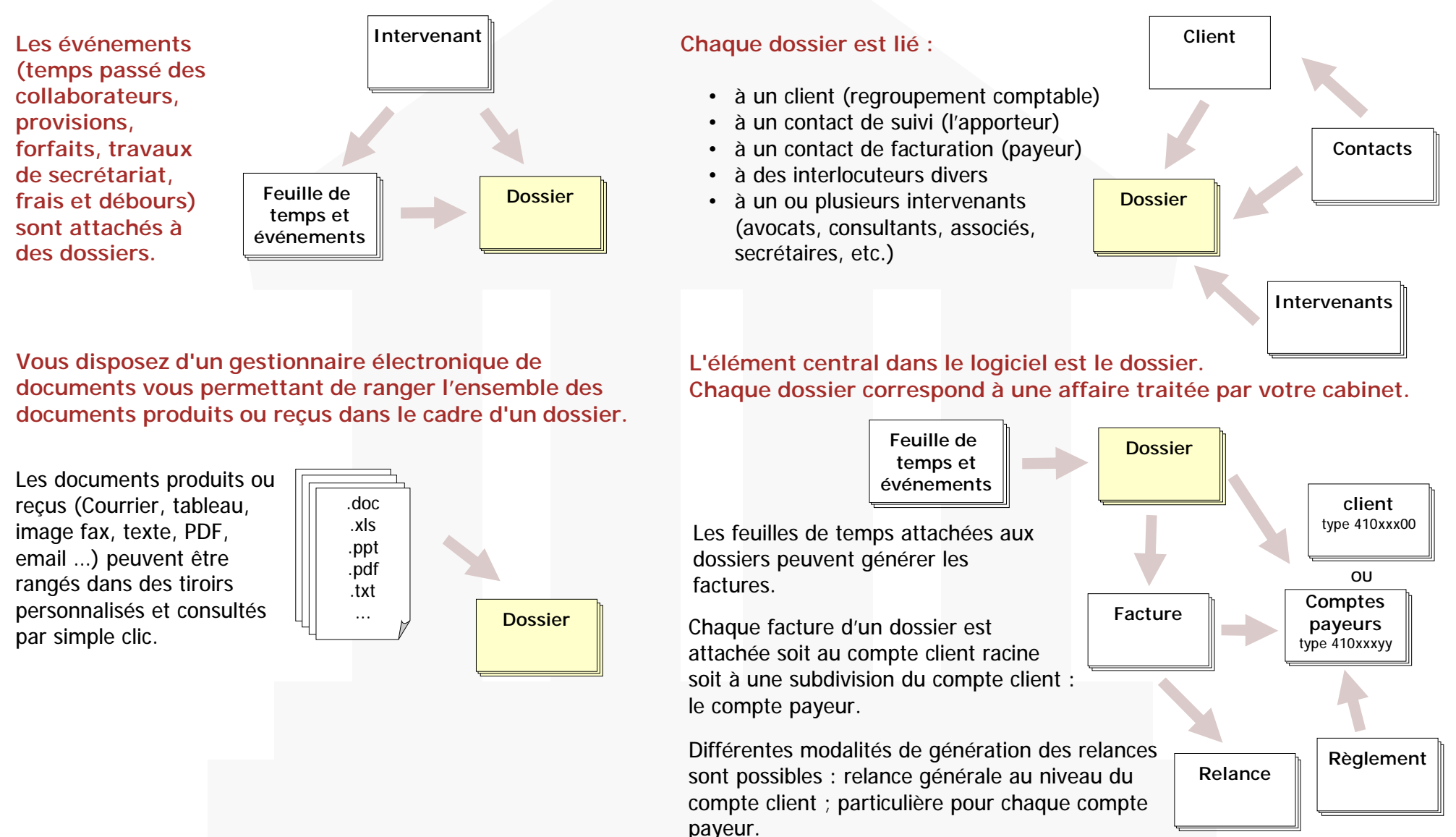

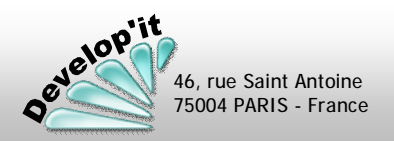

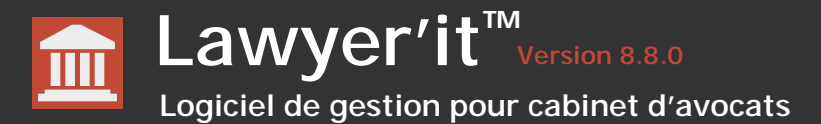

velop'it

75004 PARIS - France

Lawyer'it dispose d'un module de gestion de trésorerie multi-banques qui permet de gérer entièrement votre comptabilité BNC. Il édite les remises en banque et effectue le transfert des opérations de règlement dans vos livres de comptes, calcule automatiquement la TVA à l'encaissement en fonction de vos encaissements et de vos décaissements.

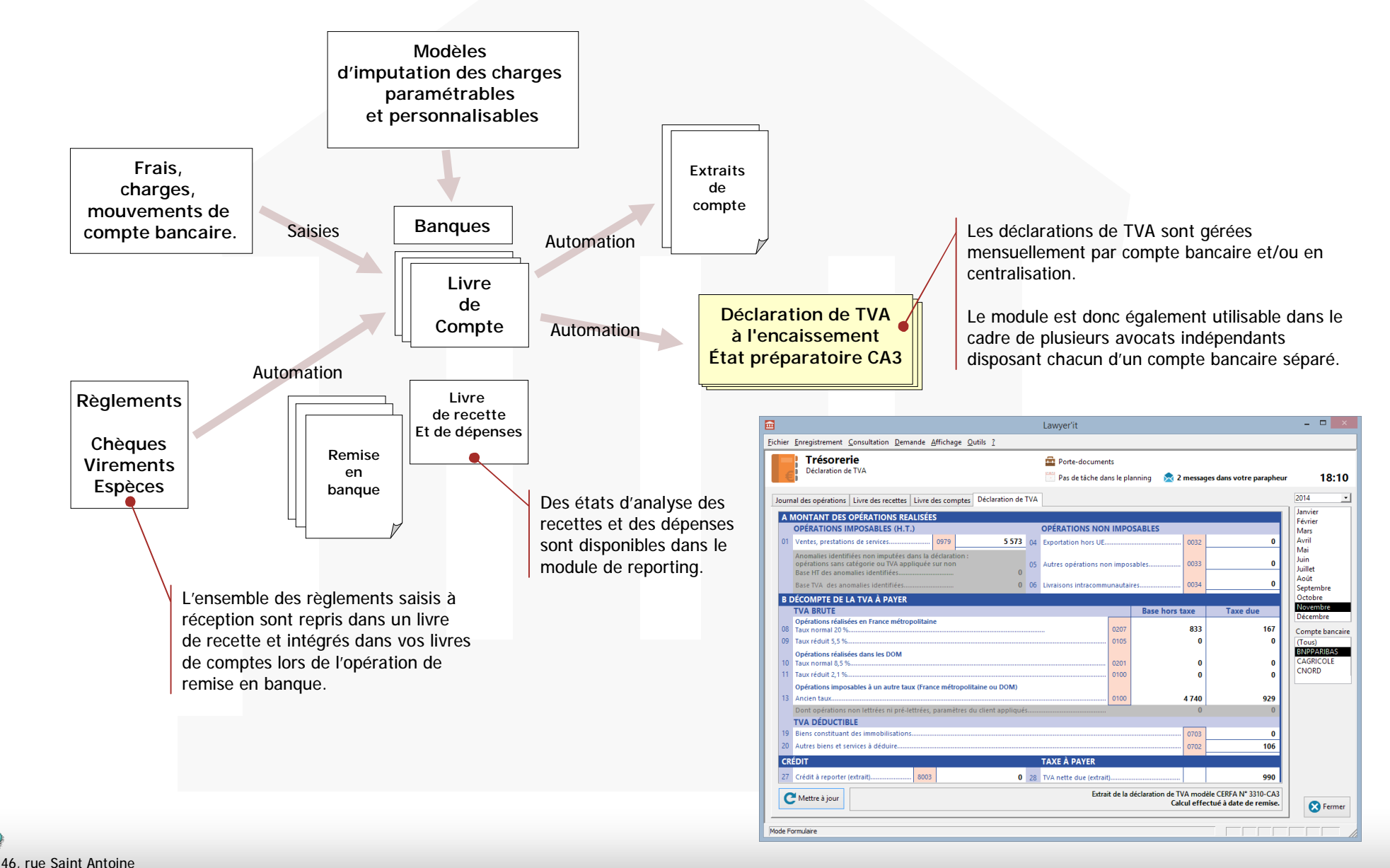

Lawyer'it<sup>™</sup> Version 8.8.0

Logiciel de gestion pour cabinet d'avocats

disponible sur votre bureau ou dans la barre de tâche Windows lance le logiciel. Un double clic sur l'icône Lawyer'it Lawyer'lt Exemp (i) Si le mot de Votre cabinet - Démo Î Pote-document 1 têche dans le pla passe que vous Selon vos droits et les ē... saisissez n'est pas - 2 paramétrages, différents tableaux Contact Reporting Associé reconnu, contactez de bord vous sont proposés. Client ALL Recette votre administrateur Dossier Chror Feuille de te rement Consultation Demande Affichage Outils Le logiciel vous reconnaît grâce à Journal Votre cabinet - Démo î 13:46 un mot de passe ou grâce à votre Recture Tapez ici votre mot de 👩 Règlemen login réseau validé à l'ouverture Sy Relance passe puis valider par la Gest () () de session. touche [Entrée]. Exemple : Si le mot de passe n'est Une fois celui-ci saisi, les Votre cabinet - Démo pas reconnu, cliquez de différents boutons et écrans de nouveau sur cette zone Facture nΒ. l'application seront activés en puis ressaisissez votre collaborateui fonction des droits d'accès définis <u>\_\_\_\_</u> mot de passe. Dossier Ouitte par votre administrateur. 🕐 Chror Feuille de te nin i Les droits d'accès aux fonctionnalités sont définies dans les Frédéric REDOU Ces margueurs permettent paramètres d'accès de Réduire ou d'agrandir en plein écran individuels par la fenêtre de l'application. utilisateur. ( Quitter Le bouton 'Réduire' fait disparaître le logiciel Pour guitter de l'écran mais celui-ci reste actif et apparaît Lawyer'it, un clic sur dans la barre de tâche en bas de l'écran. ce bouton suffit. La taille de la fenêtre de Lawyer'it sur Affichad Si la résolution de votre moniteur ne permet pas d'afficher les éléments de votre écran dépend de la finesse de la l'écran pour qu'ils puissent être vus confortablement, vous pouvez augmente la taille en points par pouce (ppp) pour compenser. Pour ne modifier que les résolution de votre écran (taille minimale tailles de polices, cliquez sur Annuler et sélectionnez l'onglet Apparence. en 1024x768) et du paramètre PPP Paramètre PPP

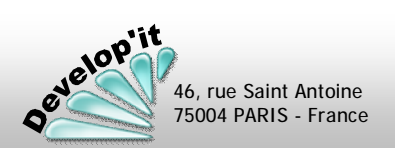

Windows.

d'affichage des tailles de police sous

Taille normale (96 ppp

Taille normale (96 ppp)

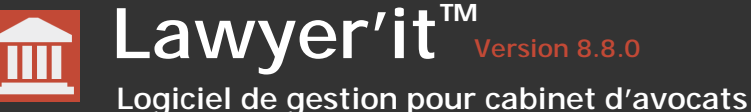

### Les boutons standards

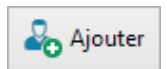

Ajoute un nouvel élément à une liste (le nouvel élément est créé sous la dénomination (Nouveau) ou (Nouvelle).

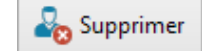

Supprime définitivement la fiche active à l'écran (procédure irréversible). Dans le cas où la fiche à supprimer est liée à d'autres données de la base, la suppression sera impossible (Message d'alerte à l'écran).

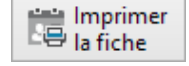

Imprime directement vers l'imprimante.

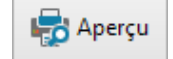

Propose un apercu à l'écran de l'impression. Dans l'aperçu, faire [Ctrl]+[p] pour lancer l'impression.

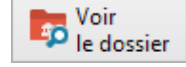

Ouvre le dossier lié par dessus la fiche active consultée.

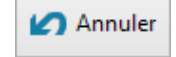

Retourne à l'écran précédent en fermant l'écran en cours et en annulant la demande de sélection.

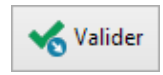

Dans le cas d'une sélection, valide la sélection puis retourne à l'écran précédent (les données de l'écran en cours sont automatiquement sauvegardées).

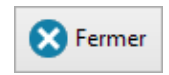

Ferme l'écran en cours et revient au menu principal sans quitter le logiciel.

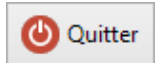

Quitte le logiciel.

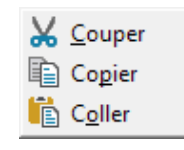

Vous disposez du menu contextuel ci-contre dans toutes les zones de saisies.

Dans les listes à choix multiples vous pouvez utilisez les touches du clavier suivantes : [Ctrl], [Shift] et [Ctrl]+[a]

### Le bouton calendrier

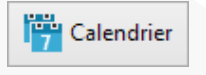

| _  |    |                    |    |    |    |    |  |  |  |
|----|----|--------------------|----|----|----|----|--|--|--|
| ◀  | j  | janvier 2015 🛛 🕨 🕨 |    |    |    |    |  |  |  |
| L  | M  | Me                 | J  | V  | S  | D  |  |  |  |
| 29 | 30 | 31                 | 1  | 2  | 3  | 4  |  |  |  |
| 5  | 6  | 7                  | 8  | 9  | 10 | 11 |  |  |  |
| 12 | 13 | 14                 | 15 | 16 | 17 | 18 |  |  |  |
| 19 | 20 | 21                 | 22 | 23 | 24 | 25 |  |  |  |
| 26 | 27 | 28                 | 29 | 30 | 31 | 1  |  |  |  |
| 2  | 3  | 4                  | 5  | б  | 7  | 8  |  |  |  |

Ce bouton vous permet d'accéder à un calendrier. La date encadrée en rouge est la date du jour. Celle encadrée en gris, la date courante.

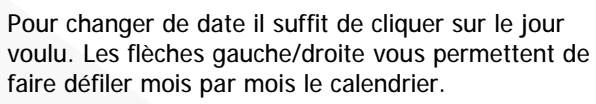

L'écran en cours est automatiquement rafraîchit des données correspondant à obtenez : cette nouvelle date.

Un clic droit sur le calendrier vous permet le changement rapide de mois ou d'année.

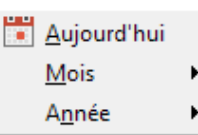

### La zone « recherche »

Recherche

Permet de rechercher à partir du critère de chaîne saisi (Validez la recherche par la touche [Entrée]).

Vous

Exemple : taper « plu » dans une zone de recherche de dossiers lance une recherche de tous les dossiers contenant la partie de mot « plu » dans le nom complet du dossier, il trouvera des dossiers tels que :

BRANCKS # ZONE PLURIELLE 140067 ou PLUTON - CONSEIL 140088

### Les listes déroulantes

En tapant les premières lettres d'un mot dans la zone de texte, le logiciel vous positionne automatiquement sur le mot approchant.

![](_page_6_Figure_40.jpeg)

![](_page_6_Picture_42.jpeg)

![](_page_7_Picture_0.jpeg)

### La barre de menu

### L'utilisation de la barre de menus

Si vous avez ouvert une fenêtre de l'application et souhaitez consulter des informations contenues dans une autre fenêtre de Lawyer'it, vous pouvez appeler cette autre fenêtre depuis la barre de menus horizontale. Cela aura pour effet d'ouvrir une nouvelle fenêtre en avant-plan tout en laissant ouverte en arrière-plan la fenêtre précédente.

### Exemple

J'ai ouvert un dossier. Je souhaite consulter l'état de compte d'un autre client via les règlements.

![](_page_7_Figure_6.jpeg)

Je vais dans la barre de menus, Enregistrement et clique sur l'option Règlement.

![](_page_7_Figure_8.jpeg)

Ceci a pour effet d'afficher la gestion des règlements au premier plan tout en laissant le dossier ouvert en arrière plan.

![](_page_7_Figure_10.jpeg)

Un clic sur le bouton [Fermer] me permet de fermer la gestion des règlements et de revenir à la fenêtre Dossier restée ouverte.

Vous pouvez empiler plusieurs fenêtres de l'application l'une sur l'autre et replacer au premier plan une fenêtre déjà ouverte en la sélectionnant de nouveau dans la barre de menus.

Des interactions existent entre certaines fenêtres. Ces interactions peuvent provoquer des anomalies de rafraîchissement de fenêtre. Notamment : ne laissez pas ouverte en arrière-plan une fenêtre 'Facture' lorsque vous êtes en train de générer des factures depuis le Journal ou depuis les dossiers. Certaines autres fenêtres, telles que Contact ou Planning général sont des fenêtres indépendantes qu'il s'agit de fermer après utilisation.

![](_page_7_Picture_14.jpeg)

Boutons

et

menus

### Logiciel de gestion pour cabinet d'avocats

Lawyer'it<sup>™</sup> Version 8.8.0

Cet écran vous permet de gérer les événements qui seront utilisés pour la saisie des temps. Cette liste va s'appliquer à tous les intervenants du cabinet. Des modulations en % pourront être faites sur les intervenants, les clients ou les dossiers. Vous accédez à cette cotation par le menu Fichier / Paramétrage, onglet Evénements : bouton [Modifier la cotation].

|    |                                                     |                                |   | Cotation   |                                        |                                       |        |        |       |            |    |  |
|----|-----------------------------------------------------|--------------------------------|---|------------|----------------------------------------|---------------------------------------|--------|--------|-------|------------|----|--|
| Le | libellé de chacune                                  |                                | Ī | Cotatio    | on des événements<br>: Acompte         |                                       |        |        |       |            |    |  |
|    | des 4 sections                                      |                                |   | Type       | Libellé en français                    | Libellé en anglais                    | Code   | Numéro | Durée | Montant    | ^  |  |
|    | at managements also                                 |                                |   | Honoraires | Acompte                                | Installment                           | ACPTE  |        | 00:00 | 0,00 €     |    |  |
| e  | st personnalisable                                  | Туре                           |   | Débours    | Assignation en référé                  | Writ of summons for summary procee    | REFE   |        | 01:00 | 200,00 €   |    |  |
|    | dans le                                             |                                |   | Frais      | Calcul des Intérêts                    | Calculation of interest               | INT    |        | 01:00 | 200,00 €   |    |  |
|    | udris ic                                            | <ul> <li>Honoraires</li> </ul> |   | Honoraires | Compte-rendu d'audience                | Hearing report                        | CRA    |        | 01:00 | 200,00 €   |    |  |
|    | paramétrage.                                        | Débours                        |   | Provision  | Compte-rendu d'expertise               | Expertise Meeting report              | CREXP  |        | 01:00 | 200,00 €   |    |  |
|    | 1 5 1                                               |                                | - | Honoraires | Comptes Exécutions                     | Accounting for enforcement of judger  | CEXE   |        | 01:00 | 200,00 €   |    |  |
|    |                                                     | Frais                          |   | Honoraires | Conciliation                           | Conciliation                          | CONC   |        | 01:00 | 200,00 €   |    |  |
|    |                                                     |                                |   | Honoraires | Conclusions en réplique                | Plaintiff's plea in reply             | REPLIQ |        | 01:00 | 200,00 €   |    |  |
|    |                                                     | Honoraires                     |   | Honoraires | Conclusions en réponse                 | Defendant's plea                      | REPO   |        | 01:00 | 200,00 €   |    |  |
|    |                                                     | Provision                      |   | Honoraires | Démarches Palais                       | Law Court formalities                 | DEM    |        | 01:00 | 200,00 €   |    |  |
|    |                                                     | Trovision                      |   | Honoraires | Dire                                   | Statement to expert                   | DIRE   |        | 01:00 | 200,00 €   |    |  |
|    |                                                     |                                |   | Honoraires | Elaboration d'un dossier de plaidoirie | Compilation of file for oral pleading | DOSPL  |        | 01:00 | 200,00 €   |    |  |
|    |                                                     |                                |   | Honoraires | Entretiens téléphoniques               | Telephone calls                       | TEL    |        | 01:00 | 200,00 €   |    |  |
|    |                                                     |                                |   | Honoraires | Etude Conclusions Adverses             | Study of opponents'pleas              | ECA    |        | 01:00 | 200,00 €   |    |  |
|    |                                                     |                                |   | Honoraires | Etude Dire Adverse                     | Study of opponents'statements to exp  | EDA    |        | 01:00 | 200,00 €   |    |  |
|    | Cotto classificat                                   | tion est à                     |   | Honoraires | Etudes Pièces Adverses                 | Study of opponents'exhibits           | EPA    |        | 01:00 | 200,00 €   |    |  |
|    |                                                     |                                |   | Honoraires | Forfait                                | Fixed price                           | FORF   |        | 00:00 | 0,00 €     |    |  |
|    | étudier avec soin lo                                | rs du                          |   | Honoraires | Note de synthèse                       | Summary                               | SYN    |        | 01:00 | 200,00 €   |    |  |
|    | noromátrogo initial                                 | du logicial                    |   | Honoraires | Préparation Audience                   | Preparation for hearing               | PREPAU |        | 00:00 | 1 000,00 € |    |  |
|    | parametrage initial                                 | au logiciel.                   |   | Honoraires | Rangement                              | Filing                                | RANG   |        | 01:00 | 90,00 €    |    |  |
|    | Elle apparaîtra sur l                               | es factures                    |   | Honoraires | Rapport d'expertise judiciaire commer  | Commented court-appointed expert's    | REJC   |        | 01:00 | 200,00 €   |    |  |
|    |                                                     | cs ractares                    |   | Honoraires | Recherches                             | Research                              | RECH   |        | 01:00 | 200,00 €   |    |  |
|    | détaillées ou leurs a                               | annexes et                     |   | Honoraires | Rédaction document                     |                                       | RDOC   |        | 00:05 | 40,00 €    |    |  |
|    | permettra ultérieure                                | ement de                       |   | Honoraires | Rédaction Protocole                    | Drafting of settlement agreement      | PROT   |        | 01:00 | 200,00 €   | ¥  |  |
|    | réaliser des statistiques d'activité<br>détaillées. |                                |   | Ajouter    | Co Supprimer                           |                                       |        |        | _     | S Ferm     | er |  |

En saisissant un montant à zéro vous définissez une tâche non facturable ou facturable par saisie d'un montant lors de la saisie d'événements.

En saisissant une durée à zéro et un montant différent de zéro, vous définissez une tâche au forfait.

### (i) <u>Conseil</u>

Utilisez la section S1 pour le détail de l'activité des avocats (diligences / honoraires), la Section S2 pour l'activité du secrétariat ou la gestion des provisions. Gardez les sections S3 et S4 respectivement pour la gestion des frais HT et des débours non taxables.

### Cas des taux spéciaux

| Cotation                |                            |                               |               |        |        |       |            |              |   |  |
|-------------------------|----------------------------|-------------------------------|---------------|--------|--------|-------|------------|--------------|---|--|
| Cotation des événements |                            |                               |               |        |        |       |            |              |   |  |
| Туре                    | Libellé en français        | Libellé en anglais            | Autre libellé | Code   | Numéro | Durée | Montant    | Taux spécial |   |  |
| Honoraires              | Acompte                    | Installment                   |               | ACPTE  |        | 00:00 | 0,00 €     | 100,00%      |   |  |
| Honoraires              | Assignation en référé      | Writ of summons for summary   |               | REFE   |        | 01:00 | 200,00 €   | 100,00%      |   |  |
| Honoraires              | Calcul des Intérêts        | Calculation of interest       |               | INT    |        | 01:00 | 200,00 €   | 100,00%      |   |  |
| Honoraires              | Compte rendu d'audience    | Hearing report                |               | CRA    |        | 01:00 | 200,00 €   | 100,00%      |   |  |
| Honoraires              | Compte rendu d'expertise   | Expertise Meeting report      |               | CREXP  |        | 01:00 | 200,00 €   | 100,00%      |   |  |
| Honoraires              | Comptes Exécutions         | Accounting for enforcement of |               | CEXE   |        | 01:00 | 200,00 €   | 100,00%      |   |  |
| Honoraires              | Conciliation               | Conciliation                  |               | CONC   |        | 01:00 | 200,00 €   | 100,00%      |   |  |
| Honoraires              | Conclusions en réplique    | Plaintiff's plea in reply     |               | REPLIQ |        | 01:00 | 200,00 €   | 100,00%      |   |  |
| Honoraires              | Conclusions en réponse     | Defendant's plea              |               | REPO   |        | 01:00 | 200,00 €   | 100,00%      |   |  |
| Honoraires              | Constitution de Mandataire |                               |               | CM     |        | 00:00 | 4 500,00 € | 100,00%      |   |  |
| Honoraires              | Démarches Palais           | Law Court formalities         |               | DEM    |        | 01:00 | 200,00 €   | 100,00%      |   |  |
| Honoraires 🔄            | Déplacement                |                               |               | DEPLT  |        | 01:00 | 200,00 €   | 50,00%       |   |  |
|                         |                            |                               |               |        |        |       |            |              | 4 |  |

Ici les déplacements saisis dans les feuilles de temps seront valorisés à 50% du tarif spécial si défini comme tel dans la fiche des clients ou des dossiers.

![](_page_8_Picture_12.jpeg)

Lawyer'it traite de façon particulière chacune des 4 sections permettant de classer les événements.

### Les différences de traitement sont récapitulées dans le tableau ci-dessous.

| Saisie dans les feuilles de temps ?                        | Section S1 | Section S2 | Section S3 | Section S4 |
|------------------------------------------------------------|------------|------------|------------|------------|
| O Pour les associés                                        | 4          |            | 4          | 4          |
| O Pour les collaborateurs ou les stagiaires                | 4          |            | 4          | 4          |
| o Pour les consultants                                     | 4          |            | 4          | 4          |
| ○ Pour les secrétaires ou la gestion (provisions, remises) |            | 4          |            |            |

| Tableaux de bord                                         | Section S1 | Section S2 | Section S3 | Section S4 |
|----------------------------------------------------------|------------|------------|------------|------------|
| Elément de calcul du CA (global ou avocat)               | 4          | 4          | 4          |            |
| ○ Visible sur les demandes mensuelles (global ou avocat) | 4          |            |            |            |

| Propriétés de facturation des dossiers                                  | Section S1 | Section S2                    | Section S3                   | Section S4  |
|-------------------------------------------------------------------------|------------|-------------------------------|------------------------------|-------------|
| ○ Application du taux de facturation de l'intervenant                   | 4          | 4                             |                              |             |
| O Application du taux de facturation du dossier                         | 4          | 4                             |                              |             |
| > Application des taux spéciaux (prend le pas sur les taux              | 4 pour tou | ıt événement saisi qui n'     | a pas une durée rense        | gnée à zéro |
| par événement).                                                         | (r         | ne concerne donc pas tous les | événements dits 'forfaitaire | es')        |
| <ul> <li>Application de la gestion des arrondis (paramètres)</li> </ul> | 4 pour tou | it événement saisi qui n'     | a pas une durée rense        | gnée à zéro |
|                                                                         | ()         | ne concerne donc pas tous les | événements dits 'forfaitaire | es')        |
|                                                                         |            |                               |                              |             |
| Facturation                                                             | Section S1 | Section S2                    | Section S3                   | Section S4  |
| > Application du paramètre 'Facturer les événements à 0'                | 4          | 4                             | 4                            | 4           |

Les quatre sections présentées dans ce tableau sont celles présentes dans les paramètres généraux de l'application :

Lors du paramétrage initial du logiciel, vous devez nommer les 4 sections définies comme des familles d'événements.

Certaines sections sont réservées à des catégories d'intervenants en particulier (voir tableau récapitulatif ci-dessus). Chaque événement de la cotation est nécessairement attaché à une des 4 sections.

Dans notre exemple nous avons défini ces 4 sections selon la typologie suivante : Honoraires (S1), Provisions (S2), Frais (S3) et Débours (S4).

Les débours étant saisis TTC la case TVA est donc décochée.

![](_page_9_Picture_12.jpeg)

![](_page_9_Picture_14.jpeg)

### Logiciel de gestion pour cabinet d'avocats

Lawyer'it<sup>™</sup> Version 8.8.0

Cet écran vous permet d'enregistrer les coordonnées et les paramètres de suivi de l'ensemble des intervenants (avocats, secrétaires, consultants, associés, ...) étant amenés à saisir leurs temps.

![](_page_10_Figure_3.jpeg)

### Signification des différentes zones de l'écran

- <u>Numéro</u> : Il est attribué automatiquement mais vous pouvez le saisir manuellement selon la règle suivante : 1 pour Associé1, 2 pour Associé2, etc. Puis 11 pour le collaborateur1 de l'associé1, 12 pour le collaborateur2 de l'associé1, etc. Cette règle permettra des regroupements de CA par associé dans un tableau de bord par exemple.
- <u>Code</u>: c'est un identifiant unique devant impérativement être renseigné pour chaque intervenant (Utilisez par exemple les initiales « P »rénom -« N »om). Cela doit être impérativement le même que celui que vous avez déclaré dans la liste des utilisateurs.
- <u>Gestionnaire</u> : il permet de définir parmi les intervenants (avocats ou associés seulement) ceux qui sont habilités à figurer comme gestionnaire de dossiers.
- <u>Coordonnées</u> : Elles vous permettent de gérer le carnet d'adresse des intervenants au sein de votre cabinet.
- <u>Seuils</u> : Ils définissent les différents plafonds permettant un suivi d'activité. Ils fixent à chaque intervenant des objectifs de facturation.
- <u>En sommeil</u> : Il permet d'archiver un intervenant tout en gardant l'historique de son activité.

![](_page_11_Picture_0.jpeg)

L'onglet « Planning des événements » de la fiche intervenant synthétise l'activité saisie par chaque intervenant, dossier par dossier.

![](_page_11_Picture_3.jpeg)

### Naviguer dans le calendrier

Le bouton Calendrier vous permet d'accéder à un calendrier.

La date encadrée en rouge est la date du jour. Celle encadrée en gris, la date courante.

Pour changer de date il suffit de cliquer sur le jour voulu. Les flèches gauche/droite vous permettent de faire défiler mois par mois le calendrier.

![](_page_11_Picture_8.jpeg)

.

velop'it

75004 PARIS - France

L'écran en cours est automatiquement rafraîchit des données correspondant à cette nouvelle date.

- La liste en bleu détaille les dossiers de l'intervenant dans lequel a été saisi du temps pour la période concernée.
- Les jours en jaune correspondent aux samedis, en orange aux dimanches, en rouge, aux jours fériés.
  - Les flèches

déplacent d'une semaine

en avant ou en arrière le planning affiché.

et

Lawyer'it<sup>™</sup> Version 8.8.0 Logiciel de gestion pour cabinet d'avocats

Cette liste détaille les événements disponibles pour chaque intervenant en fonction de la grille standard de cotation.

Ajustement des événements

Entre le 01,01/2015 et 31/12/2015

Ajustement des événements

 Dans la rubrique « Taux », n'hésitez pas à saisir plusieurs décimales afin d'éviter les erreurs d'arrondis dans la saisie des événements. Exemple : pour passer de 400 € à 186 € en taux horaire, le taux qui doit être saisi est 0,4625.

En saisissant 0,4625, vous aurez à l'écran l'affichage de l'arrondi (soit 46%) mais le contenu du champ et la base de calcul dans les feuilles de temps sera bien 0,4625.

|                                                           |                        | Lawyer'it                               |             |             |                |                  | - 🗆 🗙                    |
|-----------------------------------------------------------|------------------------|-----------------------------------------|-------------|-------------|----------------|------------------|--------------------------|
| Eichier Enregistrement Consultation                       | Demande Affichage      | <u>O</u> utils <u>?</u>                 |             |             |                |                  |                          |
| Intervenant 🛱 Porte-documents                             |                        |                                         |             |             |                |                  | /endredi 7 novembre 2014 |
| DOUBIENNE Sébastien                                       |                        | 1 tâche dans                            | le planning |             | 2 messages     | dans votre parap | heur 14:30               |
| Recherche                                                 | Fiche de l'intervenant | Dianning des événements Tarifs normai   | Tavife er   | násiaus D   | acciers cuivis |                  |                          |
| Footier (Touted)                                          | Fiche de l'intervenant | Planning des evenements - rans normat   |             | peciaux   D | ossiers suivis | _ /              | ·<br>                    |
| Fonction (Toutes)                                         | Туре                   | Libellé                                 | Durée       | Base        | Taux           | Montant          | Conier                   |
| 9 intervenants En sommeil                                 | Honoraires             | Acompte                                 | 00:00       | 0,00€       | 100,00%        | 0,00€            |                          |
| DOUBIENNE Sébastien                                       | Honoraires             | Assignation en référé                   | 01:00       | 200,00 €    | 100,00%        | 200,00 €         |                          |
| FAURET Marion                                             | Honoraires             | Calcul des Intérêts                     | 01:00       | 200,00 €    | 100,00%        | 200,00 €         | Ajuster                  |
| IDIONE Sophie                                             | Honoraires             | Compte rendu d'audience                 | 01:00       | 200,00 €    | 100,00%        | 200,00 €         | · Jui ce taux            |
| LEFEMUR Dominique                                         | Honoraires             | Compte rendu d'expertise                | 01:00       | 200,00 €    | 100,00%        | 200,00 €         |                          |
| LEPENCHE Marie                                            | Honoraires             | Comptes Exécutions                      | 01:00       | 200,00 €    | 100,00%        | 200,00 €         |                          |
| PRIAUD Carole                                             | Honoraires             | Conciliation                            | 01:00       | 200,00 €    | 100,00%        | 200,00 €         |                          |
| REDOUX Frédéric                                           | Honoraires             | Conclusions en réplique                 | 01:00       | 200,00 €    | 100,00%        | 200,00 €         |                          |
| VANDEL Sophie                                             | Honoraires             | Conclusions en réponse                  | 01:00       | 200,00 €    | 100,00%        | 200,00 €         |                          |
| ZEKOVSKY Jérôme                                           | Honoraires             | Démarches Palais                        | 01:00       | 200,00 €    | 100,00%        | 200,00 €         |                          |
|                                                           | Honoraires             | Dire                                    | 01:00       | 200,00 €    | 100,00%        | 200,00 €         |                          |
|                                                           | Honoraires             | Elaboration d'un dossier de plaidoirie  | 01:00       | 200,00 €    | 100,00%        | 200,00 €         |                          |
|                                                           | Honoraires             | Entretiens téléphoniques                | 01:00       | 200,00 €    | 100,00%        | 200,00 €         |                          |
|                                                           | Honoraires             | Etude Conclusions Adverses              | 01:00       | 200,00 €    | 100,00%        | 200,00 €         |                          |
|                                                           | Honoraires             | Etude Dire Adverse                      | 01:00       | 200,00 €    | 100,00%        | 200,00 €         |                          |
|                                                           | Honoraires             | Etudes Pièces Adverses                  | 01:00       | 200,00 €    | 100,00%        | 200,00 €         |                          |
|                                                           | Honoraires             | Exploit introductif d'instance au fond  | 01:00       | 200,00 €    | 100,00%        | 200,00 €         |                          |
|                                                           | Honoraires             | Forfait                                 | 00:00       | 0,00 €      | 100,00%        | 0,00 €           |                          |
|                                                           | Honoraires             | Note de synthèse                        | 01:00       | 200,00 €    | 100,00%        | 200,00 €         |                          |
|                                                           | Honoraires             | Préparation Audience                    | 00:00       | 1 000,00 €  | 100,00%        | 1 000,00 €       |                          |
|                                                           | Honoraires             | Rangement                               | 01:00       | 90.00 €     | 100.00%        | 90.00 €          |                          |
|                                                           | Honoraires             | Rapport d'expertise judiciaire commente | 01:00       | 200.00 €    | 100,00%        | 200.00 €         |                          |
|                                                           | Honoraires             | Recherches                              | 01:00       | 200,00 €    | 100,00%        | 200,00 €         |                          |
|                                                           | Honoraires             | Rédaction document                      | 00:05       | 40.00 €     | 100.00%        | 40.00 €          |                          |
|                                                           | Honoraires             | Rédaction Protocole                     | 01:00       | 200,00 €    | 100,00%        | 200,00 €         | Recalculer les           |
|                                                           | Honoraires             | Remise forfaitaire                      | 00:00       | 0.00 €      | 100.00%        | 0.00 €           | événéments               |
| Ajouter     Ajouter     Ajouter     Annuler     SP Fermer |                        |                                         |             |             |                |                  |                          |

Vous pouvez soit saisir le taux, soit saisir le montant HT souhaité. Dans l'un ou l'autre cas le montant ou le pourcentage sera recalculé en conséquence. Pour dupliquer le taux à partir d'une ligne, cliquez sur :

![](_page_12_Picture_7.jpeg)

(i) La procédure de revalorisation des événements des collaborateurs est également disponible dans les dossiers, onglet « événement ». Elle vous permet de réaliser une mise à jour des cotations pour un dossier en particulier.

### Revaloriser une sélection d'événements pour un collaborateur

Une procédure de recalcul des montants des événements portés dans les feuilles de temps peut être réalisée après avoir redéfini la cotation d'un collaborateur.

| Recalculer les<br>événéments | Vous<br>obtenez : | 0,00 €<br>O Ajouter l'événement proportionnel |
|------------------------------|-------------------|-----------------------------------------------|
|                              |                   | 🖌 🖉 Annuler 🖓 Ajuster                         |

Vous pouvez définir ici les bornes de mise à jour des événements non encore facturés et dont le montant n'a pas été forcé à 0 dans les événements. Seuls les événements de cet intervenant sur la période seront impactés.

- Seul les champs « taux » et « Montant » sont accessibles. Ils sont réciproquement recalculés pour rester cohérents par rapport à la cotation de base.
- Le montant horaire porté sur les feuilles de temps sera donc le Montant tel que ٠ défini dans la liste après application d'un pourcentage d'augmentation ou de diminution sur le montant de base.
- · Si vous souhaitez changer la cotation standard (Montant de base) rendez-vous dans le menu fichier / Paramétrage / Onglet Evénement, bouton [Modifier la cotation].

Celui-ci permet de modifier la cotation pour l'ensemble des collaborateurs.

![](_page_12_Picture_18.jpeg)

### Lawyer'it Version 8.8.0 Logiciel de gestion pour cabinet d'avocats

Le dernier onglet de la fiche « Intervenant » permet de consulter et suivre les dossiers gérés par un intervenant en particulier.

![](_page_13_Picture_3.jpeg)

La plage d'analyse se modifie ici.

Vous pouvez changer l'ordre de classement des dossiers en cliquant sur un des 4 entêtes de colonne :

- <u>Numéro</u> : ordre croissant des numéros.
- Nom : ordre alphabétique croissant.

• <u>Dernière</u> : ordre croissant par date du dernier événement (temps passé) affecté au dossier sur la période.

• <u>Heures</u> : volume des temps saisis (heures travaillées) sur la période.

Ces indicateurs vous permettent donc de visualiser les dossiers sur lesquels vous avez peu, voir pas saisis de temps.

### Explications des éléments statistiques détaillés en bas de tableau

- Nombre de dossiers : nombre de dossiers où l'intervenant est référencé comme gestionnaire et/ou avocat
- <u>Nombre de mois</u> : nombre de mois sélectionnés dans la période (modulable en haut et à droite de l'onglet)
- Objectif par dossier : (seuil horaire \* 21 jours) / (nombre de dossiers affichés \* nombre de mois de la période)
- <u>Objectif total</u> : nombre d'heures à réaliser sur la période en fonction du seuil journalier défini dans le premier onglet
- Heures travaillées : nombre d'heures travaillées (Cumul des heures facturables ou non facturables)
- <u>Autres dossiers</u>: cumul des heures de dossiers où l'intervenant concerné n'est pas référencé comme gestionnaire ni comme intervenant.
- <u>Écart de la période</u> : différence entre l'objectif et le réalisé (en heures) en positif : retard en négatif : avance

![](_page_13_Picture_19.jpeg)

## Lawyer'it Version 8.8.0 Logiciel de gestion pour cabinet d'avocats

Cet écran vous permet de renseigner l'ensemble des contacts de votre cabinet. Ce fichier contact est notamment utilisé dans la gestion des dossiers pour y renseigner le nom et l'adresse de facturation, l'apporteur d'affaire (en d'autre termes, le contact principal pour ce dossier chez le client) ainsi que les différents interlocuteurs dans le dossier (experts, consultants, etc.). Les champs de cet écran peuvent être synchronisés à un client. Ainsi lorsque vous modifiez les coordonnées d'un client celle-ci seront automatiquement reportées sur les contacts synchronisés.

![](_page_14_Figure_3.jpeg)

### Recherche d'un contact dans la liste

Tapez \* puis tapez sur la touche [Entrée] en début de la zone de saisie « recherche » pour afficher tous les contacts, sinon :

- Tapez simplement quelques lettres contenues dans le nom du contact recherché puis sur la touche [Entrée].
- · Sélectionnez dans la liste un critère de recherche supplémentaire et renseignez la zone de critère recherché.
- · Cochez « En sommeil » pour obtenir la liste des contacts mis en sommeil.

Il suffit ensuite de sélectionner par un clic un contact de la liste pour obtenir ses coordonnées (partie droite de l'écran).

![](_page_14_Picture_11.jpeg)

Ville

Adresse

E-Mail

Prénom

Code postal

Fonction/Service

Nom

Code postal

Qualité (Toutes)

Pays (Tous)

Ŧ

Ŧ

^

En sommeil

### Lier les contacts aux dossiers

Cet onglet présente la liste des dossiers attachés à ce contact en facturation ou en apport d'affaires. Il permet également de renseigner le No de TVA intracommunautaire attaché au contact et qui sera repris dans les dossiers lorsque le contact est référencé comme contact de facturation.

| Fiche d'un contact                                                                                                    | Fiche d'un contact                                                                                                    |                           |
|----------------------------------------------------------------------------------------------------|----------------------------------------------------------------------------------------------------|---------------------------|
| PINON Jules                                                                                                    | Contact<br>AFFILIANE                                                                                                    |                           |
| Nom Coordonnées Interventions Informations Compléments   Qualité Toutes I   Pays (Tous) I   Code postal v I   1 contact En sommeil   PINON Jules    Attaché aux dossiers en tant que  Attaché aux dossiers en tant que  Attaché aux dossiers en tant que  Attaché aux dossiers en tant que  Attaché aux dossiers en tant que  Attaché aux dossiers en tant que  Attaché aux dossiers en tant que  Attaché aux dossiers en tant que  Attaché aux dossiers en tant que  Attaché aux dossiers en tant que  Attaché aux dossiers en tant que  Attaché aux dossiers en tant que  Attaché aux dossiers en tant que  Voir Le dossier Voir Le dossier Couper | Nom affiliane   Qualité   Qualité   Qualité   Touts   Pays   Code postal •     S contacts   En sommeil     AFFILIANE   AFFILIANE - NORD   AFFILIANE - SUD   Cei est une zone de saisie de texte libre. Changer le numéro de TVA intracommunautaire provoque un changement sur l'ensemble des dossiers attachés.      Message utilisateur   Vous allez changer le No de TVA intracommunautaire pr dossiers où le contact est attaché comme contact de fac Voulez-vous continuer ?   Créé le 26/09/2001 Modifie le 07/11/2014 a 10h29 | our tous le:<br>turation. |
| Ajouter Supprimer Supprimer S Fermer                                                                                                    | Ajouter Supprimer E Inprimer Annuler Fermer                                                                                                    |                           |
| Pomplacor un contact                                                                                                    | t par up autre dans la gestion des dessiers                                                                                                    |                           |

Remplacer un contact par un autre dans la gestion des dossiers

![](_page_15_Picture_5.jpeg)

Si vous répondez « Oui », l'ensemble des dossiers hériteront de ce nouveau contact en tant qu'apporteur, contact de facturation ou interlocuteur.

Répondre « Non » permet d'abandonner l'opération de remplacement sur les dossiers liés.

![](_page_15_Picture_8.jpeg)

Vous pouvez synchroniser votre carnet d'adresse sous Microsoft Outlook (Version 97 et ultérieures) et votre calendrier professionnel. Le carnet d'adresse de Lawyer'it est considéré comme le maître et celui de Microsoft Outlook comme l'esclave : cela signifie que les modifications ou les suppressions dans Lawyer'it seront reportées dans Microsoft Outlook lors de la synchronisation mais pas le contraire. Ceci afin de préserver l'intégrité du fichier des contacts de Lawyer'it utilisé en réseau.

Pour le calendrier, la synchronisation est bilatérale, toutefois :

- seuls les rendez-vous définis dans MS Outlook comme appartenant à la catégorie « Lawyer'it » seront injectés.

Seuls les contacts avec qui vous avez travaillé

- seuls les rendez-vous supprimés dans Lawyer'it seront supprimés dans MS Outlook. Ceux supprimés dans MS Outlook seront récréés.

Les contacts qui seront synchronisés dans Microsoft Outlook seront rangés dans la catégorie définie dans les paramétrages (Lawyer'it par défaut). La sélection des contacts à synchroniser se fera selon la règle suivante : seuls les contacts apparaissant dans un dossier dans lequel l'intervenant à saisi des événements depuis au moins le nombre de mois défini dans le paramétrage seront synchronisés avec son carnet d'adresse professionnel. Les autre contacts seront ignorés. Le nombre de mois porté à zéro synchronisera tous les contacts.

### Illustration du paramétrage

75004 PARIS - France

![](_page_16_Figure_8.jpeg)

### La synchronisation

Après avoir cliqué sur le bouton « Synchroniser » depuis le menu général, vous obtenez l'écran suivant (sous réserve de disposer de Microsoft Outlook 97 ou ultérieur).

![](_page_16_Figure_11.jpeg)

Une fois la synchronisation effectuée vous obtenez un rapport des ajouts, modifications et suppressions réalisées.

### Logiciel de gestion pour cabinet d'avocats

Lawyer'it<sup>™</sup> Version 8.8.0

Cet écran vous permet de renseigner l'ensemble des clients de votre cabinet et d'attacher des contacts à ces fiches clients. Il permet également de renseigner les paramètres de facturation qui seront repris dans les dossiers. Les clients doivent être compris comme des comptables de regroupement : regroupement des dossiers, unité de facturation multi-dossiers, centralisation des factures et des règlements. Vous noterez que pour un client donné, il pourra donc exister des payeurs différents à chaque dossier. Ils seront regroupés sur ce comptable principal.

![](_page_17_Picture_3.jpeg)

Tapez \* puis la touche [Entrée] dans le champs « Recherche » pour afficher tous les clients.

Sinon :

- Tapez simplement quelques lettres contenues dans le nom recherché puis sur la touche [Entrée].
- Cochez « en sommeil » pour obtenir la liste des clients mis en sommeil. La mise en sommeil permet, sans supprimer le client, de conserver l'historique des dossiers.

![](_page_17_Picture_8.jpeg)

![](_page_17_Picture_10.jpeg)

![](_page_18_Picture_1.jpeg)

46, rue Saint Antoine

75004 PARIS - France

un plan Tiers.

Les éléments standards de facturation repris par défaut lors de la création d'un dossier attaché à un client peuvent être renseignés ici.

| <u>Mode</u><br>4 modes de fa<br>disponibles, ils s'ap<br>défaut aux dos<br>attachere | de facturation<br>acturation sont<br>pliqueront par<br>siers que vous<br>z à ce client : | Facturation<br>Dossier par défaut 20100001<br>Type par défaut Facture Affiliane # - [C<br>Taux de TVA 20.00% _ ] | ContactF]                                 | Le dossier par défaut doit être renseigné en cas de<br>facturation multi-dossier. C'est le lien au dossier permanent<br>qui permettra de stocker les documents de facture générés.<br>Renseignez ici le modèle de facture adapté à ce client (ce<br>peut être un modèle spécifique créé spécialement pour ce<br>client par exemple). Ce modèle sera repris dans chaque |
|--------------------------------------------------------------------------------------|------------------------------------------------------------------------------------------|----------------------------------------------------------------------------------------------------|-------------------------------------------|----------------------------------------------------------------------------------------------------|
| Mode de facturatio                                                                   | n                                                                                        | Made de facturation Spécial                                                                                      |                                           | dossier créé pour ce client (vous pourrez également dans                                                                                                    |
| Mode de facturation                                                                  |                                                                                          |                                                                                                    | •••                                       | chaque dossier de ce client définir un autre modèle plus                                                                                                    |
| Apriliance     Apriliance     Apriliance                                             |                                                                                          | Périodicité  Mensuelle                                                                                           |                                           | adapté).                                                                                                    |
| O Forfait                                                                            |                                                                                          | Echéance 30 jours                                                                                                |                                           |                                                                                                    |
| Montant forfaitaire                                                                  |                                                                                          | Langue Français                                                                                                  |                                           | U : pas de relance.                                                                                                    |
| Taux 90,00%                                                                          |                                                                                          | Compte comptable 410AFF00 - *                                                                                    |                                           |                                                                                                    |
| Figer le taux quel que soit l'interv  Spécial                                        | enant                                                                                    | Comptetiers                                                                                                    |                                           | Langue d'affichage des événements dans les dossiers.                                                                                                    |
| Associés Collaborateurs Consultants                                                  | Secrétaires Stagiaires                                                                   |                                                                                                    |                                           |                                                                                                    |
| (Tous)                                                                               |                                                                                          | Catégorie comptable  70 💽                                                                                        |                                           | Le compte comptable est généré automatiquement avec un suffixe                                                                                                    |
| REDOUX Frédéric                                                                      |                                                                                          | Export LEDES Modèle n° 1                                                                                         |                                           | 00 dans le cas d'un mode d'affectation client.                                                                                                    |
|                                                                                      | Fermer                                                                                   | Recalculer les<br>événéments<br>Force le recalc<br>dossiers attact                                               | ule des temps dans les<br>nés à ce client | positions + Code client (3 positions) + suffixe sur 2 positions (dan<br>le cas ou le contact de facturation a déjà un compte payeur celui o<br>sera repris. Si aucun n'existe, un nouveau sera affecté).                                                                                                    |
|                                                                                      |                                                                                          | Signification des                                                                                                | différentes zones o                       | de l'écran                                                                                                    |
| • <u>Type</u> :                                                                      | type de facture pa                                                                       | r défaut en facturation                                                                                          | • <u>Taux de TVA</u>                      | selon paramétrage.                                                                                                    |
| • <u>Taux de facturation</u> :                                                       | pourcentage à app                                                                        | oliquer sur les taux définis pour la                                                                             | • <u>Mode</u> :                           | soit Normal, Forfait ou Hors facturation                                                                                                    |
|                                                                                      | (100% par défaut)                                                                        | ). Ce taux ne s 'applique pas pour les<br>S4. Pour éviter les arrondis, yous                                     | <u>Périodicité</u> :                      | mensuel ou autre selon paramétrage                                                                                                    |
|                                                                                      | pouvez indiquer de                                                                       | e nombreuses décimales.                                                                                          | • <u>Échéance</u> :                       | nombre de jours avant relance (0 : pas de relance)                                                                                                    |
| • <u>Taux fixe</u> :                                                                 | coché, indique que<br>modulé en fonction<br>intervenant. Sera (                          | e le taux de facturation ne sera pas<br>n du pourcentage de chaque<br>donc repris le taux défini                 | • Langue :                                | langue d'affichage des libellés des événements<br>(français ou anglais)                                                                                                    |
|                                                                                      | dans la cotation st<br>intervenant                                                       | andard et non celui personnalisé par                                                                             | <u>Catégorie cor</u>                      | mptable : typologie comptable selon paramétrage                                                                                                    |
| <b>NOP</b>                                                                           |                                                                                          |                                                                                                    | <u>Compte tiers</u>                       | : Permet d'inscrire un compte similaire à celui que vous                                                                                                    |
| 46 rue Saint Antoine                                                                 |                                                                                          |                                                                                                    |                                           | pouvez avoir dans un logiciel de comptabilité gérant                                                                                                    |

lawyerit@developit.fr

![](_page_19_Picture_0.jpeg)

Vous pouvez attacher des contacts à un client. Les contacts liés à un client peuvent hériter dynamiquement des modifications des coordonnées de la fiche client grâce à une synchronisation. Les zones synchronisées sont les zones en jaune dans les fiches contacts : cela signifie que les coordonnées sont synchronisées sur celle de la fiche Client 'Maître'.

![](_page_19_Figure_3.jpeg)

### Les actions possibles sur la fiche

![](_page_19_Picture_5.jpeg)

Vous permet d'enlever la liaison entre ce client et un contact de la liste. Cette opération ne supprime pas le contact mais seulement la liaison qui existait entre le client et ce contact.

![](_page_19_Picture_7.jpeg)

Vous permet d'accéder à l'écran des contacts pour sélectionner le contact que vous souhaitez attacher à ce client.

Une fois sur la fenêtre des contacts, vous pouvez créer un contact puis le lier au client actif en cliquant sur [Valider]. Pour lier plusieurs contacts, répéter l'opération autant de fois que nécessaire.

Lors de la création d'un contact les coordonnées du client sont synchronisées par défaut.

![](_page_19_Picture_11.jpeg)

Clients

![](_page_19_Picture_12.jpeg)

Voici le mode opératoire pour l'ouverture d'un nouveau dossier : vous devez impérativement renseigner les 3 zones obligatoires permettant l'ouverture du dossier, elles sont cerclées de rouge.

![](_page_20_Figure_3.jpeg)

|    | AFFILIANE # TRACE   |
|----|---------------------|
| ou | AFFILIANE vs TRACE  |
| ou | AFFILIANE -c- TRACE |
| ou | AFFILIANE c TRACE   |
|    |                     |

Si vous utilisez le symbole « # » il sera remplacé dans les éditions par l'abréviation « C/ ».

![](_page_20_Picture_6.jpeg)

Vous ne pouvez pas utiliser les caractères interdits dans les noms de fichiers Windows : /\:\*? <> | ""

![](_page_20_Picture_8.jpeg)

Lawyer'it<sup>™</sup> Version 8.8.0 Logiciel de gestion pour cabinet d'avocats

~

Mode opératoire (Suite)

![](_page_21_Picture_3.jpeg)

Lier le dossier avec l'apporteur d'affaire éventuel (le responsable juridique chez votre client par exemple) puis avec le contact de facturation (le service de facturation par exemple) dans l'onglet « Fiche du dossier » et dans l'onglet « Facturation ».

| Lier un •<br>contact                                                                                                    | Vous<br>obtenez :                                                                                                    | Sélectionnez le contact                       |
|----------------------------------------------------------------------------------------------------|----------------------------------------------------------------------------------------------------|-----------------------------------------------|
| datable Countra at                                                                                                    | There a un contact                                                                                                    | correspondant puis :                          |
| DURANDAL François                                                                                                    |                                                                                                    |                                               |
| Nom<br>Coulie (Toute) -<br>Pays (Tous) -<br>Code postal -<br>AFFLIANE<br>AFFLIANE<br>AFFLIANE - NORD<br>AFFLIANE - NORD<br>AFFLIANE - NORD<br>AFFLIANE - SUDP<br>PINON Jules<br>PINON Jules<br>Supprime | Coordonnés       Interventions       Informations       Complements         Titre       Monsieur       ■         Nom       DURANDAL       ■         Pertons       François       ■         Fonction/Service       Directeur Juridique Groupe       ■         Adresse       Affiliane       ●         Toopo Parkis       ■       ■         Fonce       ■       ●         Dominie:       014033760       ■         Dominie:       0010203       ■         Adres:       000000000000000000000000000000000000 | Valider<br>Simple<br>clic                     |
|                                                                                                    | <ul> <li>Seuls les contacts déjà<br/>client sont affichés à l'ouve<br/>cette fenêtre.</li> <li>Utilisez la case à coche<br/>tout' pour étendre la lis</li> </ul>                                                                                                    | a liés au<br>erture de<br>r 'Afficher<br>ste. |

Vérifier et modifiez si besoin les champs de l'encadré information et de l'onglet facturation :

| Informations         |                   | •        | - |
|----------------------|-------------------|----------|---|
| Туре                 | Facture Affiliane | <u> </u> |   |
| Taux de T.V.A.       | 20,00% -          |          |   |
| Mode de facturation  | Spécial           | 🔥 🗆      |   |
| Périodicité          | Mensuelle 🗾       |          |   |
| Echéance             | 30 jours          |          |   |
| Langue               | Français 🗾        |          |   |
| Compte comptable     | 410AFF00          |          |   |
| Catégorie comptable  | 70 -              |          |   |
| N° TVA Intra.        |                   |          |   |
| Références du client |                   |          |   |
| AFF/BRANKS 45777     | AFL               |          |   |
|                      |                   |          |   |
|                      |                   |          |   |
|                      |                   |          |   |

Les informations sont hérités du client. Le N° de TVA est quant à lui hérité du contact de facturation.

Dans le cas général ne modifiez pas le compte comptable proposé. C'est celui attaché au client et qui servira de référence comptable pour la saisie des règlements (Dans le cadre du mode payeur le suffixe du compte (les deux dernières positions seront conditionnées par le contact de facturation affecté).

Si vous souhaitez personnaliser les éléments de facturation de ce dossier il vous faut décocher les cases à cocher à droite.

- Pensez à choisir le bon modèle de facture par défaut qui sera appliqué dans le dossier.
- Renseignez les références du client pour qu'elles apparaissent dans les courriers d'accompagnement (Vos Réf.).
- « Échéance » est la base de calcul par rapport à la date de facture de la date d'échéance à partir de laquelle elle sera proposée pour relance.
- « Langue » permet de savoir si vous voulez l'affichage des temps en anglais ou en français.

![](_page_21_Picture_16.jpeg)

![](_page_22_Picture_0.jpeg)

Lawyer'it<sup>™</sup> Version 8.8.0 Logiciel de gestion pour cabinet d'avocats

### Mode opératoire (Suite et fin)

![](_page_22_Picture_3.jpeg)

Complétez le dossier par les informations de nature statistiques et de juridiction.

| Informations                                                                                                    |
|----------------------------------------------------------------------------------------------------|
| Lieu Paris                                                                                                    |
| Code Ancien Système X12345                                                                                                    |
| Date d'ouverture 24/02/2011                                                                                                    |
| Nature Construction                                                                                                    |
| N° de police 547801254A                                                                                                    |
| Juridiction TGI                                                                                                    |
| Département 75                                                                                                    |
| Région ILE DE FRANCE                                                                                                    |
| Complet                                                                                                    |
| Pré-archivé                                                                                                    |
| Archivé                                                                                                    |
| La sélection d'une Nature de<br>dossier permet d'ajouter les<br>tiroirs supplémentaires<br>attachés à cette nature qui<br>ont préalablement été<br>paramétrés.                                                                                                    |
| Paramétrage                                                                                                    |
| Normal       Statistiques       Informations litres       Microsoft Outlook         Computabilité       Informations litres       Microsoft Outlook         Naces       Trais supplementaires         Computation       +       -         Did de solde       +       -         Transport natione       -       -         Transport natione       -       -         Transport natione       -       - |
|                                                                                                    |

### Complétez les interlocuteurs connus dans l'onglet Interlocuteurs.

![](_page_22_Picture_7.jpeg)

![](_page_22_Picture_9.jpeg)

8

![](_page_23_Picture_0.jpeg)

### La personnalisation des éléments de facturation dans un dossier.

Différents modes de facturation peuvent être définis pour un dossier en particulier ou via les informations définies au niveau client si la synchronisation du mode de facturation reste calée sur celle définie au niveau client.

| Facturation         |                   |
|---------------------|-------------------|
| Dossier par défaut  | 20100001 -        |
| Type par défaut     | Facture Affiliane |
| Taux de T.V.A.      | 20,00% -          |
| Mode de facturation | Spécial 😷         |
| Périodicité         | Mensuelle •       |
| Echéance            | 30 jours          |
| Langue              | Français 🔹        |
| Compte comptable    | 410AFF00 🎋        |
| Compte tiers        |                   |
| Catégorie comptable | 70 _              |

Un clic sur le bouton lié au mode de facturation permet dans la fiche client de personnaliser les tarifs horaires pour tous les dossiers synchronisés.

Dans la fiche dossier, onglet facturation, vous pouvez personnaliser les tarifs horaires, uniquement pour le dossier en cours (en le désynchronisant des données de facturation du client).

Normal

| Mode de facturation | Spécial |
|---------------------|---------|
|                     |         |

| 6 |  |
|---|--|
|   |  |

Dans un dossier, onglet facturation, décochez cette case pour désynchroniser le dossier et faire apparaître le bouton d'accès au taux spéciaux.

### Hors facturation

![](_page_23_Picture_11.jpeg)

Forfait

|                                        |                                                                       | would u                                               | e lacturatio                  |             |            |
|----------------------------------------|-----------------------------------------------------------------------|-------------------------------------------------------|-------------------------------|-------------|------------|
| 6                                      | Mode o                                                                | <b>le facturati</b><br># BRANKS 01003                 | <b>on</b><br>6                |             |            |
| ⊖ Hor<br>④ Fort<br>N<br>○ Nor<br>○ Spé | s facturation<br>fait<br>Iontant forfi<br>mal<br>Taux 1<br>Fi<br>cial | n<br>aitaire <u>3</u><br>00,00%<br>ger le taux quel q | 500,00 €]<br>ue soit l'interv | enant       |            |
|                                        | Associés                                                              | Collaborateurs                                        | Consultants                   | Secrétaires | Stagiaires |
|                                        | (Tous)                                                                |                                                       |                               |             |            |
|                                        |                                                                       |                                                       |                               |             | S Fermer   |

# Mode de facturation Marcian e BRANKS 010036 O Hors facturation O Forfait Montant forfataire Taux 100,00% C Fight Fight E taux quel que soit l'intervenant Spécial (Tours) (Tours) (Tours) (Tours) (Tours)

### Spécial

![](_page_23_Picture_16.jpeg)

Les événements dits « au temps passé » ne seront pas valorisés financièrement.

46, rue Saint Antoine 75004 PARIS - France Les événements dits « au temps passé » ne seront pas valorisés financièrement. Mais ce mode permettra d'appliquer avec le bouton [Ajuster les événements] les événements du dossier au montant forfaitaire inscrit (en proportion du temps passé de chacun). Le mode 'classique' qui s'appuie sur la cotation générale. Les modulations par intervenant ne seront prises en compte que si la case à cocher figer les taux quel que soit l'intervenant' est décochée. Porter ce taux à 90% signifie faire une remise de 10%. Le mode 'spécial' ne tient pas compte des éléments financiers définis dans la cotation mais prend en compte les règles définies dans les 5 onglets. Si vous laissez à blanc, les montants ne seront pas valorisés sauf si (Tous) est renseigné ou que le tarif normal supplée au tarif spécial (voir paramétrage).

### Logiciel de gestion pour cabinet d'avocats

Lawyer'it<sup>™</sup> Version 8.8.0

Vous pouvez gérer les documents et courriers produits ou reçus dans le cadre d'un dossier à partir de l'interface du logiciel. Tous les types de fichiers, dont l'extension est valablement enregistrée sous Microsoft Windows, peuvent être créés à partir de modèles prédéfinis. Lawyer'it vous propose une organisation par répertoire (les tiroirs). Ces tiroirs sont paramétrables à l'initialisation du logiciel.

![](_page_24_Picture_3.jpeg)

![](_page_25_Picture_0.jpeg)

### Pour ranger un document (image fax, PDF, ou tout autre type de document, ...) autrement que par Glisser/Déposer

![](_page_25_Figure_3.jpeg)

Pour créer un nouveau tiroir de rangement dans la liste des tiroirs ou en tant que sous-tiroir, déplacer un tiroir par Couper/Coller

![](_page_26_Picture_3.jpeg)

### Pour ranger un ou plusieurs mails dans un dossier de Lawyer'it en quelques clics

| o ÷<br>Fichier Accueil Envoi/Réception | Boîte de réception - Inbox - Frederic RENARD - Outlool<br>DOSSIER AFFICHAGE                                                                                                    | k ? Ē - □ ;                                        |
|----------------------------------------|----------------------------------------------------------------------------------------------------|----------------------------------------------------|
| Nouveau message électronique           | < Tous Non lus                                                                                                    | Rechercher Boîte a 🔎   Boîte au lettres actuelle 👻 |
| Dánharan da seiser Francis isi         | ! 🗅 🖉 DE OBJET                                                                                                    | REÇU 🔻 TAILLE CA 🕅 🔺                               |
| Deplacez vos dossiers ravoris ici      | Date: Mois dernier                                                                                                    |                                                    |
| 4 Poîto do récontion -                 | improvementation import mean in discourse                                                                                                    | ven. 09/01/2015 13:00 5 Ko                         |
| a Bolte de reception -                 | Charles in Taxas and and the                                                                                                    | ven. 09/01/2015 12:44 15 Ko                        |
| Boîte de réception 11                  |                                                                                                    | ven. 09/01/2015 12:40 247 Ko                       |
| Brouillons [3]                         | 0                                                                                                    | ven. 09/01/2015 12:34 11 Ko                        |
| Éléments envoyés                       |                                                                                                    | . ven. 09/01/2015 12:27 24 Ko                      |
| Éléments supprimés                     | Casesan Scientifich all agence                                                                                                    | ven. 09/01/2015 12:13 6 Ko                         |
| Boîte d'envoi                          | Landar Landar Constant and American                                                                                                    | ven. 09/01/2015 12:07 77 Ko                        |
| Courrier indésirable                   |                                                                                                    | Ven. 09/01/2015 11:51 16 K0                        |
| 🔽 📰 🚨 🖾 🚥                              |                                                                                                    | ven 09/01/2015 11:02 405 Ko                        |
|                                        |                                                                                                    |                                                    |
| ÉLÉMENTS : 45 NON LU : 11              | © TRAVAI                                                                                                    | LHORS CONNEXION                                    |
| ÉLÉMENTS: 45 NON LU: 11                | © TRAVAI                                                                                                    | u Glisser/Déposer de                               |
| ÉLÉMENTS: 45 NON LU : 11               | ⊙ TRAVAI ③ TRAVAI ③ Si vous avez l'habitude d<br>fichiers entre deux fenêtres s                                                                                                    | u Glisser/Déposer de                               |
| ÉLÉMENTS: 45 NON LU : 11               | <ul> <li>⊙ TRAVAI</li> <li>③ Si vous avez l'habitude d<br/>fichiers entre deux fenêtres s</li> </ul>                                                                                                    | LIHORS CONVERTON                                   |
| ÉLÉMENTS: 45 NON LU : 11               | <ul> <li>Si vous avez l'habitude d<br/>fichiers entre deux fenêtres s<br/>également prendre le(s) fichier</li> </ul>                                                                                                    | LINGRSCONNERION                                    |
| ÉLÉMENTS: 45 NON LU : 11               | ③ TRAVAI ③ TRAVAI ③ Is vous avez l'habitude d<br>fichiers entre deux fenêtres s<br>également prendre le(s) fichier<br>MS Outlook et le(s) Glisser/D                                                                                                    | LINGRSCONNEXTON                                    |
| ÉLÉMENTS: 45 NON LU : 11               | O TRAVAL I Si vous avez l'habitude d<br>fichiers entre deux fenêtres s<br>également prendre le(s) fichier<br>MS Outlook et le(s) Glisser/D                                                                                                    | LINGRSCONNERION                                    |
| ÉLÉMENTS: 45 NON LU : 11               | O TRAVAL I Si vous avez l'habitude d<br>fichiers entre deux fenêtres s<br>également prendre le(s) fichier<br>MS Outlook et le(s) Glisser/D<br>documents dans Lawyer'it.                                                                                                    | LINGRSCONNERION                                    |
| ÉLÉMENTS: 45 NON LU : 11               | O TRAVAL <ol> <li>O TRAVAL</li> <li>Si vous avez l'habitude d<br/>fichiers entre deux fenêtres s<br/>également prendre le(s) fichier<br/>MS Outlook et le(s) Glisser/D<br/>documents dans Lawyer'it.</li> </ol>                                                                | LHORSCONNERON                                      |
| ÉLÉMENTS: 45 NON LU : 11               | ③ TRAVAU ③ TRAVAU ③ Is vous avez l'habitude d<br>fichiers entre deux fenêtres s<br>également prendre le(s) fichie<br>MS Outlook et le(s) Glisser/D<br>documents dans Lawyer'it.                                                                                                | LINGRISCONNERION                                   |
| ίτέμεντς: 45 ΝοΝ ιυ : 11               | O TRAVAL I Si vous avez l'habitude d<br>fichiers entre deux fenêtres s<br>également prendre le(s) fichier<br>MS Outlook et le(s) Glisser/D<br>documents dans Lawyer'it.                                                                                                    | LINGRSCONNERION                                    |
| έιάμεντς:45 ΝΟΝΙΟ:11                   | O TRAVAL I Si vous avez l'habitude d<br>fichiers entre deux fenêtres s<br>également prendre le(s) fichier<br>MS Outlook et le(s) Glisser/D<br>documents dans Lawyer'it.                                                                                                    | LHORSCONNERON                                      |
| LIQUEZ SUR le boutc                    | ③ TRAVAI ③ Si vous avez l'habitude d<br>fichiers entre deux fenêtres s<br>également prendre le(s) fichie<br>MS Outlook et le(s) Glisser/D<br>documents dans Lawyer'it. on « Ranger », sélectionne.                                                                             | LHORSCONNERON                                      |
| liquez sur le boutc                    | <ul> <li>O TRAVAL</li> <li>I Si vous avez l'habitude d<br/>fichiers entre deux fenêtres s<br/>également prendre le(s) fichier<br/>MS Outlook et le(s) Glisser/D<br/>documents dans Lawyer'it.</li> <li>On « Ranger », sélectionne.</li> <li>Cliquant sur « Ranger »</li> </ul> | LINGRECONNERION                                    |

En laissant MS Outlook ouvert, basculez sur la fenêtre de Lawyer'it et sélectionnez le tiroir de rangement dans le dossier approprié.

![](_page_27_Picture_5.jpeg)

2

| 3 documents                                     | A     |            |  |
|-------------------------------------------------|-------|------------|--|
| Sujet                                           | Référ | Date       |  |
| Frédéric REDOUX - Expertise commentée en pièc   | R0003 | 15/05/2009 |  |
| 🖂 Marion FORET - Essai de message pour le range | R0002 | 15/05/2009 |  |
| Exemple issu d'un modèle avec champs de fusion. | R0001 | 05/06/2006 |  |

Les e-mails et leurs pièces jointes sont rangés dans Lawyer'it. L'expéditeur ou le destinataire et l'objet de l'e-mail est automatiquement repris en résumé.

Un clic sur le bouton « Éditer » dans Lawyer'it ouvrira de nouveau l'e-mail archivé (incluant ses éventuelles pièces jointes).

Si le courriel provient des éléments envoyés de la boîte de messagerie de l'intervenant connecté sur Lawyer'it, ce sont les destinataires qui seront inscrits, sinon ce sera l'émetteur.

Rangement

Rangement

Rangement

C 
Rangement

C 
Rangement

C 
Rangement

C 
Rangement

C 
Rangement

C 
Rangement

C 
Rangement

C 
Rangement

C 
Rangement

C 
Rangement

C 
Rangement

C 
Rangement

C 
Rangement

C 
Rangement

C 
Rangement

C 
Rangement

C 
Rangement

C 
Rangement

C 
Rangement

C 
Rangement

C 
Rangement

C 
Rangement

C 
Rangement

C 
Rangement

C 
Rangement

C 
Rangement

C 
Rangement

C 
Rangement

C 
Rangement

C 
Rangement

C 
Rangement

C 
Rangement

C 
Rangement

C 
Rangement

C 
Rangement

C 
Rangement

C 
Rangement

C 
Rangement

C 
Rangement

C 
Rangement

C 
Rangement

C 
Rangement

C 
Rangement

C 
Rangement

C 
Rangement

C 
Rangement

C 
Rangement

C 
Rangement

C 
Rangement

C 
Rangement

C 
Rangement

C 
Rangement

C 
Rangement

C 
Rangement

C 
Rangement

C 
Rangement

C 
Rangement

C 
Rangement

C 
Rangement

C 
Rangement

C 
Rangement

C 
Rangement

C 
Rangement

C 
Rangement

C 
Rangement

C 
Rangement

C 
Rangement

C 
Rangement

C 
Rangement

C 
Rangement

C 
Rangement

C 
Rangement

C 
Rangement

C 
Rangement

C 
Rangement

C 
Rangement

C 
Rangement

C 
Rangement

C 
Rangement

C 
Rangement

C 
Rangement

C 
Rangement

C 
Rangement

C 
Rangement

C 
Rangement

C 
Rangement

C 
Rangement

C 
Rangement

C 
Rangement

C 
Rangement

C 
Rangement

C 
Rangement

C 
Rangement

C 
Rangement

C 
Rangement

C 
Rangement

C 
Rangement

C 
Rangement

C 
Rangement

C 
Rangement

C 
Rangement

C 
Rangement

C 
Rangement

C 
Rangement

C 
Rangement

C 
Rangement

C 
Rangement

C 
Rangement

C 
Rangement

C 
Rangement

C 
Rangement

C 
Rangement

C 
Rangement

C 
Rangement

C 
Rangement

C 
Rangement

C 
Rangement

C 
Rangement

C 
Rangement

C 
Rangement

C 
Rangement

C 
Rangement

C 
Rangement

C 
Rangement

C 
Rangement

C 
Rangement

C 
Rangement

C 
Rangement

C 
Rangement

C 
Rangement

C 
Rangement

C 
Rangement

C 
Rangement

C 
Rangement

C 
Rangement

C 
Rangement

C 
Rangement

C 
Rangement

C 
Rangement

C 
Rangement

C 
Rangement

C 
Rangement

C 
Rangement

C 
Rangemen

velop'it

46, rue Saint Antoine 75004 PARIS - France Les dates d'envoi ou de réception sont préservées quand vous utilisez le bouton ranger ou par glisser/déposer de l'e-mail.

![](_page_28_Picture_1.jpeg)

### Vous pouvez créer une arborescence de tiroir de rangement

Sélectionnez le tiroir de rangement puis faites un clic droit dessus.

Donnez un nom à ce tiroir de rangement Tiroirs la profondeur de ACTES ? Saisie utilisateur l'arborescence des tiroirs CORRESPONDANCES maximum est de 200c DICTEES VOCALES Entrez le nom du nouveau tiroir : OK (comptez 1 caractère EXPERTISE supplémentaire par niveau Annuler HONORAIRES de l'arborescence). NOTES DE SYNTHESE RAPP 👩 Ajouter 🧏 <u>R</u>enommer FURNS ET FURNS Supprimer **4** [ 👌 Paramétrer

Vous pouvez répéter cette opération de création de sous-tiroirs autant que nécessaire dans la limite d'un chemin maximum de 200 caractères. Chemin incluant un séparateur d'un caractère supplémentaire entre chaque tiroir.

![](_page_28_Figure_6.jpeg)

![](_page_28_Picture_7.jpeg)

-es

documents

d'un dossier (5/12)

![](_page_29_Picture_0.jpeg)

velop'it

75004 PARIS - France

### Exemple de modèle de document

### Exemple de modèle de document avec champs de fusion

Les modèles peuvent comporter des champs de fusion afin de générer des documents avec une insertion automatique d'informations contenues dans les dossiers. Vous trouverez la liste exhaustive des champs de fusion dans le manuel d'administration.

![](_page_29_Picture_4.jpeg)

Pour créer un courrier adressé à l'apporteur du dossier : c'est le contact présent dans l'onglet ' Fiche du dossier '.

Sélectionnez le tiroir de rangement. Tiroirs **ACTES** CORRESPONDANCES DICTEES VOCALES DIRES EXPERTISE HONORAIRES NOTES DE SYNTHESE PIECES RAPPORTS

Sélectionnez un modèle de document comportant des champs de fusion liés à l'apporteur du dossier.

| Modèles                |
|------------------------|
| 🐻 (Nouveau)            |
| Resignation            |
| 🛃 Autres modèles       |
| 🔣 E-Mail               |
| Amortissement          |
| Courrier Apporteur     |
| Courrier Interlocuteur |
| 🔔 Dictée numérique     |
| DOC                    |
| L                      |

En général le nom de ce modèle inclura le terme « Apporteur » ou « Client » (selon le paramétrage et les conventions de nommage que vous aurez définis dans le cabinet pour les modèles).

Cliquez sur fusionner, un nouveau document est automatiquement créé, ouvert à l'écran et rangé dans Lawyer'it.

![](_page_30_Picture_8.jpeg)

![](_page_30_Picture_9.jpeg)

![](_page_30_Picture_10.jpeg)

Ne faites jamais [Enregistrer sous ...] mais simplement [Enregistrer]. Ne changez pas le nom codifié et attribué automatiquement par Lawyer'it.

Nommez dans Lawyer'it ce nouveau document et validez impérativement votre saisie par la touche [Entrée].

| 8 documents                               | A     |            |  |
|-------------------------------------------|-------|------------|--|
| Sujet                                     | Référ | Date       |  |
| Courrier à Monsieur Durandal              | C0008 | 26/02/2015 |  |
| 🖂 Notes et commentaires de M. durandal    | C0007 | 15/05/2009 |  |
| Mémo et synthèse                          | C0006 | 06/04/2009 |  |
| Sommation à communiquer à Me PY           | C0005 | 26/05/2010 |  |
| 📴 Présentation et Images des dommages     | C0004 | 04/04/2005 |  |
| Tableau récapituliatif des dommages       | C0003 | 21/06/2004 |  |
| Lettre de confirmation                    | C0002 | 21/06/2004 |  |
| Lettre d'introduction à la partie adverse | C0001 | 21/06/2004 |  |

![](_page_30_Picture_16.jpeg)

![](_page_31_Picture_0.jpeg)

Pour créer un courrier adressé un interlocuteur renseigné dans l'onglet 'Interlocuteurs ' du dossier.

| 1 |
|---|
| - |

Dans l'onglet ' Interlocuteurs' sélectionnez le contact à qui vous souhaitez écrire.

![](_page_31_Picture_5.jpeg)

- Expert Technique : PINON Jules
- Juridiction : TGI DE MELUN

![](_page_31_Picture_8.jpeg)

Passez dans l'onglet ' Documents ' et sélectionnez le tiroir de rangement.

| Fire | pirs              |
|------|-------------------|
| Q,   | ACTES             |
|      | CORRESPONDANCES   |
|      | DICTEES VOCALES   |
|      | DIRES             |
|      | EXPERTISE         |
| T    | HONORAIRES        |
|      | NOTES DE SYNTHESE |
|      | PIECES            |
|      | RAPPORTS          |
|      |                   |

3

Sélectionnez un modèle de document comportant des champs de fusion liés à l'interlocuteur.

| Tiroirs           |
|-------------------|
| ACTES             |
|                   |
| DICTEES VOCALES   |
| DIRES             |
| EXPERTISE         |
| HONORAIRES        |
| NOTES DE SYNTHESE |
| PIECES            |
| RAPPORTS          |
|                   |

En général le nom de ce modèle inclura le terme « Contact » ou « Interlocuteur » ou toute autre terme mnémotechnique se référant aux contacts liés (selon le paramétrage et les conventions de nommage que vous aurez définies dans le cabinet pour les modèles).

Cliquez sur fusionner, un nouveau document est automatiquement créé, ouvert à l'écran et rangé dans Lawyer'it.

![](_page_31_Picture_16.jpeg)

![](_page_31_Picture_17.jpeg)

![](_page_31_Picture_18.jpeg)

Travaillez dans le document généré puis fermez votre traitement de texte (après avoir sauvegardé votre document - Bouton [Enregistrer]).

![](_page_31_Picture_20.jpeg)

### Nommez dans Lawyer'it ce nouveau document.

| 9 documents                               | A     |            |  |
|-------------------------------------------|-------|------------|--|
| Sujet                                     | Référ | Date       |  |
| Courrier à Monsieur Pinon                 | C0009 | 26/02/2015 |  |
| 📹 Courrier à Monsieur Durandal            | C0008 | 26/02/2015 |  |
| 🖂 Notes et commentaires de M. durandal    | C0007 | 15/05/2009 |  |
| Mémo et synthèse                          | C0006 | 06/04/2009 |  |
| Sommation à communiquer à Me PY           | C0005 | 26/05/2010 |  |
| Présentation et Images des dommages       | C0004 | 04/04/2005 |  |
| Tableau récapituliatif des dommages       | C0003 | 21/06/2004 |  |
| Lettre de confirmation                    | C0002 | 21/06/2004 |  |
| Lettre d'introduction à la partie adverse | C0001 | 21/06/2004 |  |

| lawy | /erit@ | deve | lopi | t.fr |
|------|--------|------|------|------|

1

Effectuez une multi-sélection à l'aide des touches [Ctrl] ou [Shift] des documents à joindre à un e-mail.

|                                                                                                    | Lawyer'it                                                                                                    | - 🗆 🗙                                                                                                    |
|----------------------------------------------------------------------------------------------------|----------------------------------------------------------------------------------------------------|----------------------------------------------------------------------------------------------------|
| $\underline{E}ichier  \underline{E}nregistrement  \underline{C}onsultation  \underline{D}emande  \underline{A}ffichage$                                                                                                    | Qutils ?                                                                                                    |                                                                                                    |
| AFFILIANE # BRANKS 010036                                                                                                    | Porte-documents Pas de tâche dans le planning 🔗 3 r Fiche du dossier Facturation Evénements Documents Interlo                                                                                                    | Jeudi 26 février 2015<br>nessages dans votre parapheur 18:12<br>cuteurs Procédures Informations Planning                                                                                                    |
| Client (Tous)                                                                                                    | Tiroirs 9 documents                                                                                                    |                                                                                                    |
| Lieu (Touts)   Réf. du client   Statuer (Toutes)   Réf. du client   AFULANE   Construction   Réf. du client   Farilunae   Réf. du client   AFULANE   Perost   Réf. du client   AFULANE   Perost   Réf. du client   AFULANE   Réf. du client   AFULANE   Réf. du client    AFULANE   Réf. du client    AFULANE   Réf. du client    AFULANE    Réf. du client    AFULANE    Réf. du client    AFULANE    Réf. du client    AFULANE    Réf. du client    AFULANE     Réf. du client     AFULANE     Réf. du client     AFULANE      Réf. du client      AFULANE         Réf. du client | Image: Second Second | Refer         Date           C0008         26/02/2015           C0007         15/05/2009           C0005         26/02/2015           Lorandal         C0007           C0005         26/02/2015           Lorandal         C0005           C0005         26/02/2009           Me PY         C0005           C0005         21/06/2004           C0002         21/06/2004           adverse         CO1           C002         21/06/2004           Editer         Emoryer vers           Editer         Emoryer vers |
| Rouveau                                                                                                    | G Fiche de pré-facturation Fiche du dossier                                                                                                    | Chronomètre                                                                                                    |

2 Effectuez un glisser/déposer de la sélection de documents dans l'e-mail à envoyer.

### Fenêtre d'un nouveau E-mail dans MS Outlook

![](_page_32_Figure_7.jpeg)

![](_page_32_Picture_8.jpeg)

![](_page_33_Picture_0.jpeg)

Vous pouvez générer par un simple clic droit un PDF qui sera placé dans votre Porte-document.

![](_page_33_Figure_3.jpeg)

Si votre modèle de fusion est un courriel (format .htm) le logiciel vous proposera d'y insérer automatiquement les PDF présents dans votre porte-documents.

| Message | utilisateur                                                                 | × |
|---------|-----------------------------------------------------------------------------|---|
| ?       | Voulez-vous mettre en pièce jointe les PDF présents dans le porte-documents | ? |
|         | <u>O</u> ui <u>Non</u>                                                      |   |

46, rue Saint Antoine 75004 PARIS - France Vous pouvez créer une archive compacte de type ZIP de la sélection de fichiers (Touche CRRL ou SHIFT pour effectuer la multi-sélection). L'archive générée prendra par défaut le nom du tiroir.

|                     | Porte-doo     | cuments      |         |
|---------------------|---------------|--------------|---------|
| Porte-docu          | ments         |              |         |
| 🙀 Documents favoris | Documents PDF | Archives ZIP |         |
| Nom                 |               |              | Taille  |
|                     |               |              | 30,1 Ko |
|                     |               |              |         |
| Sélectionner        |               |              | 0.      |

Vous pouvez également ranger dans votre porte-document un raccourci de ce document ou envoyer vers le Parapheur ce document pour transmission ou avis.

| Porte-documents                       |          |
|---------------------------------------|----------|
| Porte-documents                       |          |
| Documents favoris Documents PDF       |          |
| Nom                                   | Taille   |
| 🕵 Présentation et Images des dommages | 9,15 Ko  |
|                                       |          |
|                                       |          |
|                                       |          |
|                                       |          |
|                                       |          |
|                                       |          |
|                                       |          |
|                                       |          |
|                                       |          |
| Sélectionner 📝 Editer 🕞 Supprimer     | 🔀 Fermer |
|                                       |          |

La génération de PDF à travers Lawyer'it passe par l'installation sur votre poste du logiciel PDFCreator (http://fr.pdfforge.org/pdfcreator).

PDFCreator est proposé automatiquement en installation lors de l'installation de Lawyer'it.

Pensez à désactiver la mise à jour hebdomadaire dans PDFCreator. Lawyer'it <sup>TM</sup> Version 8.8.0 Logiciel de gestion pour cabinet d'avocats

Vous disposez d'un outil de recherche de document dans les dossiers

| Ξ.             |                                          |                                     |                       |                     |                                                                                                    |   |
|----------------|------------------------------------------|-------------------------------------|-----------------------|---------------------|----------------------------------------------------------------------------------------------------|---|
| <u>Fichier</u> | registrement                             | <u>C</u> onsultation                | <u>D</u> emande       | <u>A</u> ffichage   | Outils                                                                                                    |   |
|                | Votre Ca<br>Cabinet d'av<br>Votre adress | Liste des g<br>M Repor <u>t</u> ing | <u>d</u> ossiers<br>I |                     |                                                                                                    | / |
|                | Affaires & t                             | <u>Encours</u> <u>Encours</u>       | s <u>m</u> ensuelle   | s                   |                                                                                                    |   |
|                | Intervena                                | Porte-doo                           | uments<br>général     |                     | 4                                                                                                    |   |
| 2              | Contact                                  | Program                             | r<br>ne externe       | /                   |                                                                                                    |   |
| 2              | Client                                   | Synchron                            | isation               |                     | at in the second second se |   |
|                | Dossier                                  | Exporter l                          | que<br>es contacts,   | vers <u>F</u> ollow | it II                                                                                                    |   |
| Ö              | Chronome                                 | Convertis                           | seur monét            | aire                |                                                                                                    |   |
|                | Feuille de                               | P Recherch                          | e 🍯                   |                     |                                                                                                    |   |

Un clic dans ce sous menu vous permet d'accéder à la fenêtre de recherche. Vous pouvez rechercher par un ou deux mots-clés dans le sujet des documents rangés dans Lawyer'it.

|                                                      | F                                                          | lecherche          |                        |                         |            |              |             |                           |      |
|------------------------------------------------------|------------------------------------------------------------|--------------------|------------------------|-------------------------|------------|--------------|-------------|---------------------------|------|
| Recherce<br>1 document                               | he<br>trouvé                                               |                    |                        |                         |            |              |             |                           |      |
| Documents Corbe<br>Sujets contenant<br>et<br>Dossier | ille   Evénements   Factures   Règleme<br> Assignation<br> | nts                | Date entre le<br>et le |                         | Rechercher |              |             |                           |      |
| Sujet<br>Assignation                                 | Dossier<br>010004 AFFILIANE # NEWCAFE                      | Référence<br>C0003 | Taille<br>15,4 Ko      | Date de mo<br>02/04/201 | dification | Le k<br>d'ac | couton de   | raccourci vous permet     |      |
| Voir<br>le dossier                                   | Voir<br>la facture                                         |                    |                        |                         |            | seie         | ectionne da | ans ie dossier en referer | ice. |

Vous pouvez également glisser / déposer le document la section « Documents favoris » du porte-documents ou en générer le PDF dans la section « Documents PDF » par le même processus de glisser / déposer.

La sélection de date proposée correspond à une plage de recherche sur la date de dernière modification du document.

![](_page_34_Picture_8.jpeg)

### Lawyer'it Version 8.8.0 Logiciel de gestion pour cabinet d'avocats

Les utilisateurs qui détiennent le rôle « Administrateur » disposent d'un outil de recherche des documents supprimés dans les dossiers. Ils peuvent ainsi récupérer pour vous un document supprimé par erreur.

| <b></b>                               |                                                                         |
|---------------------------------------|-------------------------------------------------------------------------|
| <u>F</u> ichier <u>Enregistrement</u> | Consultation Demande Affichage Outils                                   |
| Cabinet d'av<br>Votre adress          | Iste des dossiers       M Reporting       ▲ Recette                     |
| Affaires & t                          | Lacours     Lacours       Lacours     Lacours       Lacours     Lacours |
| Intervena                             | Porte-documents     Planning général                                    |
| Contact                               | Rarapheur r                                                             |
| Client                                | Programme externe Synchronisation t                                     |
| Dossier                               | Eibliothèque                                                            |
| Chronome                              | Convertisseur monétaire                                                 |
| Feuille de                            | Recherche                                                               |

Un clic dans ce sous menu leurs permet d'accéder à la fenêtre de recherche dans la corbeille. Ils peuvent rechercher par un ou deux mots-clés dans le sujet des documents supprimés.

| Documents Condenie Evenements Pacture      | Règlements                        |                 |                         | Rech            |
|--------------------------------------------|-----------------------------------|-----------------|-------------------------|-----------------|
| Sujets contenant                           | Date entre le                     |                 |                         |                 |
| et                                         | et le                             |                 |                         | Imp             |
| Dossier                                    | Auteur                            |                 |                         |                 |
|                                            |                                   |                 |                         | 🔀 Fer           |
| Sujet                                      | Dossier                           | Tiroir Ré       | ér Auteur               | Date de suppre  |
| Facture simple n° 87                       | 010036 AFFILIANE # BRANKS         | HONORAIRES HO   | 007 Sébastien DOUBIENNE | 25/06/2018 16:  |
| Courrier Client Monsieur François DURANDAL | 010036 AFFILIANE # BRANKS         | CORRESPONDA CO  | 008 Sébastien DOUBIENNE | 25/06/2018 15:  |
| Courrier Client Monsieur François DURANDAL | 010036 AFFILIANE # BRANKS         | CORRESPONDA CO  | 008 Sébastien DOUBIENNE | 25/06/2018 15:  |
| Doc                                        | 010036 AFFILIANE # BRANKS         | PIECES\FURNS FO | 03 Sébastien DOUBIENNE  | 25/06/2018 15:2 |
| Facture Affiliane n° 83                    | 100001 AFFILIANE - DOSSIER PERMA. | . HONORAIRES HO | 001 Sébastien DOUBIENNE | 22/06/2018 14:3 |
| Projet - FGRCF                             | 010036 AFFILIANE # BRANKS         | CORRESPONDA CO  | 009 Sébastien DOUBIENNE | 22/06/2018 12:5 |
| 3                                          |                                   |                 |                         |                 |

Un Glisser/Déposer dans le tiroir d'un dossier est possible.

La durée de rétention des documents supprimés est gérée dans le paramétrage général de l'application.

![](_page_35_Picture_8.jpeg)
Lawyer'it<sup>™</sup> Version 8.8.0 Logiciel de gestion pour cabinet d'avocats

Vous pouvez créer un tiroir vous permettant de stocker des PDF. Ils seront transformés automatiquement à partir du document source en PDF et tamponnés selon les paramétrages réalisés dans le Tiroir.

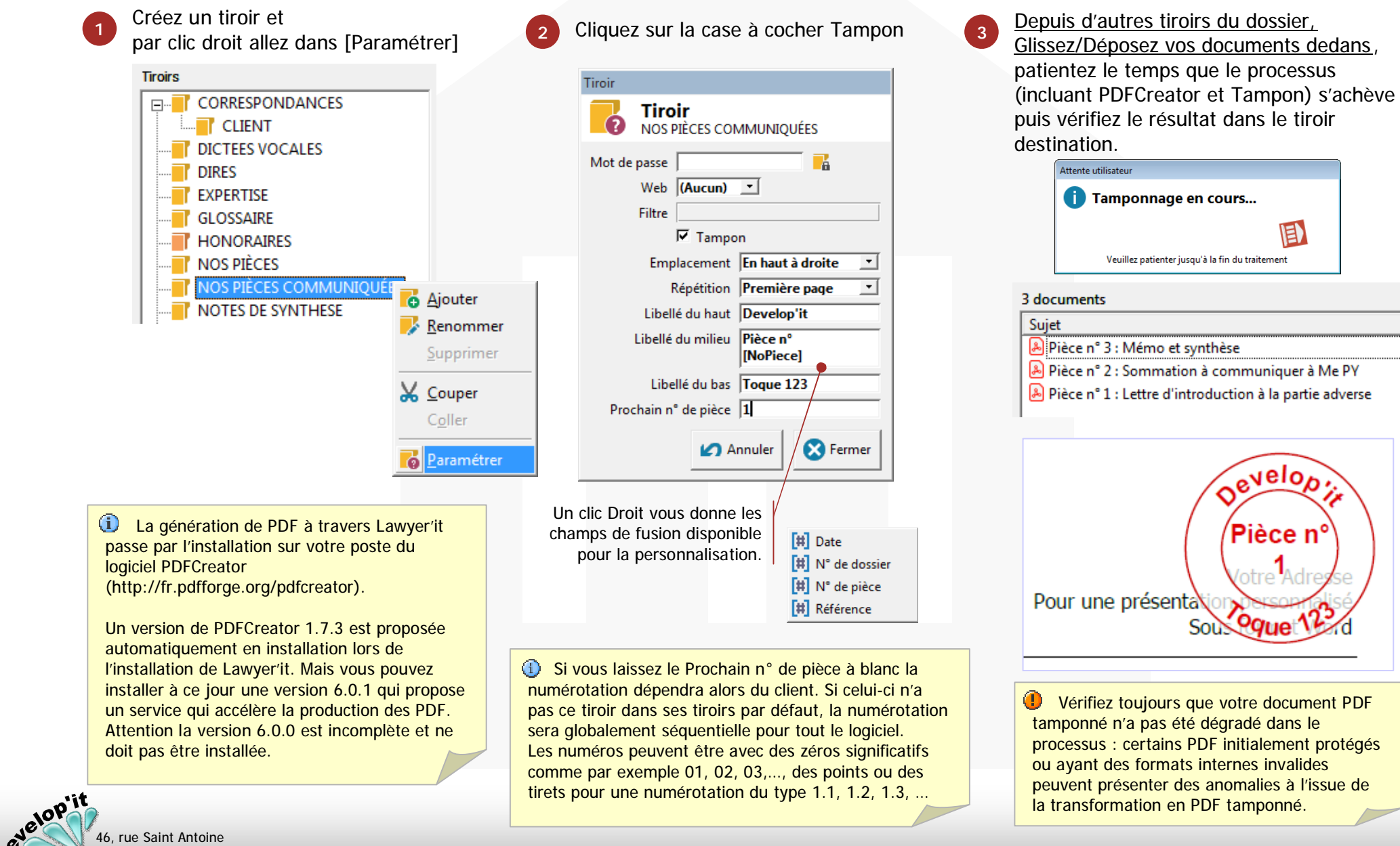

46, rue Saint Antoine 75004 PARIS - France

lawyerit@developit.fr

L'ordre de tamponnage des pièces en cas de multi-sélection de pièces suit les principes suivants :

Le tamponnage s'effectue selon l'ordre de tri choisi et toujours du bas vers le haut.

Exemple : en présentation de tri standard, l'ordre s'effectue sur la colonne référence :

| 9 documents |       |            |
|-------------|-------|------------|
| Sujet       | R. 🔻  | Date       |
| Pièce A     | T0009 | 24/03/2021 |
| Pièce D     | T0008 | 05/06/2006 |
| Pièce E     | T0007 | 05/06/2006 |
| Pièce F     | T0006 | 05/02/2016 |
| Pièce B     | T0005 | 24/02/2021 |
| Pièce G     | T0004 | 10/03/2021 |
| Pièce H     | T0003 | 16/03/2021 |
| 🖷 Pièce C   | T0002 | 22/02/2021 |
| Pièce I     | T0001 | 10/03/2021 |

Le n° 1 correspondra à la Pièce I, puis G et F comme suit :

| 3 documents            |       |            |  |
|------------------------|-------|------------|--|
| Sujet                  | R. 🔻  | Date       |  |
| Pièce n° 3 : Pièce F   | P0003 | 01/04/2021 |  |
| 🔒 Pièce n° 2 : Pièce G | P0002 | 01/04/2021 |  |
| 👃 Pièce n° 1 : Pièce I | P0001 | 01/04/2021 |  |
|                        |       |            |  |

Exemple : en présentation de tri des dates de dernière modification décroissante :

| 9 documents |       |            |  |
|-------------|-------|------------|--|
| Sujet       | Référ | Date 🔻     |  |
| 🐖 Pièce A   | T0009 | 24/03/2021 |  |
| Pièce H     | T0003 | 16/03/2021 |  |
| Pièce I     | T0001 | 10/03/2021 |  |
| Pièce G     | T0004 | 10/03/2021 |  |
| Pièce B     | T0005 | 24/02/2021 |  |
| Pièce C     | T0002 | 22/02/2021 |  |
| Pièce F     | T0006 | 05/02/2016 |  |
| Pièce E     | T0007 | 05/06/2006 |  |
| Pièce D     | T0008 | 05/06/2006 |  |

Le n° 1 correspondra à la pièce D, puis C et A comme suit :

| 3 documents            |       |            |  |
|------------------------|-------|------------|--|
| Sujet 🔻                | Référ | Date       |  |
| Pièce n° 3 : Pièce A   | P0003 | 01/04/2021 |  |
| 🔊 Pièce n° 2 : Pièce C | P0002 | 01/04/2021 |  |
| Pièce n° 1 : Pièce D   | P0001 | 01/04/2021 |  |

(1) Vous pouvez également glisser/déposer des pièces depuis une arborescence Windows ou à l'aide du bouton [Ranger] comme pour les autres tiroirs. Par contre l'ordre de tri en cas de multi-sélection ne peut être anticipé car dépendant du système d'exploitation du poste ou du serveur, il est donc préférable des faire votre Glisser/Déposer de façon unitaire dans l'ordre que vous choisissez pour le rangement des pièces.

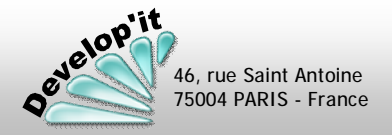

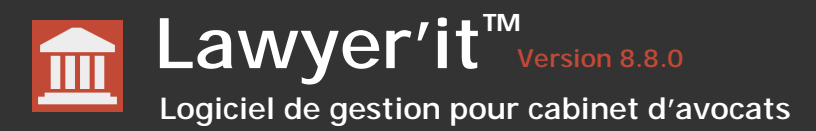

Vous pouvez déclarer vos propres dossiers favoris.

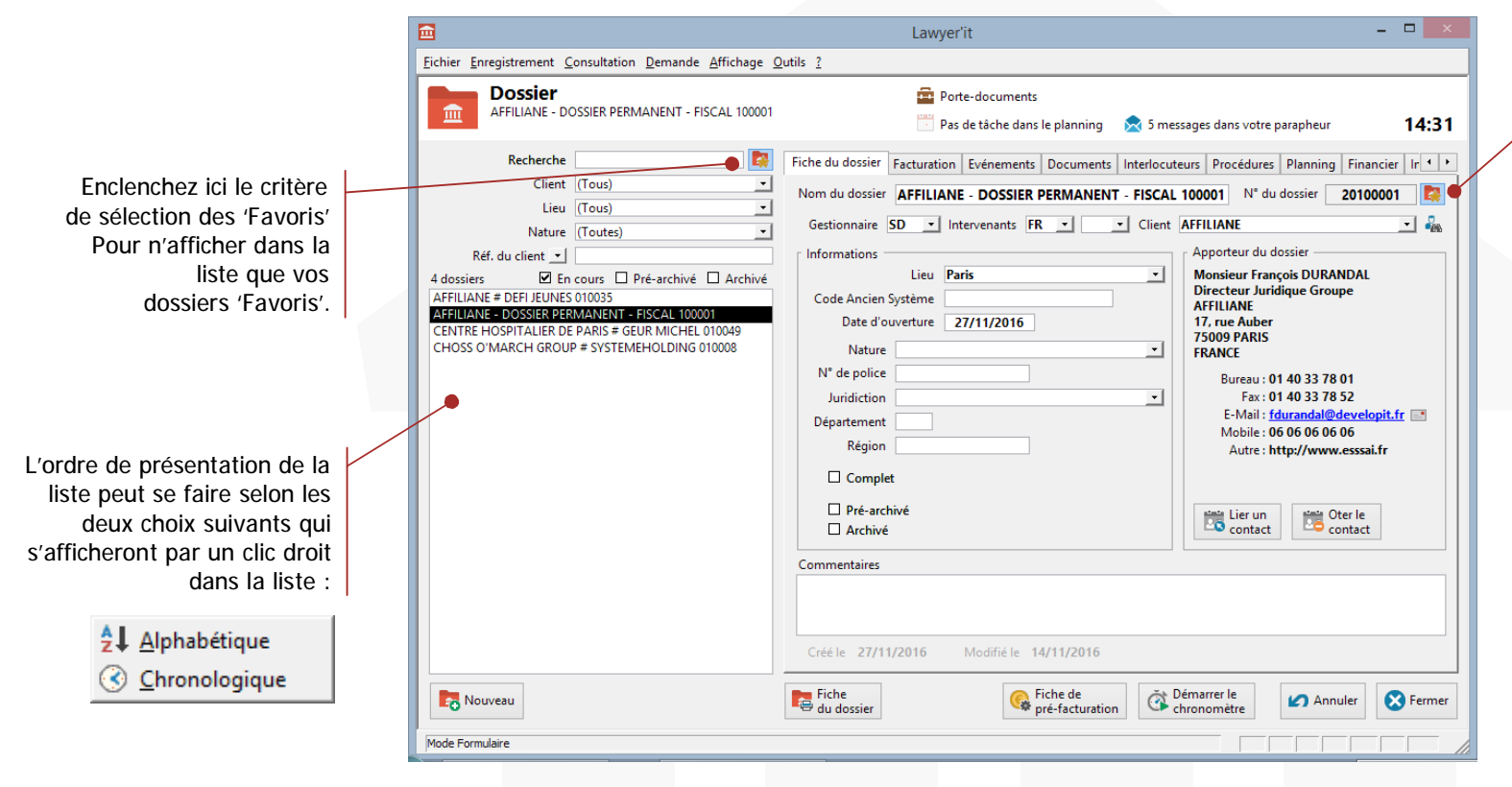

Pour déclarer le dossier actif comme dossier favori, c'est ici.

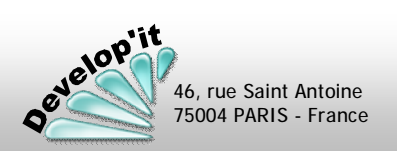

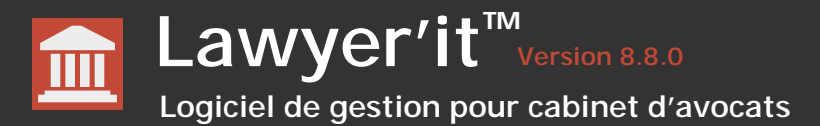

Cet écran vous permet de lister ou d'exporter une liste de dossiers selon plusieurs critères.

|                                       | Liste des dossiers                  |                   | Porte-documents                                 |               |              |           | mercred    | 26 janvier |
|---------------------------------------|-------------------------------------|-------------------|-------------------------------------------------|---------------|--------------|-----------|------------|------------|
|                                       | Dossiers                            |                   | Pas de tâche dans le planning                   | 🔀 1 message d | ans votre pa | rapheur   |            | 11:        |
| ritères de sélection                  | Gestionnaire (Tous)                 | 55 dossiers       | 1                                               |               |              |           |            |            |
| our l'affichage de la                 | Intervenant (Tous)                  | N° du dossier     | Nom du dossier                                  | Gestio        | Interv.1     | Interv. 2 | Dernier év | Archivé    |
|                                       | Lieu (Tous)                         | 20100001          | AFFILIANE - DOSSIER PERMANENT                   | FR            |              |           | 08/07/2021 | Non        |
| liste ci-dessous.                     | Nature (Toutes)                     | 20010036          | AFFILIANE # BRAINKS                             | JZ            | JA<br>FD     | MF        | 16/05/2022 | Non        |
| · · · · · · · · · · · · · · · · · · · |                                     | 20010055          | AFFILIANE # DEPOSIT INTERNATIONAL               | 50            |              | CD.       | 25/01/2022 | Non        |
| //                                    | Pre-archive Archive                 | 20040001          |                                                 | 50            | JA<br>IA     | 30        | 10/05/2025 | Non        |
|                                       | 28 clients                          | 20040003          | AFFILIANE # FRD PROJECT                         | FR            | ΪΔ           | SD        | 16/03/2025 | Non        |
|                                       | (Tous)                              | 20010045          | AFFILIANE # GROUPE DE FORMATION                 | SD            | 14           | 50        | 08/07/2021 | Non        |
|                                       | AFFILIANE                           | 20010045          | AFFILIANE # ING LEASE                           | SD            | IΔ           |           | 14/06/2019 | Non        |
|                                       | BARQUENOT ET ASSOCIES Co            | 20010039          | AFFILIANE # MERMENT                             | SD            | IA           |           | 30/04/2019 | Non        |
|                                       | CENTRE HOSPITALIER DE DARIS         | 20010004          | AFFILIANE # NEWCAFE                             | SD            | JA           |           | 24/02/2019 | Non        |
|                                       |                                     | 20040004          | AFFILIANE # OUTREMER                            | FR            | JA           |           | 09/09/2020 | Non        |
|                                       | CHOSS O'MARCH GROUP                 | 20010041          | AFFILIANE # STRANSKY                            | SD            | JA           | FR        | 19/08/2019 | Non        |
| ection selon retat                    | COMPAGNIE FIDUCIAIRE EUROPEENNE     | 20010050          | AFFILIANE # TRACE                               | FR            | JA           |           | 06/03/2019 | Non        |
| du dossier                            | COMPAGNIE FRANCAISE DE TERRASSEMENT | 20010019          | BAROUENOT ET ASSOCIES # LE BATIMENT ROUMAIN     | SD            |              |           | 11/07/2020 | Non        |
|                                       | CORBEAU Jacques                     | 20010018          | BARQUENOT ET ASSOCIES # STRATEGULE              | SD            |              |           | 17/01/2022 | Non        |
|                                       | CR CUBE                             | 20010012          | BOE WARRANTY GROUP # LA CENTRALE D'INCENDIE     | JZ            | FR           | MF        | 28/06/2019 | Non        |
|                                       | CSDE                                | 20010017          | BOE WARRANTY GROUP # TRANSFERT TECH             | JZ            |              |           | 24/01/2022 | Non        |
|                                       | DIMINZE                             | 20010049          | CENTRE HOSPITALIER DE PARIS # GEUR MICHEL       | SD            |              |           |            | Non        |
|                                       | EUROFRANCE FINANCES                 | 20010023          | CHEZIER, DAUCHE # LE FORUM DE L'OUVRIER         | SD            |              |           | 19/02/2019 | Non        |
|                                       | FURNS & FURNS                       | 20010008          | CHOSS O'MARCH GROUP # SYSTEMEHOLDING            | FR            |              |           | 16/06/2019 | Non        |
|                                       | HDIASSURANCES                       | 20010009          | COMPAGNIE DES POISSONS # HIVER ETE ORCHIDEE     | FR            |              |           | 30/05/2019 | Non        |
| action nor client                     | ILLES DINON CONSET                  | 20010006          | COMPAGNIE FIDUCIAIRE EUROPEENNE # DEFENSE CIBLE | FR            |              |           | 23/06/2019 | Non        |
|                                       | LA FRANCAISE D'ASSURANCES           | 20010038          | COMPAGNIE FRANCAISE DE TERRASSEMENT # BOUTES    | FR            |              |           | 11/05/2019 | Non        |
|                                       | LA JUSTE FRANCHISE                  | 20220001          | CORBEAU # RENARD                                | SD            | FR           | FP        | 25/01/2022 | Non        |
|                                       | MERFE                               | 20010010          | CR CUBE # APP                                   | SD            |              |           | 18/06/2019 | Non        |
|                                       | OSNCCA                              | 20010011          | CR CUBE # LA FRANCAISE DE BANQUE                | SD            |              |           | 18/06/2019 | Non        |
|                                       | PLEIN FEU                           | 20010013          | CR CUBE # PCANY SARL                            | SD            |              |           |            | Non        |
|                                       | REGIE DES POISSONS                  | 20010020          | CSDE # LOURDE EAU                               | SD            |              |           | 22/02/2019 | Non        |
|                                       | SIMON LEVINSKI & CIE                | 20010007          | DIMINZE # LE FORUM DU BATIMENT                  | FR            |              |           | 26/05/2019 | Non        |
|                                       | SIX FOIS SIX                        | 20010003          | EUROFRANCE FINANCES # BARAY'S BANK              | JZ            | FR           | MF        | 26/10/2020 | Non        |
|                                       | SOULLE, GARDIN, SINI ET ASSOCIES    | 20010001          | EUROFRANCE FINANCES # MERCHAND LTD              | JZ            | FR           | SD        | 07/06/2019 | Non        |
|                                       | TIKH                                | 20010002          | EUROFRANCE FINANCES # SAFE INC                  | SD            |              |           | 10/06/2019 | Non        |
|                                       | VIVIANE                             | 20040005          | FURNS # LFJ                                     | FR            |              |           | 30/12/2019 | Non        |
|                                       |                                     | <u>a</u> 20010037 | HDI ASSURANCES # BNB                            | FR            |              |           | 26/10/2020 | Non        |
|                                       |                                     | 20010026          | ICTH # INFO ET DEFI                             | SD            |              |           | 30/06/2019 | Non        |
|                                       |                                     | 20010024          | ICTH # IKENTECH LTD                             | SD            |              |           | 30/06/2019 | Non        |
|                                       |                                     | 20010028          | ICTH # LISNION                                  | SD            |              |           | 22/04/2019 | Non        |
|                                       | ]                                   | 20010029          |                                                 | 30            |              |           | 05/02/2019 | Non        |
|                                       |                                     | Aperçu            | Exporter le dossier                             |               |              |           |            | V Ferr     |
|                                       | Mode Formulaire                     |                   |                                                 |               |              |           | NU         | м          |
|                                       |                                     |                   |                                                 |               |              |           |            |            |
|                                       |                                     |                   |                                                 |               |              |           |            |            |
|                                       | Eait l'aporqui do la                |                   |                                                 | ou doce!      |              |           |            |            |
|                                       | rait raperçu de la                  |                   | Acces                                           | au dossi      | er.          |           |            |            |
|                                       | sélection à l'écran                 |                   |                                                 |               |              |           |            |            |
|                                       |                                     |                   | Function in the lists                           |               |              |           |            |            |
|                                       |                                     |                   | V Exporte la liste                              |               |              |           |            |            |
|                                       |                                     |                   |                                                 |               |              |           |            |            |
|                                       |                                     |                   | courante dans u                                 | n             |              |           |            |            |

Pour vous aider à statuer sur l'archivage ou non d'un dossier cette colonne affiche la date du dernier événement connu dans le dossier.

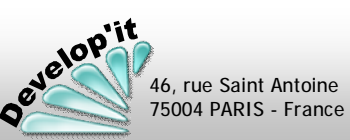

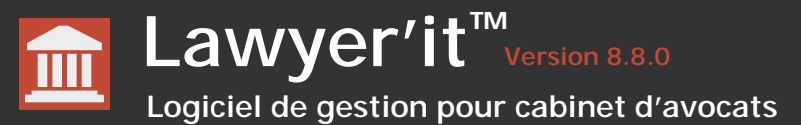

Un sablier peut apparaître : si de nombreux fichiers ou des fichiers

vers les archives de ce dossier peut prendre du temps.

le 26/08/2015 n°

volumineux ont été rangés dans le dossier la procédure de déplacement

N'interrompez pas la procédure en cours, attendez que Lawyer'it vous

Complétez les informations d'archivage par le n° de boîte d'archive

1234567

pour les documents papiers que vous devez stocker par exemple.

Vous disposer de 3 états pour classer l'avancement de vos dossiers : en cours, pré-archivé ou Archivé. Par défaut les dossiers présentés dans la liste sont les dossiers dits 'En cours'.

#### Pour archiver un dossier

Vérifiez qu'aucun document ou e-mail de ce dossier n'est resté ouvert sur votre poste ou sur le poste d'un de vos collègues. Si vous avez ouvert il y a peu un e-mail rangé dans ce dossier, quittez MS Outlook pour vous assurer que l'e-mail n'est pas resté verrouillé par MS Outlook.

redonne la main.

Complet

Archivé

Pré-archivé

Cliquez sur la case à cocher 'Archivé'.

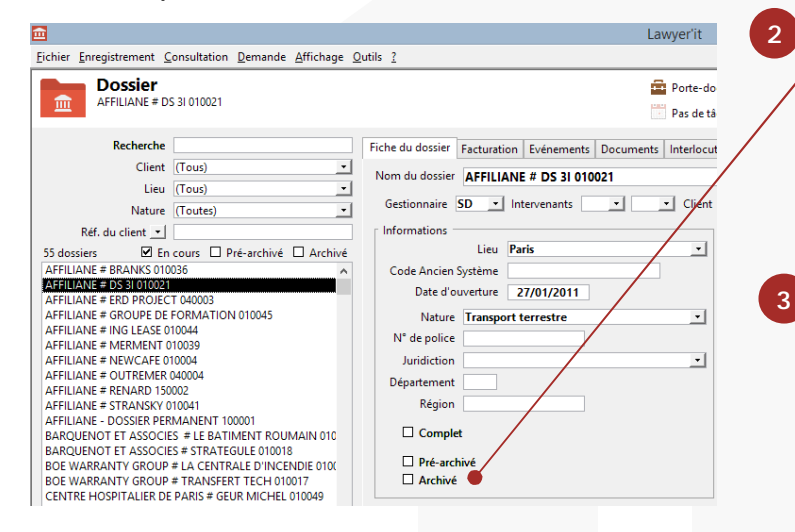

Pour désarchiver un dossier

Décochez simplement la case à cocher 'Archivé' et patientez le temps du déplacement des fichiers vers les dossiers actifs.

(1) l'état 'Pré-archivé' peut permettre d'informer la personne en charge de l'archivage que ce dossier doit être traité (Rangement de documents, classement et nettoyage des dossiers papiers, vérification du bon paiement des factures liées, etc.).

 I'état 'Complet' n'est pas directement lié à l'archivage des dossiers. C'est une zone d'information pour indiquer que toutes les informations que vous deviez saisir à l'ouverture du dossier ont bien été saisies (En fonction de votre cahier de procédure).

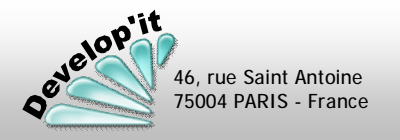

Deux grands principes de facturation sont possibles :

## Une facturation détaillée, générée à partir des événements attachés à un dossier et non encore facturés.

(voir chapitre « Journal » ci-après)

Ce mode de facturation segmente les factures par intervenant. Chaque facture détaille les interventions de chacun et les distinguent en fonction des sections définies dans le paramétrage initial du logiciel (ex : S1-diligences, S2-secrétariat, S3-frais, S4-débours). Les événements saisis peuvent être au temps passé ou forfaitisés.

C'est un mode de gestion précis : dans ce cas, chaque facture est le reflet exact du temps passé saisi par chaque intervenant. Une analyse sur l'axe des événements peut être réalisée dans le reporting tant sur les aspects financiers que temps passé.

### Exemple de facture détaillée générée

| Votre Log                                                                               | 0                                         |                            | Pour une                                                                                                    | Votre Aate<br>présentation personna<br>Sous format W                                                          |
|-----------------------------------------------------------------------------------------|-------------------------------------------|----------------------------|----------------------------------------------------------------------------------------------------|----------------------------------------------------------------------------------------------------|
|                                                                                         | AFF1L14<br>17, rue<br>75009 F             | NE - SLD<br>Auber<br>VARIS |                                                                                                    |                                                                                                    |
| Factur                                                                                  | re Nº 118 du<br>ffaire :AFFILIANEC/B      | 02/06/<br>RING 01003       | 2003                                                                                                    |                                                                                                    |
| Interventio<br>pour la po                                                               | ons de François Per<br>ériode du 17 mai 2 | ron et Sop.<br>003 au 22 : | hie Edileau<br>mai 2003                                                                                                    |                                                                                                    |
| HONORAIRES                                                                              | Abre obevres                              | Tarl? woraire              | Total +.7.C                                                                                                    | Total #.7. FRF                                                                                                |
| <ul> <li>Fit le 17/45 : Etudes Fièrces Advenses<br/>Buse pières</li> </ul>              | 1h30                                      | 300,00€                    | 450,00 €                                                                                                    | 2 961,81 #                                                                                                    |
| <ul> <li>FR le 19/05: Rapport d'expertise judiciaire<br/>lapport de la Jonas</li> </ul> | commenté 4h50                             | 300,00€                    | 1 450,00 €                                                                                                    | 9 \$ 11,38 F                                                                                                  |
| <ul> <li>Fit le 21/05 : Note de synthèse<br/>kole ou rapport de Vir Jonas</li> </ul>    | 1h30                                      | 300,00€                    | 450,00 €                                                                                                    | 2961,81 F                                                                                                    |
| <ul> <li>FR.le 22/05 : Conclusions en réplique<br/>Conclusions en réplique</li> </ul>   | 1h30                                      | 300,00€                    | 450,00 €                                                                                                    | 2961,81 F                                                                                                    |
| TOTA                                                                                    | ALH.T. DESHONORA                          | <b>IRES</b>                | 2800,00€                                                                                                    | 19 <b>366</b> ,91 F                                                                                           |
| SELRETARIATS<br>• Counter, Pax, E-mail                                                  |                                           |                            | 360,00 €                                                                                                    | 136),45 F                                                                                                    |
| Counter, Pax, E-mail                                                                    |                                           |                            | 427,00 €                                                                                                    | 2 900,94 9                                                                                                    |
| Countier Introductor                                                                    | TOTAL H.T. DESLICE                        | NCES                       | 787,00€                                                                                                    | 5 162,38 P                                                                                                    |
| FRAIS                                                                                   |                                           |                            | 200.00 €                                                                                                    | 1211.915                                                                                                    |
| Déplacement                                                                             | TOTAL H.T. DESF                           | RAIS                       | 200,00€                                                                                                    | 1311, <del>9</del> 1 F                                                                                        |
|                                                                                         | TOTA                                      | LHT.                       | 3787,00€                                                                                                    | 24 54 1,09 6                                                                                                  |
|                                                                                         | T.VA. à 19                                | 9,6096                     | 742,25 €                                                                                                    | 1 968,91 F                                                                                                    |
|                                                                                         | TOTAL T                                   | .T.C.                      | 4 529,25€                                                                                                    | 29 709,93 F                                                                                                   |
|                                                                                         |                                           | Fi<br>talent<br>seuted     | CTURE PAYABLE À<br>121462 de 31 décembre 198<br>apre que le nen respect des<br>des reteits de cite d'union<br>mennem expects par | RÉCEPTION<br>12 mais, fait abligation de<br>conditions, de parament<br>les mediales et au taux<br>estile les. |

Une facturation globale par segment (Honoraires, Secrétariat, Frais, Débours) créée manuellement sans lien avec des événements saisis.

### (voir chapitre « Facture » ci-après).

Chaque facture ne reprend que les totaux par segment tels que définis dans le paramétrage initial du logiciel (ex: S1-Diligences, S2-Secrétariat, S3-Frais, S4-Débours). Un état détaillé peut éventuellement être annexé à la facture.

Cet état reprendra l'ensemble des événements affectés manuellement. L'état pourra présenter les événements de façon valorisée ou non, en temps et/ou en coûts.

Mais c'est un mode de gestion simplifié qui peut être utile pour de toutes petites structures mais que nous déconseillons pour des structures plus importantes. Ici le temps passé et saisi par chaque intervenant reste indicatif et n'est pas directement lié à l'élaboration des totaux des factures.

<u>Ici l'ensemble des analyses monétaires du reporting s'appuyant sur les événements seront non significatifs de l'activité.</u>

Un modèle de facture est proposé en standard. Vous pouvez effectuer des modifications sur ce modèle ou en créer de nouveaux dans le répertoire « Modèles » de l'application.

Pour ce faire voir le manuel administrateur.

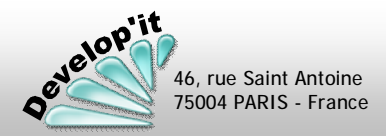

L'ensemble du logiciel repose sur la saisie des temps des collaborateurs. Cette saisie des temps et d'événements vous permet de suivre l'avancement de chaque dossier et prépare - en grande partie - les travaux de facturation.

Vous disposez de deux points d'entrée pour la saisie des événements : temps passé, frais ou débours (les modes opératoires sont identiques dans les deux cas).

#### Une saisie au jour le jour

Accès direct par le bouton « Feuille de temps » de l'écran principal.

| <b></b>                                                                                                    |                                                   |                           | Lai                      | wyer'it                   |                         |              |               | - • ×               |
|----------------------------------------------------------------------------------------------------|---------------------------------------------------|---------------------------|--------------------------|---------------------------|-------------------------|--------------|---------------|---------------------|
| Eichier Enregistrement Consul                                                                                                    | tation <u>D</u> emande <u>A</u> ffichage <u>(</u> | <u>D</u> utils <u>?</u>   |                          |                           |                         |              |               |                     |
| Feuille de tei                                                                                                    | nps                                               |                           | e                        | Porte-documents           |                         |              | Mercre        | di 31 décembre 2014 |
| BARQUENOT ET ASS                                                                                                    | OCIES # STRATEGULE 010018                         |                           |                          | Pas de tâche dans le plar | nning 📄 Pas de n        | nessage dans | votre paraphe | ur 16:41            |
| octobre 2014                                                                                                    |                                                   |                           |                          |                           |                         |              |               | Afficher tout       |
| L M Me J V S D                                                                                                    | Dossier                                           | Inter.                    | Deman. Co                | ode Evénement             | Notes                   | Facturable   | Travaillée    | Montant             |
| 29 30 <b>1 2 3</b> 4 5                                                                                                    | BARQUENOT ET ASSO                                 | SD                        | EXPE                     | RT Réunion d'exper        | Etude récapitulative    | 06:00        | 06:00         | 1 200,00 €          |
| 6 7 8 9 10 11 12                                                                                                    | TIKH # ROULAND FREF                               | JZ                        | ECA                      | Etude Conclusio           | Examen des jeux de      | 09:00        | 09:00         | 1 440,00 €          |
| 13 14 15 16 17 18 19                                                                                                    | AFFILIANE # BRANKS 0                              | FR                        | DIRE                     | Etude Dire Adve           | Elaboration d'un pr     | 01:30        | 01:30         | 300,00 €            |
| Fonction (Toutes)   Intervenants   Rowmell  Forum  AV01 Jaan COULON Luc DOUBINNE Sébastien FAURET Marion IDIONE Sophie LEFEMR Downique LEFENR Marie REDOUX Frédéric VANDEL Sophie ZEKVSKY Jérôme ZOUM Zéo | DUIGRNC55<br>2440.00 C<br>2400.03                 | ESTION<br>3,00 €<br>00400 | FRAIS<br>0,00 €<br>0,000 | 0060<br>0000              |                         |              |               |                     |
|                                                                                                    | Ajouter 🚱 Suppri                                  | mer                       | Changer<br>Ia date       | Voir<br>le dossier        | Liste des<br>événements |              |               | S Fermer            |
| Mode Formulaire                                                                                                    |                                                   |                           |                          |                           |                         |              |               |                     |

Dans ce cas la date du jour est automatiquement affectée.

Voir pages suivantes : (Feuille de temps 2/5)

Les travaux de facturation ou de suivi des dossiers reposent en grande partie sur l'organisation que vous mettrez en place pour une saisie cohérente du temps des collaborateurs.

### Une saisie par dossier

Accès par le bouton « Dossier », onglet « événement ».

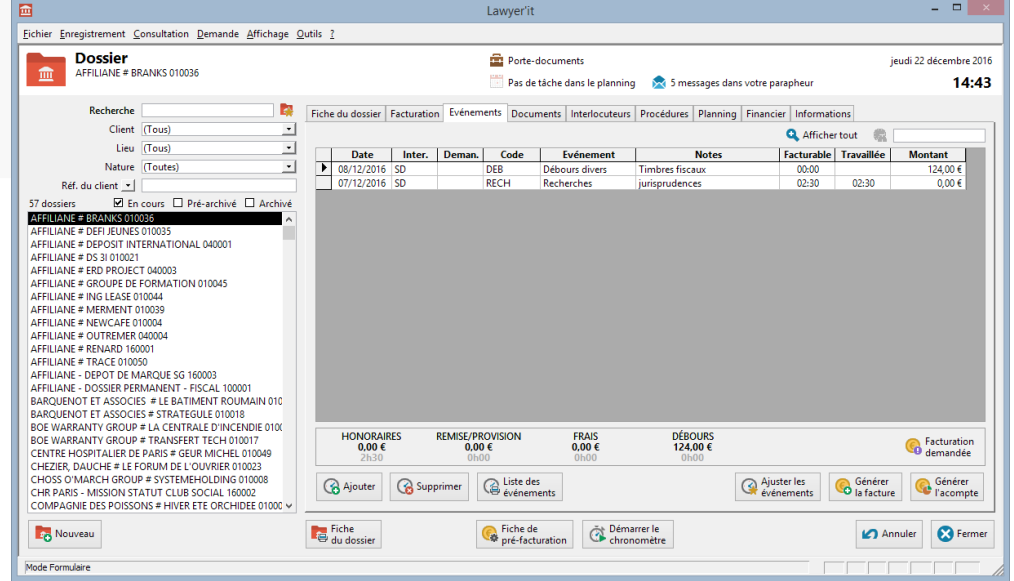

Dans ce cas, le dossier est automatiquement affecté.

Voir pages suivantes : (Feuille de temps 3/5)

Même si l'essentiel de votre facturation repose sur des dossiers gérés au forfait, vous pouvez réaliser une saisie de temps. Les montants resteront à zéro jusqu'à l'application du montant du forfait. euille

de

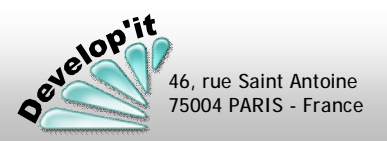

Lawyer'it <sup>TM</sup> Logiciel de gestion pour cabinet d'avocats

46, rue Saint Antoine 75004 PARIS - France

Ш

|                                                                                                    | Dossier                                                                                                    | Inter.                                                                                                    | Deman.                                                            | Code                                                                                                    | Evénement                                                                                                    | Notes                                                                                                    | Facturable                                                                                                    | Travaillée                                                                               | Montant                                                                             | Dès que vous aurez saisi la « I                                                                                                    | Durée »                                                |  |
|----------------------------------------------------------------------------------------------------|----------------------------------------------------------------------------------------------------|----------------------------------------------------------------------------------------------------|-------------------------------------------------------------------|----------------------------------------------------------------------------------------------------|----------------------------------------------------------------------------------------------------|----------------------------------------------------------------------------------------------------|----------------------------------------------------------------------------------------------------|------------------------------------------------------------------------------------------|-------------------------------------------------------------------------------------|----------------------------------------------------------------------------------------------------|--------------------------------------------------------|--|
| Image: CREEP       CREEP       Creep       Creeperendu c       Eude du repport d'       02:30       02:30       575,00 €       automatiquement calcule er compositive a dans la complet er de complet er complet er de complet er de complet er complet er complet e                                                                                                    | AFFILIANE # ING LEASE                                                                                                    | SD                                                                                                    |                                                                   | REPLIQ                                                                                                    | Conclusions en                                                                                                    |                                                                                                    | 02:00                                                                                                    | 02:00                                                                                    | 360,00 €                                                                            | de l'événement, le montant sei                                                                                                    | ra                                                     |  |
| AFFLIANE # ERD PROJ       SD       TEL       Entrebegs télépi       Avec M. Durandal       00:30       115,00 €       des taux parametres dans is a fache l'intervenant. o par événement : 23:59.         Complet « 20010036 », le n° darbe est el sevenement is dossier par son nom dans la liste : la complétion est active.       Selectionner l'intervenant en dans le cas d'und cass ectas it (cas section S2).       Vous devez renseigner solt e code », solt le code », solt le code », solt                                                                                                    | AFFILIANE # ERD PROJ                                                                                                    | SD                                                                                                    | •                                                                 | CREXP                                                                                                    | Compte-rendu (                                                                                                    | Etude du rappo                                                                                                    | d' 02:30                                                                                                    | 02:30                                                                                    | 575,00 €                                                                            | automatiquement calculé en fo                                                                                                    | Inction                                                |  |
| Vous pouvez saisir le n°<br>complet e 2001036 », le n°<br>abregé e 401036 », le n°<br>derademente de févénement<br>(cas section S1, S3 ou S4).<br>Ne renseignez le<br>demandeur que dans le cas<br>deravaux de secretariat, le<br>demandeur, le gestionnaire<br>en charge du dossier ou un<br>avocat.       Vous devez renseigner soit<br>e code », soit le<br>e libelle » teis que<br>proposé dans les listes<br>droulantes.<br>Vous diposez dans les<br>liste : la complétion est active.       Vous pouvez saisir<br>une Note en<br>complement<br>(cas section S2).       Vous devez renseigner soit<br>e code », soit le<br>e dibelle » teis que<br>proposé dans les listes<br>droulantes.<br>Vous diposez dans les<br>liste : la complétion est active.       Vous pouvez saisir<br>une Note en<br>complement<br>d'information.<br>Cette note poura<br>être applicate de févénement<br>(cas section S2).         Exemple : l'intervenant peut<br>fer une secretariar, le<br>demandeur, le gestionnaire<br>en charge du dossier ou un<br>avocat.       Vous devez renseigner soit<br>e dition papier de cette liste<br>d'outomet.       Vous pouvez saisir<br>une Note en<br>complement<br>complement<br>d'arcuration.       Des que vous depassez 20<br>caracterse an saisle, une fer<br>¿Com » apparati. Un dou<br>dis cur le foamp « Note » o<br>egalement cette fenêtre.         Dans le cas d'un dossier cale sur un mode Forfait<br>le montant facturable restera à zéro.<br>Un clic sur le charger<br>evénements en appliquant le montant du forfait.       Pour effectuer un saut de ligne<br>doas cette fenêtre.<br>(Ctri] + [Entre].<br>La touche [Entré] permet de<br>valider et de fermer la fenêtre.       Ouvre le dossier correspon<br>revénement<br>entré de roulante<br>d'atalet me schork<br>ga atter<br>entré de coulante<br>fenêtre deroulante<br>de atter<br>entré de coulante<br>fenêtre deroulante<br>de atter<br>entré de coulante<br>fenêtre de coulante<br>fenêtre de coulante<br>de atter<br>entré de coulante<br>fenêtre de coulante<br>fenêtre de coulante<br>de atter<br>entré de coulante<br>fenêtre de coulante<br>fenêtre de coulante<br>fenêtre de | AFFILIANE # ERD PROJ                                                                                                    | SD                                                                                                    |                                                                   | TEL                                                                                                    | Entretiens télépł                                                                                                    | Avec M. Durandal                                                                                                    | 00:30                                                                                                    | 00:30                                                                                    | 115,00 €                                                                            | dans la fiche l'intervenant dur                                                                                                    | ussier et<br>ée mavi                                   |  |
| <ul> <li>Pour effectuer un saut de ligne dans cette fenêtre, utilisez la combinaison de touches [Ctrl] + [Entrée]. La touche [Entrée] permet de valider et de fermer la fenêtre.</li> <li>La touche [Entrée] permet de valider et de fermer la fenêtre.</li> <li>Les boutons de l'écran</li> <li>AffiLuade : et dou sun champ vous propose une fenêtre déroulant et de tous aurez préalablement sélectionné.</li> <li>In clic sur le jour voulu dans le calendrier fait disparaître l'événement. Vous le calendrier fait disparaître l'événement. Vous le calendrier fait disparaître l'événement. Vous le retrouvez affecté à la nouvelle date.</li> </ul>                                                                                                    | Vous pouvez saisir le<br>complet « 20010036<br>abrégé « 010036 »,<br>l'ancienne numérota<br>existante) ou sélectio<br>dossier par son nom<br>liste : la complétion | le n°<br>36 », le n°<br>>, le n° de<br>tation (si<br>tionner le<br>m dans la<br>n est active.<br>es est<br>éférences<br>le n°<br>Sélection<br>l'origino<br>(cas se<br>Ne rem<br>deman<br>de trav<br>(cas se<br>Ne rem<br>deman<br>de trav<br>(cas se<br>Ne rem<br>deman<br>de trav<br>(cas se<br>Ne rem<br>deman<br>de trav<br>(cas se<br>Ne rem<br>deman<br>de trav<br>(cas se<br>Ne rem<br>deman<br>de trav<br>(cas se<br>Ne rem<br>deman<br>de trav<br>(cas se<br>Ne rem<br>deman<br>de trav<br>(cas se<br>Ne rem<br>deman<br>de trav<br>(cas se<br>Ne rem<br>deman<br>de trav<br>(cas se |                                                                   | Sélectionner<br>forigine de l'<br>(cas section<br>le renseigne<br>demandeur of<br>le travaux d<br>(cas section<br>Exemple : l'in<br>etre une secu<br>demandeur,<br>en charge du<br>avocat. | l'intervenant à<br>événement<br>S1, S3 ou S4).<br>ez le<br>que dans le cas<br>e secrétariat<br>S2).<br>ntervenant peut<br>rétaire, le<br>le gestionnaire<br>a dossier ou un                                                                                                    | Vous devez rer<br>le « code », so<br>« libellé » tels o<br>proposés dans<br>déroulantes.<br>Vous disposez<br>module de repo<br>édition papier o<br>(Cotation). | renseigner soit<br>soit le<br>els que<br>ins les listes<br>ez dans le<br>eporting d'une<br>er de cette liste<br>Vous pouvez saisir<br>une Note en<br>complément<br>d'information.<br>Cette note pourra<br>être reprise lors de<br>la facturation. |                                                                                          |                                                                                     | <ul> <li>par événement : 23:59.</li> <li>Si vous activez l'option, une col<br/>durée travaillée peut s'ajouter,<br/>saisissant la durée facturable la<br/>travaillée sera recopiée.</li> <li>Dès que vous dépassez 20<br/>caractères en saisie, une fenêtr<br/>« Zoom » apparaît. Un double<br/>clic sur le champ « Note » ouvr<br/>également cette fenêtre.</li> </ul> |                                                        |  |
| Dossier       Inter-       Changer       Dermet de changer la date d'un événement que vous aurez préalablement sélectionné.       Ouvre le dossier correspon l'événement sélectionné.         AFFILIANE # ERD PROJ<br>PROJ<br>PROJ<br>SV       Un clic dans un champo<br>vous propose une fenêtre déroulante déroulante déroulante solution les choix de saisie possibles dans le champer.       Dermet de changer la date d'un événement sélectionné.       Ouvre le dossier correspon l'événement sélectionné.         Met J V S D 10 11 12 13 14 15<br>23 24 25 26 27 28 1       Vous propose une fenêtre déroulante défaut seuls les événe non encore facturés appar sur l'événement.       Un clic sur le jour voulu dans le calendrier fait disparaître l'événement.       Afficher tout       Afficher tout       Afficher tout         Met J V S D 20 21 22 23 24 25 26 27 28 1       Vous 21 22 23 24 25 26 27 28 1       Vous 21 22 23 24 25 26 27 28 1       Un clic sur le jour voulu dans le calendrier fait disparaître l'événement.       Par défaut seuls les événe non encore facturés appar sur l'écran.                                                                                                    | Dans le cas d'un dos<br>le montant facturable res<br>financièrement lorsque v<br>événements en appliquar                                                           | sier calé s<br>itera à zé<br>ous recalo<br>it le mont                                                                                                    | sur un mo<br>ro. Il sera<br>culerez les<br>tant du fo             | de 'Forfait'<br>valorisé<br>rfait.                                                                                                    |                                                                                                    |                                                                                                    | Pour effe<br>dans co<br>co<br>La touch<br>valider e                                                                                                    | ectuer un sau<br>ette fenêtre,<br>ombinaison c<br>[Ctrl] +<br>he [Entrée]<br>t de fermer | ut de ligne<br>utilisez la<br>le touches<br>· [Entrée].<br>permet de<br>la fenêtre. | Etude du rapport d'expertise, dires et autres pièces<br>du dossier. Examen des jeux de conclusion des<br>parties adverses.                                                                                                    | Fermer<br>Annuler<br>Insertion<br>Précédent<br>Suivant |  |
| AFFILIANE # ERD PROJ       DL<br>FR<br>ML       Simple<br>clic       Simple<br>clic       Simple<br>clic       Permet de changer la date d'un événement<br>que vous aurez préalablement sélectionné.       Ouvre le dossier correspon<br>l'événement sélectionné.         Si<br>Si<br>Si       Un clic dans un champ<br>vous propose une<br>fenêtre déroulante<br>détaillant les choix de<br>saisie possibles dans le<br>champ.       Image: Changer<br>la date       Permet de changer la date d'un événement<br>que vous aurez préalablement sélectionné.       Ouvre le dossier correspon<br>l'événement sélectionné.         Un clic dans un champ<br>vous propose une<br>fenêtre déroulante<br>détaillant les choix de<br>saisie possibles dans le<br>champ.       Image: Changer<br>la date       Permet de changer la date d'un événement<br>que vous aurez préalablement sélectionné.       Ouvre le dossier correspon<br>l'événement sélectionné.         Un clic sur le jour voulu<br>dans le calendrier fait<br>disparaître l'événement.<br>Vous le retrouvez affecté à<br>la nouvelle date.       Affiche l'ensemble des événe<br>non encore facturés appar<br>sur l'écran.                                                                                                    | Dossier     Inter.     D       AFFILIANE # ING LEASE     SD     ✓       AFFILIANE # ERD PROJ     ICP                                                               | ,                                                                                                    |                                                                   |                                                                                                    |                                                                                                    | Les boutons o                                                                                                    | de l'écran                                                                                                    |                                                                                          |                                                                                     |                                                                                                    |                                                        |  |
| SD       Un clic dans un champ vous propose une fenêtre déroulante détaillant les choix de saisie possibles dans le champ.       février 2015       Image: Comparison of the comparison of the comparison of t                                                                                                    | AFFILIANE # ERD PROJ DL<br>FR<br>JZ<br>MF<br>ML                                                                                                    | Sir                                                                                                    | mple<br>c                                                         | 1                                                                                                    | Changer Peri<br>7 la date que                                                                                                    | met de changer la<br>vous aurez préala                                                                                                    | date d'un éve<br>ablement séle                                                                                                    | énement<br>ctionné.                                                                      | Voir<br>le dossier                                                                  | Ouvre le dossier corresponda<br>l'événement sélectionné.                                                                                                    | ant à                                                  |  |
|                                                                                                    | SD<br>SI<br>SV                                                                                                    | Un clic d<br>vous pro<br>fenêtre c<br>détaillan<br>saisie po<br>champ.                                                                                                    | ans un ch<br>pose une<br>déroulante<br>t les choix<br>sssibles da | amp                                                                                                    | février 2015           M         Me         J         V         S           27         28         29         30         31           3         5         6         7           10         11         12         13         14           5         17         18         19         20         21           8         24         25         26         27         28           3         4         5         6         7 | Vous<br>obtenez :<br>15<br>22<br>1<br>8<br>8                                                                                                    | n clic sur le jou<br>Ins le calendri<br>sparaître l'évé<br>Jus le retrouve<br>nouvelle date                                                                                                    | ur voulu<br>er fait<br>nement.<br>ez affecté à                                           | Afficher tout                                                                       | Affiche l'ensemble des événe<br>du jour (facturés ou non).<br>Par défaut seuls les événeme<br>non encore facturés apparais<br>sur l'écran.                                                                                                    | ents<br>ssent                                          |  |
|                                                                                                    |                                                                                                    |                                                                                                    |                                                                   |                                                                                                    |                                                                                                    |                                                                                                    |                                                                                                    |                                                                                          |                                                                                     |                                                                                                    |                                                        |  |

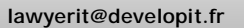

Lawyer'it Version 8.8.0 Logiciel de gestion pour cabinet d'avocats

46, rue Saint Antoine 75004 PARIS - France

Π

|                          | Date                                                      | e                                                     | Inter                                                                   | r.   I                                                                                                    | Deman.                                                                                                  | Code                                                                                                    | Evénement                                                                                                    | Notes                                                                                                    | Facturable                                                                                                    | Travaillée                                                                                                    | Montant                                                                                                    | t                                     | Dès qu                                                                                                    | ie vous aurez sa                                                                                                    | isi la                                                                                   |
|--------------------------|-----------------------------------------------------------|-------------------------------------------------------|-------------------------------------------------------------------------|----------------------------------------------------------------------------------------------------|----------------------------------------------------------------------------------------------------|----------------------------------------------------------------------------------------------------|----------------------------------------------------------------------------------------------------|----------------------------------------------------------------------------------------------------|----------------------------------------------------------------------------------------------------|----------------------------------------------------------------------------------------------------|----------------------------------------------------------------------------------------------------|---------------------------------------|----------------------------------------------------------------------------------------------------|----------------------------------------------------------------------------------------------------|------------------------------------------------------------------------------------------|
|                          | 28/01/20                                                  | 2015                                                  | SD                                                                      |                                                                                                    |                                                                                                    | REPLIQ                                                                                                    | Conclusions en réplique                                                                                                    |                                                                                                    | 00:30 🖝                                                                                                    | 00:30                                                                                                    | 125,0                                                                                                    | 00€                                   | « Duré                                                                                                    | e » de l'événem                                                                                                    | ent, le                                                                                  |
| 2                        | 2 /01/20                                                  | 2015                                                  | SD 🔍                                                                    |                                                                                                    |                                                                                                    | CONC                                                                                                    | Conciliation                                                                                                    |                                                                                                    | 01:00                                                                                                    | 01:00                                                                                                    | 250,0                                                                                                    | 00€                                   | montar                                                                                                    | nt sera automat                                                                                                    | iquement                                                                                 |
| 0                        | 06)(01/20                                                 | 2015                                                  | FR                                                                      | $\setminus$                                                                                                    |                                                                                                    | CONC                                                                                                    | Conciliation                                                                                                    |                                                                                                    | 03:45                                                                                                    | 03:45                                                                                                    | 937,5                                                                                                    | 50€                                   | calculé                                                                                                    | en fonction des                                                                                                    | taux                                                                                     |
|                          |                                                           | Saisi<br>l'évé<br>La da<br>prop<br>pour<br>évén       | r la da<br>nemer<br>ate du<br>osée p<br>un no<br>iement                 | ate de<br>nt.<br>jour<br>par de<br>puvel<br>t.                                                                     | e<br>éfaut                                                                                              | Sélectionn<br>l'origine d<br>section S <sup>2</sup><br>renseigne<br>dans le ca<br>secrétaria<br>(cas secti<br>Exemple<br>une secré<br>gestionna<br>ou un avo | her l'intervenant à<br>le l'événement (cas<br>1, S3 ou S4). Ne<br>ez le demandeur que<br>as de travaux de<br>at<br>on S2).<br>: l'intervenant peut être<br>etaire, le demandeur, le<br>ire en charge du dossier<br>ocat.                                                                                                    | Vous devez renseigne<br>soit le « code », soit<br>« libellé » tels que<br>proposés dans les list<br>déroulantes.<br>Vous disposez dans le<br>module de reporting<br>édition papier de cett<br>liste. | Price Dès q<br>caract<br>zone de<br>caract<br>zone double<br>e « Note<br>e cette<br>Pour effect                                                                                                    | ue vous dép<br>rères en sais<br>Notes', une<br>m » apparaî<br>e clic sur le d<br>es » ouvre é<br>fenêtre.<br>uer un saut                                                              | assez 20<br>sie dans la<br>fenêtre<br>t. Un<br>champ<br>galement<br>de ligne                                       | Et:<br>du<br>pa                       | tude du rapport d'ex<br>u dossier. Examen de<br>arties adverses.                                                                         | e l'intervenant.<br>maxi par événer<br>s activez l'option<br>travaillée peut s'<br><u>Zoom</u><br>xpertise, dires et autres pièces<br>les jeux de conclusion des | ment : 23<br>a, une colo<br>'ajouter.                                                    |
| i<br>le r<br>fina<br>évé | Dans<br>montar<br>ancière<br>énemer                       | s le ca<br>nt fac<br>ement<br>ents ei                 | as d'un<br>cturabl<br>t lorsq<br>n appli                                | le res<br>le res<br>lue vi<br>iquar                                                                                | sier calé<br>stera à z<br>ous reca<br>nt le mol                                                         | e sur un mo<br>éro. Il sera<br>liculerez le<br>ntant du fo                                                                                                   | ode 'Forfait'<br>a valorisé<br>s<br>orfait.                                                                                                    |                                                                                                    | La touche<br>valider et c                                                                                                    | e fenetre, u<br>binaison de<br>[Ctrl] + [<br>[Entrée] pe<br>le fermer la                                                                                                    | tilisez la<br>touches<br>Entrée].<br>rmet de<br>fenêtre.                                                           |                                       |                                                                                                    |                                                                                                    | v Suivan                                                                                 |
| i<br>le r<br>fina<br>évé | Dans<br>montar<br>ancière<br>énemer                       | s le ca<br>nt fac<br>ement<br>ents ei                 | as d'un<br>cturabl<br>t lorsq<br>n appli                                | le res<br>le res<br>lue ve<br>iquar                                                                                | sier calé<br>stera à z<br>ous reca<br>nt le mo                                                          | e sur un mo<br>éro. Il sera<br>ilculerez le<br>ntant du fo                                                                                                   | ode 'Forfait'<br>a valorisé<br>s<br>orfait.                                                                                                    | Les boutons de l                                                                                                    | La touche<br>valider et c                                                                                                    | e renetre, u<br>binaison de<br>[Ctrl] + [<br>[Entrée] pe<br>le fermer la                                                                                                    | tilisez la<br>touches<br>Entrée].<br>rmet de<br>fenêtre.                                                           |                                       |                                                                                                    |                                                                                                    | V Suivant                                                                                |
| le r<br>fina<br>évé      | Dans<br>montar<br>ancière<br>énemer                       | s le ca<br>nt fac<br>ement<br>ents ei                 | as d'un<br>cturabl<br>t lorsq<br>n appli<br>Edi                         | i dos<br>le res<br>lue ve<br>iquar                                                                                 | sier calé<br>stera à z<br>ous reca<br>nt le moi                                                         | e sur un mo<br>éro. Il sera<br>ilculerez le<br>ntant du fo                                                                                                   | ode 'Forfait'<br>a valorisé<br>s<br>orfait.<br>Critères d'édition                                                                                                    | Les boutons de l                                                                                                    | La touche<br>valider et c                                                                                                    | e renetre, u<br>binaison de<br>[Ctrl] + [<br>[Entrée] pe<br>le fermer la<br>ce dossier<br>événements                                                                                  | tilisez la<br>touches<br>Entrée].<br>rmet de<br>fenêtre.                                                           |                                       | acturation                                                                                                    | Marque le do                                                                                                    | ssier comr                                                                               |
| Ie r<br>fina<br>évé      | Dans<br>montar<br>ancière<br>énemer<br>Liste de<br>événen | s le ca<br>nt fac<br>ement<br>ents er<br>les<br>ments | es d'un<br>cturabl<br>t lorsq<br>n appli<br>d'é<br>les                  | i dos<br>le res<br>lue ve<br>iquar<br>iquar                                                                        | sier calé<br>stera à z<br>ous reca<br>nt le mou<br>ne liste<br>ements s<br>eres d'éc                    | e sur un mo<br>éro. Il sera<br>ilculerez le<br>ntant du fo<br>iselon<br>litions                                                                              | ode 'Forfait'<br>a valorisé<br>s<br>orfait.<br>Critères d'édition<br>Critères d'édition<br>Liste des événements                                                                                                    | Les boutons de l<br>Ajuster les<br>événements                                                                                                    | La touche<br>valider et c<br>'écran<br>ecalcule pour o<br>montant des<br>nction des mi                                                                                                    | e renetre, u<br>binaison de<br>[Ctrl] + [<br>[Entrée] pe<br>le fermer la<br>ce dossier<br>événements<br>ses à jour                                                                    | tilisez la<br>touches<br>Entrée].<br>rmet de<br>fenêtre.                                                           | G Fa                                  | acturation<br>lemandée                                                                                                    | Marque le do<br>étant à factur<br>l'écran du Jou                                                                                                    | ssier com<br>rer : voir<br>urnal                                                         |
| i<br>le r<br>fina<br>évé | Dans<br>montar<br>ancière<br>énemer<br>Liste de<br>événen | s le ca<br>nt fac<br>ement<br>ents en<br>les<br>ments | t lorsq<br>n appli<br>d'é<br>les<br>pro                                 | ite ul<br>ivéne<br>critě                                                                                           | sier calé<br>stera à z<br>ous reca<br>nt le mon<br>ene liste<br>ements s<br>eres d'éc<br>és dans        | e sur un mo<br>éro. Il sera<br>ilculerez le<br>ntant du fo<br>selon<br>litions<br>l'écran                                                                    | ode 'Forfait'<br>a valorisé<br>s<br>orfait.<br>Critères d'édition<br>Liste des évinements<br>Citient en cours                                                                                                    | Les boutons de l<br>Ajuster les<br>événements<br>fo<br>év                                                                                                    | La touche<br>valider et c<br>'écran<br>ecalcule pour<br>montant des<br>nction des mi<br>rentuelles de f                                                                                                    | ce tenetre, u<br>binaison de<br>[Ctrl] + [<br>[Entrée] pe<br>le fermer la<br>ce dossier<br>événements<br>ses à jour<br>caux collabor                                                  | tilisez la<br>touches<br>Entrée].<br>rmet de<br>fenêtre.                                                           | G F                                   | acturation<br>lemandée                                                                                                    | Marque le do<br>étant à factur<br>l'écran du Jou<br>prévisionnel.                                                                                                | ssier com<br>rer : voir<br>urnal                                                         |
| le r<br>fina<br>évé      | Dans<br>montar<br>ancière<br>énemer                       | s le ca<br>nt fac<br>ement<br>ents en<br>les<br>ments | et d'un<br>cturabl<br>t lorsq<br>n appli<br>d'é<br>les<br>pro<br>ci-c   | i dos<br>le res<br>iqua v<br>iquar<br>ite u<br>événe<br>critè<br>ppose                                             | sier calé<br>stera à z<br>ous reca<br>nt le mou<br>ne liste<br>ements s<br>eres d'éc<br>és dans<br>re.  | e sur un mo<br>éro. Il sera<br>liculerez le<br>ntant du fo<br>ielon<br>litions<br>l'écran                                                                    | Critères d'édition<br>Critères d'édition<br>Liste des événements<br>Critères d'édition<br>Liste des événements<br>Critères d'édition<br>Liste des événements<br>Dossier en cours<br>Dossier en cours                                                                                                    | Les boutons de l<br>Ajuster les<br>événements<br>Re<br>le<br>fo<br>événements                                                                                                    | La touche<br>valider et c<br>'écran<br>ecalcule pour<br>montant des<br>nction des mi<br>rentuelles de t<br>e la période ou                                                                                              | ce tenetre, u<br>binaison de<br>[Ctrl] + [<br>[Entrée] pe<br>le fermer la<br>ce dossier<br>événements<br>ses à jour<br>aux collabor<br>u des règles                                   | tilisez la<br>touches<br>Entrée].<br>rmet de<br>fenêtre.<br>s en<br>rateur,<br>de                                  | G Fi                                  | acturation<br>lemandée                                                                                                    | Marque le do<br>étant à factur<br>l'écran du Jou<br>prévisionnel.                                                                                                | ssier com<br>rer : voir<br>urnal                                                         |
| i<br>le r<br>fina<br>évé | Dans<br>montar<br>ancière<br>énemer<br>énemer             | s le ca<br>nt fac<br>ement<br>ents er<br>les<br>ments | Edi<br>Edi<br>Edi<br>Edi<br>Edi<br>Edi<br>Edi<br>Edi                    | i dos<br>le res<br>ue ve<br>iquar<br>iquar<br>içuar<br>içuar<br>içuar<br>içuar<br>içuar<br>içuar<br>içuar<br>içuar | sier calé<br>stera à z<br>ous reca<br>nt le moi<br>ene liste<br>ements s<br>eres d'éc<br>és dans<br>re. | e sur un mo<br>éro. Il sera<br>ilculerez le<br>ntant du fo<br>selon<br>litions<br>l'écran                                                                    | Critères d'édition<br>Critères d'édition<br>Critères d'édition<br>Lite des événements<br>Client en cours<br>Dossier en cours<br>Dossier en cours<br>Dossier su gestionnaire<br>(Tous)                                                                                                    | Les boutons de l<br>Ajuster les<br>événements Re<br>le<br>fo<br>événements                                                                                                    | La touche<br>valider et c<br>'écran<br>ecalcule pour<br>montant des<br>nction des mi<br>rentuelles de t<br>e la période ou<br>cturation défin                                                                           | ce fenetre, u<br>binaison de<br>[Ctrl] + [<br>[Entrée] pe<br>le fermer la<br>ce dossier<br>événements<br>ses à jour<br>caux collabor<br>u des règles<br>nies au nive                  | tilisez la<br>touches<br>Entrée].<br>rmet de<br>fenêtre.<br>en<br>rateur,<br>de<br>au                              | F:<br>d                               | acturation<br>lemandée                                                                                                    | Marque le do<br>étant à factur<br>l'écran du Jou<br>prévisionnel.<br>Affiche l'enser                                                                             | ssier com<br>rer : voir<br>urnal<br>mble des                                             |
| i<br>le r<br>fina<br>évé | Dans<br>montar<br>ancière<br>énemer<br>énemer             | ents en<br>les<br>ments                               | Edi<br>Edi<br>Edi<br>d'é<br>les<br>pro<br>ci-o                          | i dos<br>le res<br>ue ve<br>iquar<br>iquar<br>iquar<br>contr<br>contr                                              | sier calé<br>stera à z<br>ous reca<br>nt le moi<br>ene liste<br>ements s<br>eres d'éc<br>és dans<br>re. | e sur un mo<br>éro. Il sera<br>llculerez le<br>ntant du fo<br>selon<br>litions<br>l'écran                                                                    | Critères d'édition<br>Critères d'édition<br>Critères d'édition<br>Critères d'édition<br>Liste des événements<br>Client en cours<br>Dossier en cours<br>Dossier en cours<br>Dossier en cours<br>Dossier solu gestionnaire<br>(Tous)                                                                                                    | Les boutons de l<br>Ajuster les<br>événements<br>Re<br>le<br>fo<br>év<br>de<br>fa<br>do                                                                                                    | La touche<br>valider et c<br>'écran<br>ecalcule pour<br>montant des<br>nction des mi<br>rentuelles de t<br>e la période ou<br>cturation défin<br>ossier ou au n                                                         | ce tenetre, u<br>binaison de<br>[Ctrl] + [<br>[Entrée] pe<br>le fermer la<br>ce dossier<br>événements<br>ses à jour<br>caux collabor<br>u des règles<br>nies au nive<br>iveau client. | tilisez la<br>touches<br>Entrée].<br>rmet de<br>fenêtre.<br>s en<br>rateur,<br>de<br>au                            | G Fi d                                | acturation<br>lemandée<br>ficher tout                                                                                                    | Marque le do<br>étant à factur<br>l'écran du Jou<br>prévisionnel.<br>Affiche l'enser<br>événements d                                                             | ssier com<br>rer : voir<br>urnal<br>mble des<br>lu dossie                                |
| i<br>le r<br>fina<br>évé | Dans<br>montar<br>ancière<br>énemer                       | ents ents                                             | Edi<br>Edi<br>Edi<br>d'é<br>les<br>prc<br>ci-c                          | i dos<br>le res<br>ue ve<br>iquar<br>iquar<br>iquar<br>contr<br>opose                                              | sier calé<br>stera à z<br>ous reca<br>nt le mon<br>me liste<br>ements s<br>eres d'éc<br>és dans<br>re.  | e sur un mo<br>éro. Il sera<br>llculerez le<br>ntant du fo<br>selon<br>litions<br>l'écran                                                                    | Critères d'édition<br>Critères d'édition<br>Critères d'édition<br>Liste des événements<br>Client en cours<br>Cossier du gestionnaire<br>(Tous)<br>Evénements de l'intervenant<br>(Tous)<br>Entre le                                                                                                    | Les boutons de l<br>Ajuster les<br>événements<br>Re<br>le<br>fo<br>événements<br>de<br>fa<br>do                                                                                                    | La touche<br>valider et c<br>'écran<br>ecalcule pour<br>montant des<br>nction des mi<br>ventuelles de t<br>e la période ou<br>cturation défin<br>ossier ou au n                                                         | ce tenetre, u<br>binaison de<br>[Ctrl] + [<br>[Entrée] pe<br>le fermer la<br>ce dossier<br>événements<br>ses à jour<br>aux collabor<br>u des règles<br>nies au nivea<br>iveau client. | tilisez la<br>touches<br>Entrée].<br>rmet de<br>fenêtre.                                                           | G Fa                                  | acturation<br>lemandée<br>ficher tout                                                                                                    | Marque le do<br>étant à factur<br>l'écran du Jou<br>prévisionnel.<br>Affiche l'enser<br>événements o<br>facturés ou no                                           | ssier con<br>rer : voir<br>urnal<br>mble des<br>lu dossie<br>on.                         |
| i<br>le r<br>fina<br>évé | Date     Saist Antoine                                    | Edi<br>Edi<br>Edi<br>d'é<br>les<br>pro<br>ci-o        | i dos<br>le res<br>jue ve<br>iquar<br>iquar<br>i contr<br>contr         | sier calé<br>stera à z<br>ous reca<br>nt le mon<br>ements s<br>eres d'éc<br>és dans<br>re.                         | e sur un mo<br>éro. Il sera<br>ilculerez le<br>ntant du fo<br>selon<br>litions<br>l'écran               | Ode 'Forfait'<br>a valorisé<br>s<br>orfait.         Sorfait.                                                                                                 | Les boutons de l<br>Ajuster les<br>événements<br>Re<br>le<br>fo<br>événements<br>Ajuster les<br>Additional<br>Additional | La touche<br>valider et c<br>'écran<br>ecalcule pour<br>montant des<br>nction des mi<br>rentuelles de t<br>e la période ou<br>cturation défin<br>ossier ou au n<br>tention : les é                   | ce tenetre, u<br>binaison de<br>[Ctrl] + [<br>[Entrée] pe<br>le fermer la<br>ce dossier<br>événements<br>ses à jour<br>aux collabou<br>u des règles<br>nies au nive<br>iveau client.                                    | tilisez la<br>touches<br>Entrée].<br>rmet de<br>fenêtre.<br>s en<br>rateur,<br>de<br>au<br>dont le                                                                                    | G Fa                                                                                                    | acturation<br>lemandée<br>ficher tout | Marque le doi<br>étant à factur<br>l'écran du Jou<br>prévisionnel.<br>Affiche l'enser<br>événements o<br>facturés ou ne                  | ssier con<br>rer : voir<br>urnal<br>mble des<br>lu dossie<br>on.                                                                                                 |                                                                                          |
| i<br>le r<br>fina<br>évé |                                                           | Edi<br>Edi<br>Edi<br>d'é<br>les<br>prc<br>ci-c        | i dos<br>le res<br>jue ve<br>iquar<br>iquar<br>i critè<br>pose<br>contr | sier calé<br>stera à z<br>ous reca<br>nt le mon<br>ements s<br>eres d'éc<br>és dans<br>re.                         | e sur un mo<br>éro. Il sera<br>llculerez le<br>ntant du fo<br>selon<br>litions<br>l'écran               | Critères d'édition                                                                                                    | Les boutons de l<br>Ajuster les<br>événements<br>Re<br>le<br>fo<br>événements<br>Al<br>Marine<br>Al<br>Marine<br>Al                                                                                                    | La touche<br>valider et c<br>'écran<br>ecalcule pour<br>montant des<br>nction des mi<br>rentuelles de t<br>e la période ou<br>cturation défin<br>ossier ou au n<br>tention : les é<br>ontant à été   | ce tenetre, u<br>binaison de<br>[Ctrl] + [<br>[Entrée] pe<br>le fermer la<br>ce dossier<br>événements<br>ses à jour<br>aux collabor<br>u des règles<br>nies au nive<br>iveau client.                                    | tilisez la<br>touches<br>Entrée].<br>rmet de<br>fenêtre.<br>s en<br>rateur,<br>de<br>au<br>dont le<br>(sauf                                                                           | G Fi d                                                                                                    | acturation<br>lemandée<br>ficher tout | Marque le do<br>étant à factur<br>l'écran du Jou<br>prévisionnel.<br>Affiche l'enser<br>événements o<br>facturés ou ne<br>Par défaut, se | ssier com<br>rer : voir<br>urnal<br>mble des<br>lu dossie<br>on.<br>euls les                                                                                     |                                                                                          |
| i<br>le r<br>fina<br>évé | Dans<br>montar<br>ancière<br>énemer                       | e le ca<br>nt fac<br>ement<br>ents ei                 | Edi<br>Edi<br>Edi<br>Edi<br>Edi<br>Edi<br>Edi                           | ite un<br>ite un<br>iquar                                                                                          | sier calé<br>stera à z<br>ous reca<br>nt le moi<br>ements s<br>eres d'éc<br>és dans<br>re.              | e sur un mo<br>éro. Il sera<br>liculerez le<br>ntant du fo<br>ielon<br>litions<br>l'écran                                                                    | Critères d'édition<br>Critères d'édition<br>Critères d'édition<br>Lite des événements<br>Obssier en cours<br>Obssier en cours<br>Obssier en cours<br>Critères d'édition<br>Lite des événements<br>Critères d'édition<br>Lite des événements<br>Critères d'édition<br>Lite des événements<br>Obssier en cours<br>Obssier en cours<br>Obssier en cours<br>Cross du gestionnaire<br>Tous<br>Entre le et<br>Evénements de l'intervenant<br>(Tous)<br>Croissant Obécroissant                                                                                                    | Les boutons de l<br>Ajuster les<br>événements Re<br>le<br>fo<br>év<br>de<br>fa<br>do<br>Ajuster les<br>fo<br>événements                                                                              | La touche<br>valider et c<br>'écran<br>ecalcule pour e<br>montant des<br>nction des mi<br>rentuelles de t<br>e la période ou<br>cturation défin<br>ossier ou au n<br>tention : les é<br>ontant à été<br>oplication d'un | ce dossier<br>[Ctrl] + [<br>[Entrée] pe<br>le fermer la<br>ce dossier<br>événements<br>ses à jour<br>aux collabor<br>u des règles<br>nies au niver<br>iveau client.                   | tilisez la<br>touches<br>Entrée].<br>rmet de<br>fenêtre.<br>e en<br>rateur,<br>de<br>au<br>dont le<br>(sauf<br>les | G fa                                  | acturation<br>lemandée                                                                                                    | Marque le do<br>étant à factur<br>l'écran du Jou<br>prévisionnel.<br>Affiche l'enser<br>événements o<br>facturés ou ne<br>Par défaut, se<br>événements r         | ssier con<br>rer : voir<br>urnal<br>mble des<br>lu dossie<br>on.<br>euls les<br>non enco |

Feuille de temps (3/7)

Facturable

00:30

00:30

Travaillée

00:30

00:30

Montant

100,00 €

150,00 €

Dans le dossier origine, sélectionnez les lignes concomitantes que vous souhaitez copier ou déplacer. Pour les sélectionner, placez vous sur l'entête de ligne à gauche et sélectionnez à l'aide du clic gauche les lignes souhaitées.

| Date       | Inter.                                     | Deman.                                  | Code                                                                                                    | Evénement                       | Notes                                       | Facturable | Travaillée | Montant  |
|------------|--------------------------------------------|-----------------------------------------|----------------------------------------------------------------------------------------------------|---------------------------------|---------------------------------------------|------------|------------|----------|
| 03/03/2011 | FR                                         |                                         | SYN                                                                                                    | Note de synthèse                | suite à premières informations sur l'expert | 00:30      | 00:30      | 100,00 € |
| 03/03/2011 | SD                                         | JA                                      | COUR                                                                                                    | Courrier, Fax, E-mail           | suite à premières informations sur l'expert | 00:30      | 00:30      | 150,00 € |
|            | Faites un o<br>la sélection<br>l'action so | clic droit d<br>n et choisi<br>uhaitée. | lans<br>issez<br>issez issez<br>issez issez<br>issez issez isse isse | uper<br>gier<br>Jier<br>pprimer |                                             |            |            |          |

Dirigez vous sur le dossier destination, positionnez votre souris sur l'entête à l'intersection des lignes et des colonnes de l'onglet événements et faites un clic droit.

|   |   | F          | Positionne.<br>votre clic c | z vous ici<br>Iroit puis | pour<br>: | Couper<br>Cogjer<br>Coller |                                             |
|---|---|------------|-----------------------------|--------------------------|-----------|----------------------------|---------------------------------------------|
|   |   | Date       | Inter.                      | Deman.                   | Code      | Evénement                  | Notes                                       |
|   | ► | 03/03/2011 | FR                          | -                        | SYN       | Note de synthèse           | suite à premières informations sur l'expert |
| l |   | 03/03/2011 | SD                          | JA                       | COUR      | Courrier, Fax, E-mai       | suite à premières informations sur l'expert |

Les événements ont été coupés ou copiés depuis le dossier d'origine. Mais attention : les montants sont restés tel quels. Si les règles de facturation sont différentes dans le dossier, il vous faut faire un ajustement des événements pour forcer un nouveau calcul.

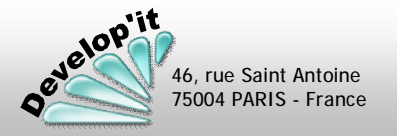

Vous disposez d'une fonction d'insertion de textes standardisés vous permettant d'éviter des saisies répétitives dans la zone « Notes » des événements.

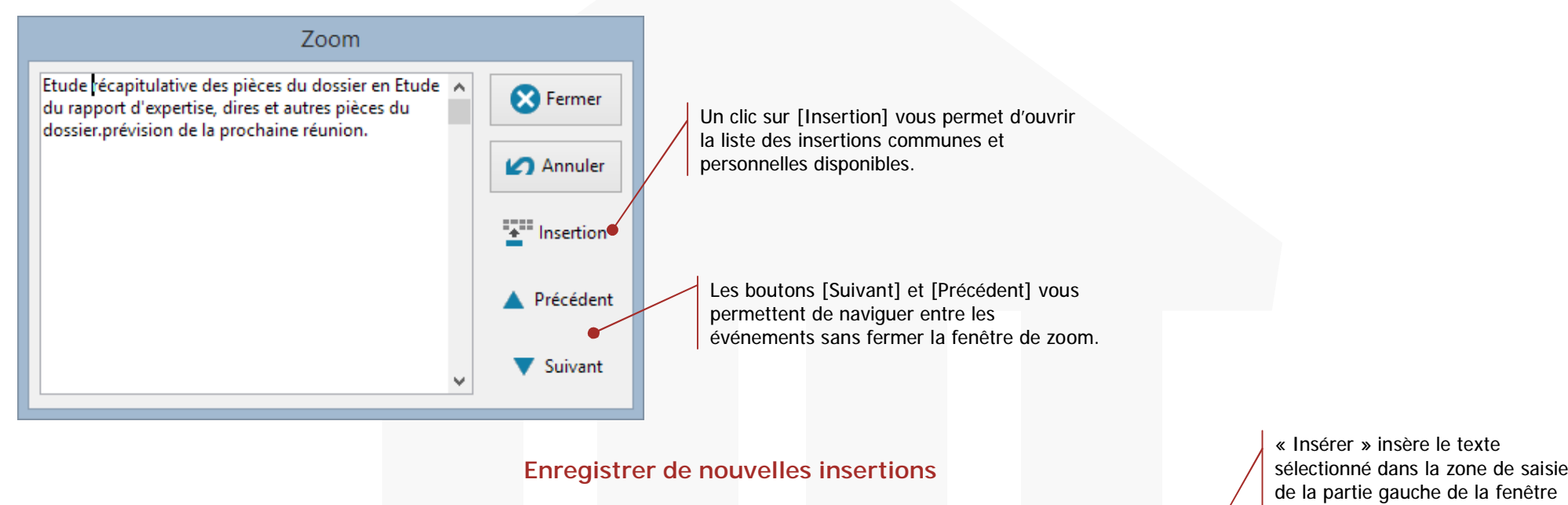

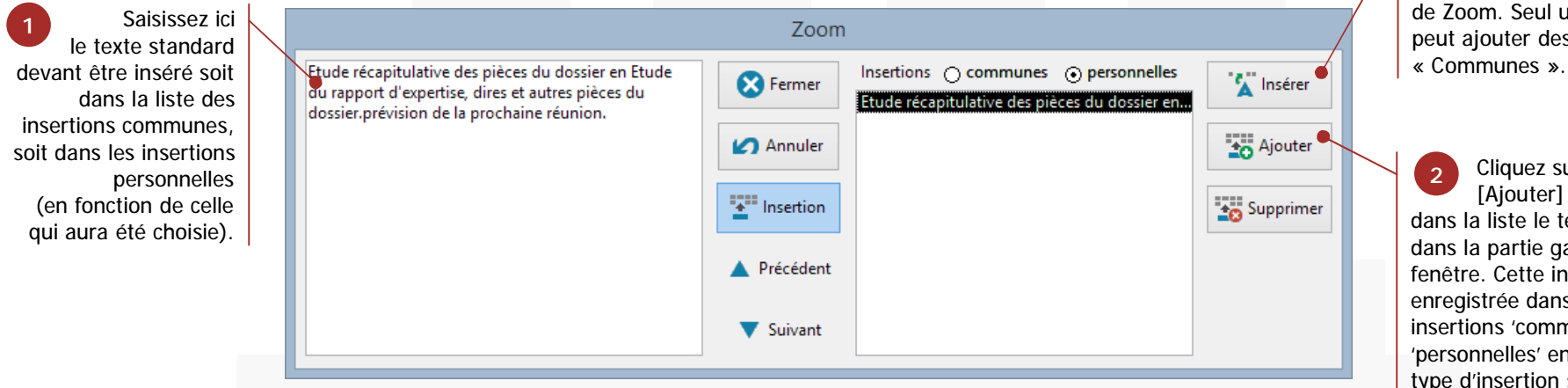

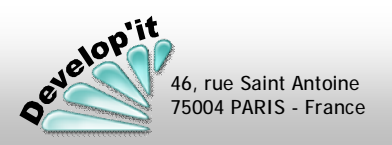

[Ajouter] pour insérer dans la liste le texte saisi dans la partie gauche de la fenêtre. Cette insertion sera enregistrée dans les insertions 'communes' ou 'personnelles' en fonction du type d'insertion sélectionné.

Feuille

de

temps

(5/7)

Logiciel de gestion pour cabinet d'avocats

Lawyer'it<sup>™</sup> Version 8.8.0

Vous disposez d'une fonction « Chronomètre » permettant de compter le temps passé dans le cadre d'un dossier.

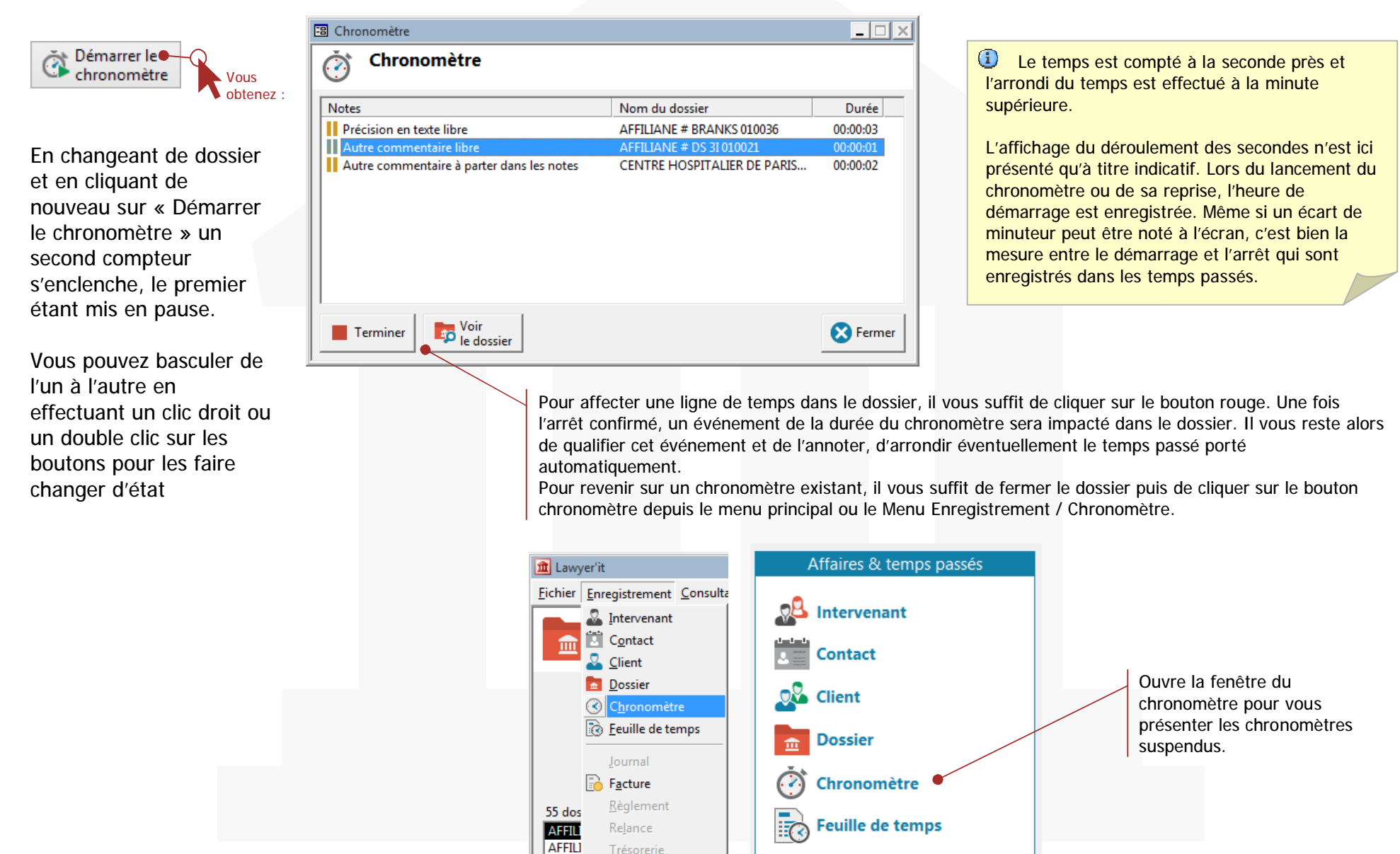

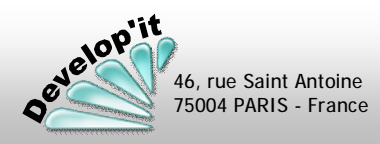

Vous disposez d'un outil de recherche d'événements saisis dans les dossiers

#### ì Fichier Enregistrement Consultation Demande Affichage Outils Votre c Cabinet d'av 🎢 Repor<u>t</u>ing Votre adress Lincours Affaires & Demandes mensuelles Porte-documents Intervena Planning général Contact Parapheur Programme externe Client Synchronisation Bibliothèque Dossier Exporter les contacts vers Follow'it Chronome Convertisseur monétaire 🔎 Rec<u>h</u>erche 🕌 Feuille de

Un clic dans ce sous menu vous permet d'accéder à la fenêtre de recherche. Le deuxième onglet est réservé à la recherche d'événements saisis dans les dossiers.

|                    | Recherc                                    | :he           |                  |                              |      |
|--------------------|--------------------------------------------|---------------|------------------|------------------------------|------|
| Rech<br>30 évén    | erche<br>ements trouvés                    |               |                  |                              |      |
| Documents E        | vénements Factures Règlements              |               |                  | O Pachara                    | hor  |
| Notes conte        | nant Assignation                           | Date entre le |                  | Kecherc                      | .nei |
|                    | et                                         | et le         |                  | 🕒 Imprim                     | her  |
| Do                 | ssier                                      | ]             |                  |                              |      |
|                    |                                            |               |                  | 🔀 Ferme                      | er   |
| ~                  |                                            |               |                  |                              |      |
| Date               | Dossier                                    | Intervenant   | Evénement        | Notes                        | ^    |
| 21/09/2015         | 010036 AFFILIANE # BRANKS                  | SD            | Assignation      | Assignation en référé        |      |
| 3 18/08/2015       | 010011 CR CUBE # LA FRANCAISE DE BANQUE    | SD            | Assignation      | Assignation en référé        |      |
| 3 11/08/2015       | 010041 AFFILIANE # STRANSKY                | SD            | Assignation      | Etude récapitulative des piè |      |
| 3 10/08/2015       | 010002 EUROFRANCE FINANCES # SAFE INC      | JZ            | Assignation      | Assignation en référé        |      |
| 3 28/07/2015       | 010012 BOE WARRANTY GROUP # LA CENTRALE D' | JZ            | Assignation      | Assignation en référé        |      |
| 27/07/2015         | 010041 AFFILIANE # STRANSKY                | SD            | -<br>Assignation | Assignation en référé        | ~    |
| Voir<br>le dossier | Voir<br>la facture                         |               |                  |                              |      |

Le bouton de raccourci vous permet d'accéder directement à l'événement sélectionné dans le dossier en référence. Une fois dans le dossier, positionné sur l'événement, un double clic dans la zone de Notes de cet événement peut vous montrer dans quelle facture et à quelle date cet événement à fait l'objet d'une facturation.

| Zoom - Facture simple n° | 90 du 07/11/2014 |
|--------------------------|------------------|
| Assignation en référé    | ^ Sermer         |
|                          | 🖌 Annuler        |
|                          | Insertion        |
|                          | A Précédent      |
|                          | V Suivant        |

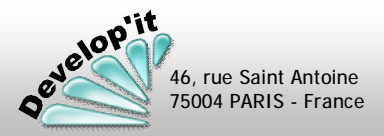

Feuille

de

temps (7/7)

### Logiciel de gestion pour cabinet d'avocats

Lawyer'it<sup>™</sup> Version 8.8.0

1 Au fur et à mesure de l'avancement du dossier, l'ensemble des intervenants sur le dossier ont pu saisir leur temps qui a été valorisé en fonction des taux paramétrés (voir manuel administrateur).

|   | Date       | Inter. | Deman. | Code   | Evénement               | Notes                        | Facturable | Travaillée | Montant    |
|---|------------|--------|--------|--------|-------------------------|------------------------------|------------|------------|------------|
| ► | 28/01/2015 | SD     |        | REPLIQ | Conclusions en réplique |                              | 00:30      | 00:30      | 100,00 €   |
|   | 27/01/2015 | SD     |        | CONC   | Conciliation            |                              | 01:00      | 01:00      | 200,00 €   |
|   | 06/01/2015 | FR     |        | CONC   | Conciliation            |                              | 03:45      | 03:45      | 1 125,00 € |
|   | 06/01/2015 | SD     |        | EXPERT | Réunion d'expertise     |                              | 06:00 🖝    | 06:00      | 1 200,00 € |
|   | 06/01/2015 | SD     |        | FRAIS  | Frais divers            | AR paris/lyon                | 00:00      |            | 234,00 €   |
|   | 06/01/2015 | SD     |        | TEL    | Entretiens téléphonique | Etude récapitulative des pie | 02:00      | 02:40      | 400,00 €   |
|   | 11/12/2014 | FR     |        | TEL    | Entretiens téléphonique |                              | 01:00      | 01:00      | 300,00 €   |
|   | 11/12/2014 | SD     |        | RECH   | Recherches              |                              | 02:00      | 02:00      | 400,00 €   |

DÉBOURS

0,00€

Vous pouvez à loisir modifier la durée facturable pour impacter financièrement la colonne montant tout en préservant la durée portée initialement dans la colonne travaillée qui n'impacte pas sur le montant.

Dans le cas de saisie de frais ou de débours, les durées sont à laisser à 0 ou à blanc.

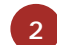

Vous pouvez imprimer un état préparatoire à la facturation en cliquant sur :

FRAIS

234,00 €

on en cliquant sur : G Fiche de pré-facturation

Le projet de facture dans la fiche de pré-facturation vous présentera le découpage par intervenant :

| Intervenant                            | Code     | Fonction           | Taux               | Durée         | Montant                  |
|----------------------------------------|----------|--------------------|--------------------|---------------|--------------------------|
| DOUBIENNE Sébastien<br>REDOUX Frédéric | SD<br>FR | Associé<br>Associé | 200,00€<br>300,00€ | 11:30<br>4:45 | 2 300,00 €<br>1 425,00 € |
| Total Honoraires et Provision          |          |                    |                    | 16:15         | 3 725,00€                |

Une fois que vous vous êtes assurés que c'est bien ce que vous souhaitez facturer à votre client tant sur les aspects « montant » que « durée » et que vous avez corrigé les éventuelles coquilles qui resteraient dans les notes,

cliquez sur :

HONORAIRES

3 725,00 €

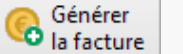

PROVISION

0,00€

puis sur [Oui]. Et, après avoir éventuellement modifié le modèle de facture, cliquez sur :

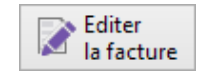

La fiche de facture est créée et ne vous reste plus qu'à l'imprimer (après vous être assuré que c'est le bon modèle de facture qui a été choisi par défaut).

- Si l'adresse de facturation n'apparaît pas : vous n'aviez pas renseigné l'adresse du contact de facturation dans le dossier.
- Si l'adresse d'entête dans un éventuel courrier d'accompagnement intégré au modèle n'apparaît pas : vous n'aviez pas renseigné l'adresse de l'apporteur du dossier.
- Si un champ entre [...] reste visible c'est que le modèle a un problème de formatage de champs de fusion : voir votre administrateur pour qu'il corrige le problème.

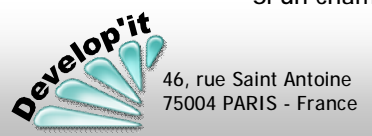

### Logiciel de gestion pour cabinet d'avocats

Lawyer'it Wersion 8.8.0

Vous pouvez indiquer dans la zone Notes un mot-clé : le nom d'un payeur ou un mot-clé particulier. Ceci permet d'identifier parmi d'autres des événements en particulier.

|   |            |        |        |       |                 |       | 🔍 Afficher f | tout 🐘     |            |
|---|------------|--------|--------|-------|-----------------|-------|--------------|------------|------------|
|   | Date       | Inter. | Deman. | Code  | Evénement       | Notes | Facturable   | Travaillée | Montant    |
| ► | 28/05/2022 | SD     |        | CONC  | Conciliation    | Cas 1 | 06:00        | 06:00      | 1 020,00 € |
|   | 11/05/2022 | FR     |        | DOSPL | Elaboration d'  | Cas 2 | 01:00        | 01:10      | 160,00 €   |
|   | 11/05/2022 | FR     |        | INT   | Calcul des Inte | Cas 2 | 00:30        | 00:30      | 80,00 €    |
|   | 27/04/2022 | FR     |        | CEXE  | Comptes Exéc    | Cas 1 | 01:00        | 01:00      | 160,00 €   |
|   | 27/04/2022 | SD     |        | FRAIS | Frais divers    | Cas 1 | 00:00        |            | 150,00 €   |
|   | 26/03/2022 | MF     |        | CEXE  | Comptes Exéc    | Cas 1 | 08:00        | 08:00      | 1 200,00 € |
|   | 25/03/2022 | FR     |        | TEL   | Entretiens télé | Cas 2 | 02:00        | 02:00      | 2 000,00 € |
|   | 25/03/2022 | SD     |        | TEL   | Entretiens télé | Cas 2 | 02:00        | 00:00      | 2 000,00 € |

Dans l'exemple, j'ai inscrit Cas 1 ou Cas 2 dans la zone de Notes pour disjoindre les événements en 2 séries distinctes. Ceci par exemple pour facturer à un payeur la série 1 et à un autre payeur la série 2.

Saisissez dans la zone de sélection le mot-clé souhaité : la liste des événements se réduit à la présence de ce mot-clé dans la zone de Notes.

|            |        |        |       |              |       | 🔍 Afficher 1 | tout 🕋     | cas 1      |
|------------|--------|--------|-------|--------------|-------|--------------|------------|------------|
| Date       | Inter. | Deman. | Code  | Evénement    | Notes | Facturable   | Travaillée | Montant    |
| 28/05/2022 | SD     |        | CONC  | Conciliation | Cas 1 | 06:00        | 06:00      | 1 020,00 € |
| 27/04/2022 | FR     |        | CEXE  | Comptes Exéc | Cas 1 | 01:00        | 01:00      | 160,00 €   |
| 27/04/2022 | SD     | -      | FRAIS | Frais divers | Cas 1 | 00:00        |            | 150,00 €   |
| 26/03/2022 | MF     |        | CEXE  | Comptes Exéc | Cas 1 | 08:00        | 08:00      | 1 200,00 € |

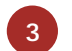

Vous pouvez également filtrer par les sections en les activant ou les désactivant comme si dessous. Par exemple en décochant la section Frais :

|   |            |        |        |      |              |       | Afficher f | tout 🕋     | cas 1      |
|---|------------|--------|--------|------|--------------|-------|------------|------------|------------|
|   | Date       | Inter. | Deman. | Code | Evénement    | Notes | Facturable | Travaillée | Montant    |
| P | 28/05/2022 | SD     |        | CONC | Conciliation | Cas 1 | 06:00      | 06:00      | 1 020,00 € |
|   | 27/04/2022 | FR     |        | CEXE | Comptes Exéc | Cas 1 | 01:00      | 01:00      | 160,00 €   |
|   | 26/03/2022 | MF     |        | CEXE | Comptes Exéc | Cas 1 | 08:00      | 08:00      | 1 200,00 € |

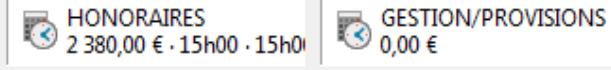

RAIS

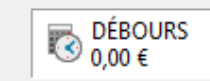

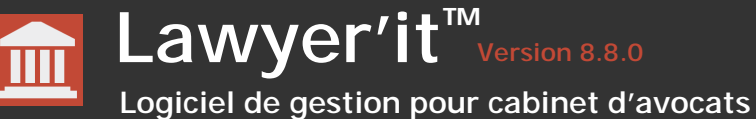

Générer

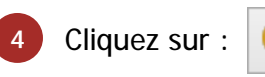

Dans la fenêtre de critères d'édition Ia facture choisissez « Evénements filtrés ».

> Seuls les événements en correspondance du filtre actif seront alors facturés.

| Criteres a edition                                 |
|----------------------------------------------------|
| Critères d'édition<br>Générer la facture           |
| Contact de facturation     Banque AFFILIANE - NORD |
| O Multi-payeurs                                    |
| -                                                  |
|                                                    |
|                                                    |
|                                                    |
| Type de sélection                                  |
| Dossier en cours                                   |
| Evenements filtres                                 |
|                                                    |
| Gestionnaire (Tous)                                |
| Intervenant (Tous)                                 |
| Sections                                           |
| 🗹 Honoraires 🛛 🗹 Frais                             |
| Gestion Débours                                    |
| Entre le et                                        |
| Evénements                                         |
| 🖬 non facturés 🔲 facturés                          |
| M groupés par intervenant ⊙ 7 ○ 5                  |
|                                                    |
| 🖌 Annuler 🛛 😽 Continuer                            |
|                                                    |

La sélection proposée présente l'ensemble des contacts de facturation déjà utilisés lors de la facturation de ce dossier. Vous pouvez ainsi le changer à la volée, juste avant de cliquer sur [Continuer].

(i) Un ajustement des événements à un montant forfaitaire peut s'effectuer sur le filtre actif.

1 Le filtre est également actif dans la fiche de pré-facturation et dans l'édition de la liste des événements.

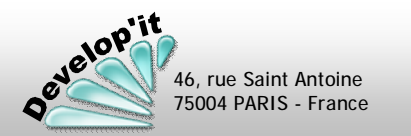

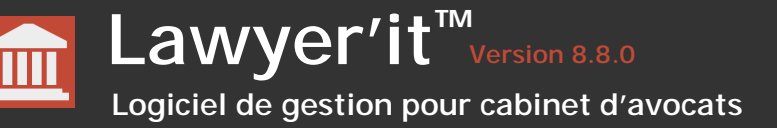

A l'ouverture du dossier, dans l'onglet Interlocuteur, définissez la clé de répartition de la quote-part attribuée à chaque payeur du dossier.

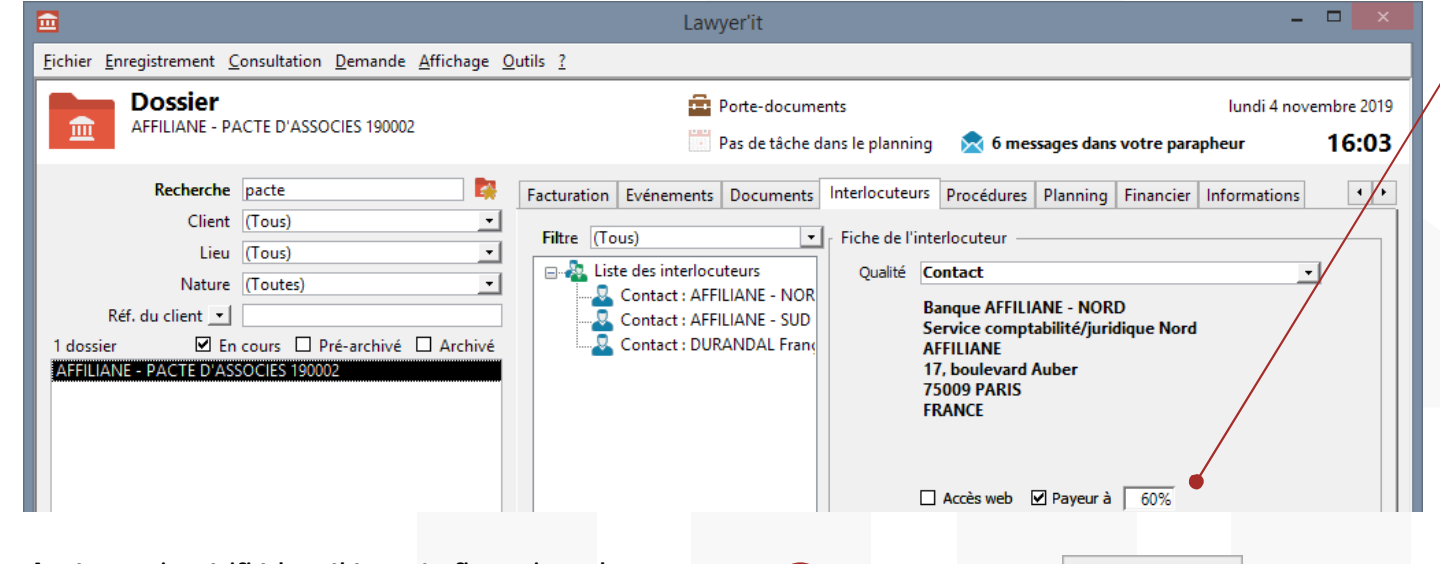

Le total de la quote-part attribuée à chaque payeur doit bien sur faire 100 % au final.

Veillez à ce que les contacts liés ici soient synchronisés avec des clients comptables, ceci permet alors de générer les factures sur le bon client et de générer les factures selon la bonne application de la TVA et de catégorie comptable du client lié.

Après avoir vérifié les éléments financiers du dossier, cliquez sur [Générer la facture] ou [Générer l'acompte] selon le cas. L'écran suivant vous est proposé. Il permet de visualiser la quotepart attribuée à chaque payeur. Le total doit être de 100 %.

| Critères d'édition                       |     |          |  |  |  |  |  |  |  |
|------------------------------------------|-----|----------|--|--|--|--|--|--|--|
| Critères d'édition<br>Générer la facture |     |          |  |  |  |  |  |  |  |
| O Contact de facturation                 |     |          |  |  |  |  |  |  |  |
| Banque AFFILIANE - NORD                  |     | <b>v</b> |  |  |  |  |  |  |  |
| ⊙ Multi-payeurs                          |     |          |  |  |  |  |  |  |  |
| Banque AFFILIANE - NORD                  | 60% | ^        |  |  |  |  |  |  |  |
| Banque AFFILIANE - SUD                   |     |          |  |  |  |  |  |  |  |
| Monsieur François DURANDAL 10%           |     |          |  |  |  |  |  |  |  |
|                                          |     | ~        |  |  |  |  |  |  |  |

velop'it

46, rue Saint Antoine 75004 PARIS - France Cliquez sur :

Les 3 factures générées seront disponibles pour édition depuis le menu facture.

| Ш                                                                                 | Lč                                                                                             |
|-----------------------------------------------------------------------------------|------------------------------------------------------------------------------------------------|
| <u>Eichier</u> Enregistrement <u>C</u> onsultation <u>D</u> emande                | <u>A</u> ffichage <u>O</u> utils <u>?</u>                                                      |
| n° 132 du 4 novembre 2019                                                         | <b>5</b>                                                                                       |
| Client (Tous)                                                                     | Fiche de la facture Evénements Commentaires                                                    |
| Dossier 20190002<br>Facture<br>Factures ☑ Non réglée □ Réglée □ Sans suite        | N° du dossier     Nom du dossier       20190002     Image: AFFILIANE - PACTE D'ASSOCIES 190002 |
| 132 : AFFILIANE - PACTE D'ASSOCIES 190     131 : AFFILIANE - PACTE D'ASSOCIES 190 | N° de la factureDate de la facture13204/11/2019                                                |
| - 🔁 130 : AFFILIANE - PACTE D'ASSOCIES 190                                        | Type de la facture     Demandeur       Facture (Multi-payeurs) •     •                         |

Il vous reste donc à éditer les factures selon le bon modèle de présentation et les adresser aux différents payeurs.

Facturer un dossier au forfait – Cas 1

### Lawyer'it Version 8.8.0 Logiciel de gestion pour cabinet d'avocats

Dans l'onglet « Facturation », bouton « Mode de facturation », précisez le mode 'Forfait' et portez le montant HT et hors frais ou débours.

|               | Mode de facturation                                        |
|---------------|------------------------------------------------------------|
| 6             | Mode de facturation<br>AFFILIANE # BRANKS 010036           |
| ⊖ Ho<br>⊙ For | rs facturation<br>fait_<br>∕Iontant forfaitaire 3 500,00 € |
|               |                                                            |

Au fur et à mesure de l'avancement du dossier, les collaborateurs peuvent saisir leurs temps. Ces événements seront valorisés à 0 lors de leur saisie du fait que le dossier est au forfait.

|   | Date       | Inter. | Deman. | Code   | Evénement               | Notes                        | Facturable | Travaillée | Montant  |
|---|------------|--------|--------|--------|-------------------------|------------------------------|------------|------------|----------|
| ► | 28/01/2015 | SD     |        | REPLIQ | Conclusions en réplique |                              | 00:30      | 00:30      | 0,00€    |
|   | 27/01/2015 | SD     |        | CONC   | Conciliation            |                              | 01:00      | 01:00      | 0,00 €   |
|   | 06/01/2015 | FR     |        | CONC   | Conciliation            |                              | 03:45      | 03:45      | 0,00 €   |
|   | 06/01/2015 | SD     |        | EXPERT | Réunion d'expertise     |                              | 06:00      | 06:00      | 0,00 €   |
|   | 06/01/2015 | SD     |        | FRAIS  | Frais divers            | AR paris/lyon                | 00:00      |            | 234,00 € |
|   | 06/01/2015 | SD     |        | TEL    | Entretiens téléphonique | Etude récapitulative des pie | 02:00      | 02:40      | 0,00€    |
|   | 11/12/2014 | FR     |        | TEL    | Entretiens téléphonique |                              | 01:00      | 01:00      | 0,00€    |
|   | 11/12/2014 | SD     |        | RECH   | Recherches              |                              | 02:00      | 02:00      | 0,00 €   |

Quand vous souhaitez facturer votre client du forfait convenu, cliquez sur : Q Ajuster les

Lorsque vous aurez cliqué sur le bouton [Ajuster], Lawyer'it va alors répartir automatiquement les 3500 € <u>en proportion du temps passé</u> porté dans la colonne 'Facturable' pour chaque intervenant.

|   | Date       | Inter. | Deman. | Code   | Evénement               | Notes                       | Facturable | Travaillée | Montant    |
|---|------------|--------|--------|--------|-------------------------|-----------------------------|------------|------------|------------|
| ► | 28/01/2015 | SD     |        | REPLIQ | Conclusions en réplique |                             | 00:30      | 00:30      | 107,70 €   |
|   | 27/01/2015 | SD     |        | CONC   | Conciliation            |                             | 01:00      | 01:00      | 215,38 €   |
|   | 06/01/2015 | FR     |        | CONC   | Conciliation            |                             | 03:45      | 03:45      | 807,69 €   |
|   | 06/01/2015 | SD     |        | EXPERT | Réunion d'expertise     |                             | 06:00      | 06:00      | 1 292,31 € |
|   | 06/01/2015 | SD     |        | FRAIS  | Frais divers            | AR paris/lyon               | 00:00      |            | 234,00 €   |
|   | 06/01/2015 | SD     |        | TEL    | Entretiens téléphonique | Etude récapitulative des pi | 02:00      | 02:40      | 430,77 €   |
|   | 11/12/2014 | FR     |        | TEL    | Entretiens téléphonique |                             | 01:00      | 01:00      | 215,38 €   |
|   | 11/12/2014 | SD     |        | RECH   | Recherches              |                             | 02:00      | 02:00      | 430,77 €   |
| _ |            |        |        |        |                         |                             |            |            |            |

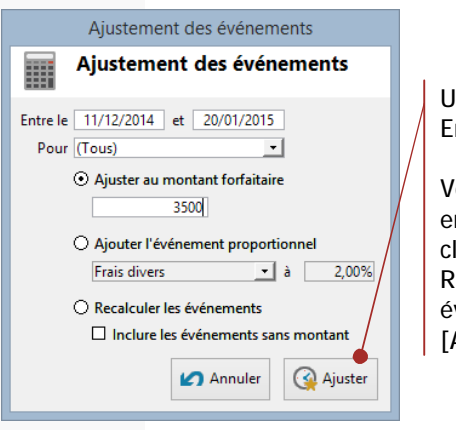

Un clic sur [Ajuster] Enclenche le calcul.

Vous pouvez revenir en arrière en cliquant sur Recalculer les événements puis [Ajuster].

Une fois que vous vous êtes assurés que c'est bien ce que vous souhaitez facturer à votre client tant sur les aspects « montant » que « durée » et que vous avez corrigé les éventuelles coquilles qui resteraient dans les notes .

cliquez sur :

46, rue Saint Antoine 75004 PARIS - France

velop'it

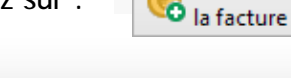

Générer

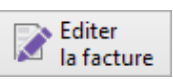

Laissez le dossier comme si vous vouliez le facturer au temps passé aux règles standards du cabinet ou celles spéciales définies pour ce client par exemple.

Au fur et à mesure de l'avancement du dossier, l'ensemble des intervenants sur le dossier ont pu saisir leur temps qui a été valorisé en fonction des taux paramétrés (voir manuel administrateur). Cela permettra d'évaluer combien le dossier vous « rapporterait » en théorie.

|   | Date       | Inter. | Deman. | Code   | Evénement               | Notes                        | Facturable | Travaillée | Montant    |
|---|------------|--------|--------|--------|-------------------------|------------------------------|------------|------------|------------|
| ► | 28/01/2015 | SD     |        | REPLIQ | Conclusions en réplique |                              | 00:30      | 00:30      | 100,00 €   |
|   | 27/01/2015 | SD     |        | CONC   | Conciliation            |                              | 01:00      | 01:00      | 200,00 €   |
|   | 06/01/2015 | FR     |        | CONC   | Conciliation            |                              | 03:45      | 03:45      | 1 125,00 € |
|   | 06/01/2015 | SD     |        | EXPERT | Réunion d'expertise     |                              | 06:00      | 06:00      | 1 200,00 € |
|   | 06/01/2015 | SD     |        | FRAIS  | Frais divers            | AR paris/lyon                | 00:00      |            | 234,00 €   |
|   | 06/01/2015 | SD     |        | TEL    | Entretiens téléphonique | Etude récapitulative des pie | 02:00      | 02:40      | 400,00 €   |
|   | 11/12/2014 | FR     |        | TEL    | Entretiens téléphonique |                              | 01:00      | 01:00      | 300,00 €   |
|   | 11/12/2014 | SD     |        | RECH   | Recherches              |                              | 02:00      | 02:00      | 400,00 €   |

| HONORAIRES | PROVISION | FRAIS    | DÉBOURS |
|------------|-----------|----------|---------|
| 3 725,00 € | 0,00 €    | 234,00 € | 0,00 €  |
| 16h15      | 0h00      | 0h00     | 0h00    |

Quand vous souhaitez facturer votre client du forfait convenu, cliquez sur :

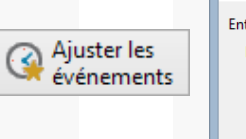

Lorsque vous allez cliquer sur le bouton [Ajuster], Lawyer'it va alors répartir automatiquement les 3500 € <u>en moyenne pondérée, c'est-à-dire en moyenne du</u> <u>couple « tarif horaire appliqué x temps passé »</u> (Le temps passé est celui porté dans la colonne 'Facturable' pour chaque intervenant). Cette règle répartit le forfait entre les intervenants plus justement qu'une moyenne simple. Effectivement il y aura une pondération du temps passé entre un associé à 400 € HT de l'heure et un stagiaire à 100 € HT de l'heure.

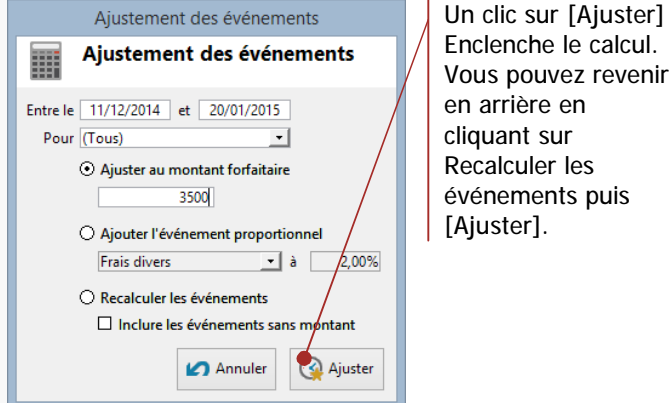

Une fois que vous vous êtes assurés que c'est bien ce que vous souhaitez facturer à votre client tant sur les aspects « montant » que « durée » et que vous avez corrigé les éventuelles coquilles qui resteraient dans les notes.

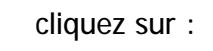

Générer la facture

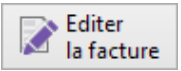

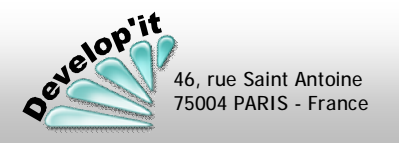

### Logiciel de gestion pour cabinet d'avocats

Lawyer'it<sup>™</sup> Version 8.8.0

Créer un évènement d'un montant forfaitaire HT de la provision souhaitée en utilisant le code PROV pour une provision sur honoraires, FRAIS pour une provision pour Frais ou DEB pour une provision sur débours (A vérifier selon le paramétrage de la cotation).

|  | Date       | Inter. | Deman. | Code | Evénement | Notes                      | Facturable | Travaillée | Montant    |
|--|------------|--------|--------|------|-----------|----------------------------|------------|------------|------------|
|  | 26/05/2025 |        |        | PROV | Provision |                            | 00:00      |            | 1 500,00 € |
|  | 26/05/2025 | FR     |        | DEB  | Débours   | Timbre fiscal Cour d'appel | 00:00      |            | 225,00 €   |

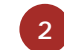

vérifiez que vous êtes bien positionné sur l'événement d'acompte/provision (Triangle noir présent à gauche de la ligne). Cliquez sur : [Générer l'acompte]

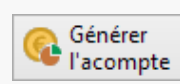

Puis choisissez le contact de facturation Ou le mode multi-payeurs et confirmer votre action en cliquant sur

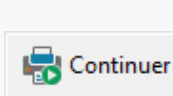

Pour prévenir des erreurs de sélection, seuls les événements qui disposent de la case à cocher 'Acompte' dans la cotation sont susceptibles d'être utilisés dans un acompte ou une provision.

En facturation classique (A proscrire en mode multi-payeurs) vous pouvez - avant d'éditer définitivement votre facture d'acompte/provision - imputer des frais ou des débours supplémentaires en vous positionnant dans l'onglet Evénements de la fiche informatique de facture. Vous aurez saisis dans le dossier en référence ces frais ou débours, mais vous pouvez également aller les saisir dans le dossier en cliquant sur [Modifier les événements]. C'est un raccourci qui vous dirigera vers le dossier en référence. A l'issue vous pourrez [Imputer] les frais ou débours ainsi créés.

| Fiche de la facture Evénements C | ommentaires Dans la facture Exporter                  |                           |                                            |                                                                |                      |                                                                        |                         |                                                       | Sélectionnez les événements que vous souhaitez imputer dans la facture de            |            |                                                                                                    |
|----------------------------------|-------------------------------------------------------|---------------------------|--------------------------------------------|----------------------------------------------------------------|----------------------|------------------------------------------------------------------------|-------------------------|-------------------------------------------------------|--------------------------------------------------------------------------------------|------------|----------------------------------------------------------------------------------------------------|
| AFFILIANE # BRANKS 01003         | Date Inter Dem Evénement                              |                           |                                            |                                                                | Notes Durée 00:00 1  |                                                                        |                         | Montant<br>1 500,00 €                                 |                                                                                      | provision. |                                                                                                    |
|                                  | Evénements en a<br>Date<br>3 26/05/2025<br>26/05/2025 | attente de<br>Inter<br>FR | G Miss<br>auto<br>e facturati<br>Dem<br>SD | e à jour<br>matique<br>on<br>Evénement<br>Débours<br>Provision | Honoraires<br>0,00 € | estion/Provisions<br>1 500,00 €<br>Notes<br>Timbre fiscal Cour d'app€l | Frais<br>0,00 €<br>Enle | Débours<br>0,00 €<br>ver ▼<br>Durée<br>00:00<br>00:00 | Total imputé<br><b>1 500,00 €</b><br>▲ Imputer<br>Montant<br>225,00 €<br>-1 500,00 € |            | <ul> <li>Mise à jour<br/>automatique</li> <li>Vérifiez que la Mise à jour<br/>automatique des montants<br/>financiers de la facture est bien<br/>Enclenchée pour que les totaux<br/>soient bien actualisés.</li> </ul> |

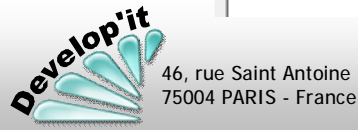

Logiciel de gestion pour cabinet d'avocats

Lawyer'it<sup>™</sup> Version 8.8.0

Éditez comme à votre habitude la facture qui pourra s'appuyer sur un modèle de document Word prévu à cet effet (généralement dénommé Provision\$.rtf - voir le paramétrage de Lawyer'it et le manuel administrateur) à l'aide du bouton :

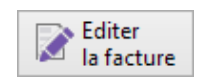

En retournant ultérieurement dans le dossier, vous pourrez constater qu'un nouvel événement négatif (en attente de facturation) a été créé automatiquement par Lawyer'it. C'est une dette vis-à-vis du client qui s'épurera au fur et à mesure que vous saisirez des événements d'honoraires, de frais ou de débours dans votre dossier.

|   | Date       | Inter. | Deman. | Code | Evénement | Notes | Facturable | Travaillée | Montant     |
|---|------------|--------|--------|------|-----------|-------|------------|------------|-------------|
| ▶ | 26/05/2025 |        | SD     | PROV | Provision |       | 00:00      |            | -1 500,00 € |

Lors de la clôture du dossier, deux cas pourront se produire : l'émission d'une facture de complément d'honoraires ou le remboursement de la portion de la provision appelée et trop perçue à l'ouverture du dossier (génération d'un avoir et/ou d'un remboursement correspondant à un trop perçu) ou l'émission d'une facture à 0 € mentionnant l'ensemble du travail effectué mais diminué de l'acompte représentant le même montant que le total d'honoraires et de frais demandé in fine.

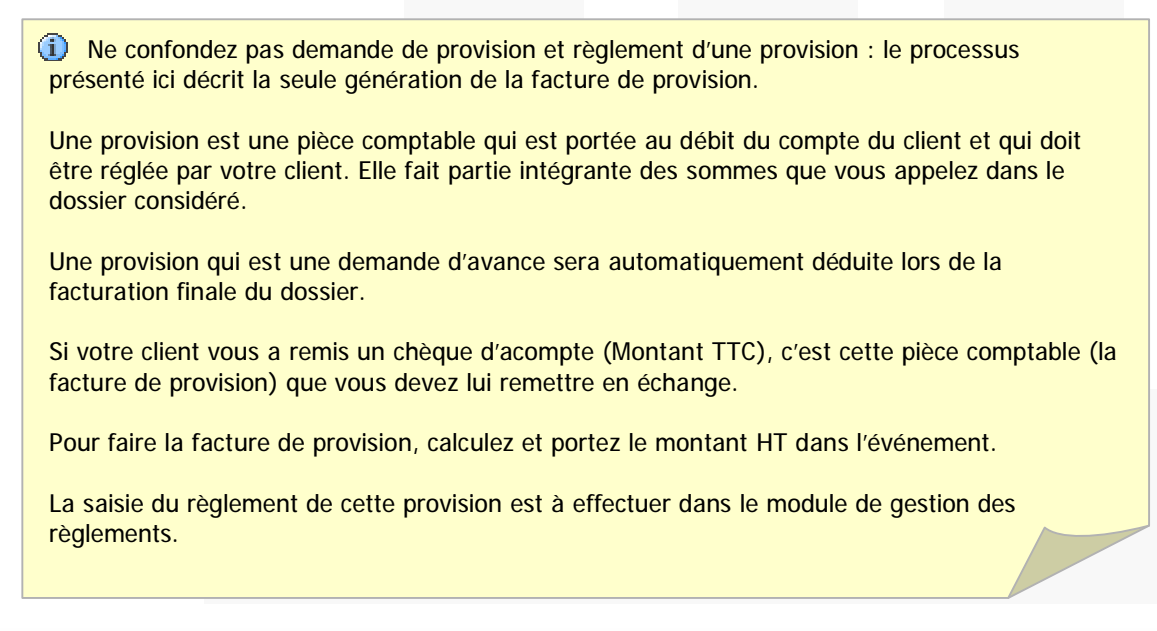

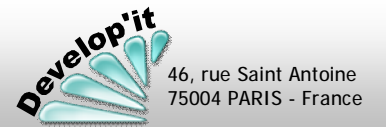

5

Ce cas correspond à un dossier ouvert initialement au temps passé (Mode normal à 100 %) mais sur leguel vous souhaitez effectuer une diminution du montant à facturer au client. Prenons l'exemple suivant : deux collaborateurs ont saisis du temps pour un total de 1250 € et vous souhaitez faire une remise de 10 % soit 125 € à votre client.

| Date       | Inter. | Deman. | Code | Evénement               | Notes | Facturable | Travaillée | Montant  |
|------------|--------|--------|------|-------------------------|-------|------------|------------|----------|
| 28/01/2015 | SD     |        | EPA  | Etudes Pièces Adverses  |       | 00:30      | 00:30      | 150,00 € |
| 27/01/2015 | SD     |        | CONC | Conciliation            |       | 01:00      | 01:00      | 300,00 € |
| 06/01/2015 | FR     |        | TEL  | Entretiens téléphonique |       | 02:00      | 02:40      | 400,00 € |
| 11/12/2014 | FR     |        | RECH | Recherches              |       | 02:00      | 02:00      | 400,00 € |

L'édition de la fiche de pré-facturation vous présente les sous-totaux suivants :

| Intervenant                   | Code | Fanction | Taux    | Durée | Montant   |
|-------------------------------|------|----------|---------|-------|-----------|
| DOUBIENNE Sébastien           | SD   | Associé  | 300,00€ | 1:30  | 450,00€   |
| REDOUX Frédéric               | FR   | Asso cié | 200,00€ | 4:00  | € 00,008  |
| Total Honoraires et Provision |      |          |         | 5:30  | 1 250,00€ |

Dans le mode de facturation, passez votre dossier à un taux de facturation à 90 % (soit 100 % - 10 %) :

Normal Taux 90,00%

Cliquez sur le bouton [Ajuster les événements] et choisissez l'option 'Recalculer les événements', chaque événement non déjà facturé est alors diminué de 10 % et le total d'honoraire ramené à 1 125 € HT.

| Ajustement des événements           |        |                                               |                           |       | Date           | Inter.     | Deman. | Code     | Evénen | Notes | Facturable | Travaillée | Montant   |          |
|-------------------------------------|--------|-----------------------------------------------|---------------------------|-------|----------------|------------|--------|----------|--------|-------|------------|------------|-----------|----------|
|                                     | Ιu     | Un clic sur [Ajuster]<br>Enclenche le calcul. |                           |       | 28/01/2015     | SD         |        | EPA      | Etud   |       | 00:30      | 00:30      | 135,00 €  |          |
| Pour (Tous)                         | Ε      |                                               | Enclenche le calcul.      |       |                | 27/01/2015 | SD     |          | CONC   | Con   |            | 01:00      | 01:00     | 270,00 € |
| O Ajuster au montant forfaitaire    | r   -  |                                               |                           |       |                | 06/01/2015 | FR     |          | TEL    | Entre |            | 02:00      | 02:40     | 360,00 € |
| 1 250,00 €                          | l v    | ous pouvez revenir en                         |                           |       | 11/12/2014     | FR         |        | RECH     | Rech   |       | 02:00      | 02:00      | 360,00 €  |          |
| Ajouter l'événement proportionnel   | a      | rrière en cliquant sur                        |                           |       |                |            |        |          |        |       |            |            |           |          |
| Recalculer les événements           | R      | Recalculer les événements                     | Recalculer les événements |       |                |            |        |          |        |       |            |            |           |          |
| Inclure les événements sans montant | p      | uis [Ajuster].                                | Intervenant               |       |                |            | Code   | Fonction |        |       | Taux       | Durée      | Montant   |          |
| 🖌 Annuler 🚱 Ajuster                 |        | -                                             | DOUBIENNE SÉ              | basti | ien            |            | SD     | Associé  |        |       | 270.00€    | 1:30       | 405.00€   |          |
| Vous nouvez vérifier l'e            | ffet o | htenu en                                      | REDOUX Fré                | déri  | ic             |            | FR     | Asso cié |        |       | 180,00€    | 4:00       | 720,00€   |          |
| rééditant la fiche de pré           | é-fact | turation :                                    | Total Honor               | aire  | s et Provision |            |        |          |        |       |            | 5:30       | 1 125,00€ |          |

Une fois que vous vous êtes assurés que c'est bien ce que vous souhaitez facturer à votre client tant sur les aspects « montant » que « durée » et que vous avez corrigé les éventuelles coquilles qui resteraient dans les notes .

cliquez sur :

46, rue Saint Antoine 75004 PARIS - France

liustement des événements

3

velop'it

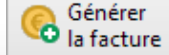

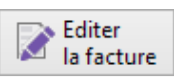

Ce cas correspond à un dossier ouvert initialement au temps passé mais sur leguel vous souhaitez effectuer une diminution du montant à facturer au client en impactant l'ensemble des événements saisis par les collaborateurs. Prenons l'exemple suivant : deux collaborateurs ont saisi du temps pour un total de 1250 € et vous souhaitez ne facturer que 1000 € à votre client.

|   | Date       | Inter. | Deman. | Code | Evénement               | Notes | Facturable | Travaillée | Montant  |
|---|------------|--------|--------|------|-------------------------|-------|------------|------------|----------|
| ► | 28/01/2015 | SD     |        | EPA  | Etudes Pièces Adverses  |       | 00:30      | 00:30      | 150,00 € |
|   | 27/01/2015 | SD     |        | CONC | Conciliation            |       | 01:00      | 01:00      | 300,00 € |
|   | 06/01/2015 | FR     |        | TEL  | Entretiens téléphonique |       | 02:00      | 02:40      | 400,00 € |
|   | 11/12/2014 | FR     |        | RECH | Recherches              |       | 02:00      | 02:00      | 400,00 € |

L'édition de la fiche de pré-facturation vous présente les sous-totaux suivants :

| Intervenant                   | Code | Fonction | Taux    | Durée | Montant   |
|-------------------------------|------|----------|---------|-------|-----------|
| DOUBIENNE Sébastien           | SD   | Associé  | 300,00€ | 1:30  | 450,00€   |
| REDOUX Frédéric               | FR   | Asso cié | 200,00€ | 4:00  | € 00,008  |
| Total Honoraires et Provision |      |          |         | 5:30  | 1 250,00€ |

🕢 Ajuster les Cliquez sur événements

Ajustement des événements Ajustement des événements 11/12/2014 et 20/01/2015 Entre le Pour (Tous Ajuster au montant forfaitaire 1 000.00 €

O Ajouter l'événement proportionnel

Inclure les événements sans montant 🖌 Annuler

O Recalculer les événements

Frais divers

puis portez dans la zone le montant d'honoraires forfaitaire HT que vous souhaitez appliquer.

Vous pouvez également impacter individuellement un montant forfaitaire pour un collaborateur seulement. Les temps passés des autres collaborateurs ne seront pas touchés ou sur une période.

Un clic sur le bouton [Ajuster] enclenche le calcul.

Vous pouvez revenir en arrière en cliquant sur 'Recalculer les événements' puis sur le bouton [Ajuster].

Les montants individuels des événements sont recalculés individuellement en moyenne pondérée pour obtenir la somme souhaitée (diminution proportionnelle du produit du tarif horaire et du temps passé de chaque intervenant).

| Intervenant                   | Code | Fonction | Taux    | Durée | Montant   |
|-------------------------------|------|----------|---------|-------|-----------|
| DOUBIENNE Sébastien           | SD   | Associé  | 240,00€ | 1:30  | 360,00€   |
| REDOUX Frédéric               | FR   | Asso cié | 160,00€ | 4:00  | 640,00€   |
| Total Honoraires et Provision |      |          |         | 5:30  | 1 000,00€ |

Une fois que vous vous êtes assurés que c'est bien ce que vous souhaitez facturer à votre client tant sur les aspects « montant » que « durée » et que vous avez corrigé les éventuelles coquilles qui resteraient dans les notes .

cliquez sur :

46, rue Saint Antoine 75004 PARIS - France

velop'it

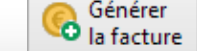

2,00%

🔇 Ajuster

- à

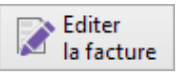

Ce cas correspond à un dossier ouvert initialement au temps passé mais sur lequel vous souhaitez appliquer des frais de gestion complémentaires. Prenons l'exemple suivant : deux collaborateurs ont saisi du temps pour un total de 1250 € et vous souhaitez impacter un forfait de frais de 5 % à la facture comme frais de gestion soit 62,50 €.

|   | Date       | Inter. | Deman. | Code | Evénement               | Notes | Facturable | Travaillée | Montant  |  |
|---|------------|--------|--------|------|-------------------------|-------|------------|------------|----------|--|
| ► | 28/01/2015 | SD     |        | EPA  | Etudes Pièces Adverses  |       | 00:30      | 00:30      | 150,00 € |  |
|   | 27/01/2015 | SD     |        | CONC | Conciliation            |       | 01:00      | 01:00      | 300,00 € |  |
|   | 06/01/2015 | FR     |        | TEL  | Entretiens téléphonique |       | 02:00      | 02:40      | 400,00 € |  |
|   | 11/12/2014 | FR     |        | RECH | Recherches              |       | 02:00      | 02:00      | 400,00 € |  |

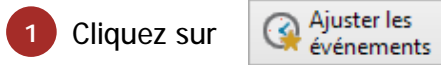

| Ajustement des événements                                                                  |
|--------------------------------------------------------------------------------------------|
| Ajustement des événements                                                                  |
| Entre le 11/12/2014 et 28/01/2015<br>Pour (Tous)                                           |
| <ul> <li>Ajuster au montant forfaitaire</li> <li>1 250,00 €</li> </ul>                     |
| Ajouter l'événement proportionnel     Frais de gestion     i                               |
| <ul> <li>Recalculer les événements</li> <li>Inclure les événements sans montant</li> </ul> |
| Annuler 🤇 Ajuster                                                                          |

Puis choisissez l'événement à créer (ici 'Frais de gestion') et portez dans la zone le pourcentage que vous souhaitez appliquer.

Un clic sur [Ajuster] enclenche l'ajout de ce nouvel événement dans le dossier. C'est un événement que vous pourrez supprimer tant que vous ne l'aurez pas facturer.

|   | Date       | Inter. | Deman. | Code | Evénen | Notes | Facturable | Travaillée | Montant  |
|---|------------|--------|--------|------|--------|-------|------------|------------|----------|
| ► | 27/02/2015 | FR     |        | FG   | Frais  |       | 00:00      |            | 62,50 €  |
|   | 28/01/2015 | SD     |        | EPA  | Etud   |       | 00:30      | 00:30      | 150,00 € |
|   | 27/01/2015 | SD     |        | CONC | Con    |       | 01:00      | 01:00      | 300,00 € |
|   | 06/01/2015 | FR     |        | TEL  | Entre  |       | 02:00      | 02:40      | 400,00 € |
|   | 11/12/2014 | FR     |        | RECH | Rech   |       | 02:00      | 02:00      | 400,00 € |

Une fois que vous vous êtes assurés que c'est bien ce que vous souhaitez facturer à votre client tant sur les aspects « montant » que « durée » et que vous avez corrigé les éventuelles coquilles qui resteraient dans les notes .

cliquez sur :

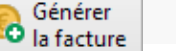

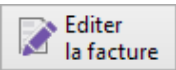

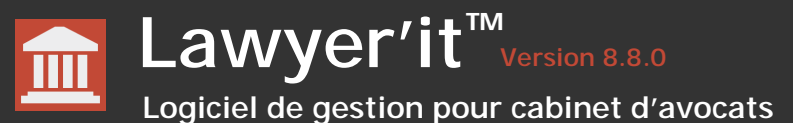

### Faire un avoir manuel

Les avoirs ne peuvent être faits qu'au niveau financier : il n'est pas possible de rendre des heures qui ont été facturées. Un avoir ne va donc pas impacter le temps passé qui a été réalisé et qui ne peut être rendu. Seules les statistiques financières vont être impactées.

Dans cet avoir financier, il s'agit donc d'impacter en négatif les événements facturés dans la facture d'origine et devant faire l'objet d'un avoir. Pour respecter les statistiques financières des intervenants, les montants doivent être répartis entre les intervenants présents dans la facture d'origine.

Dans l'exemple ci-dessous : deux collaborateurs avaient saisi du temps pour un total de 1900 € et des frais pour 245 € HT. Il s'agit de faire un avoir complet sur cette facture.

Saisissez autant de lignes que nécessaire sans remplir les zones réservées aux durées et en utilisant soit le code Forfait (un code spécifique Avoir peut être créé dans la cotation) soit le code adapté à la section 3 ou 4 (Frais ou Débours) puis portez les montants en négatif.

| Date       | Inter. | Deman. | Code  | Evénement    | Notes | Facturable | Travaillée | Montant     |
|------------|--------|--------|-------|--------------|-------|------------|------------|-------------|
| 27/02/2015 | FR     |        | FORF  | Forfait      |       | 00:00      |            | -900,00 €   |
| 27/02/2015 | SD     |        | FORF  | Forfait      |       | 00:00      |            | -1 000,00 € |
| 27/02/2015 | SD     |        | FRAIS | Frais divers |       | 00:00      |            | -245,00 €   |

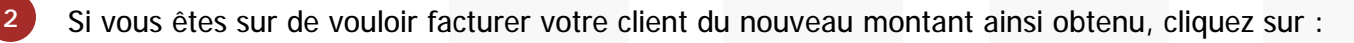

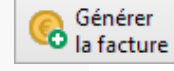

Choisissez la bonne période de facturation pour n'embarquer dans l'avoir que les événements correspondants.

Dans l'exemple ci-dessus il faut préciser la période du 27/02/2015 au 27/02/2015 pour éviter de placer dans la factures des saisies de temps ou des événements déjà présents et qui pourront/devront être facturées ultérieurement.

Entre le 27/02/2015 et 27/02/2015

3

46, rue Saint Antoine 75004 PARIS - France Avant d'éditer la facture, choisissez le modèle de facture adapté (généralement « Avoir ») puis :

|                           |        |             |                          |        |        | - 1010       | ccure   |            |
|---------------------------|--------|-------------|--------------------------|--------|--------|--------------|---------|------------|
| Fiche de la facture       | Evéner | ments       | Comment                  | aire   | 5      |              |         |            |
| N° du dossier<br>20010012 |        | Nom<br>MAIR | du dossier<br>RIE DU CEN | TRE    | # LA C | ENTRALE D    | )'INCEN | NDIE 0100: |
| N° de la facture          |        | Date        | de la factur<br>/06/2021 | e<br>• | Type ( | de la factur | e       | •          |
| ,                         |        | ,           | /                        |        | ,      |              |         |            |

C'est ici que vous choisissez le modèle adapté à votre édition.

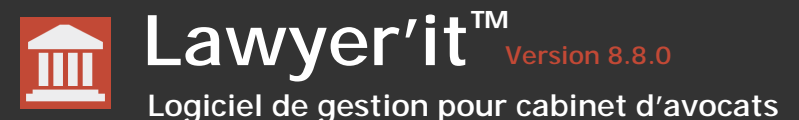

2

Un avoir assisté peut être fait directement depuis l'onglet « Evénements » d'une facture

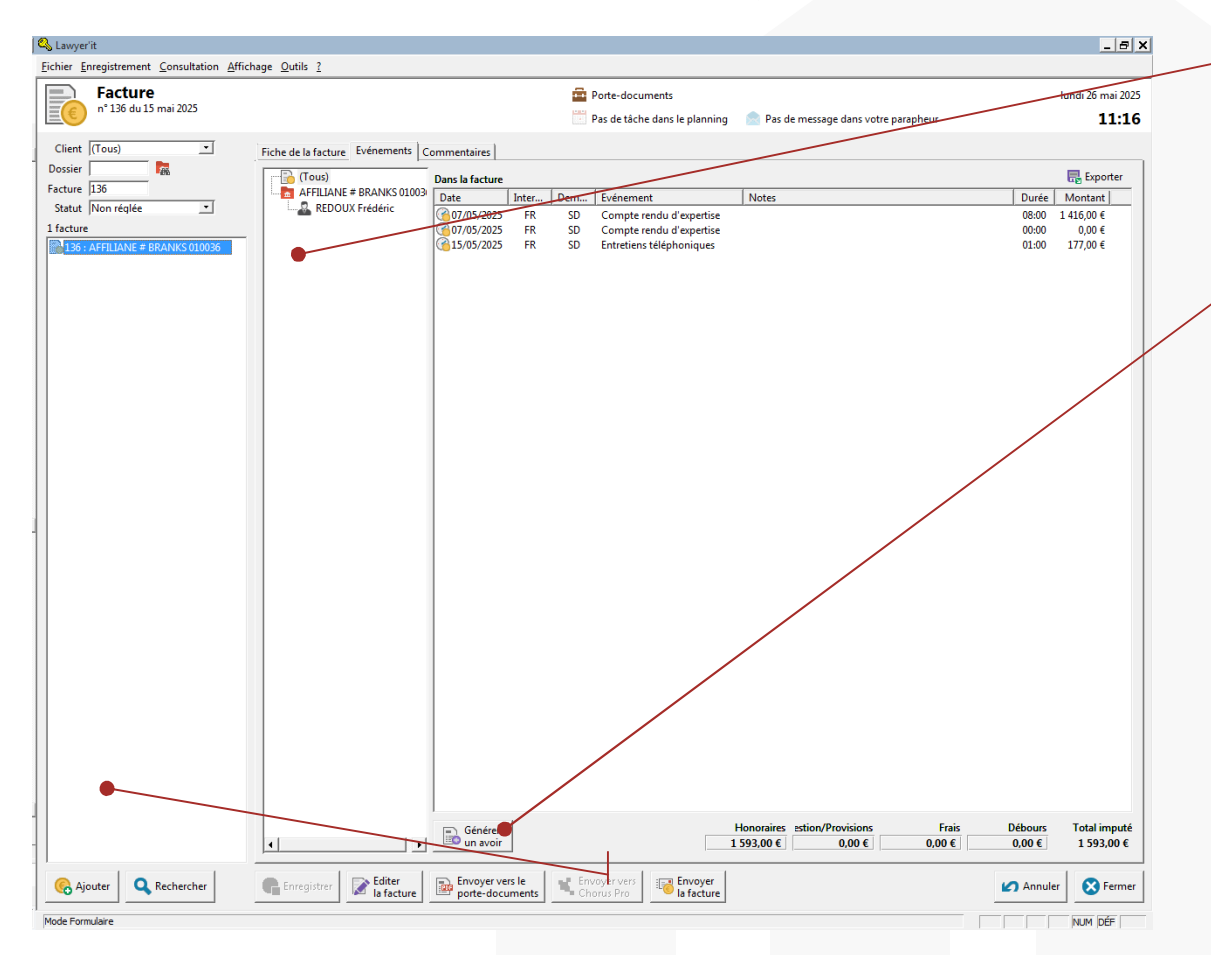

Faire un avoir n'est pas une opération réversible : si vous faites réapparaitre les événements comme étant en attente de facturation, le mécanisme interne modifie le contenu de la facture d'origine en affectant les durées des événements de la facture d'origine à 0 pour éviter de comptabiliser ces temps 2 fois. C'est donc une opération irréversible à utiliser en connaissance de cause. Pour faire un avoir global positionnez vous sur l'entête de la facture. Pour un avoir sur seulement la partie des événements correspondants à un intervenant particulier, positionnez vous sur cet intervenant ou sur le couple intervenant/dossier concerné. Vous pouvez également faire un avoir sur une sélection d'événements.

cliquez sur [Générer un avoir], le message suivant vous est proposé :

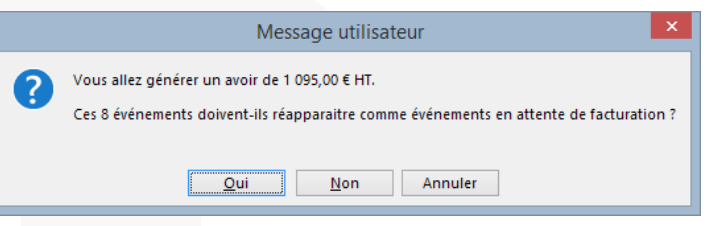

Répondre [Oui] va réaffecter les différents événements comme événements en attente de facturation dans le dossier en référence (Les valeurs financières attachées à chaque événement seront toutefois impactées pour mouvementer correctement les statistiques individuelles).

Dans le cas multi-payeurs c'est le montant en quote-part qui sera réinjecté en attente de facturation.

Répondre [Non] va laisser la facture d'origine en état (les temps passés restent « facturés »). Un impact financier négatif est pris en compte par Lawyer'it pour mettre à 0 les compteurs financiers de chaque intervenant.

Répondre [Annuler] abandonner l'opération en cours.

Vous serez positionné automatiquement sur la fiche de l'avoir ainsi généré. Il vous reste à choisir le modèle de facture approprié si ce n'est fait puis de cliquer sur :

Editer la facture

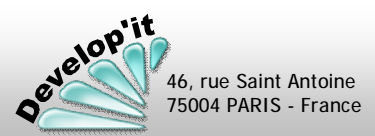

### Lawyer'it <sup>TM</sup> Version 8.8.0 Logiciel de gestion pour cabinet d'avocats

Cet écran permet de visualiser et corriger les événements injectés dans les factures. Il permet également de créer manuellement de nouvelles factures en leurs attachant ou en leurs enlevant manuellement des événements et des demandeurs.

|                                              | Lawyer'it                                                         |                                                                                                    | Les champs « montants » sont     |
|----------------------------------------------|-------------------------------------------------------------------|----------------------------------------------------------------------------------------------------|----------------------------------|
| 1 - P-1                                      | <u>Fichier</u> Enregistrement Consultation Affic                  | chage Qutils ?                                                                                                  | calculés à nartir des événements |
| La liste peut proposer pour un meme          | Facture                                                           | Porte-documents lundi 26 mai 2028                                                                               | calcules a partil des evenements |
| numéro de facture un détail                  | n° 135 du 15 mai 2025                                             | Pas de tâche dans le planning 📄 Pas de message dans votre parapheur 11:21                                       | affectes a la facture : ne       |
| d'événement sur plusieurs lignes :           | Client (Tous)                                                     | Fiche de la facture   Communication                                                                             | modifiez pas ces montants        |
| chaque segment (coupe                        | Dossier                                                           |                                                                                                    | sinon la relation entre          |
| dossier/intervenant)                         | Facture                                                           | Dossier de facturation Nom du dossier 20010030 REPERS 010030                                                    | événements et facture            |
| de facture sera présenté dans                | Statut Non réglée                                                 | N° de la facture Date de la facture Modèle de la facture                                                        | présentera un écart.             |
| l'onalet événement.                          | 34 factures                                                       | 135 15/05/2025 Facture simple 1                                                                                 |                                  |
| give interview                               | 136 : AFFILIANE # BRANKS 010036                                   | Honoraires 3000,00 € 4 200,00 \$ Addresse de facturation                                                        |                                  |
| On v retrouve l'ensemble des                 | 134 : CHOSS O'MARCH GROUP #                                       | Gestion/Provisions 0,00 € 100, rue du Fer à cheval                                                              |                                  |
| événements saisi dans ses feuilles de        | 132 : AFFILIANE - ABONNEMENT<br>131 : AFFILIANE # DEPOSIT INTER   | Frais 0,00 € 0,00 € FRANCE                                                                                      | Remargues : une facture          |
| temps et avant participé à la                | 130 : AFFILIANE # DEPOSIT INTER                                   | Standard : 01 46 69 45 45           Total HT         3 000.00 €         4 200.00 \$         Fax: 01 43 37 45 00 | ne peut être modifiée lorsque    |
| dénération de la facture                     | 126 : AFFILIANE # BRANKS 010036                                   | TVA 20,00% ▲ 600,00 € 840,00 \$                                                                                 | le document lié a été généré     |
|                                              | 123 : AFFILIANE # BRANKS 010036                                   | Total TTC 3600,00 € 5040,00 \$                                                                                  | ou lorsqu'elle est lettrée ou    |
|                                              | 123 : CENTRE HOSPITALIER DE PA<br>120 : AFFILIANE # BRANKS 010036 | Référence du document 010030 H0002 5                                                                            | exportée en comptabilité         |
|                                              | 119 : AFFILIANE # BRANKS 010036                                   | Edité par DEVEL                                                                                                 |                                  |
| Les ende de la Matille et europeant mán (mán | 115 : AFFILIANE # BRANKS 010030                                   | r Rèalement                                                                                                    | Line facture non éditée ne       |
| Le code de l'utilisateur ayant genere        | 77 : ICTH # IRENTECH LTD 010024                                   | Date d'échéance 17/06/2025 Compte comptable 410TIK00 Bon de commande                                            | pout ôtro ovportéo. Ello sora    |
| la facture est présenté ici. On y            | 6 : EUROFRANCE FINANCES # B                                       | Date de règlement     Catégorie comptable     70 _     Ident. de la facture                                     | précenté en enemelie even un     |
| trouve également la référence du             | 70 : JULES PINON CONSEIL # CAP                                    | Sans suite     Date d'export     Date de dépôt                                                                  | presente en anomalie avec un     |
| document Word présent dans le                | ■ 68 : LA JUSTE FRANCHISE # PARTI                                 |                                                                                                    | point rouge                      |
| tiroir Honoraires du dossier.                |                                                                   | Envoyer vers le Envoyer vers                                                                                    |                                  |
|                                              | Ajouter Kechercher                                                | In facture Pro la facture Annuler Fermer                                                                        |                                  |
|                                              | Mode Formulaire                                                   |                                                                                                    |                                  |
| _                                            |                                                                   |                                                                                                    |                                  |
| 🥵 Le houton ajouter est à utiliser ave       | c précaution II vous pe                                           | armet de créer de nouvelles                                                                                     |                                  |

Facturation (13/21)

Le bouton ajouter est à utiliser avec précaution. Il vous permet de créer de nouvelle factures manuellement mais déconnectées des événements. Le bouton peut être utilisé en cas d'une reprise en historique d'anciennes factures.

### Modifications autorisées dans la fiche d'une facture

• La considérer comme <u>« Sans suite »</u> en cochant la case suivante : cela correspond à un abandon de créance (la facture disparaitra des encours et des règlements).

Sans suite

• Le compte comptable est modifiable et permet de réaffecter la facture sur un autre client.

• La date de la facture (seulement avant édition) :

Date de la facture
27/02/2015

A ce titre pensez à changer également la date d'échéance pour éviter un courrier de relance trop rapproché.

• <u>La date d'échéance</u> est modifiable pour différer ou avancer un courrier de relance.

Date d'échéance 29/03/2015

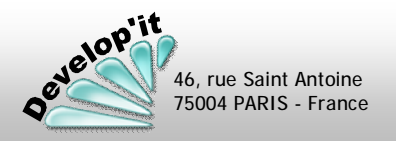

# L'onglet événements permet de visualiser et de corriger des factures. Il permet également de créer manuellement de nouvelles factures en leurs attachant ou en leurs enlevant manuellement des événements (cas particulier permettant d'ajouter ou d'enlever après coups un événement dans une facture par exemple avant de la finaliser par édition du document Word résultat).

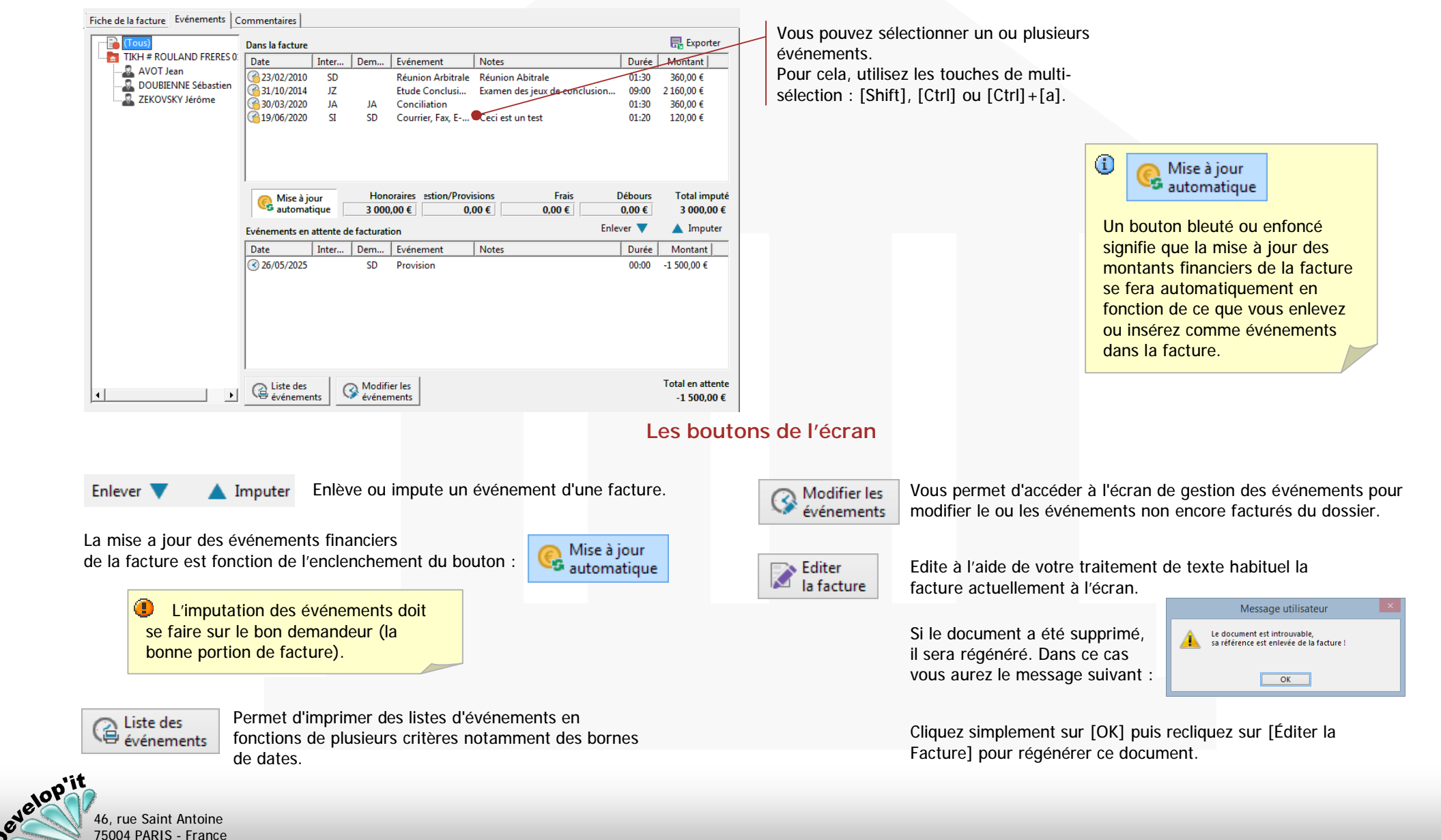

Générer les factures en lot - 1

Logiciel de gestion pour cabinet d'avocats

Lawyer'it<sup>™</sup> Version 8.8.0

| (1) |  |
|-----|--|
|     |  |

Sélectionnez le ou les dossiers à facturer.

### Menu « Journal » - Onglet « Tableau prévisionnel »

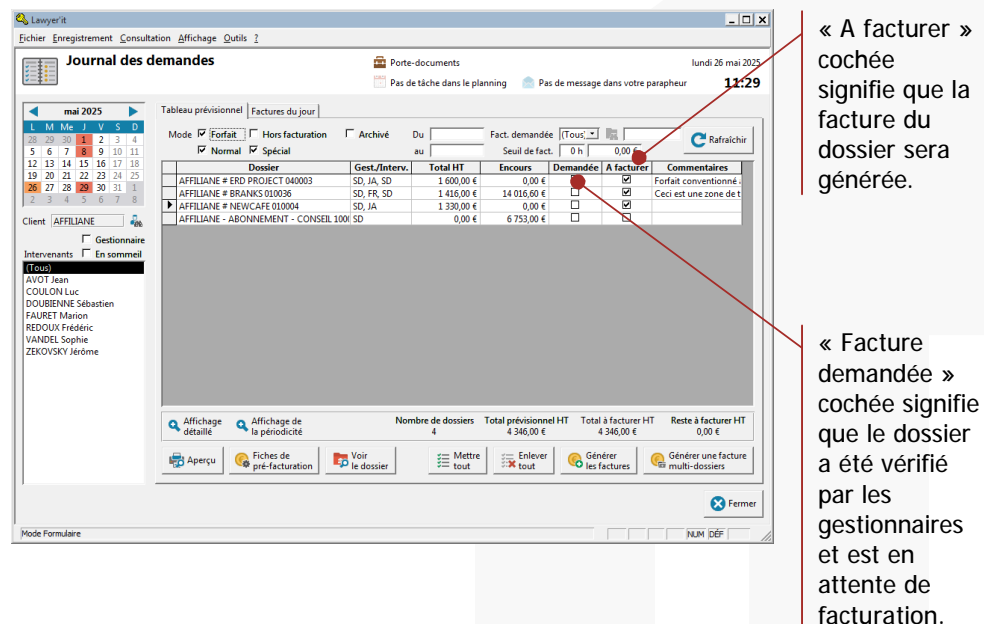

Avant la génération des factures vous pouvez consulter et/ou modifier les dossiers et les événements participant à la génération de la facture à l'aide du

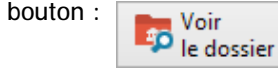

Ceci peut être particulièrement utile pour compléter, préciser ou corriger les éléments relatifs à chaque événement.

Pour générer les factures cliquez sur le bouton :

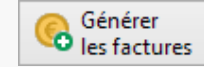

Vous les retrouverez alors dans l'onglet « Factures du jour » (voir point 2).

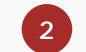

Accéder aux factures générées pour les éditer.

### Menu « Journal » - Onglet « Factures du jour »

| Journal des d                                                                                                    | emandes                                                                                                    |                                                                                                    | Porte-documents                                                                                                    | le planning 🔷 Par                                                                 | de mercado dans :                                                                             | lı.                                                                                                    | undi 26 mai 2025       |
|----------------------------------------------------------------------------------------------------|----------------------------------------------------------------------------------------------------|----------------------------------------------------------------------------------------------------|----------------------------------------------------------------------------------------------------|-----------------------------------------------------------------------------------|-----------------------------------------------------------------------------------------------|----------------------------------------------------------------------------------------------------|------------------------|
| Image         Image         Image <th< th=""><th>Tableau prévisionnel Factu<br/>N° de facture Type<br/>139 Facture<br/>140 Facture<br/>142 Facture<br/>142 Facture</th><th>res du jour<br/>Dossier<br/>Affila AFFILIANE #<br/>Affila AFFILIANE #<br/>Affila AFFILIANE #<br/>Affila AFFILIANE #</th><th>Pas de táche dans           GestL         Honoraire           6.50         0.00           5.50         1416.00           5.51         140.00           50         130.00           50         146.00           50         1600,00</th><th>le planning ● Pas<br/>1 Gestion/Provisions<br/>1 500.00 €<br/>1 0,000 €<br/>1 0,000 €</th><th>de message dans<br/>Frais Debours<br/>0.00€ 22500€<br/>0.00€ 0.00€<br/>0.00€ 0.00€<br/>0.00€ 0.00€</th><th>otre parapheur<br/><u>Total HT</u><br/><u>1725,006</u><br/>20,00<br/>1330,00 €<br/>20,00 €<br/>20,00 €<br/>20,00 €</th><th>11:29</th></th<> | Tableau prévisionnel Factu<br>N° de facture Type<br>139 Facture<br>140 Facture<br>142 Facture<br>142 Facture | res du jour<br>Dossier<br>Affila AFFILIANE #<br>Affila AFFILIANE #<br>Affila AFFILIANE #<br>Affila AFFILIANE # | Pas de táche dans           GestL         Honoraire           6.50         0.00           5.50         1416.00           5.51         140.00           50         130.00           50         146.00           50         1600,00 | le planning ● Pas<br>1 Gestion/Provisions<br>1 500.00 €<br>1 0,000 €<br>1 0,000 € | de message dans<br>Frais Debours<br>0.00€ 22500€<br>0.00€ 0.00€<br>0.00€ 0.00€<br>0.00€ 0.00€ | otre parapheur<br><u>Total HT</u><br><u>1725,006</u><br>20,00<br>1330,00 €<br>20,00 €<br>20,00 €<br>20,00 € | 11:29                  |
|                                                                                                    | Aperçu                                                                                                    | ture In selection                                                                                              | h Ervoyer<br>la sélection                                                                                                    | HONORAIRES FION/PI<br>4 346,00 € 1 500,                                           | ROVISI FRAIS<br>00 € 0,00 €                                                                   | DÉBOURS<br>225,00 €                                                                                         | Total HT<br>6 071.00 ¢ |

L'ensemble des factures générées sont visibles dans cet écran.

Facturation (15/21)

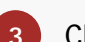

Cliquez sur voir la facture pour accéder à sa fiche.

Pour consulter, modifier et éditer une facture, sélectionnez la dans la liste

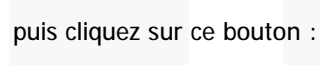

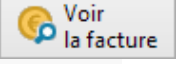

Sélectionnez la ou les factures éditées pour les envoyer par courriels (un modèle de courriel doit être au préalable préparé, voir à ce titre le manuel administrateur) à l'aider du bouton [Envoyer la sélection].

> Ne confondez pas les boutons [Générer les factures] et [Générer une facture multi-dossiers].

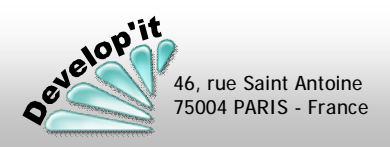

Lawyer'it<sup>™</sup> Version 8.8.0

### Générer les factures en lot - 2

5

Logiciel de gestion pour cabinet d'avocats

Éditez la facture.

| A Laurantia                               |                                                                                                    |                                   |
|-------------------------------------------|----------------------------------------------------------------------------------------------------|-----------------------------------|
| Fichier Enregistrement Consultation Affie | chage Outils ?                                                                                                    |                                   |
| Facture<br>n* 140 du 26 mai 2025          | Porte-documents           Pas de tâche dans le planning         Pas de message dans votre parapheur                                                                                                    | lundi 26 mai 2025<br><b>11:31</b> |
| Client (Tous)                             | Fiche de la facture       Evénements       Commentaires         Dossier de facturation       Nom du dossier         20010036       AFFILIANE # BRANKS 010036         N° de la facture       Date de la facture         140       Date de la facture         Honoraires       1415,00€         1992,405       Adresse de facturation         Banque AFFILIANE + BRANKS 010036       Adresse de facturation         Banque AFFILIANE + SUD       Service comptabilité/juridique Sud         Gestion/Provisions       0,00 €       0,005         Débours       0,00 €       0,005         Total HT       1416,00 €       1982,405         Total HT       1416,00 €       1982,405         Total HT       1416,00 €       1982,405         Total TTC       1699,20 €       2378,85         Référence du document       Image: Comptabilité       Date d'adation 104 033 78 51         Principal :: 0.14 033 78 52       Fax: 01 40 33 78 52       Fax: 01 40 33 78 52         Réference du document       Image: Date d'adation 104 03 37 852       Fax: 01 40 33 78 52         Date d'adatione Comptabilité       Comptabilité       Compta comptable 170 _         Date d'adatione Comptable       140AFF00       Date d'adation de la facture       Date d'adation de la |                                   |
| Mode Formulaire                           | a facture Prote-documents Chorus Pro                                                                                                    |                                   |
|                                           |                                                                                                    |                                   |

Cet écran vous présente la fiche de votre facture. Vérifiez que le modèle de facture est bien celui souhaité en fonction des circonstances puis cliquez sur le bouton suivant pour produire le document MS Word :

Editer la facture Vérifiez la mise en forme et imprimez la facture.

| M                                             |                                                                      | DESOCIET                                                                                               | E                                                                                                    |                                                                                                |
|-----------------------------------------------|----------------------------------------------------------------------|----------------------------------------------------------------------------------------------------|----------------------------------------------------------------------------------------------------|------------------------------------------------------------------------------------------------|
| 30000000                                      | Ba<br>AF<br>17<br>75                                                 | nque AFFILIANE - SUD<br>FILIANE<br>, rue Auber<br>009 PARIS                                            | )                                                                                                    |                                                                                                |
| 300000000                                     | Facture N<br>Affaire                                                 | AFFILIANE C/ BRANKS O                                                                                  | 05/2025                                                                                                    |                                                                                                |
| 300000000<br>20002<br>20002                   | Interve<br>pour la périod                                            | ntions de Frédéric Ri<br>e du 26 mai 2025 au                                                           | EDOUX<br>1 26 mai 2025                                                                                        | ,                                                                                              |
|                                               | DILIGENCES                                                           | Nore dheures                                                                                           | Tarif Horaire                                                                                                 | Total H.T.                                                                                     |
| 30030000000000000000000000000000000000        | FR le 26/05:<br>Compte rendu d'audience                              | 8h00                                                                                                   | 177,00€                                                                                                    | 1 416,00                                                                                       |
| Siège so cia l<br>xooxx                       | TOTAL H.T. DES DIL                                                   | IGENCES                                                                                                |                                                                                                    | 1 416,00                                                                                       |
| 200000000000                                  | TOTAL GEN                                                            | RAL H.T.                                                                                               |                                                                                                    | 1 416,00                                                                                       |
| talan oon jala aank                           | <u>T.V.A. a</u>                                                      | 20,00%                                                                                                 |                                                                                                    | 283,20                                                                                         |
| Adresse e -mail                               | TOTA<br>Xm.estieth.<br>PR Précéric REDOUX<br>SD Sécusition COURTENNE | E TITES<br>FACTURE<br>La la er 92: 412 di<br>vena reducer en<br>orbain da intidio<br>reduce da intidio | E PAYABLE Á RÉ<br>a 51 décembre 1992 no<br>he non reapeut<br>la de retard actor las on<br>mum impada por esta | 1 699,20<br>CEPTION<br>ta fat obligation of<br>them do patienter<br>doltate of our faux<br>los |
| N°TVA<br>NTRACDHININALFALRE<br>FR. X000000000 |                                                                      |                                                                                                    |                                                                                                    |                                                                                                |
| N° Sinet<br>111111111111                      |                                                                      |                                                                                                    |                                                                                                    |                                                                                                |
|                                               |                                                                      |                                                                                                    |                                                                                                    |                                                                                                |

Vous n'avez plus qu'à effectuer, si nécessaire, une dernière correction de mise en forme sous votre traitement de texte avant d'imprimer la facture. Ne touchez naturellement pas aux éléments financiers ou de durée dans le document MS Word.

Enregistrez le document en dernière version. Vous le retrouverez dans le dossier de facturation, Tiroir Honoraires.

la facture

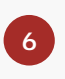

Selon votre organisation vous pouvez générer dans le portedocuments un PDF issus de la facture ou préparer un courriel qui contiendra le PDF généré.

Envoyer vers le Envoyer porte-documents

Selon le paramétrage le document PDF peut être automatiquement stocké dans le tiroir à côté de l'original sous Word.

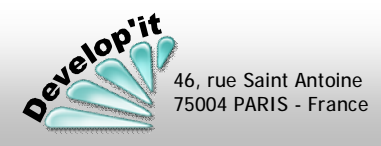

Facturation (16/21)

Lawyer'it Version 8.8.0 Logiciel de gestion pour cabinet d'avocats

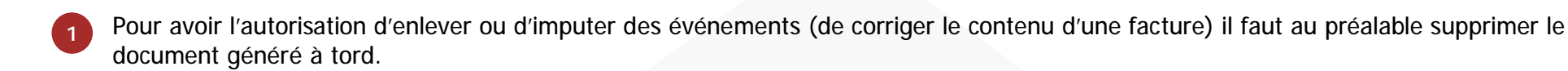

Puisqu'aucune modification n'est autorisée quand le document de facture a été généré, il s'agit de le supprimer : le document est rangé dans le tiroir « Honoraires » du dossier auquel il fait référence.

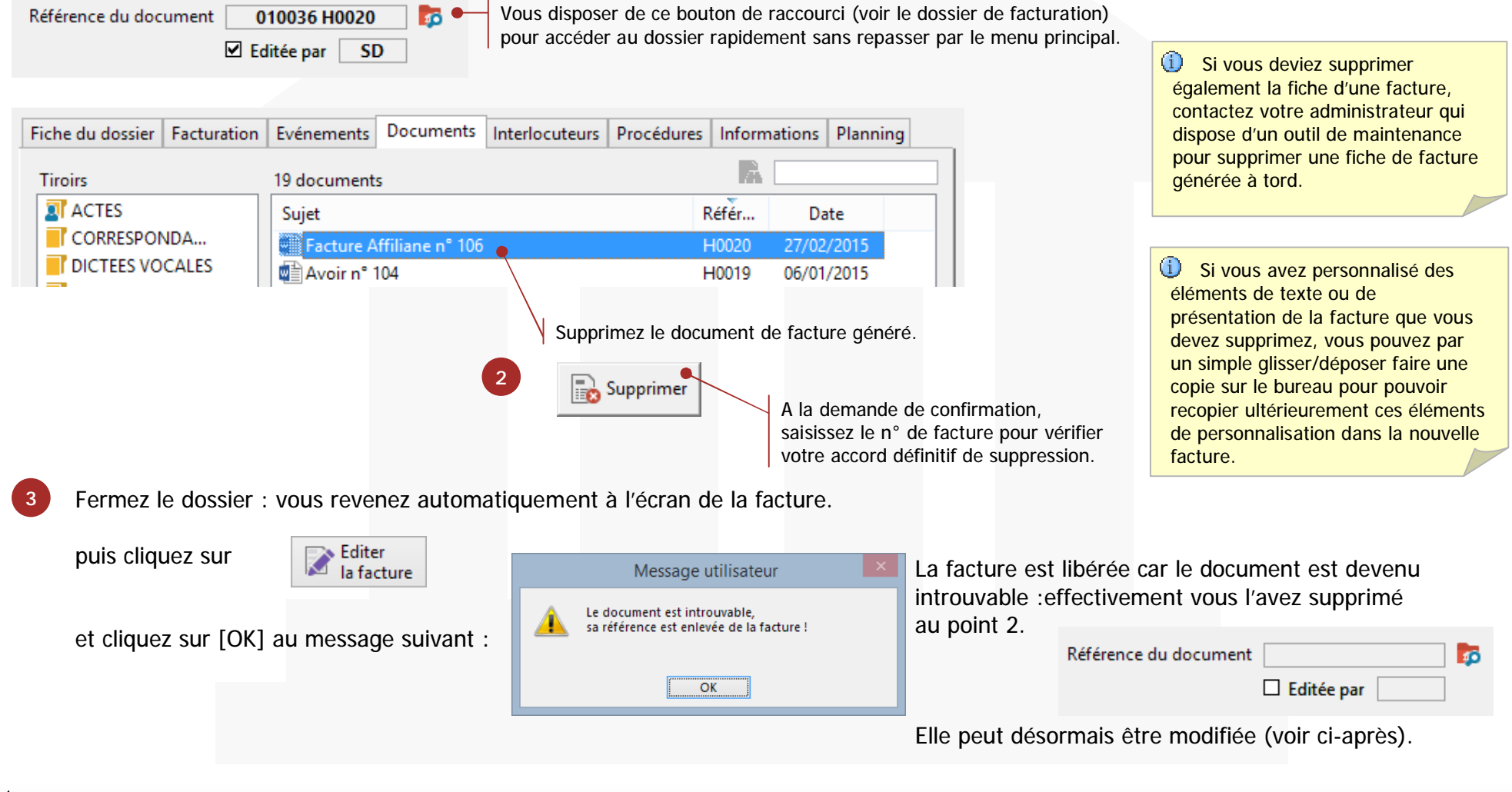

Corriger une facture générée - 2

Lawyer'it<sup>™</sup> Version 8.8.0 Logiciel de gestion pour cabinet d'avocats

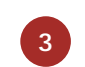

Allez dans l'onglet 'Evénements' et effectuez les modifications nécessaires en enlevant ou en corrigeant les événements participant à la facture

### Menu « Facture » - Onglet « Evénements»

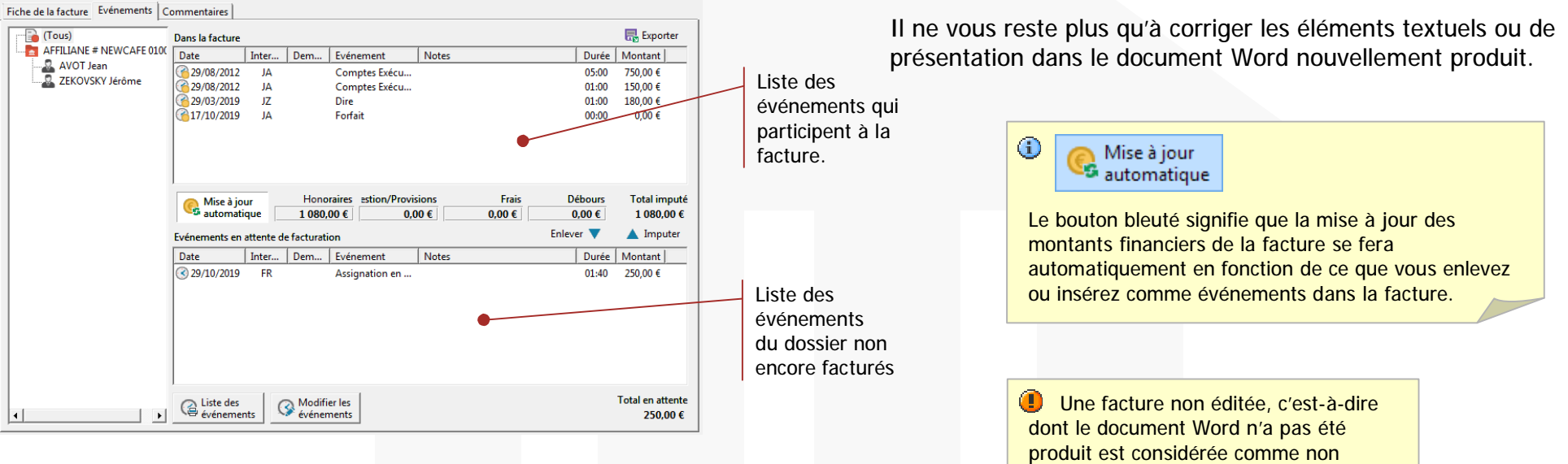

A ce titre vous pouvez :

• imputer ou enlever des événements en cliquant sur :

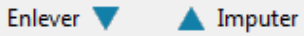

modifier le détail et les notes de ces événements en cliquant sur :

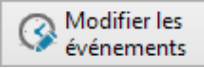

Pour modifier un événement affecté à une facture, il est nécessaire d'enlever au préalable cet événement de la facture.

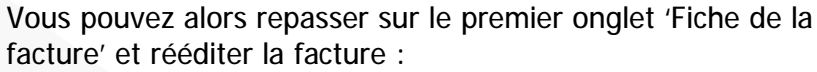

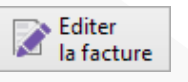

validée et peut ne pas apparaître dans les états de gestion.

Un point rouge sera présent à gauche du N° de facture pour signifier cette anomalie.

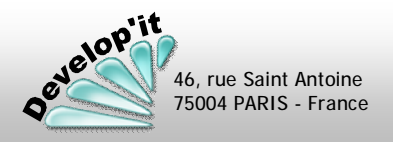

Lawyer'it<sup>™</sup> Version 8.8.0

### Logiciel de gestion pour cabinet d'avocats

velop'it

46, rue Saint Antoine 75004 PARIS - France

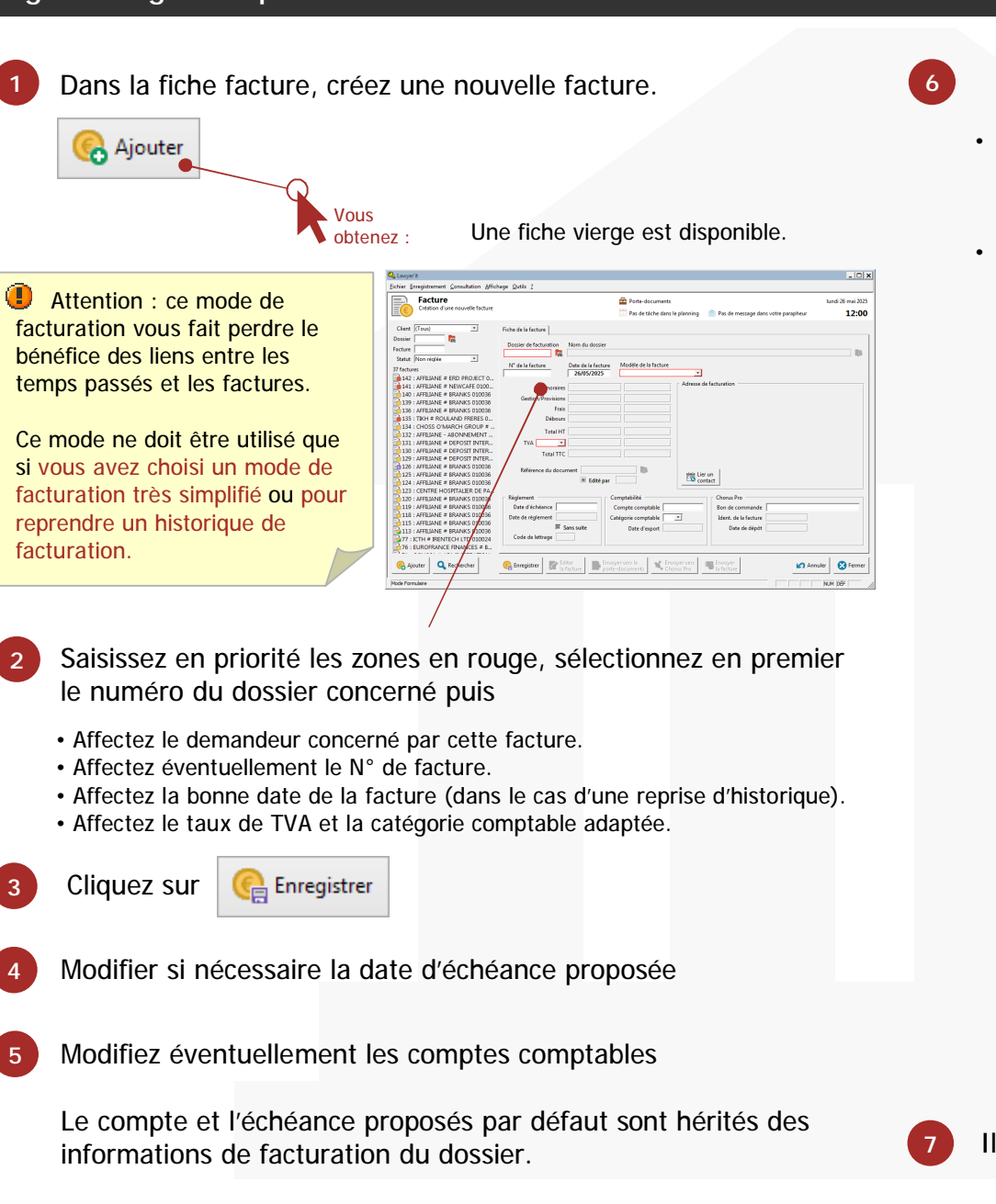

- A ce niveau deux possibilités vous sont proposées :
- saisir manuellement les montants sans affecter d'événements provenant des feuille de temps (facturation simplifiée sans suivi des avocats ou des temps passés).
- Passer dans l'onglet Evénements pour affecter les événements :

|                              | Dans la facture            |                           |                                                    |                                                |                                           |                                        | 🔜 Exporter                  |
|------------------------------|----------------------------|---------------------------|----------------------------------------------------|------------------------------------------------|-------------------------------------------|----------------------------------------|-----------------------------|
| AFFILIANE # NEWCAFE 0100     | Date                       | Inter Den                 | n Evénement                                        | Notes                                          |                                           | Durée                                  | Montant                     |
| AVOI Jean                    | 29/08/2012                 | JA                        | Comptes Exé                                        | cu                                             |                                           | 05:00                                  | 750,00 €                    |
| ZEKUVSKY Jerome              | 29/08/2012                 | JA                        | Comptes Exé                                        | cu                                             |                                           | 01:00                                  | 150,00 €                    |
|                              | 29/03/2019                 | JZ                        | Dire                                               |                                                |                                           | 01:00                                  | 180,00 €                    |
|                              | 1//10/2019                 | А                         | Fonat                                              |                                                |                                           | 00.00                                  | 0,00 €                      |
|                              | Mise à jou                 | r H                       | lonoraires estion/l                                | Provisions                                     | Frais                                     | Débours<br>0 00 €                      | Total imput<br>1 080 00 €   |
|                              | Evénements en a            | ttente de fact            | uration                                            | 0,00 0                                         | 0,00 0                                    | Enlever 🔻                              | Imputer                     |
|                              | Date                       | Inter Den                 | n Evénement                                        | Notes                                          |                                           | Durée                                  | Montant                     |
|                              | 3 29/10/2019               | FR                        | Assignation e                                      | in                                             |                                           | 01:40                                  | 250,00 €                    |
|                              | Liste des<br>événement     | ts Ma                     | odifier les<br>énements                            |                                                |                                           |                                        | Total en attent<br>250,00 ( |
| nlever 🔻 🖌                   | 🔺 Imput                    | ter                       | impute<br>événem<br>sélectio                       | ou enlèv<br>ents pré<br>nnés.                  | ve les<br>ealablen                        | nent                                   |                             |
|                              |                            |                           |                                                    |                                                |                                           |                                        |                             |
| Modifier les                 | Ou                         | vre la                    | feuille de                                         | e temps                                        | du dos                                    | sier pou                               | ır                          |
| événement:                   | s mo<br>éve                | éneme                     | le détail<br>ints en a                             | et les no<br>ttente de                         | otes d'u<br>e factur                      | n ou de<br>ation.                      | e plusie                    |
| Mise à jour                  | s mo<br>éve<br>Si o        | éneme<br>ce bou           | le détail<br>ents en a<br>iton est e               | et les no<br>ttente de<br>enfoncé,             | otes d'u<br>e factur<br>la mise           | n ou de<br>ation.<br>e à jour          | e plusie<br>des             |
| Mise à jour<br>de la facture | s mo<br>éve<br>Si e<br>tot | éneme<br>ce bou<br>aux de | le détail<br>ints en a<br>iton est é<br>e la factu | et les no<br>ttente de<br>enfoncé,<br>re est a | otes d'u<br>e factur<br>la mise<br>utomat | n ou de<br>ation.<br>e à jour<br>ique. | des<br>iter                 |

Vous disposez dans la fiche d'un dossier de l'édition d'un état de synthèse de pré-facturation

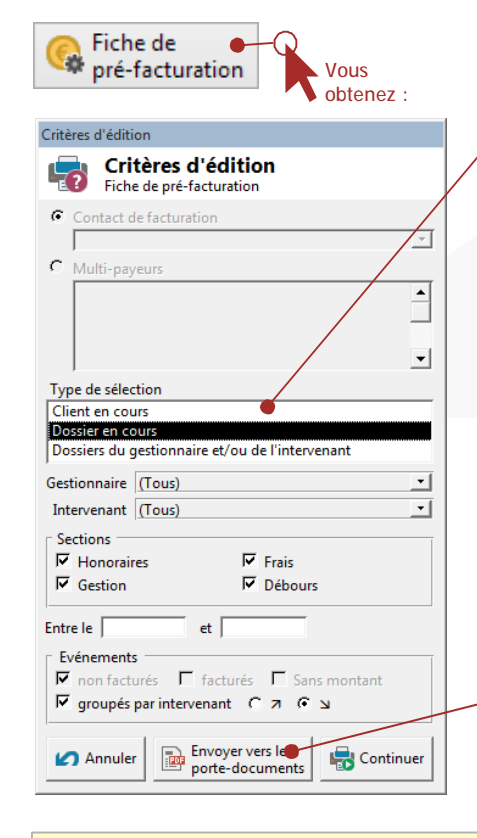

En choisissant 'client en cours' ou 'Dossiers du gestionnaire', vous aurez autant de pages que de dossiers qui présentent du temps en attente de facturation :

Sont exclus de l'édition :

\_

- Les dossiers « Archivés ».
- Les dossiers « Hors facturation ».
- Les dossiers au temps passé (« Normal » ou « Spécial ») ne présentant pas de montant en attente de facturation.

Sont inclus dans l'édition :

Les dossiers au 'Forfait'.

Génère dans votre Porte-documents le PDF lié. [continuer] en fait l'aperçu.

1 Pour vous permettre d'analyser plus finement votre situation d'encours de facturation, des états d'analyse sont également disponibles dans le module « Reporting », comme le «Reste à facturer par gestionnaire ou par client». Le journal du menu principal vous présente également une situation globale d'encours de facturation.

Synthèse du projet de facture avec le rappel de la période appliquée. Ce sont les totaux financiers qui seront en l'état portés dans la facture.

Historique de la facturation antérieure du dossier.

| Aperçu avant impression de la fiche |
|-------------------------------------|
| de pré-facturation en 2 pages       |

| - Johomations cénérales                                      |                          |                                                                   |                                    |                                        |                                | 24                       |              |
|--------------------------------------------------------------|--------------------------|-------------------------------------------------------------------|------------------------------------|----------------------------------------|--------------------------------|--------------------------|--------------|
| Date douverture : 24/02/2011                                 |                          | Mode de facturation : No                                          | ormal à 100,1                      | 00%                                    | Date Mar. Eximament            | Nota                     | factur abi   |
|                                                              |                          | Taux de facturation : 10                                          | 0,00%                              |                                        | HONORALRES                     |                          | 57           |
|                                                              |                          | Taux de T.V.A. : 20                                               | 0,00%<br>200% et UE (              | Taux port all                          | Prédéric REDOUX                |                          | 41           |
| in charge du dossier                                         |                          | Commentaires :                                                    | ance et ue (                       | raux nonnau                            | 05/01/15 PR Entretions 124     | ph ori quas              | 1            |
| Sestionnaire : Frédéric REDOUX                               |                          | Ceci est une zone de tex                                          | cte libre.                         |                                        | Siberties 0018 Pate            |                          | 10           |
| Intervenants : Marion FAURET                                 |                          |                                                                   |                                    |                                        | 25/01/15 50 Eludes Pières      | Advonce                  | •            |
|                                                              |                          |                                                                   |                                    |                                        | 27/01/15 SD Centilation        |                          |              |
| Apporteur du dossier                                         |                          | Adresse de facturation -                                          |                                    |                                        | PRAIS                          |                          |              |
| Norsiour Pronçois DURANDAL                                   |                          | Sengue APPLIANE - SUD                                             |                                    |                                        | Prédéric REDOUX                |                          |              |
| 17, rue Auber                                                |                          | 17, rue Auber                                                     |                                    |                                        | 27/02/15 PR Prote do goal o    |                          |              |
| 750 DS P ARIS<br>PRAVICE                                     |                          | 75009 PARIS<br>PRANCE                                             |                                    |                                        | TOTAL DU DOSSIER               |                          | 1            |
| Sunseu : 01 40 33 75 01<br>Pex : 01 40 33 75 52              |                          | Standard : 01 40 33 75 51<br>Principal : 01 40 33 75 55           |                                    |                                        |                                |                          |              |
| entral : fduran dal @deve lepit/r<br>Nebble : Da 07 01 02 05 |                          | Pex: 01 40 33 75 52<br>Pottel: contextitefficers fr               |                                    |                                        | TOTAL GÉNÉRAL                  |                          |              |
| Période du :<br>au :                                         | 11/12/2014<br>27/02/2015 | Date de la demière<br>Montant de la demière<br>Date du demier règ | facture :<br>facture :<br>lement : | 27/02/2015<br>1 312,50 €<br>28/01/2015 |                                |                          |              |
|                                                              | - COL 101                |                                                                   | 4.30                               | 100.00.0                               |                                |                          |              |
| REDOUX Prédéric                                              | SU ASE<br>FR ASS         | ace 300,00 €                                                      | 4:00                               | \$ 50,00 €                             |                                |                          |              |
| Total Hoporaires et Provision                                |                          |                                                                   | 6:20                               | 1 260.00 €                             |                                |                          |              |
|                                                              |                          |                                                                   |                                    |                                        |                                |                          |              |
|                                                              |                          |                                                                   |                                    |                                        |                                |                          |              |
| tátá le veráreá 27 févrer 2015 per Lewyer't 🐃                | Votre                    | cabinat - Dimo                                                    |                                    | Page 1 mar 2                           | sátú le verdreá 27 févrer 2015 | par Lawyor't 🐃 Vatime ca | iinat - Dimo |

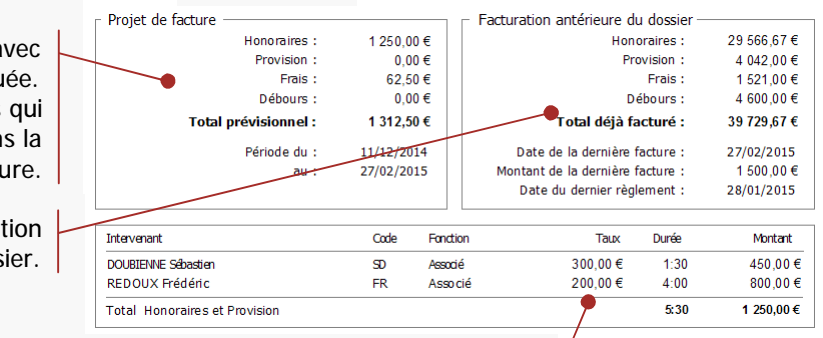

Les taux présentés ici sont calculés : chaque taux, par intervenant, correspond au rapport effectif entre Total des honoraires et Durée facturée. En cas de remise, d'arrondis de calcul ou d'application d'un forfait, ces taux peuvent présenter des décimales. Dans le cas d'un forfait c'est le Taux finalement pratiqué eu égard au montant du forfait et au temps 'réellement' inscrit dans le dossier.

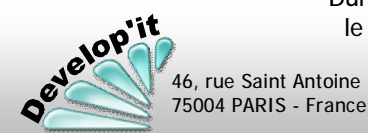

acturation (21/21)

### Lawyer'it <sup>TM</sup> Logiciel de gestion pour cabinet d'avocats

L'onglet « Tableau prévisionnel » présente une sélection d'événements à facturer par dossier classés par mode facturation : « Normal » , « Au forfait : périodique ou non » ou « Hors facturation ». Cet écran va vous permettre de générer automatiquement les factures liées aux événements saisis.

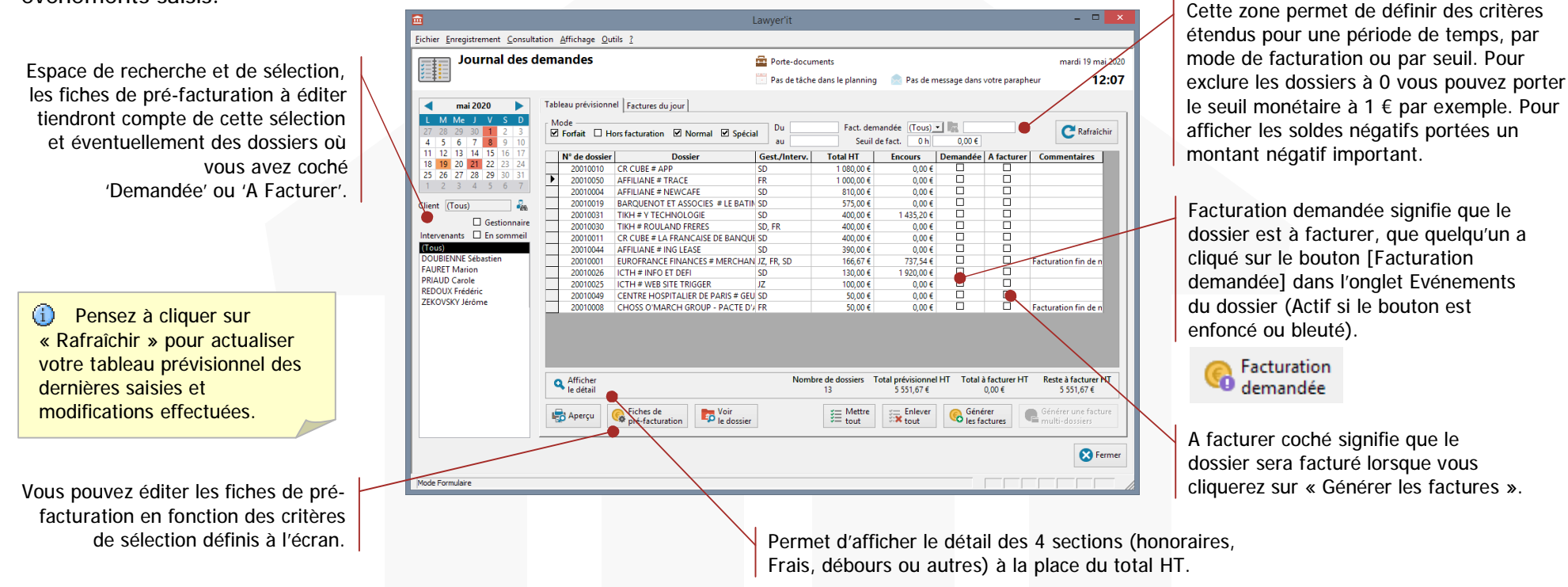

Cet écran présente tous les dossiers respectant les seuls critères affichés. Les dossiers archivés dans lesquels des temps sont restés en attente de facturation même à zéro sont présentés en bas de page. Pour exclure les dossiers à 0 vous pouvez jouer sur les critères de seuil.

### Les boutons de l'écran

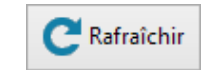

La liste présentée à l'écran est un instantané des temps saisis par les intervenants. Cette liste ne se met à jour que lorsque vous Cliquez sur le bouton « Rafraîchir ».

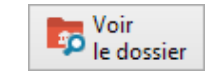

Permet d'accéder directement aux fiches du dossier sélectionné. Cliquez sur « Fermer » ou « Annuler » dans l'écran « Dossier » pour revenir au tableau prévisionnel.

Coche ou décoche la case « A Facturer » de tous les dossiers affichés.

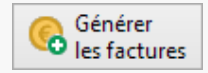

Un clic sur ce bouton génère l'ensemble des factures pour les dossiers dont la case à cocher « A facturer » est cochée.

(Pour une facturation multi-dossiers, voir la page du manuel consacrée à ce sujet).

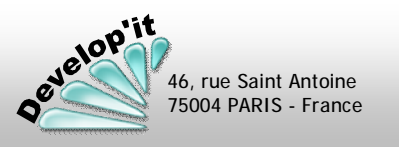

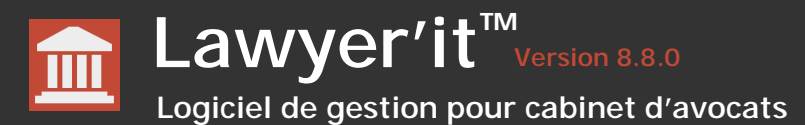

L'onglet « Facture du jour » vous présente une sélection des factures générées à la date sélectionnée.

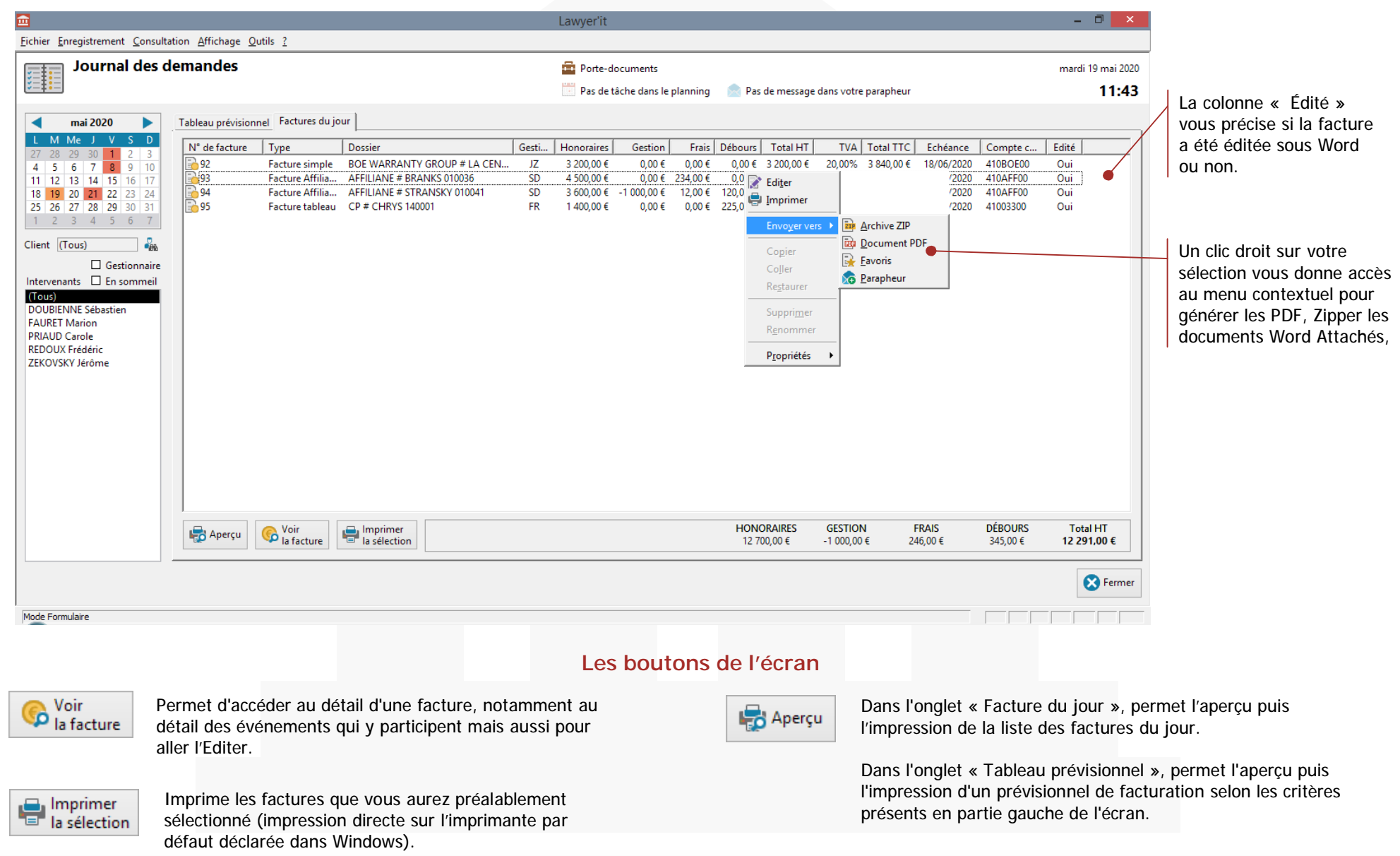

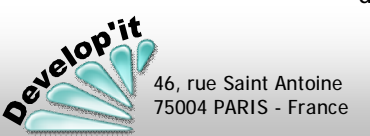
46, rue Saint Antoine 75004 PARIS - France

Vous disposez dans le journal d'un bouton permettant de générer une seule facture pour plusieurs dossiers d'un même client.

#### Paramétrage préalable de la fiche du client

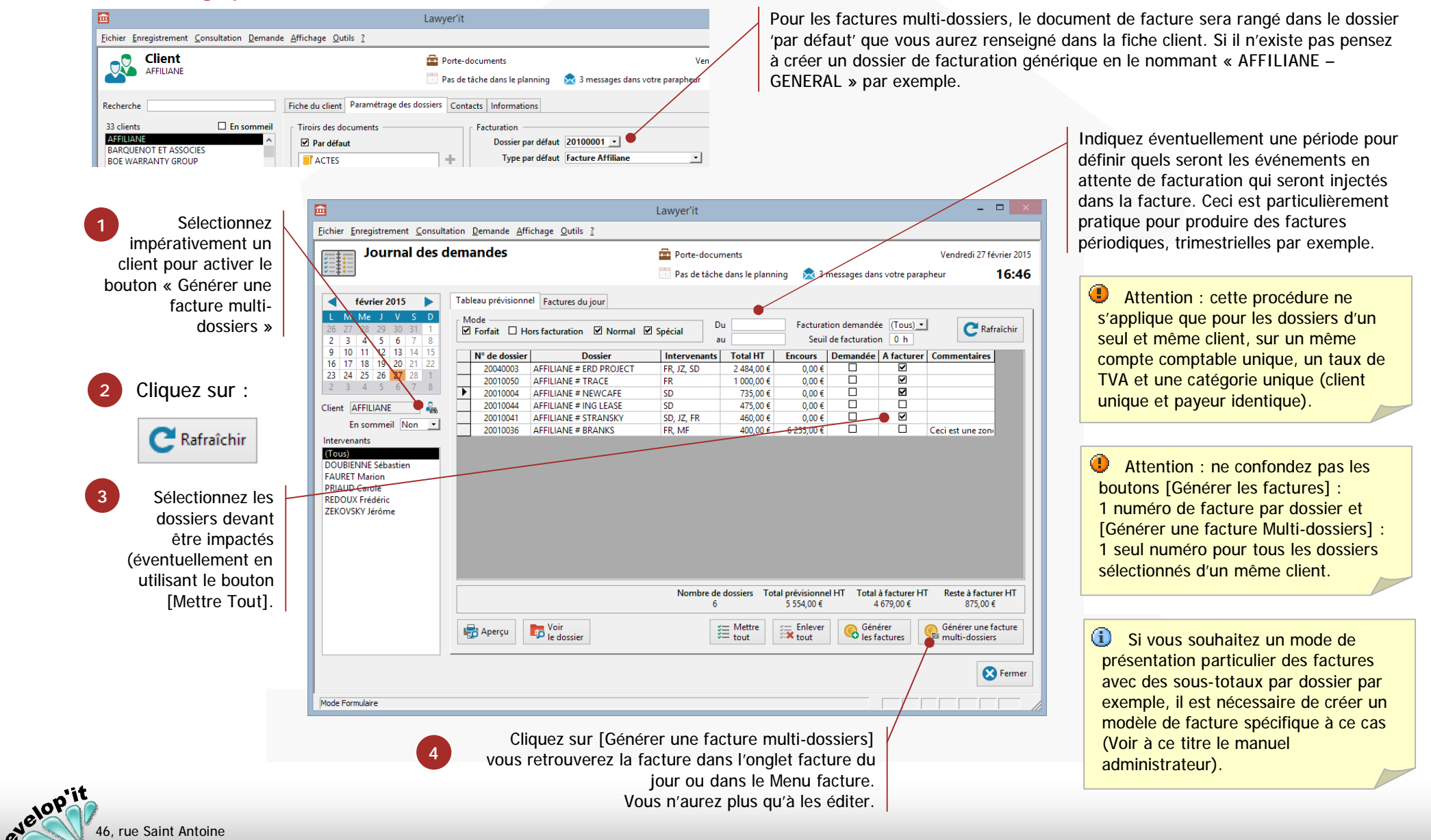

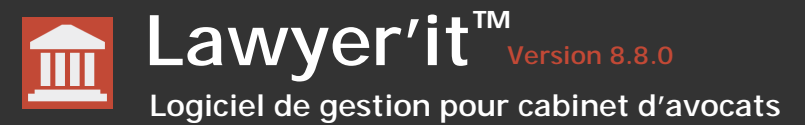

L'écran, accessible à partir du bouton « Règlement », vous permet d'enregistrer et de suivre les règlements effectués par vos clients, de gérer les différences de règlement et de lettrer les écritures afin d'épurer les comptes clients des opérations soldées.

#### Les Clients et les payeurs

Le logiciel hiérarchise les clients et les payeurs. Ceci permet de distinguer dans les interfaces des règlements et des relances les différents payeurs liés à un ou plusieurs dossiers en particulier et donc d'adresser les factures et/ou les relances aux bonnes adresses. En export vers votre comptabilité vous pouvez définir une comptabilisation centralisée par client ou détaillée par payeur. En mode client les opérations sont comptabilisées sous le compte du client (finissant par 00), en mode payeur les opérations sont comptabilisées sous le sous-compte comptable du client (finissant par 00), en mode payeur les opérations sont comptabilisées sous le sous-compte comptable payeur qui se définit par un suffixe de compte se terminant par 01, 02, 03... Dans le cas d'un mode d'affectation ' Client ' la partie relative aux payeurs ne sera pas disponible dans l'interface.

#### Saisir une opération (règlement, remboursement, différence de règlement)

Les écritures relatives aux factures et aux avoirs sont automatiquement listées dans le compte client et/ou payeur. Trois opérations peuvent être enregistrées soit au niveau client, soit au niveau payeur dans cette interface : la réception d'un règlement client ou payeur, le constat de différence de règlement en perte et profit, le remboursement de trop perçus.

|                                                                                                    | Law                                                                                                    | vyer'it                                                                                                    |                              | -        |                                                                |             |                   | Détail de l'opération                                                                                                    |                                                                               | Convertisseur monétaire                                                                                                    |
|----------------------------------------------------------------------------------------------------|----------------------------------------------------------------------------------------------------|----------------------------------------------------------------------------------------------------|------------------------------|----------|----------------------------------------------------------------|-------------|-------------------|----------------------------------------------------------------------------------------------------|-------------------------------------------------------------------------------|----------------------------------------------------------------------------------------------------|
| Eichier Enregistrement Consultation E Règlement AFFILIANE                                                                                                    | emande Afflichage Qutils ?                                                                                                    |                                                                                                    |                              |          | mbre 2015                                                      | Ajouter     | $\mathbf{Q}$      | Opération<br>Règlement du 02/03/2015                                                                                                    | 0                                                                             | Convertisseur                                                                                                    |
| Recherche<br>Client Clients non soldés •<br>FEFLUNSE<br>BADQUINOT ET ASSOCIES<br>BOG WARBANTY GROUP<br>COMPAGINE FOUCIAIRE EUROPEEL<br>DIMINZE<br>EUROFRANCES INDIN CONSEIL<br>LA FSINCIN CONSEIL<br>LA FISTE FRANCHISE<br>MERFE<br>OSINCCA<br>Payeur (Tous)<br>AFFLIANE - NORD<br>AFFLIANE - SUD<br>DURANDAL François | Reglement         ■         novembrn           Date         Mode         Pièce         Libe           30/01/2013         85         Fact           19/12/2013         87         Fact           19/12/2013         89         Fact           20/12/2013         99         Fact           20/12/2013         90         Fact           20/12/2013         90         Fact           20/12/2013         90         Fact           20/12/2014         93         (Pièce           18/11/2015         F4         Fact           18/11/2015         97         Fact | re 2015 A general sector of the sector of the sector of th | Pas de inesseg               | soo,oo 6 | outer<br>pimer<br>elettrer<br>ttrer<br>ter<br>r<br>acture<br>r | Modifier    | Vous<br>obtenez : | Compte 4104/100<br>Date 02/03/2015<br>Mode CHQ →<br>Référence 1234567<br>Banque BNP-Paribas →<br>N° de pièce 102<br>Libelié Règlement AFFILIANE<br>Montant 1000.0 € ↓<br>Exporté le ↓ Annuler & Fermer | Vous<br>obtenez :<br>La différenc<br>la conversio<br>dans le com<br>lettrage. | FCFA 555 956,97<br>Recalculé 655 956,97<br>Ecart 0,00<br>EUR 1000,00<br>Annuler Valider<br>e de règlement durant<br>n n'est pas reportée<br>upte. Elle le sera lors du |
|                                                                                                    |                                                                                                    | Lettra<br>So                                                                                                    | ige<br>Ide <b>8 602,15 €</b> |          | lossier                                                        | Q Supprimer | Toutes les op     | pérations - à l'exception des fact                                                                                                    | ures - peuvent                                                                | être supprimées. Le                                                                                                    |
| Compte sélectionné<br>410AFF00                                                                                                    | 🔍 Rechercher                                                                                                    | orter                                                                                                    |                              | •        | Fermer                                                         | - O appunci | bouton ne se      | ra donc actif que si vous sélection<br>ne différence de conversion ou u                                                                                                    | onnez une opé<br>in remboursem                                                | ration telle qu'un                                                                                                    |
| Mode Formulaire                                                                                                    |                                                                                                    |                                                                                                    |                              | NUM      |                                                                |             | supprimer un      | e opération lettrée, délettrez au                                                                                                    | paravant cette                                                                | opération.                                                                                                    |

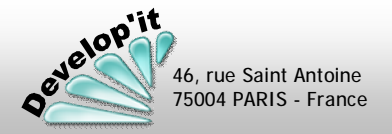

cadre du modèle d'export comptable à l'encaissement.

## Lawyer'it <sup>TM</sup> Version 8.8.0 Logiciel de gestion pour cabinet d'avocats

velopit

46, rue Saint Antoine 75004 PARIS - France

L'opération de lettrage et/ou de dé lettrage correspond à l'opération que les comptables connaissent bien. Elle consiste à rapprocher les paiements aux factures afin « d'évacuer » des comptes les factures soldées.

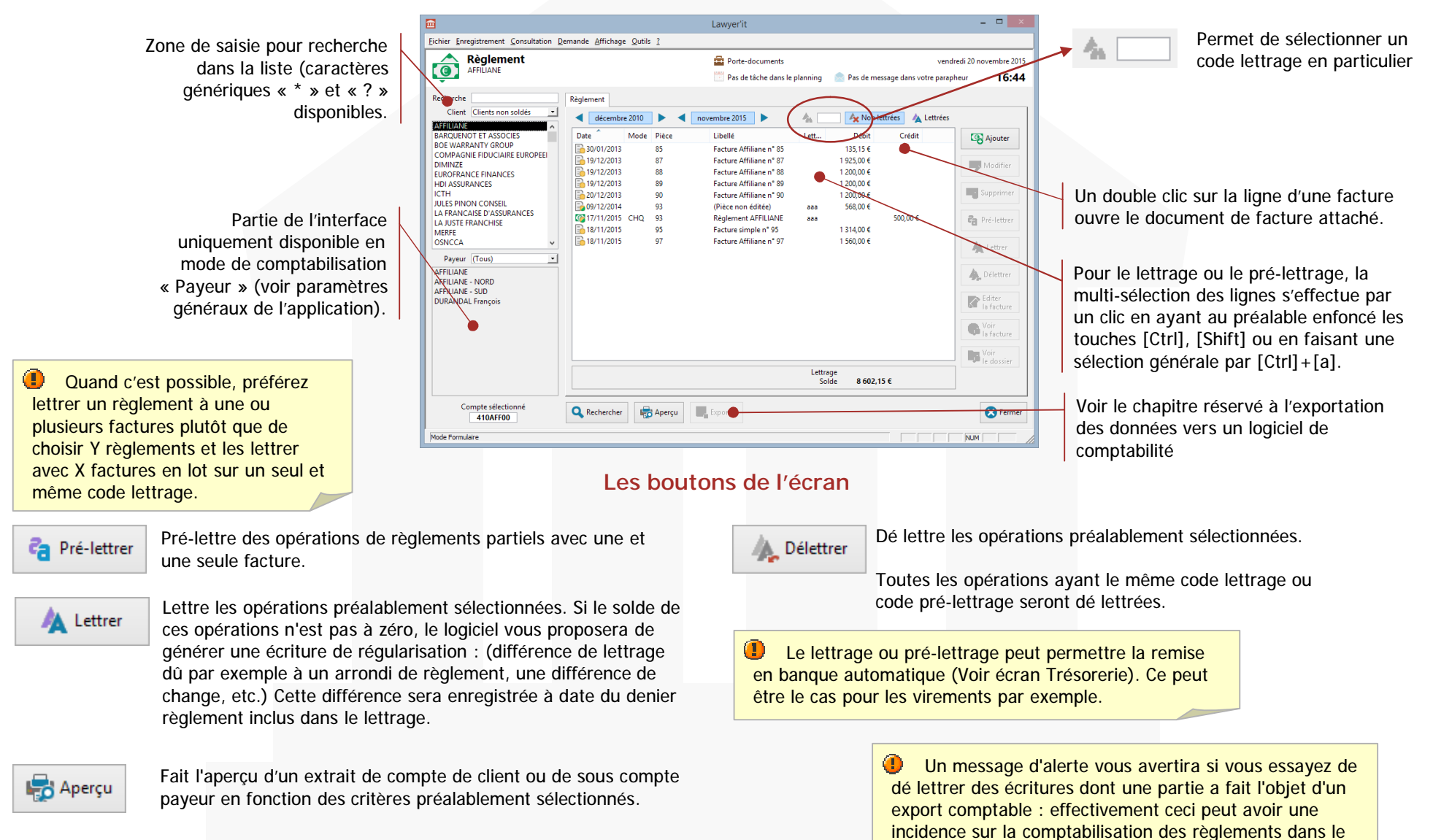

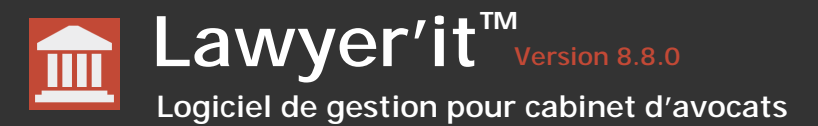

#### Cas comptabilité commerciale de société

Les factures, les règlements, les constats de différence de règlement ou les opérations de régularisation d'écarts de lettrage peuvent être exportés vers votre logiciel de comptabilité ou celui de votre expert comptable. Vous pouvez également exporter vos dépenses enregistrées en gestion de trésorerie (Achats). Dans le cas d'une comptabilité commerciale Débit / Crédit, votre logiciel de comptabilité se chargera généralement des déclarations de TVA. Toutefois vous disposez dans Lawyer'it d'un module de gestion de trésorerie qui vous permet de gérer votre TVA à l'encaissement (voir module « Trésorerie »).

Vous disposez, dans le menu d'administration, de paramétrages très complets des comptes en fonction du modèle retenu (voir le manuel « Administrateur » pour ce paramétrage).

L'exportation des écritures est aujourd'hui disponible pour les logiciels des éditeurs suivants : CEGID Expert, CIEL comptabilité, EBP comptabilité, Quadratus, SAGE comptabilité ligne 30 et 100, et également dans un format directement exploitable sous Excel au format dir.CSV (Séparateur : point-virgule).

## Cas comptabilité libérale (B.N.C.)

Dans le cas d'une comptabilité libérale soumise au régime de la déclaration contrôlée, vous disposez dans le module de trésorerie d'une exportation des recettes et des dépenses au format du logiciel AidAvocat de l'ANAAFA (Version 2.1 et ultérieur), CEGID Expert, EBP Comptabilité libérale (version 5 ou ultérieure), CIEL Compta ou SAGE. Vous trouverez dans le manuel « Administrateur » le paramétrage de cette exportation et dans le chapitre « Gestion de Trésorerie » les modalités de l'exportation.

## Générer les fichiers d'écritures comptables

Reporter

L'ensemble des écritures comptables est généré selon le paramétrage effectué lors de l'initialisation du logiciel (voir le manuel « Administrateur » à ce sujet). Les fichiers d'exportation sont disponibles pour importation dans votre logiciel comptable dans le répertoire défini dans l'onglet « Accès » du paramétrage.

| Paramétrage           |                                                         |             |                   |          |              |  |  |  |  |
|-----------------------|---------------------------------------------------------|-------------|-------------------|----------|--------------|--|--|--|--|
| Paramétrage<br>Accès  |                                                         |             |                   |          |              |  |  |  |  |
| Comptabilité Intéress | ements Sta                                              | atistiques  | nformations libre | es Micro | soft Outlook |  |  |  |  |
| Général Accès Liste   | s Dossiers                                              | Evénement   | s Procédures      | Factures | Règlements   |  |  |  |  |
| Dossiers              | D:\Develop                                              | \Lawyer\Den | no_Jet\Dossiers\  |          |              |  |  |  |  |
| Dossiers archivés     | D:\Develop                                              | \Lawyer\Den | no_Jet\Archives   | ۱        |              |  |  |  |  |
| Modèles de document   | Modèles de document D:\Develop\Lawyer\Demo_let\Modeles\ |             |                   |          |              |  |  |  |  |
| Fichiers d'exports    | D:\Develop                                              | \Lawyer\Den | no_Jet\Exports\   |          |              |  |  |  |  |
| Fichier Follow'it     |                                                         |             |                   |          |              |  |  |  |  |

Seuls les utilisateurs disposant de droits d'administration ont accès à cette fonctionnalité.

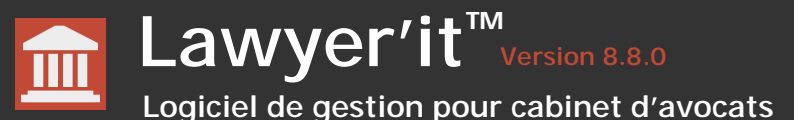

L'activation de l'exportation se réalise depuis le menu Règlement (comptabilité commerciale) ou depuis le menu Trésorerie (comptabilité libérale).

Le bouton « Générer » crée les écritures comptables pour les opérations non encore exportées et contenues dans les bornes de dates indiquées. En comptabilité commerciale, vous pouvez générer les demandes (factures d'honoraires, de frais ou de débours), les opérations de règlements et de constat d'écarts et enfin, les achats (les décaissements que vous aurez portés en gestion de trésorerie).

#### Cas exportation comptabilité commerciale

of Invalider 🖉

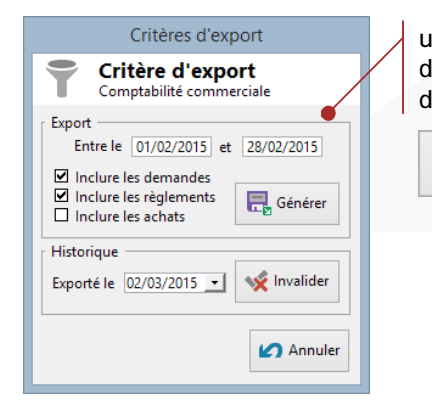

un clic sur générer, lance la procédure d'exportation en fonction des critères de date et de type renseignés.

> Invalide les exportations réalisées pour une date donnée. Les écritures seront alors régénérées lors d'une prochaine exportation.

## Cas exportation comptabilité libérale

| Critères d'export                           |  |  |  |  |  |  |  |
|---------------------------------------------|--|--|--|--|--|--|--|
| Critère d'export<br>Comptabilité libérale   |  |  |  |  |  |  |  |
| Export<br>Entre le 01/01/2015 et 31/03/2015 |  |  |  |  |  |  |  |
| R Générer                                   |  |  |  |  |  |  |  |
| Historique<br>Exporté le 02/03/2015         |  |  |  |  |  |  |  |
| Annuler                                     |  |  |  |  |  |  |  |

un clic sur générer, lance la procédure d'exportation en fonction des critères de date renseignés. la borne de date est formatée par défaut du premier jour de l'année au dernier jour du mois sélectionné dans l'interface de la trésorerie.

| Invalide les exportations    |
|------------------------------|
| réalisées pour une date      |
| donnée. Les écritures seront |
| donc régénérées lors d'une   |
| prochaine exportation.       |
|                              |

Un fichier dans le dossier « Exports » est créé. il porte un nom du type suivant :

 Paiement20041202-1512.fix (Les chiffres derrières le mot « Paiement » correspondent à la date suivie de l'heure de l'exportation selon le format normé : « aaaammjj-hhmm »).

v Invalider

Il vous suffit de recopier ce fichier dans le répertoire d'AidAvocat réservé à l'importation des données en le renommant « Paiement.fix » et en veillant à ne pas supprimer d'autres fichiers « paiement.fix » qui n'auraient pas encore été importés dans AidAvocat.

Dans les versions CIEL et EBP Les fichiers sont générés dans des répertoires correspondants aux années et mois d'export.

22BQE151242.txt

Une opération ou une écriture générée est marquée comme « exportée ». Elle n'apparaîtra plus dans les prochains fichiers d'exportation.

Ne supprimez donc pas les fichiers textes exportés au cas ou vous devriez réimporter ces fichiers en comptabilité.

Attention : une facture non éditée n'est pas exportée.

 06CPT112822.TXT ou .PNC contenant les libellés et comptes des nouveaux clients (comptes tiers pour SAGE avec compte de centralisation du type

dossier « Exports » peut être créé et contient 2 fichiers de type « TXT » :

Selon les paramétrages comptables (voir votre administrateur) un répertoire dans le

- 41100000). 06ECR112822.TXT ou .PNM contenant les écritures comptables générées.
- \_ □ Exports 201503 « Dem... → Exp... → (  $(\epsilon)$ 201503 02CPT101 02ECR101 802.txt 802.txt :== 🔛 1 élément 2 élément(s) 📧 Ordinateur 3.50 Ko 📜 Ordinateur

Ils sont placés dans un répertoire nommé aaaamm (année + mois) de l'export.

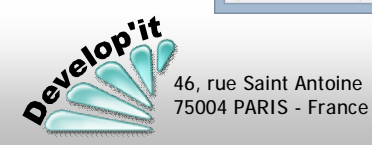

::: 🕥

46, rue Saint Antoine 75004 PARIS - France Règlement (5/5)

Page: 78

Dans l'écran des règlements et dans celui des factures vous disposez d'un bouton « Rechercher» vous permettant d'effectuer des recherches de factures par montant approché, par N°, par libellé et/ou par code dossier.

Vous pouvez effectuer cette recherche sur un montant (approché ou non) et/ou un numéro de facture et/ou un code et/ou un libellé de dossier. La recherche peut être également effectuée sur toutes les factures ou seulement celles non réglées, éventuellement sur les factures sans suite.

Recherche Q Rechercher Vous obtenez : Recherche Q 4 factures trouvées Documents Corbeille Evénements Factures Règlements Q Rechercher Etat 1 000,00 € +/-100,00 € Montant O Non réglée N° de facture 🚔 Imprimer O Réglée Dossier O Sans suite (Toutes) 🔀 Fermer N° de la facture Date Compte Nom du dossier Montant Règlement Sans suite 89 20/07/2018 410AFF00 AFFILIANE - DOSSIER PERMANENT 100001 996,00€ 73 41003200 1 076,67 € 28/01/2018 FURNS # LFJ 040005 28/01/2018 37 28/08/2017 410EUR00 EUROFRANCE FINANCES # BARAY'S BANK 010003 956,80€ 23 BOE WARRANTY GROUP # LA CENTRALE D'INCENDIE 010012 28/06/2017 410BOE00 956,80 € 07/07/2017 Voir le compte Voir le dossier G Voir la facture Les boutons de l'écran Deux éditions sont proposées selon que vous effectuez une Voir Accès direct à l'écran de gestion des factures. 🚔 Imprimer recherche sur les factures (Premier onglet) ou sur les règlements Ja facture (Second onglet). Son Von le compte Permet d'accéder au compte (client ou payeur) lié a la facture préalablement sélectionné (bouton règlement). velop'it

lawyerit@developit.fr

## Rechercher des factures par leur montant approché

75004 PARIS - France

#### Trois modes de relance sont disponibles : relancer une sélection de factures pour un client, relancer un payeur en particulier ou relancer le client. Dans tous les cas seules les factures ayant dépassé leur date d'échéance sont présentées.

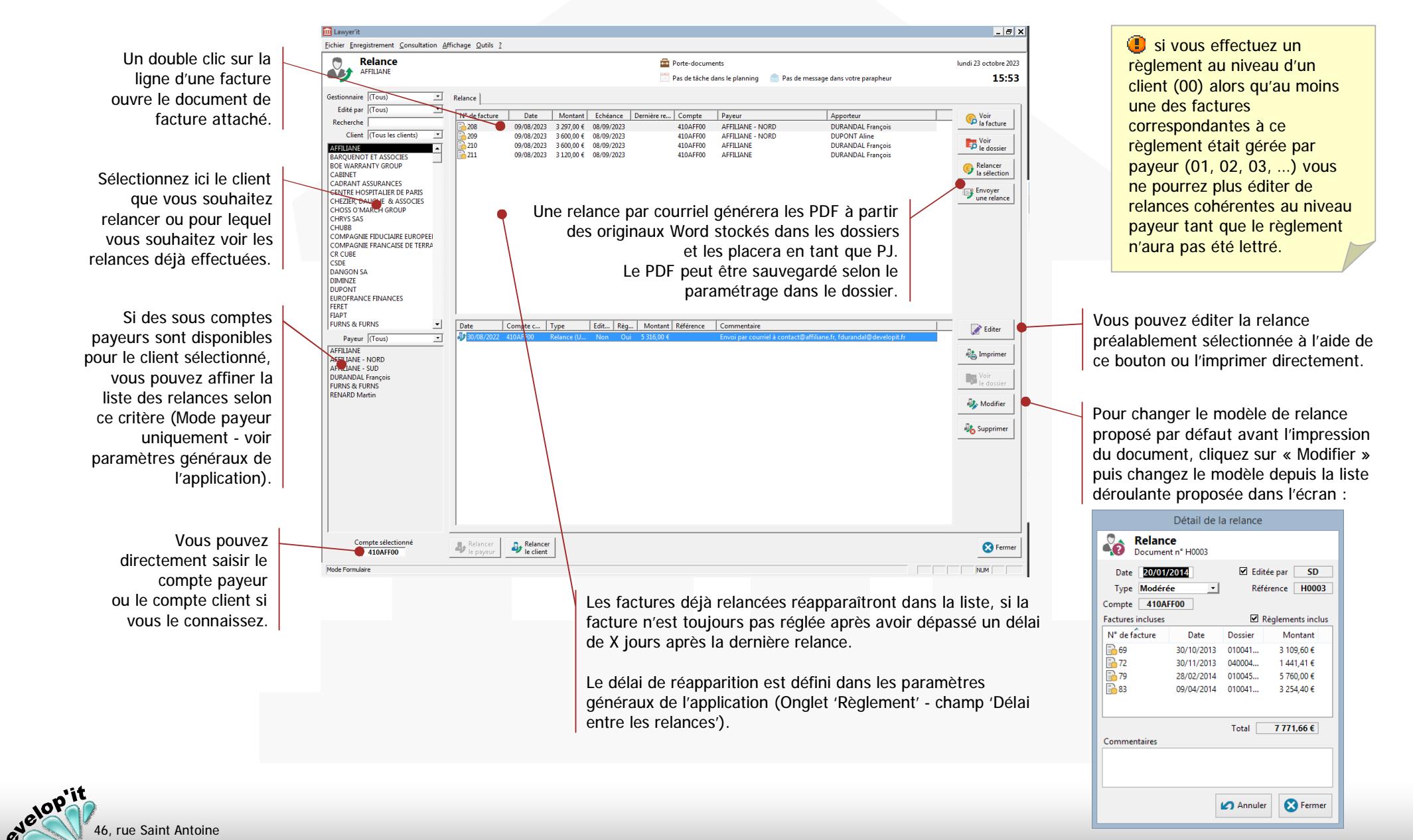

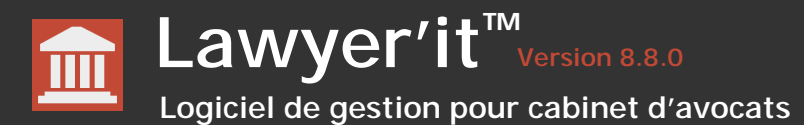

#### Effectuer une relance par courriel

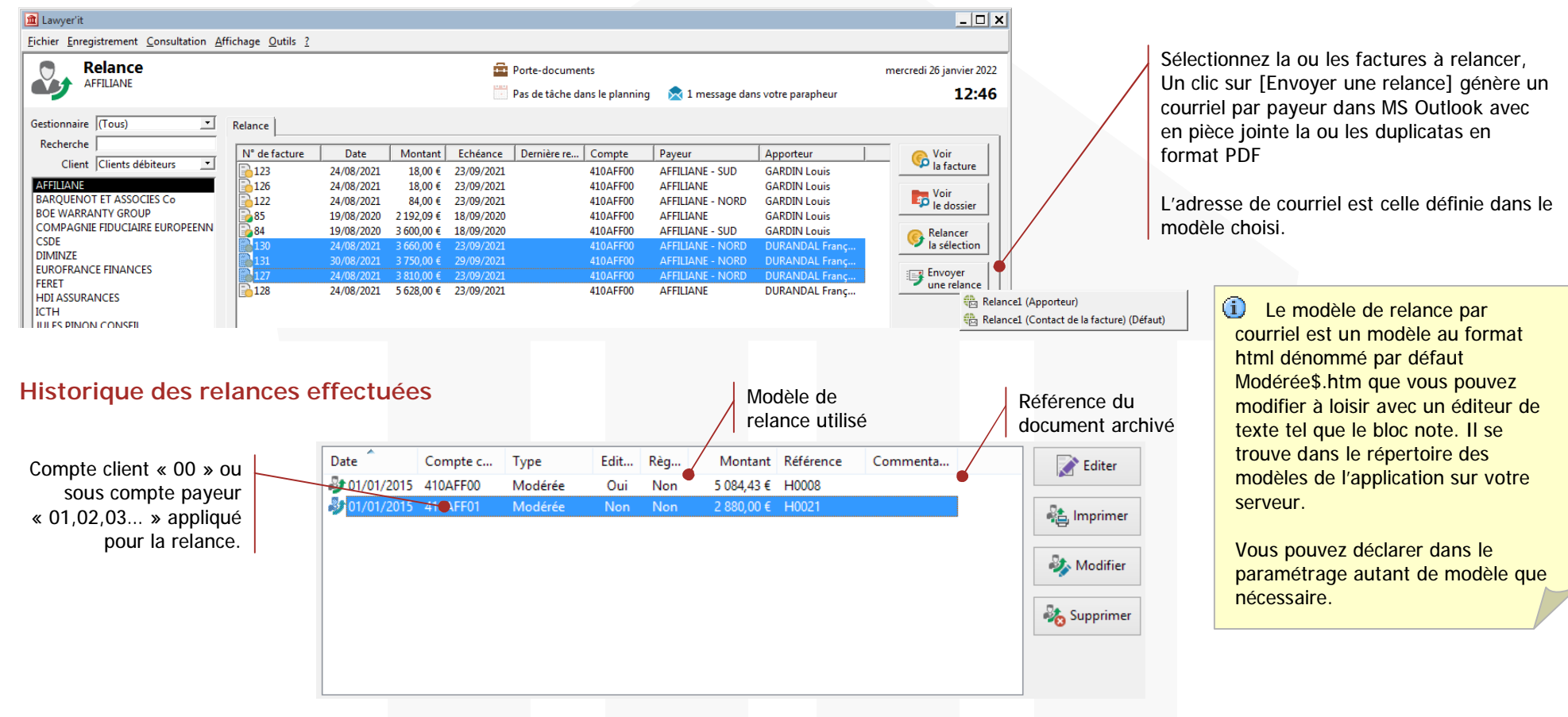

둱 Supprimer

Supprime définitivement la relance sélectionnée (historique et document).

Vous devez décocher dans le détail de la relance la case ' Éditée ' pour avoir l'autorisation de supprimer cette fiche de relance.

Les factures qui avaient été relancées réapparaîtront alors dans les propositions de relances tant qu'elles n'auront pas été marquées ' Sans suite ' ou qu'elles n'auront pas fait l'objet d'un avoir.

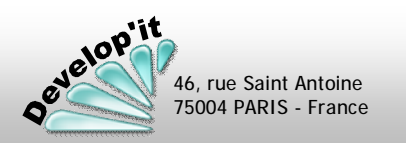

# Lawyer'it<sup>™</sup> Version 8.8.0 Logiciel de gestion pour cabinet d'avocats

L'onglet procédures permet d'inscrire l'ensemble des événements liés à l'avancement du dossier. Vous pouvez associer à une date marquante, une tache planifiée pour un intervenant en particulier (voir pages suivantes).

|                                                                                                    | Lawyer'it – 🗆 🗙                                                                                                    | La case à cocher vous permet d'affecter une tache planifiée dans                                                                                                    |
|----------------------------------------------------------------------------------------------------|----------------------------------------------------------------------------------------------------|----------------------------------------------------------------------------------------------------|
| Eichier Enregistrement Consultation Demande Affichage Outils                                                                                                    | 5 2                                                                                                    | l'agenda général. L'intervenant déclaré dans la première zone                                                                                                    |
| AFFILIANE # BRANKS 010036                                                                                                    | Porte-documents Lundi 2 mars 2015                                                                                                    | « Intervenant » du dossier sera affecté ou sinon, par défaut, les<br>initiales de l'utilisateur connecté (vous pouvez modifier                                                                                                    |
| Recherche                                                                                                    | che du dossier Facturation Evénements Documents Interlocuteurs Procédures Informations Planning                                                                                                    | l'intervenant affecté à l'issue).                                                                                                    |
| Client (Tous)                                                                                                    | Date Type Notes Planifiée Interv                                                                                                    |                                                                                                    |
| Lieu (Tous)<br>Nature (Toutes)<br>Réf. du client<br>St dossiers  En cours Pré-archivé Archivé<br>AFFILIANE # BRANKS 010035<br>AFFILIANE # DEFI JEUNES 010035<br>AFFILIANE # DEFI JEUNES 010035<br>AFFILIANE # DEPI JEUNES 010035<br>AFFILIANE # DEPI JEUNES 010035<br>AFFILIANE # DEPI JEUNES 010035<br>AFFILIANE # DEPI JEUNES 010035<br>AFFILIANE # DEPI JEUNES 010035<br>AFFILIANE # DEPI JEUNES 010035<br>AFFILIANE # DEPI JEUNES 010035<br>AFFILIANE # COUPE DE FORMATION 010045<br>AFFILIANE # MERMENT 010039<br>AFFILIANE # NEWCAFE 01004<br>AFFILIANE # OUTREMER 04004<br>AFFILIANE # STRANSKY 010041<br>AFFILIANE # STRANSKY 010041<br>AFFILIANE # STRANSKY 010041<br>AFFILIANE # OUTSEIRE # LEO FORMATION 100015<br>BARQUENOT ET ASSOCIES # JE BATIMENT ROUMAIN 010<br>BARQUENOT ET ASSOCIES # JE BATIMENT ROUMAIN 010<br>BARQUENOT ET ASSOCIES # JE BATIMENT ROUMAIN 010<br>BOE WARRANTY GROUP # LA CENTRALE D'INCENDIE 0100<br>BOE WARRANTY GROUP # TRANSFERT TECH 010017<br>CENTRE HOSPITALIER DE PARIS # GEUR MICHEL 010049<br>CHEZIER, DAUCHE # LE FORUM DE L'OUVRIER 010008<br>COMPAGNIE DES POISSONS # HIVER ETE ORCHIDEE 01000<br>COMPAGNIE FRANCAISE DE TERRASSEMENT # BOUTES 01<br>COMPAGNIE FRANCAISE DE TERRASSEMENT # BUUTES 01<br>COMPAGNIE FRANCAISE DE TERRASSEMENT # BUUTES 01<br>COMPAGNIE FRANCAISE DE TERRASSEMENT # BUUTES 01<br>CHEZIER, DAUCHE # LE FORUM DE L'OUVRIER 010008<br>COMPAGNIE FRANCAISE DE TERRASSEMENT # BUUTES 01<br>COMPAGNIE FRANCAISE DE TERRASSEMENT # BUUTES 01<br>COMPAGNIE FRANCAISE DE TERRASSEMENT # BUUTES 01<br>CHEZIER, DAUCHE # LE FORUM DE TERRASSEMENT # BUUTES 01<br>COMPAGNIE FRANCAISE DE TERRASSEMENT # BUUTES 01<br>COMPAGNIE FRANCAISE DE TERRASSEMENT # BUUTES 01<br>CHEZIER, DAUCHE # ALE FORUM DE TERRASSEMENT # BUUTES 01<br>CHEZIER, DAUCHE # DUITES 01<br>COMPAGNIE FRANCAISE DE TERRASSEMENT # BUUTES 01<br>CHEZIER, DAUCHE # DUITES 01<br>CHEZIER, DAUCHE # DUTES 01<br>CHEZIER, DAUCHE # DUTES 01<br>CHEZIER, DAUCHE # BUUTES 01<br>CHEZIER, DAUCHE # DUTES 01<br>CHEZIER, DAUCHE # DUTES 01<br>CHEZIER, DAUCHE # DUTES 01<br>CHEZIER, DAUCHE # DUTES 01<br>CHEZIER, DAUCHE # CHEZIER 01<br>CHEZI | Date       Type       Notes       Planifiee       Interv         12/03/2015       Audience de plaidoirie       Assemblé générale       Ø       SD         28/02/2015       Formalité à accomplir       Assemblé générale       Ø       SD         28/02/2015       Audience de conciliation       Ø       FR       O         09/09/2014       Audience de conciliation       Ø       FR         09/09/2014       Audience de conciliation       Ø       FR         25/07/2014       Constitution de l'avocat adverse       SCP DAUCHE & CIE       Image: CIE         16/05/2014       Assignation aux parties adverses       SCP DAUCHE & CIE       Image: CIE         16/05/2014       Assignation aux parties adverses       Image: Voir<br>la tache       Voir<br>le planning         Ajouter       Image: Supprimer       Voir<br>la tache       Image: Voir<br>le planning         Aide à la       Image: Fiche de<br>facturation       Fiche de<br>facturation       Image: Fiche de<br>facturation       Image: Fiche de<br>facturation       Image: Fiche de<br>facturation       Image: Fiche de<br>facturation       Image: Fiche de<br>facturation       Image: Fiche de<br>facturation       Image: Fiche de<br>facturation       Image: Fiche de<br>facturation       Image: Fiche de<br>facturation       Image: Fiche de<br>facturation       Image: Fiche de<br>facturation       Image: Fiche de<br>facturation< | Dès que vous dépassez 20 caractères en saisie, une fenêtre « Zoom » apparaît. Un double clic sur le champ « Note » ouvre également cette fenêtre.         Image: Comparison of the second second seco |
| Mode Formulaire                                                                                                    | facturation pré-facturation du dossier chronomètre                                                                                                    |                                                                                                    |
| Raccourci d'acc<br>liée de l'age<br>(                                                                                                    | cès à la tache<br>Jenda général<br>(voir ci-après)<br>(1) si vous disposez du module<br>Lawyer Web Access ces lignes<br>d'avancement de procédure<br>seront visibles par les clients<br>autorisés.                                                                                                    | Ces dates de procédure et les<br>planifications associées vont<br>apparaître sur le tableau de<br>suivi de l'intervenant concerné<br>(Onglet : Prochainement).                                                                                                    |

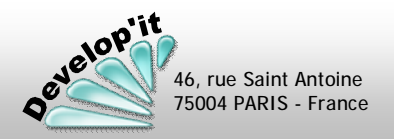

Procédure

et Planning général (1/4)

Le planning général se présente en 4 sections. Vous avez tout loisir de définir la nature des rendez-vous de la partie haute et de la partie basse du planning (La signification de la partie haute ou basse est laissée à votre appréciation).

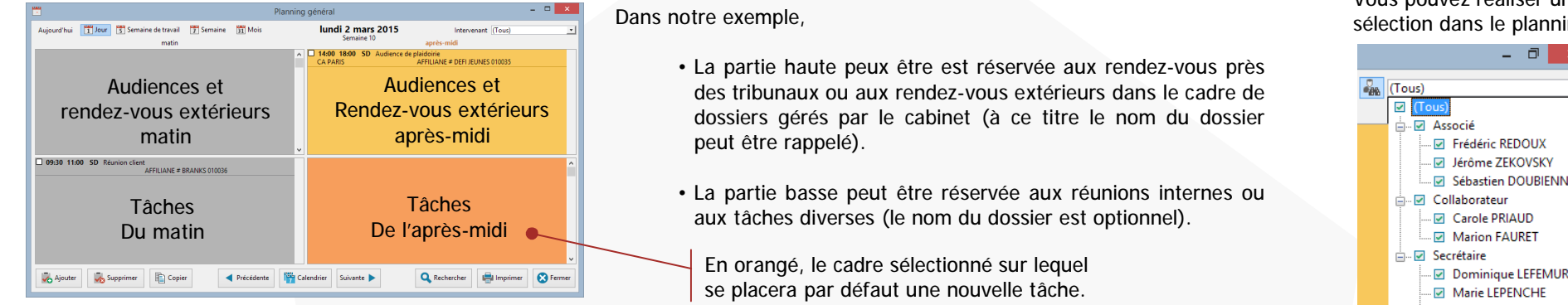

Pour vous positionner sur un jour donné, vous disposez des boutons « Précédent » et « Suivant » ainsi que du bouton « Calendrier » pour accéder rapidement à une date éloignée de la date du jour.

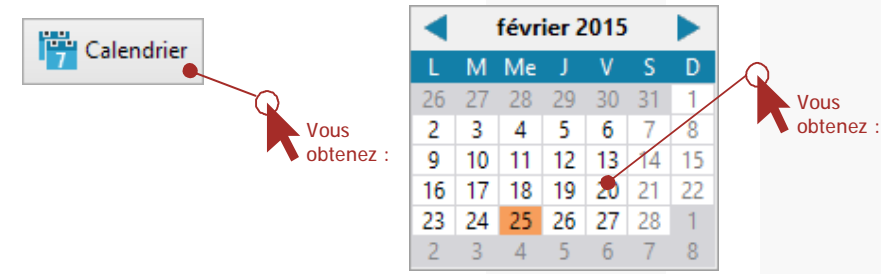

75004 PARIS - France

Le planning se positionnera automatiquement sur la journée sur laquelle vous allez cliquer.

Vous disposez d'un bouton de recherche pour éditer une liste de rendez-vous selon différents critères.

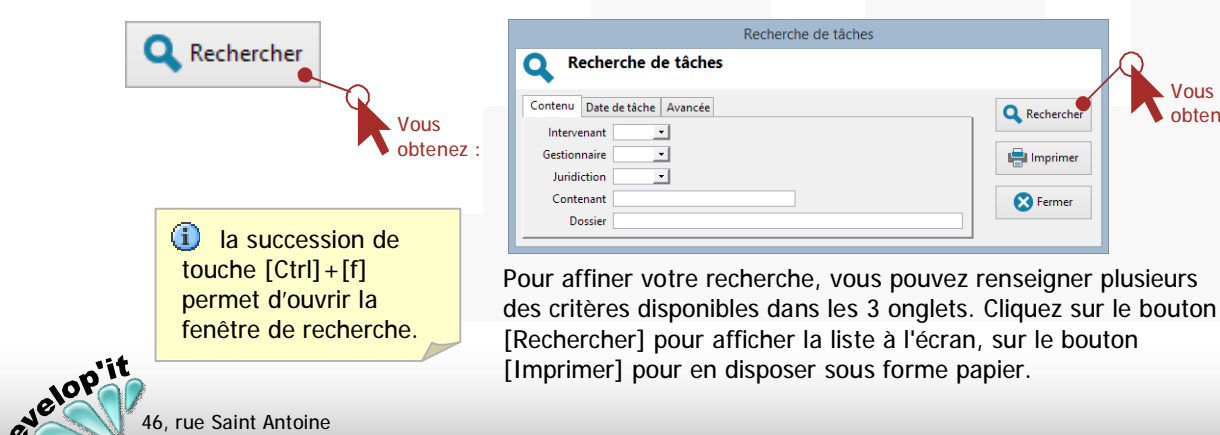

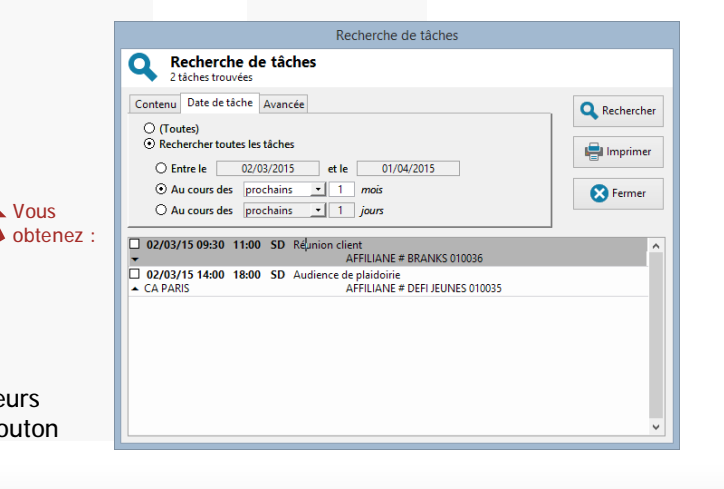

Vous pouvez réaliser une multisélection dans le planning

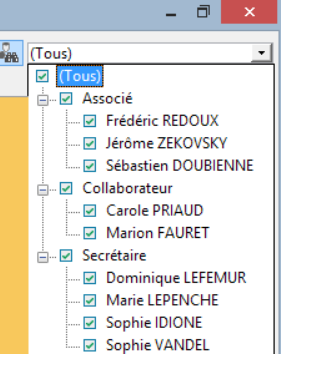

Vous pouvez activer en tant que gestionnaire la vue de tous les rendez-vous attachés à vos dossiers en cliquant sur :

Dossiers en gestion

mercredi 18 novembre 2015

3:00 18:00 SD audience de

13:00 16:00 FR Rendez-yous clien

🛗 Calendrier 🛛 Suivante 🕨

Précédente

## Lawyer'it<sup>™</sup> Version 8.8.0 Logiciel de gestion pour cabinet d'avocats

Selon les droits d'utilisation associés à votre compte utilisateur, vous pouvez créer de nouvelles tâches (voir page suivante) et visualiser le planning général en vue journalière, hebdomadaire ou mensuelle.

09:00 12:00 FR Expertise

Aujourd'hui 👖 Jour 😗 Semaine de travail 🍸 Semaine 🛐 Mois

Supprimer 🐌 🗈 Copier

💑 Ajouter

rue de la démonstration 75006) AFFILIANE # GROUPE DE EORMATION 01004

Vous disposez de différentes vues. La vue « semaine » inclut les 7 jours de la semaine et vous permet de vérifier qu'une tâche ne s'est pas calée sur un samedi ou un dimanche.

| Aujourd'hui | Jour       | 5 Semaine de t | ravail 7   | Semaine            | 31 Mois                     |                  |
|-------------|------------|----------------|------------|--------------------|-----------------------------|------------------|
| Les impres  | sions disp | onibles s'adap | oteront à  | la vue se          | électionne                  | ée.              |
|             |            |                |            |                    |                             |                  |
|             |            | Vous p         | ouvez dupl | liquer une<br>simp | tâche grac<br>ole copier /  | e à un<br>coller |
|             |            |                |            | 1 - Séle           | ctionner la<br>puis faire ( | tache<br>Copier. |

-

- 😘

-

🔀 Fermer

🗆 En état 🛓

Une catégorie au sens MS Outlook spécifique pour le haut et le bas peuvent être définis (voir le paramétrage général)

Tâche

Début 11:00

Fin 15:00

Transport Train

🖌 Annuler

Evénement

Dossier DIMINZE # LE FORUM DU BATIMENT 010007

2 -Cliquez sur le bouton qui s 'est transformé en coller, la tâche est dupliquée. Il ne vous reste plus qu'à changer l'intervenant.

> Importance haute : correspond à la déclaration d'importance : Haute dans MS Outlook.

Elle permet en outre de définir un fond rouge dans le planning général pour cette tâche.

Rappel : correspond à la fonctionnalité de rappel au sens MS Outlook.

Vous pouvez saisir le n° de dossier ou une partie du nom du dossier puis faire [Entrée].

## Synchronisation avec MS Outlook

Vous avez la possibilité de synchroniser les tâches de façon bidirectionnelle entre l'agenda général de Lawyer'it et l'agenda de MS Outlook 97 et supérieur. Vous retrouverez le bouton de synchronisation sur l'écran de menu principal. La synchronisation s'effectue sur l'égalité entre le code intervenant et le code utilisateur définis dans l'application.

Deux catégories sont définies pour différencier les tâches du haut et les tâches du bas) dans MS Outlook : voir le paramétrage du manuel administrateur.

La synchronisation ne sera effective gie si le compte système de l'utilisateur est défini dans la liste des utilisateurs.

| Synchronisatio                                                                                                    | on |
|----------------------------------------------------------------------------------------------------|----|
| Synchronisation                                                                                                    |    |
| Synchronisation<br>Connecté à Outlook                                                                                 |    |
| Modifications<br>Options<br>Ø m Synchroniser le calendrier<br>Ø m Synchroniser les contacts<br>Ø m Inclure les titres |    |
| Synchroniser Sermer                                                                                                   |    |

Intervenant (Tous

🔍 Rechercher 🛛 🚔 Imprimer 🛛 🔀 Fern

ancès mis

AFFILIANE # BRANKS O

AFEILIANE # GROUPE DE FORMATION 01004

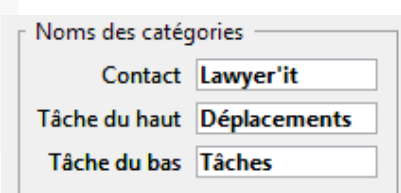

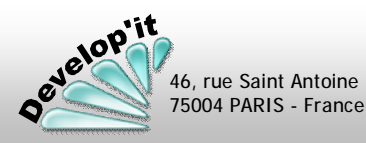

5

Tâche

Rappel

Intervenant 17

Gestionnai

Date 07/09/2016

Libellé Audience de clôtur

Ville Nantes

Juridiction TGI

15 minutes 🔹

-

Vous serez averti qu'une tâche dans votre planning est prévue le jour même par l'apparition dans le bandeau de message de l'icône calendrier.

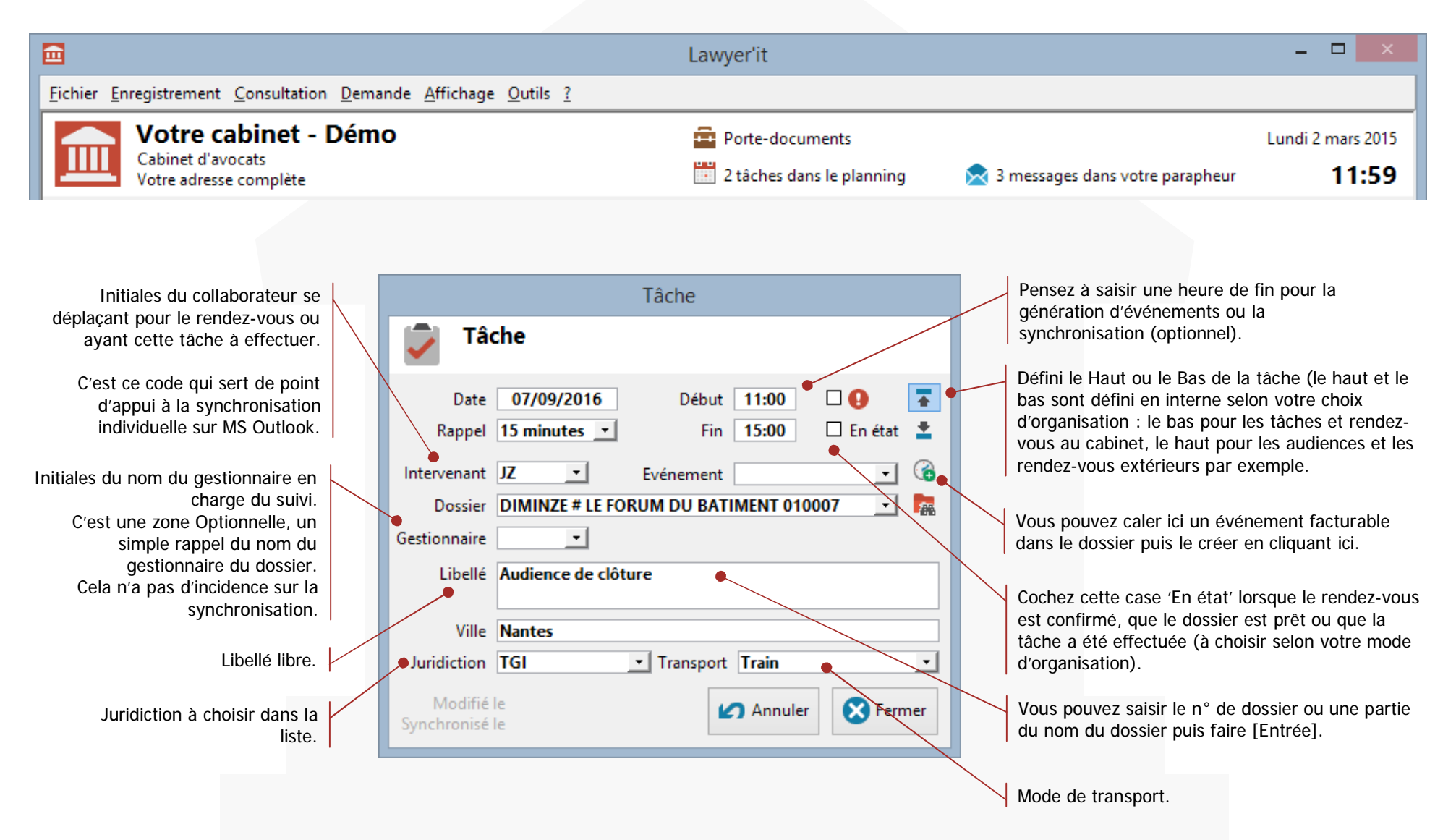

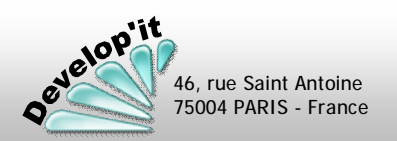

Procédure

et

Planning

général (4/4)

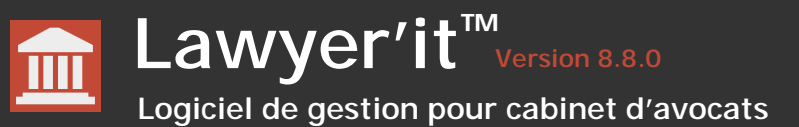

Vous disposez d'une messagerie interne permettant de faire circuler entre vous pour relecture ou pour validation des documents référencés dans un tiroir d'un dossier.

#### Envoyer un nouveau message vers un ou plusieurs destinataires

2

Allez dans un des tiroirs d'un dossier, effectuez un clic droit sur le document puis Envoyer vers : Parapheur.

| Fiche du dossier   Facturation                  | Evénements                            | Documents                                           | Interlocuteurs                         | Procédures                                                  | Inform                           | ations | Planning |
|-------------------------------------------------|---------------------------------------|-----------------------------------------------------|----------------------------------------|-------------------------------------------------------------|----------------------------------|--------|----------|
| Tiroirs                                         | 5 documents<br>Sujet                  |                                                     |                                        |                                                             | Référ                            | Da     | te       |
| CORRESPONDA CORRESPONDA CORRESPONDA CORRESPONDA | Sommation<br>Présentation             | on à commun<br>ion et Images                        |                                        | C0005         26/05/2010           C0004         04/04/2005 |                                  |        |          |
|                                                 | Lettre de<br>Lettre de<br>Lettre d'ir | écapituliatif de<br>confirmation<br>ntroduction à l | a p 🗈 Copier                           | r vers 🔸 🖻                                                  | <u>D</u> ocum<br><u>F</u> avoris | :      |          |
| PIECES<br>RAPPORTS                              |                                       |                                                     | ∎o Suppri <u>r</u><br>∎ R <u>e</u> nom | ner<br>mer                                                  | Parapro                          | eur    |          |
| Modèles                                         |                                       |                                                     | P <u>r</u> oprié                       | tés 🕨                                                       |                                  |        |          |
|                                                 |                                       |                                                     |                                        |                                                             |                                  |        |          |

Compléter par un message et sélectionnez 1 ou plusieurs Destinataires.

| ons Planning                                                                                           | Irar                                                                                                    | nsmettre un document                                                                                                    |             |
|----------------------------------------------------------------------------------------------------|----------------------------------------------------------------------------------------------------|----------------------------------------------------------------------------------------------------|-------------|
| Date                                                                                                   | Transmettre un d<br>C0005 Sommation à comr                                                                                                    | <b>locument</b><br>muniquer à Me PY                                                                                                    |             |
| 5/05/2010<br>1/04/2005<br>PDF                                                                          | Destinataire(s)<br>Administrateur<br>Carole PRIAUD<br>Dominique LEFEMUR<br>Frédéric REDOUX<br>Jérôme ZEKOVSKY<br>Marie LEPENCHE<br>Marion FAURET<br>Sébastien DOUBIENNE<br>Sophie IDIONE<br>Sophie IDIONE<br>Sophie VANDEL | Message<br>Pour avis et relecture                                                                                                    | ∧<br>✓<br>✓ |
| Cliquez sur le bouton [Va<br>document,<br>La multi-sélectio<br>également<br>Votre destinataire<br>noti | alider] pour envoyer le m<br>sur le bouton [Annuler] p<br>on des destinataires est p<br>vous auto-envoyer un me<br>sera prévenu par l'appa<br>fication système d'une in                                                    | essage avec le lien au<br>pour ne pas l'envoyer.<br>possible. Vous pouvez<br>essage pour mémoire.<br>rition dans sa zone de<br>ifo bulle d'information. |             |
|                                                                                                    | <b>0</b> 3 r                                                                                                    | neuene recours                                                                                                    | ans votre n |

le 20 oct de SD : testeur
le 15 oct de AD : essai

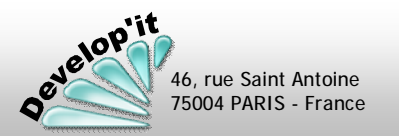

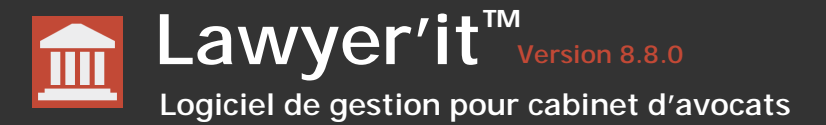

75004 PARIS - France

## Lire les messages recus ou envoyés

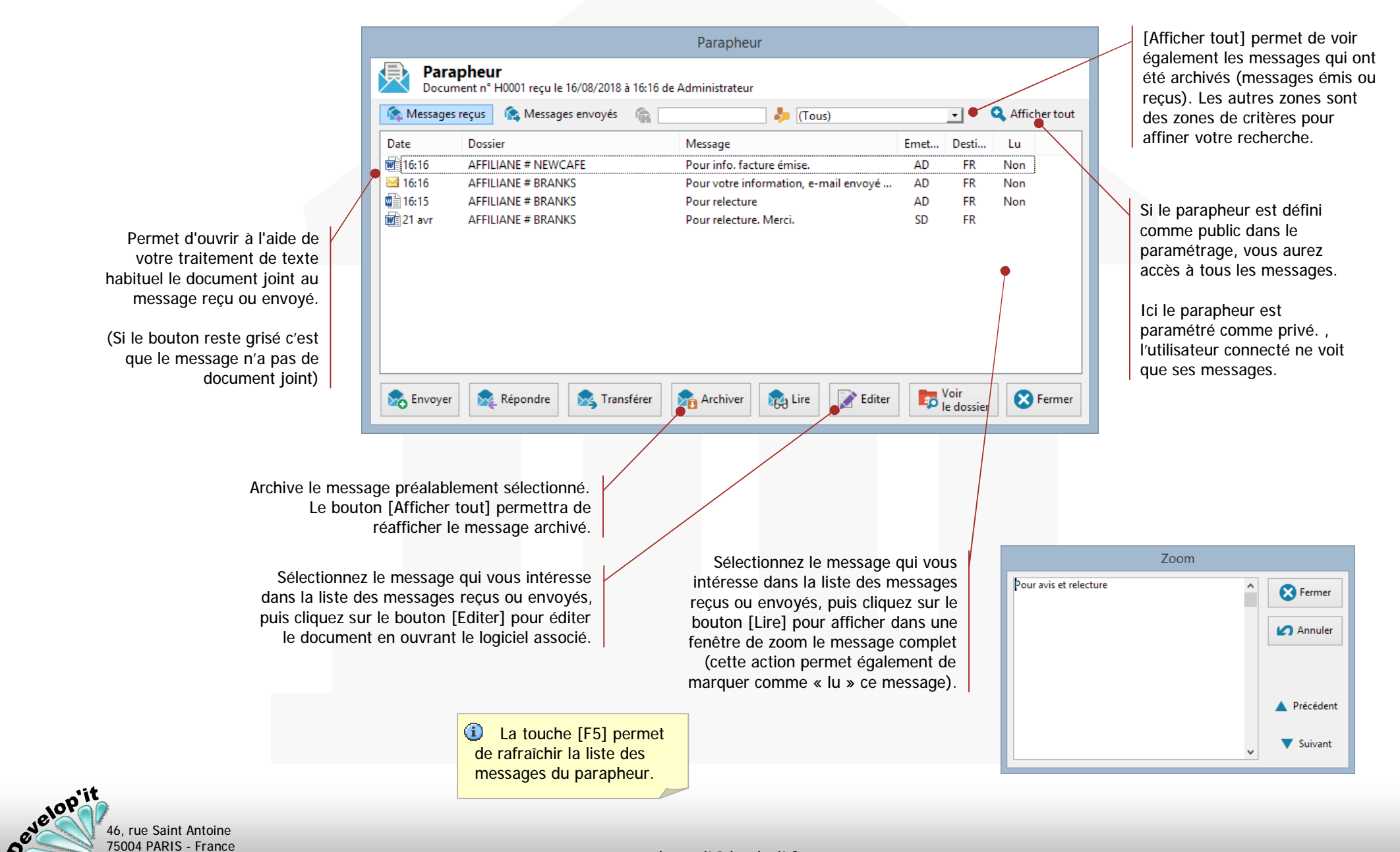

Parapheurs virtuels

(2/3)

lawyerit@developit.fr

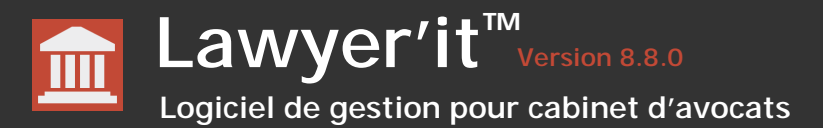

evelopiit

46, rue Saint Antoine 75004 PARIS - France

#### Envoyer un message simple (sans document joint) Transférer un message vers un ou plusieurs destinataires 🔀 Transférer 🔀 Envoyer Vous Vous obtenez : Envoyer un message obtenez : Transférer un message Envoyer un message Transférer un message concernant FERET # GRANCHERNE LTD 010033 Message Tapez le message, Destinataire(s) Destinataire(s) Message Administrateur Ceci est un essai Administrateu Pour avis et relecture sélectionnez le ou les Tapez le message, Carole PRIAUD Dominique LEFEMUR ominique | FFFMUR Frédéric REDOUX sélectionnez le ou les destinataires Frédéric REDOUX Jean AVOT Jérôme ZEKOVSK dans la liste proposée, destinataires dans la liste Marie LEPENCH Jérôme ZEKOVSKY Marion FAURET puis cliquez sur [Valider]. Marie LEPENCHE proposée, Sébastien DOUBIENNE Sébastien DOUBIENNE Sophie IDIONE puis cliquez sur [Valider]. Sophie VANDEL Sophie IDIONE Cliquez sur [Annuler] Sophie VANDEL pour abandonner l'opération. Cliquez sur [Annuler] Archiver automatiquement le message d'origine Annuler ≼ Valider pour abandonner Faire référence au dossier ouvert La multi-sélection l'opération. Archiver automatiquement le message d'origine Annuler K Valider des destinataires est disponible. La multi sélection des L'archivage du message destinataires Vous pouvez faire d'origine sera par défaut est disponible. référence au dossier automatisé. ouvert en arrière plan ici. Il est à noter que lors de Répondre à l'émetteur d'un message reçu l'archivage, le message sera alors marqué comme lu. 🔀 Répondre Vous obtenez Répondre à un message Répondre à un message X Destinataire(s) Message **Administrateur** > Pour avis et relecture L'émetteur est renseigné Carole PRIAUD Dominique LEFEMUR par défaut. rédéric REDOUX lérôme ZEKOVSK) Marie LEPENCHE Marion FAURET Tapez le message puis Sébastien DOUBIE cliquez sur « Valider ». Sophie IDIONE Sophie VANDEL Cliquez sur « Annuler » Archiver automatiquement le message d'origine pour abandonner Annuler 🖌 Valider l'opération.

Vous disposez d'un porte-document permettant de gérer des raccourcis de documents favoris et de stocker temporairement les PDF générés.

| Porte-documents                                         |  |  |  |  |  |  |  |  |  |
|---------------------------------------------------------|--|--|--|--|--|--|--|--|--|
| Porte-documents                                         |  |  |  |  |  |  |  |  |  |
| Documents favoris Documents PDF                         |  |  |  |  |  |  |  |  |  |
| Nom  ELEX  Mémo et synthèse  Procédure de labellisation |  |  |  |  |  |  |  |  |  |
| Sélectionner Editer Supprimer                           |  |  |  |  |  |  |  |  |  |

Les favoris

Les raccourcis peuvent se situer n'importe où : dans une arborescence de fichiers ou dans Lawyer'it. Un simple glisser/Déposer permet d'ajouter un raccourci dans le portedocuments.

Lawyer'it créé sur votre réseau un répertoire dénommé « Profils » contenant des répertoires aux initiales des utilisateurs. C'est ici que sont stockés les fichiers PDF générés à partir d'un document rangé dans Lawyer'it.

• Vous pouvez programmer votre copieur réseau pour que les PDF numérisés soient directement stockés dans le répertoire .../Profils/Initialeutilisateur/ afin de retrouver rapidement la numérisation effectuée sur le copieur et pouvoir la ranger simplement dans un des tiroirs de Lawyer'it.

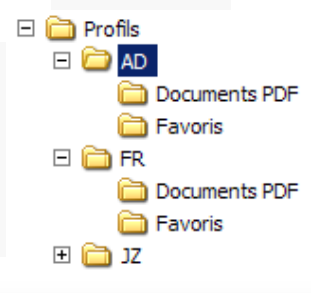

| Porte-documents                     |          |  |  |  |  |  |  |  |
|-------------------------------------|----------|--|--|--|--|--|--|--|
| Porte-documents                     |          |  |  |  |  |  |  |  |
| Documents favoris 🔯 Documents PDF   |          |  |  |  |  |  |  |  |
| Nom                                 | Taille   |  |  |  |  |  |  |  |
| 🔁 Facture Affiliane n° 103          | 44,1 Ko  |  |  |  |  |  |  |  |
| Présentation et Images des dommages | 9,15 Ko  |  |  |  |  |  |  |  |
|                                     |          |  |  |  |  |  |  |  |
|                                     |          |  |  |  |  |  |  |  |
|                                     |          |  |  |  |  |  |  |  |
|                                     |          |  |  |  |  |  |  |  |
|                                     |          |  |  |  |  |  |  |  |
| Sélectionner Editer                 | 🔀 Fermer |  |  |  |  |  |  |  |

Les PDF

Pour générer un PDF, un simple clic droit « Envoyer vers » « Document PDF » permet de le transmettre au Portedocuments (sous réserve que le logiciel PDFCreator 2.x soit installé et disponible sur votre poste).

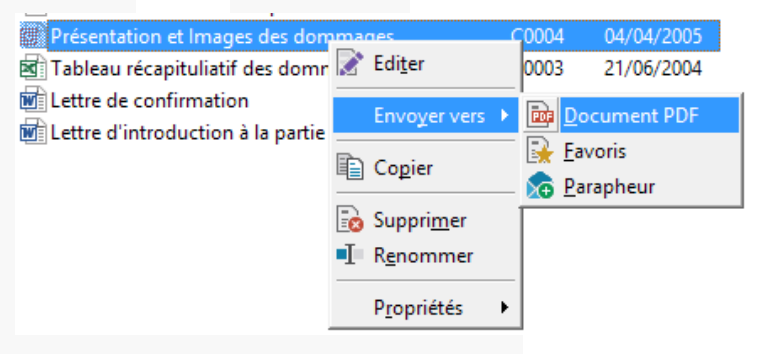

(1) Le logiciel PDF Creator est disponible depuis le site web : http://www.pdfforge.org/pdfcreator

Consultez au préalable votre administrateur informatique pour qu'il vous conseille sur les options ou compléments à ne pas installer.

46, rue Saint Antoine 75004 PARIS - France

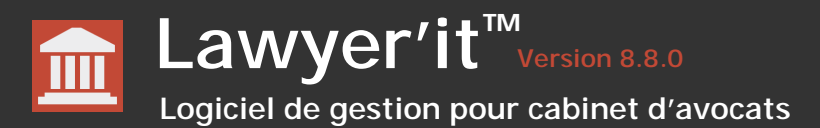

Ce premier onglet vous permet de visualiser les règlements reçus et d'effectuer les remise en banque.

L'édition d'une remise en banque

(optionnelle) vous est alors

proposée :

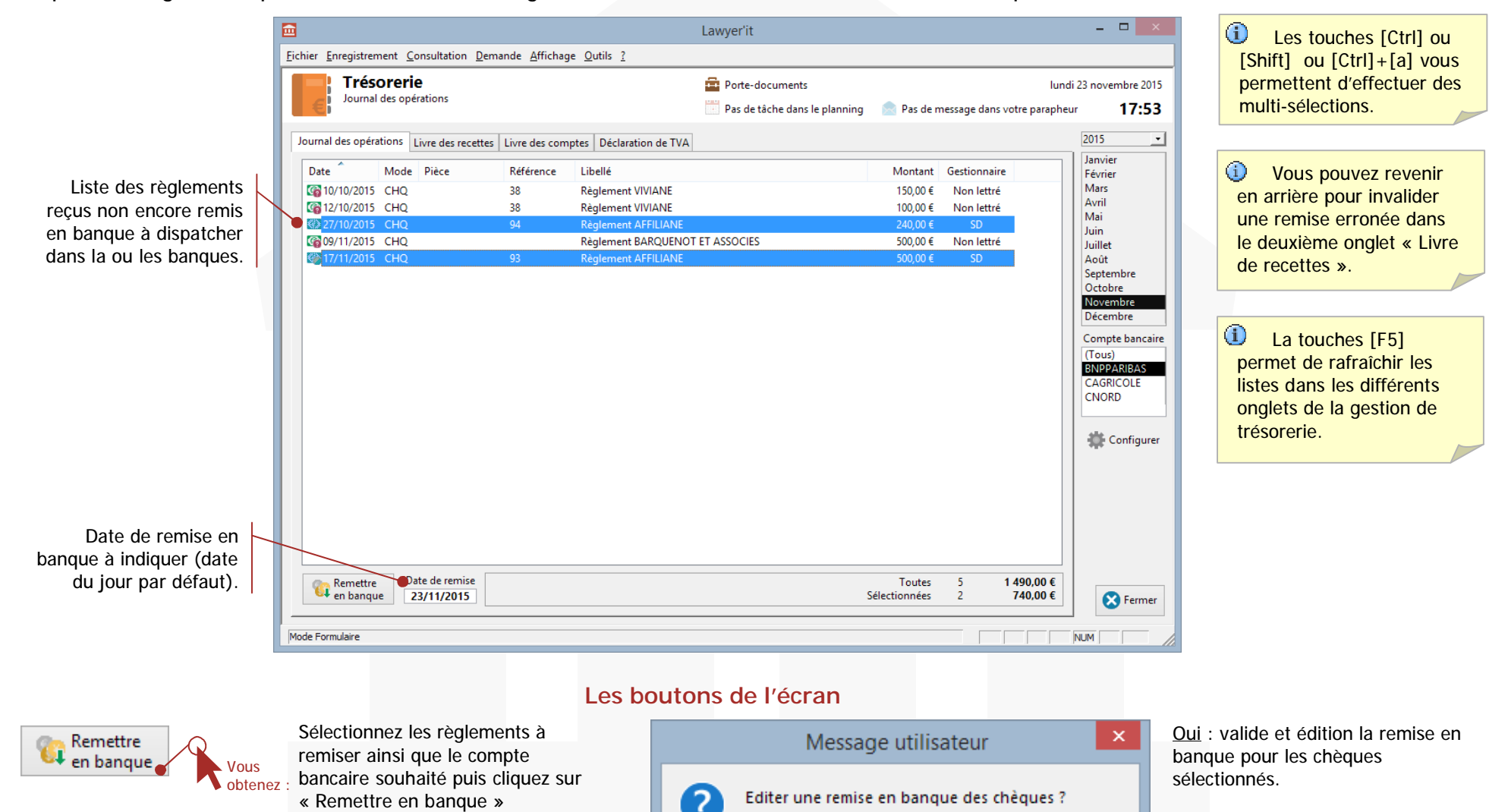

Non : valide la remise en banque sans l'éditer (cas des virements ou des espèces que vous remettez en banque par exemple).

<u>Annuler</u> : annule l'opération de remise en banque.

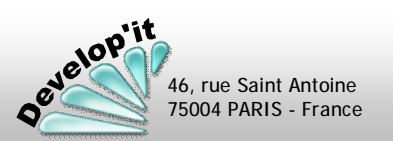

<u>O</u>ui

Non

Annuler

Page : 89

Ce deuxième onglet vous permet de visualiser les règlements remisés et éventuellement annuler des affectations erronées.

Pour invalider des opérations remises en banque par erreur, sélectionnez les règlements remisés (multi-sélection possible avec les touches [Ctrl], [Shift] ou [Ctrl]+[a]) puis cliquez sur [Annuler l'opération].

l'affectation du ou des règlements sélectionnés est alors annulée.

Vous retrouverez ces règlements dans le premier onglet (Journal des opérations) et pourrez dès lors les remiser vers un autre compte bancaire.

|                                                                                                    |      |                                                                                                    |                                                      |                                                         |                                                    |                                                                                                    | L                                                                                                    | awyer'it   |                                                                                                |                                                                                              |                                                                       |                                      |           | - 🗆 🗙                                                                                                    |                                                                                                    |
|----------------------------------------------------------------------------------------------------|------|----------------------------------------------------------------------------------------------------|------------------------------------------------------|---------------------------------------------------------|----------------------------------------------------|----------------------------------------------------------------------------------------------------|----------------------------------------------------------------------------------------------------|------------|------------------------------------------------------------------------------------------------|----------------------------------------------------------------------------------------------|-----------------------------------------------------------------------|--------------------------------------|-----------|----------------------------------------------------------------------------------------------------|----------------------------------------------------------------------------------------------------|
|                                                                                                    | Eich | nier <u>E</u> nregi                                                                                                    | strem                                                | nent <u>C</u>                                           | onsultation [                                      | emande <u>A</u> ffichag                                                                                                    | e <u>O</u> utils <u>?</u>                                                                                                    |            |                                                                                                |                                                                                              |                                                                       |                                      |           |                                                                                                    | OK : calcul de la TVA effectué                                                                                                    |
|                                                                                                    |      | E Liv                                                                                                    | r <b>és(</b><br>rre de                               | oreri                                                   | <b>e</b><br>es                                     |                                                                                                    |                                                                                                    | Porte-do   | ocuments<br>dans le plan                                                                       | ining 🔀                                                                                      | 3 messages d                                                          | lans votre p                         | oarapheur | Lundi 2 mars 2015<br><b>12:22</b>                                                                                                    | à partir des taux de TVA<br>appliqués sur la ou les                                                                                                    |
|                                                                                                    | ſ    | Date<br>(06/01/2<br>(06/01/2<br>(06/01/2<br>(06/01/2<br>(02/01/2<br>(02/01/2<br>(02/01/2<br>(02/01/2<br>(02/01/2)<br>(02/01/2)<br>(0 | 2015<br>2015<br>2015<br>2015<br>2015<br>2015<br>2015 | tions<br>Mode<br>CHQ<br>CHQ<br>CHQ<br>CHQ<br>CHQ<br>CHQ | Livre des recet<br>Référence<br>1234567<br>1234557 | Livre des com           Pièce           21           3,35           56           82,83,84,85,86,           92,94,93           101 | bes Déclaration de TVA<br>Libellé<br>Règlement EUROFRANCE F<br>Règlement EUROFRANCE F<br>Règlement AFFILIANE<br>Règlement AFFILIANE<br>Règlement AFFILIANE | INA<br>INA | ontant TTC<br>9 328,00 €<br>956,80 €<br>1 000,00 €<br>19 337,20 €<br>16 357,20 €<br>1 200,00 € | Montant HT<br>7 799,33 €<br>800,00 €<br>836,12 €<br>15 781,00 €<br>13 256,00 €<br>1 000,00 € | TVA<br>1 528,67 €<br>166,80 €<br>3 156,20 €<br>2 651,20 €<br>200,00 € | Calcul<br>OK<br>OK<br>OK<br>OK<br>OK |           | 2015 ▼<br>Janvier<br>Févirer<br>Mars<br>Avril<br>Mai<br>Juin<br>Juillet<br>Août<br>Septembre<br>Octobre<br>Novembre<br>Décembre<br>Compte bancaire<br>(Tous) | facture(s) liées (règlement<br>lettré).<br>: calcul de la TVA effectué<br>à partir du taux de TVA défini<br>par défaut au niveau client<br>(l'opération n'était pas lettrée<br>et les références des factures<br>n'ont pu être rapprochées). |
|                                                                                                    |      |                                                                                                    |                                                      |                                                         |                                                    |                                                                                                    |                                                                                                    |            |                                                                                                |                                                                                              |                                                                       |                                      |           | CAGRICOLE                                                                                                    | En fonction du compte<br>bancaire sélectionné, dans<br>ce cadre vous ne visualisez<br>que les opérations<br>remisées pour ce compte.                                                                                                    |
|                                                                                                    | Tra  | Ann<br>Popé                                                                                                    | uler<br>iratio                                       | n                                                       | Aperçu                                             | Sélection pré<br>sur la date de                                                                                                   | sentée<br>remise                                                                                                    |            |                                                                                                | Sélect                                                                                       | Toutes 6<br>ionnées                                                   | 48                                   | 199,20 €  | Fermer                                                                                                    | (Tous) affiche l'ensemble<br>des opérations remisées<br>quelque soit les comptes<br>bancaires pour le mois<br>considérés.                                                                                                    |
| La présentation du livre de recette se base<br>sur la date de remise en banque du<br>règlement et non sur la date du règlement. |      |                                                                                                    |                                                      |                                                         |                                                    |                                                                                                    |                                                                                                    |            |                                                                                                |                                                                                              |                                                                       |                                      |           |                                                                                                    |                                                                                                    |

Les boutons de l'écran

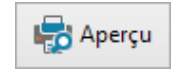

46, rue Saint Antoine 75004 PARIS - France

Jelop'it

Propose en aperçu à l'écran un récapitulatif des recettes pour un mois et un compte sélectionné.

Le calcul de la TVA à l'encaissement est proposé ici en version dites 'Pessimiste' : c'est à dire que, pour des opérations non lettrées (non rapprochées à des factures ou marquées '--' dans le calcul), la TVA appliquée est celle définie pour le client et est appliquée sur l'ensemble de la somme : les débours éventuels contenus dans ce règlement devront être régularisés manuellement lorsque le règlement aura été rapproché de la facture.

# Ce troisième onglet vous permet de visualiser l'ensemble des opérations d'encaissement et de décaissement saisi pour un compte bancaire et un mois donné. Il vous permet en outre de saisir l'ensemble de vos décaissements ou encaissements correspondant à vos charges, frais de fonctionnement ou mouvement de comptes divers (en fonction de modèles d'imputation paramétrables).

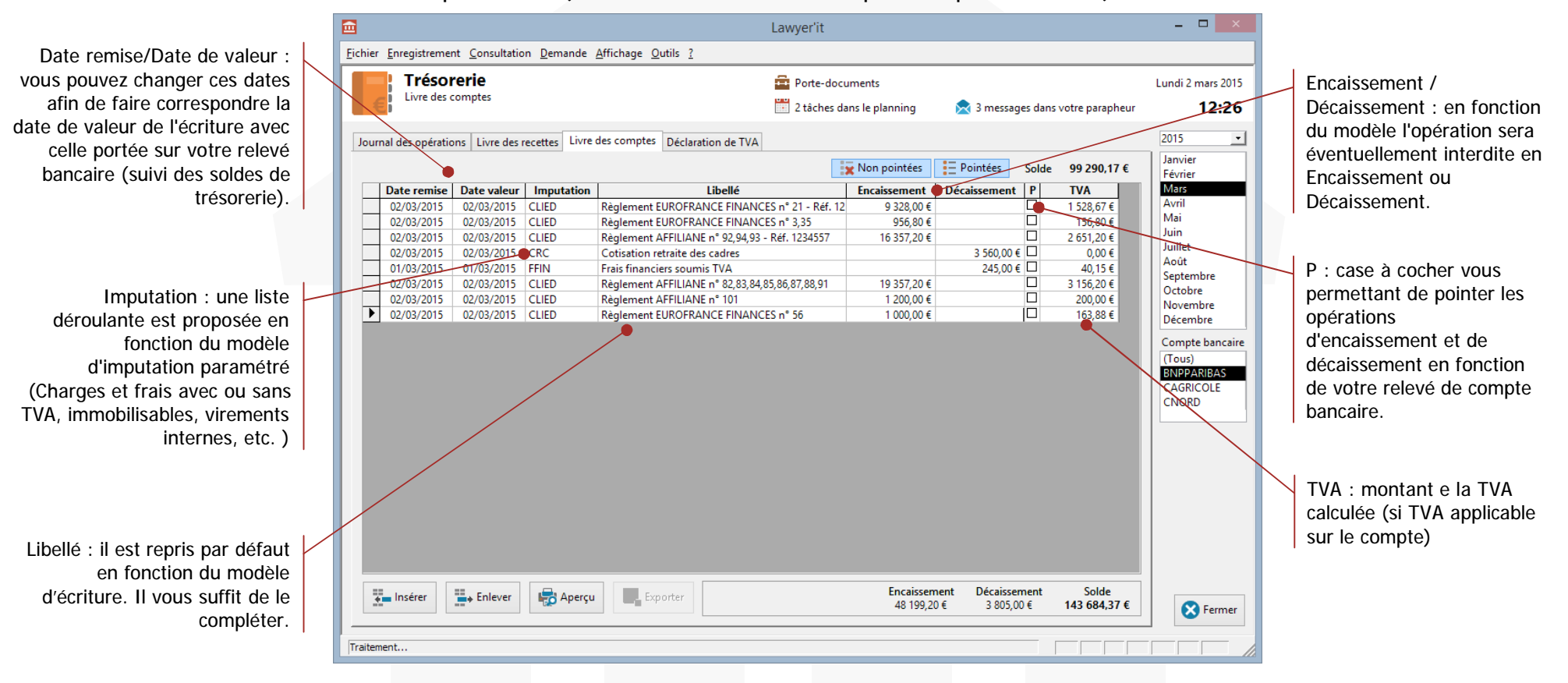

#### Les boutons de l'écran

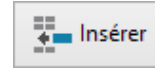

Insert dans le livre de compte une nouvelle écriture. Par défaut la date de la dernière opération est proposée. Choisissez le modèle d'imputation adapté à cette écriture, complétez le libellé et renseignez le montant.

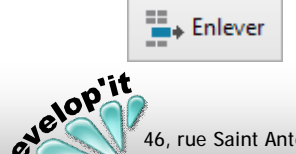

Enlève du livre de compte l'écriture préalablement sélectionné. Les opérations d'encaissement provenant de recettes ne peuvent être supprimées ici mais uniquement dans l'onglet « livre de recettes ».

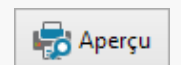

Propose en aperçu à l'écran d'un extrait de compte en fonction du mois, du compte bancaire et du type d'écriture (pointées, non pointées ou toutes) sélectionnés.

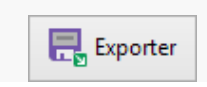

Exporte les écritures d'encaissement et de décaissement vers AidAvocat de l'ANAAFA ou EBP comptabilité libérale (Fichier Paiement\*.fix ou EBPCL\*.txt dans le répertoire des exports comptable). Ce dernier onglet vous propose - pour un mois et un compte - un état récapitulatif de TVA (France seulement).

<u>F</u>ich

Les anomalies identifiées sont détaillées en gris dans l'écran

#### Ce peut être :

#### Ligne 1 à 6

- des règlements dont les factures associées sont catégorisées (catégorie comptable dans la facture) comme étant à l'export mais dont la TVA a été toutefois facturée.
- des règlements dont les factures associés sont catégorisées comme étant soumises à TVA mais pour lesquelles la TVA n'a pas été appliquée.

#### Ligne 8 à ligne 13

 des règlements qui, lors de la remise en banque ou de la mise à jour de la déclaration, n'étaient pas lettrées ou pré lettrées. Il était donc impossible d'identifier si ce règlement était attaché à des factures soumises ou non à la TVA. Par défaut, la TVA associée au compte comptable (fiche client) est alors affectée. Une régularisation manuelle ultérieure sera éventuellement nécessaire.

| Trésor      | erie                                                                 | Porte-documents                                  |                          |          | mardi 19 mai 2020                                                                  |
|-------------|----------------------------------------------------------------------|--------------------------------------------------|--------------------------|----------|------------------------------------------------------------------------------------|
| Déclaration | n de TVA                                                             | 🧮 Pas de tâche dans le planning 🛛 📄 Pas          | de message dans votre pa | rapheur  | 12:14                                                                              |
| es opératio | ns Livre des recettes Livre des comptes Déclaration de TVA           |                                                  |                          |          | 2020 -                                                                             |
|             | Taxe sur la valeur ajoui<br>Régime du réel r                         | tée et taxes assimilées N°<br>lormal - mini réel | 3310-CA3                 |          | Février<br>Mars<br>Avril<br>Mai<br>Juin<br>Juillet<br>Août<br>Septembre<br>Octobre |
| A - M       | ONTANT DES OPÉRATIONS RÉALISÉES                                      |                                                  |                          |          | Novembre<br>Décembre                                                               |
| OPÉR        | RATIONS IMPOSABLES (HT)                                              |                                                  |                          |          | Compte bancaire                                                                    |
| 01          | Ventes, prestations de services                                      |                                                  | 6466                     |          | (Tous)<br>BNPPARIBAS                                                               |
| 02          | Autres opérations imposables                                         |                                                  |                          |          | CAGRICOLE<br>CNORD                                                                 |
| 2A          | Achats de prestations de services intracommunautaires (art 2         | 83-2 du CGI)                                     |                          |          |                                                                                    |
| 2B          | Importations (entreprises ayant opté pour le dispositif d'autolio    | uidation de la TVA à l'importation)              |                          |          | tonfigurer 🇱                                                                       |
| 03          | Acquisitions intra-communautaires                                    |                                                  |                          |          |                                                                                    |
|             | Dont ventes à distance et/ou opérations de montage                   |                                                  |                          |          |                                                                                    |
| 3A          | Livraisons d'électricité, de gaz naturel, de chaleur ou de froid i   | mposables en France                              |                          |          |                                                                                    |
| 38          | Achats de biens ou prestations de services réalisés auprès d<br>CGI) | 'un assujetti non établi en France (art 283-1 du |                          | ~        |                                                                                    |
| 0.5         |                                                                      | D/ L · C                                         | la TVA modèle CEREA Nº   | 2210 CA2 |                                                                                    |

L'opération de mise à jour recalcule, pour toutes les banques, la déclaration de TVA du mois sélectionné en fonction des modifications effectuées au sein d'un des trois onglets précédents. Opération lettrée après coups, règlement oublié venant d'être ajouté, catégorie comptable d'une facture corrigée.

## Paramétrage

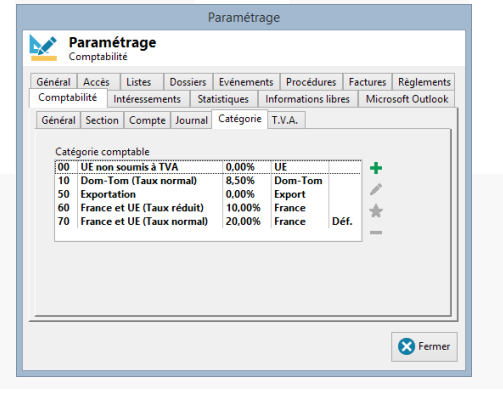

Lawyer'it base le calcul de la TVA à l'encaissement en fonction du type de regroupement défini dans la catégorie comptable et vérifie que le taux de TVA portés sur les factures est cohérent avec sa catégorie.

I a TVA sur les

facture d'acompte

TVA du client.

acomptes/provisions perçus et n'ayant pas fait l'objet de

(l'opération n'a donc pas pu

être lettrée) sera calculée par défaut avec le taux de

Ce type d'opération sera

d'entête bloc 'Opération...

identifié dans la ligne

d'erreur dans le bloc

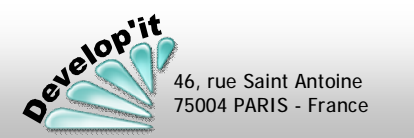

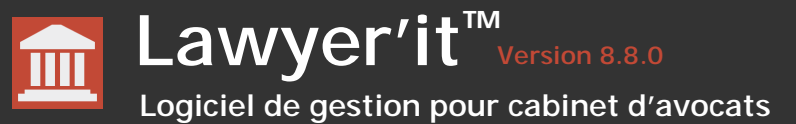

velop'it

46, rue Saint Antoine 75004 PARIS - France

Selon les droits utilisateurs qui vous sont affectés, vous pouvez avoir accès à des tableaux de bords d'activités.

Vous disposez dans l'onglet «Avancement » du menu principal d'une synthèse mensuelle de facturation. Les moyennes calculées se basent sur le mois échu et ne tiennent donc pas compte du mois en cours.

En cliquant sur un des mois de l'année en cours, vous pouvez accéder à un détail par intervenant éclaté en 1 à 4 sections telles que paramétrées à l'initialisation de Lawyer'it (par défaut : Diligences, Secrétariat/Gestion, Frais et Débours).

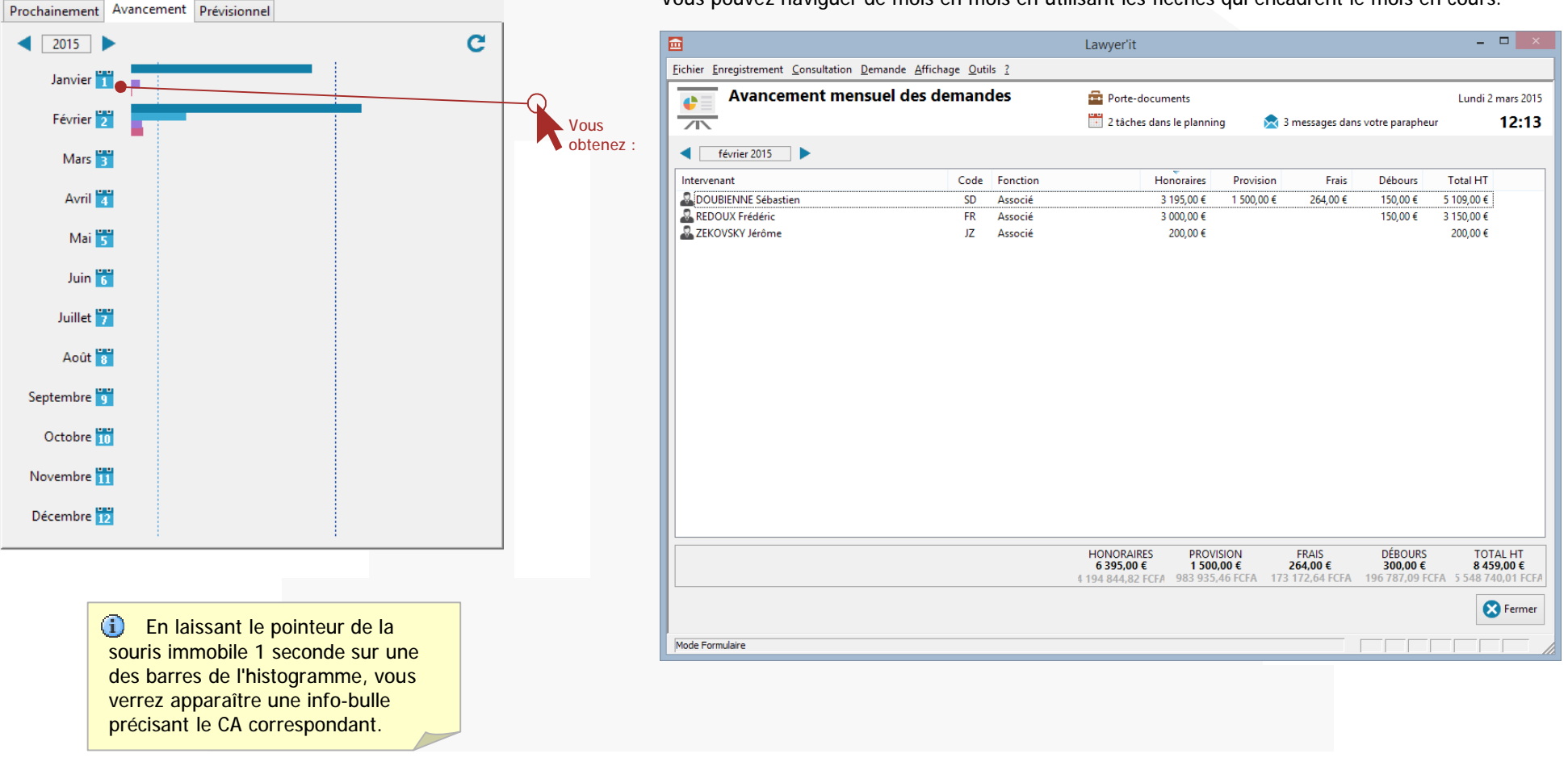

lawyerit@developit.fr

Vous pouvez naviguer de mois en mois en utilisant les flèches qui encadrent le mois en cours.

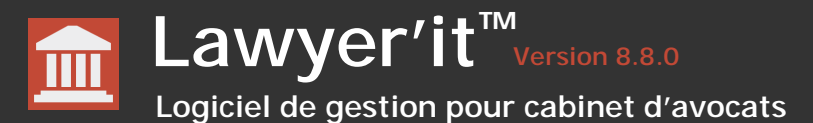

# Le bouton « Recette » du menu principal vous donne accès à un histogramme mensuel HT. La barre grise correspond au volume des règlements reçus comme réponse aux factures émises et présentées sur la barre de colorée. Au fur et à mesure des règlements reçus, la barre grise à vocation de rejoindre la barre colorée. Dans l'exemple ci-dessous, l'ensemble des honoraires facturés au mois d'avril 2013 ont été réglés.

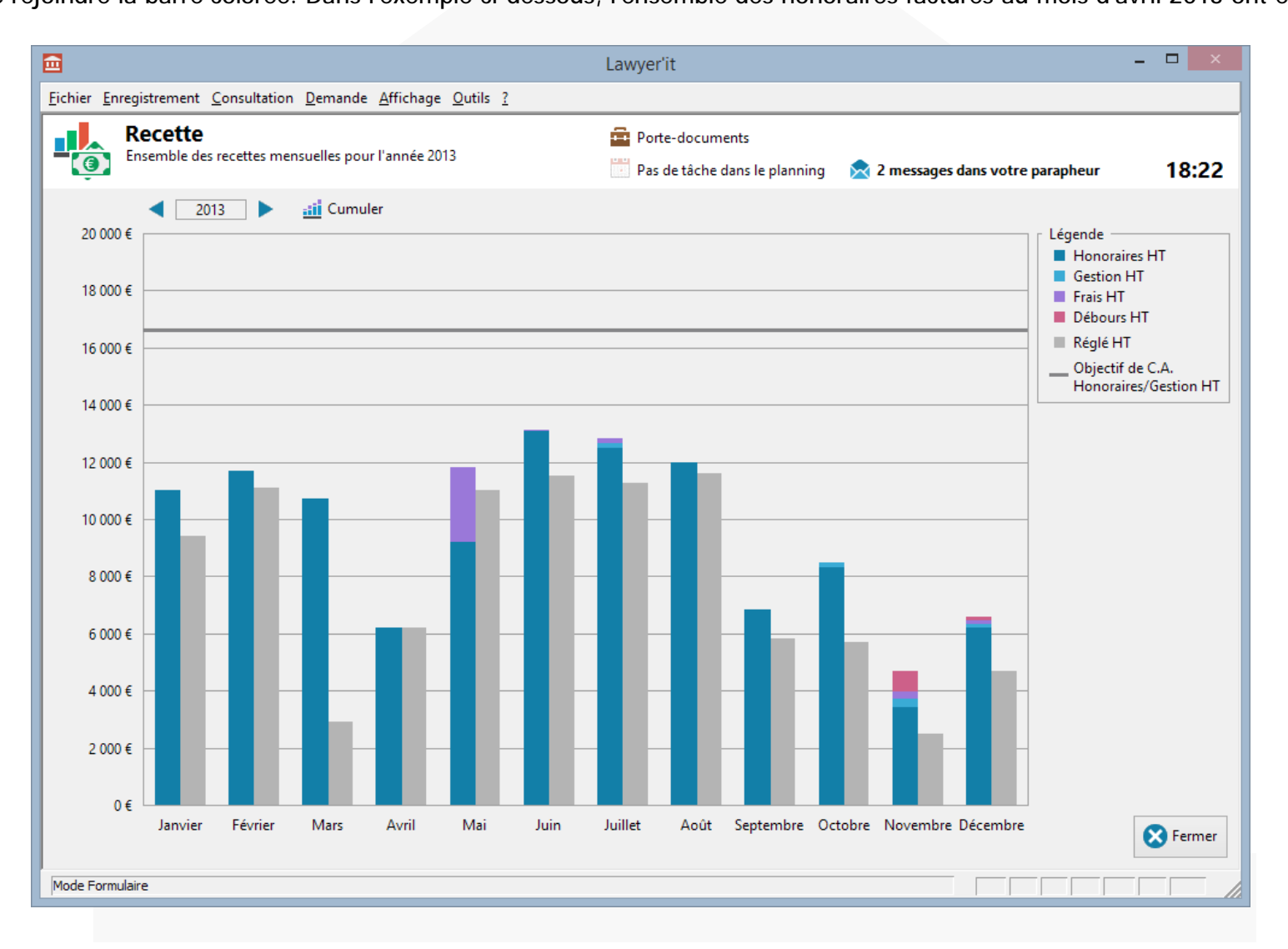

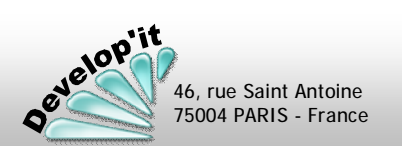

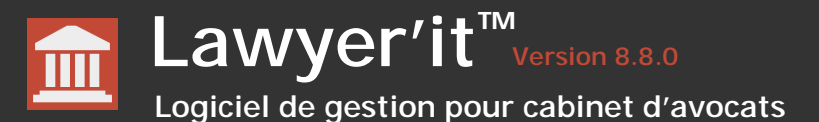

# Des histogrammes détaillés par intervenant ou gestionnaire sont disponibles à partir du bouton « Demande mensuelle ». Les éléments facturés sont présentés selon les sections choisies dans le paramétrage (Onglet Statistiques). Ce tableau peut être présenté par intervenant (cela correspond à la portion financière appartenant à l'intervenant dans le total de la facture (Le demandeur) ou par gestionnaire de dossier.

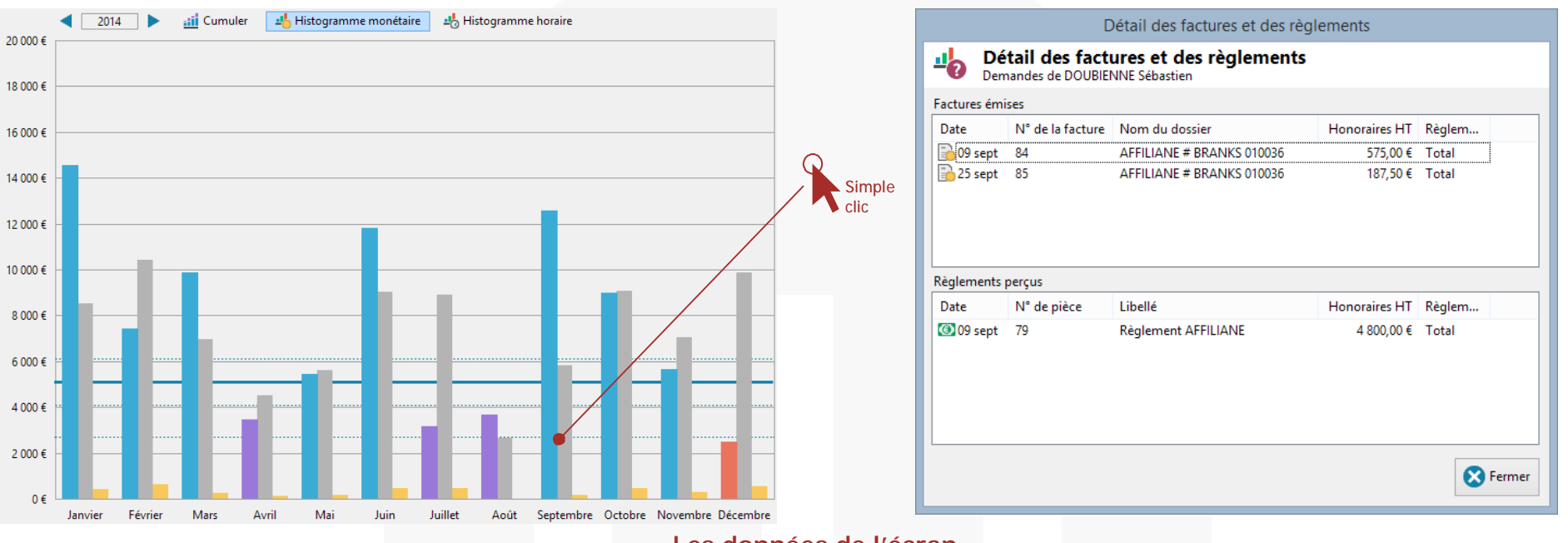

#### Les données de l'écran

<u>Barre gauche</u> : volume HT facturées dans le mois.

- En orangé : seuil minimum défini dans la fiche de l'intervenant non atteint
- <u>En violet</u> : seuil intermédiaire journalier \* 21 jours défini dans la fiche de l'intervenant atteint
- En bleu : seuil haut défini dans la fiche de l'intervenant atteint.
- <u>Barre droite</u> : (En gris) volume HT réglées tout au long du mois considéré (ce volume peut notamment être utilisé pour le calcul d'un intéressement ou d'un commissionnement à l'encaissement).
- <u>En Jaune</u> : Montant de l'intéressement calculé en fonction des règlements.

Les montants présentés dans cette fenêtre détaillent les éléments constitutifs de l'histogramme gauche (les factures émises) et droit (les règlements reçus en gris) selon le paramétrage effectué dans l'onglet 'Statistiques' du paramétrage général.

Factures émises et règlements reçus par intervenant

Les montants présentés correspondent à la portion financière HT de la facture concernant l'intervenant.

Pour la justesse de ce tableau préférez lettrer les règlements un à un avec la facture en relation. La jonction entre facture et règlement s'opère effectivement sur le lettrage.

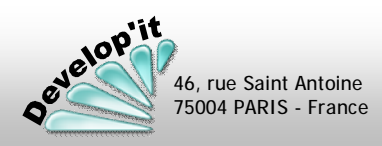

## Logiciel de gestion pour cabinet d'avocats

Lawyer'it<sup>™</sup> Version 8.8.0

Vous disposez d'un histogramme similaire en volume horaire par mois ou en cumulé. Ce tableau peut être présenté par intervenant (cela correspond au volume horaire saisi par l'intervenant) ou par gestionnaire de dossier (cela correspond au volume horaire de tous les intervenants saisi dans les dossiers du Gestionnaire). Les mois se basent sur la date de saisie des temps dans les feuilles de temps.

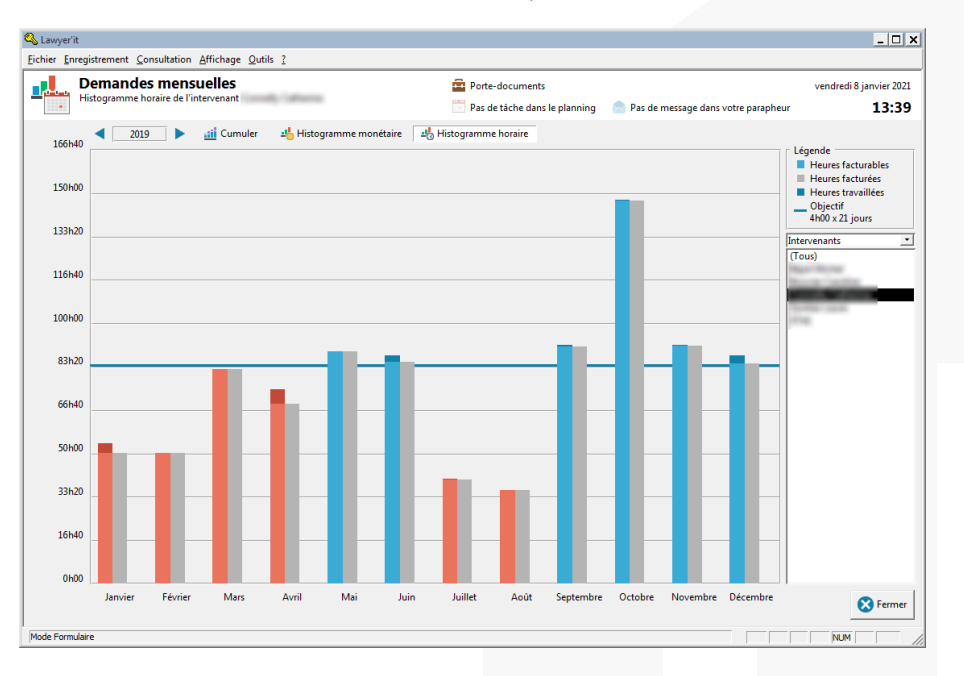

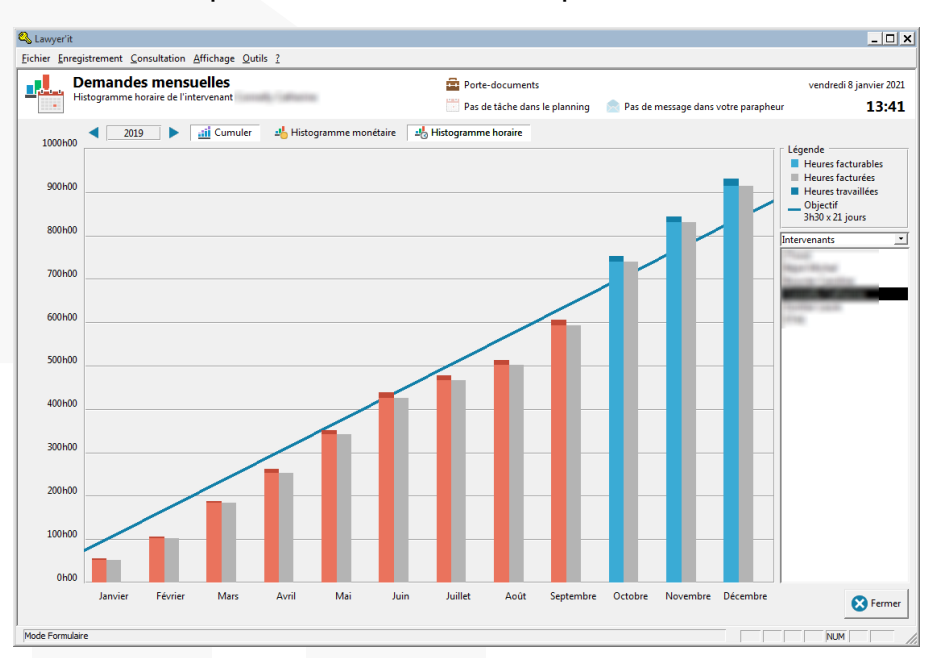

## Les données de l'écran

- <u>Barre gauche</u> : volume horaire des heures travaillées dans le mois considéré (somme des interventions portées dans les feuilles de temps) avec distinction dossiers facturables / dossiers non facturables.
- <u>En rouge</u> : seuil minimum horaire journalier \* 21 jours défini dans la fiche de l'intervenant non atteint.
- <u>En Bleu</u> : seuil minimum horaire journalier \* 21 jours défini dans la fiche de l'intervenant atteint.
  - clair : heures facturables
  - foncé : heures non facturables (portées dans des dossiers dits 'Hors facturation' ou différence entre le temps travaillé et le temps facturable).

te 46, rue Saint Antoine 75004 PARIS - France

## Barre droite : (En gris) volume horaires des heures effectivement facturées.

<u>urbite</u>. (En gris) volume noralies des neures encenvement racturees.

La différence entre la barre de gauche et la barre de droite montre le volume de temps saisi dans des dossiers mais toujours en attente de facturation.

Lawyer'it <sup>TM</sup> Version 8.8.0 Logiciel de gestion pour cabinet d'avocats

L'histogramme accessible à partir du bouton « Encours » du menu principal détaille par mois les volumes d'encaissement TTC.

L'encours TTC correspond à la somme TTC des factures non lettrées et non classées 'sans suite' diminuées des opérations de règlement saisies et non encore lettrées.

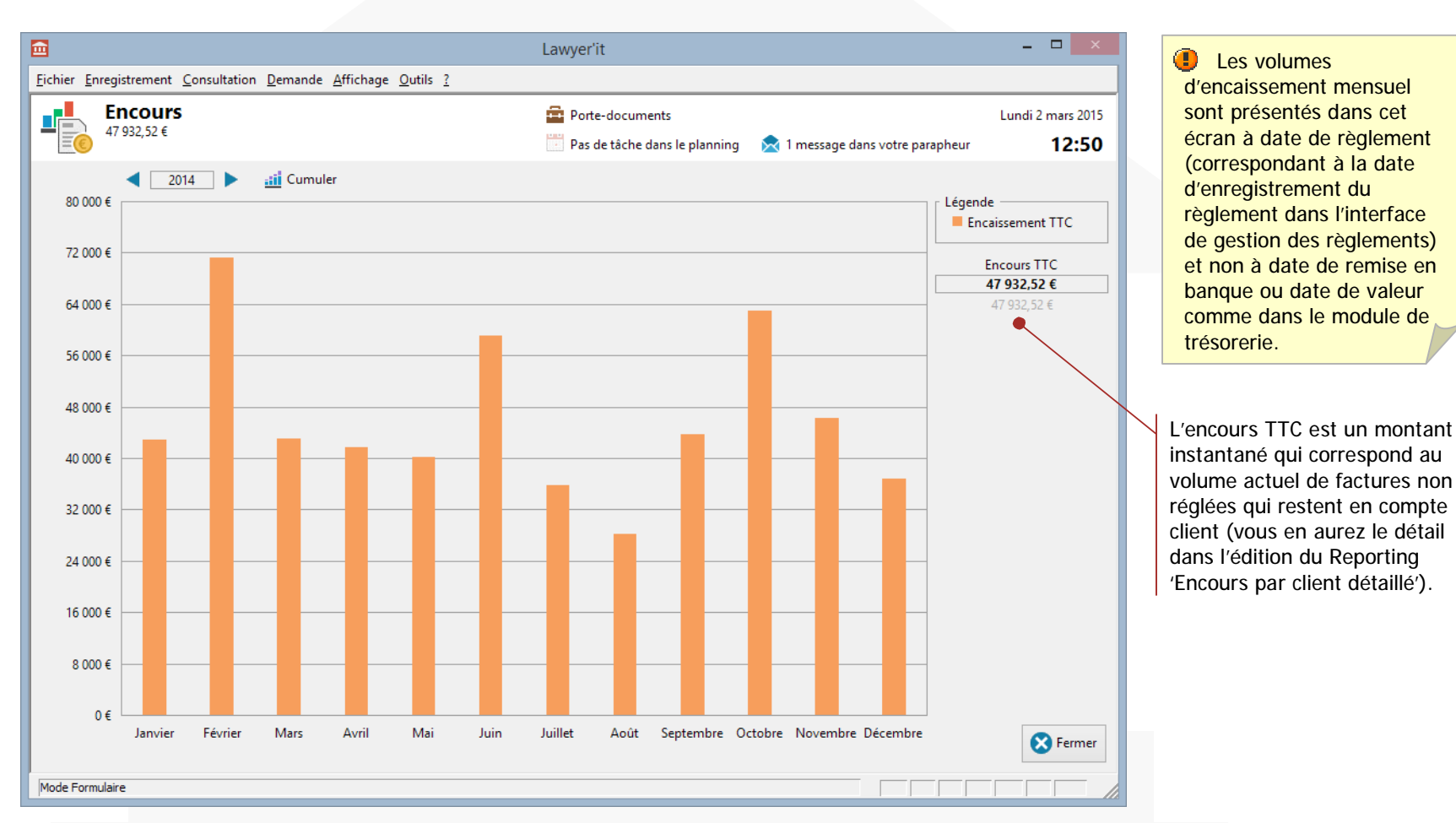

Vous disposez de boutons de défilement pour parcourir le graphes d'année en année et d'un bouton cumul pour visualiser la progression annuelle.

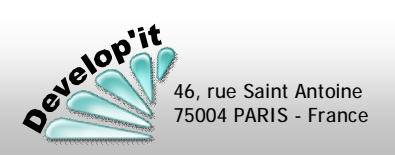

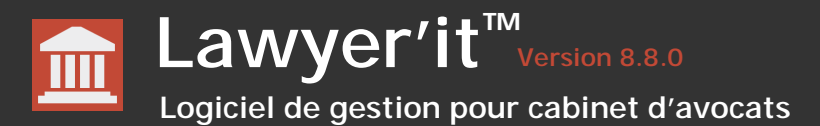

|                                                                                                    | Mes préférences                                                                                                    |                                                                                                    |
|----------------------------------------------------------------------------------------------------|----------------------------------------------------------------------------------------------------|----------------------------------------------------------------------------------------------------|
| Vous pouvez redéfinir votre<br>mot de passe d'ouverture<br>de Lawyer'it.                                  | Mes préférences           Sécurité           Nouveau mot de passe           Confirmation du mot de passe                                                                                                    | Permet de régler les préférences de gestion de la synchronisation avec l'agenda de Microsoft Outlook.<br>Pas de synchronisation                                                                                                   |
| Pour accéder aux bandeaux<br>que nous proposons vous<br>devez avoir une connexion<br>internet disponible. | Général<br>Langue Français ▼<br>Bandeau Aucun) ▼<br>✓ Déplier l'arborescence des tiroirs à l'ouverture<br>Dossiers<br>Proportion entre les tiroirs et les documents 25% - 75% ▼<br>Proportion entre les tiroirs et les modèles 50% - 50% ▼ | Choisir : (Aucune)<br><u>Synchronisation déclenchée</u><br><u>lors se la fermeture de Lawyer'it :</u><br>(Complète) : synchronisation bi-directionnelle. La suppression<br>s'opère seulement de Lawyer'it vers Microsoft Outlook. |
| Ces proportions sont à<br>régler en fonction de votre<br>taille d'écran et de la<br>profondeur de votre   | Microsoft Outlook<br>Rappel par défaut 15 minutes<br>Synchronisation du calendrier à la fermeture (Aucune)<br>V Inclure les tâches liées au gestionnaire dans la synchronisation                                                           | (Rapide) : seulement de Lawyer'it vers Microsoft Outlook.<br>Vous pouvez inclure les tâches qui ne vous sont pas attribuée                                                                                                    |
| arborescence de tiroir. Mais<br>aussi du nombre de<br>répertoires de modèles<br>disponibles.              | S Fermer                                                                                                    | mais où vous êtes déclarés gestionnaire de dossier.                                                                                                    |

Si vous changer d'organisation d'écrans (passage de 2 écrans à 1 seul ou changement de définition graphique de votre écran) certaines fenêtres peuvent devenir inaccessibles car leur position mémorisée peut être en dehors de la zone d'affichage actualisée. Vous pouvez effectuer un reset

de ces positions de fenêtre ici :

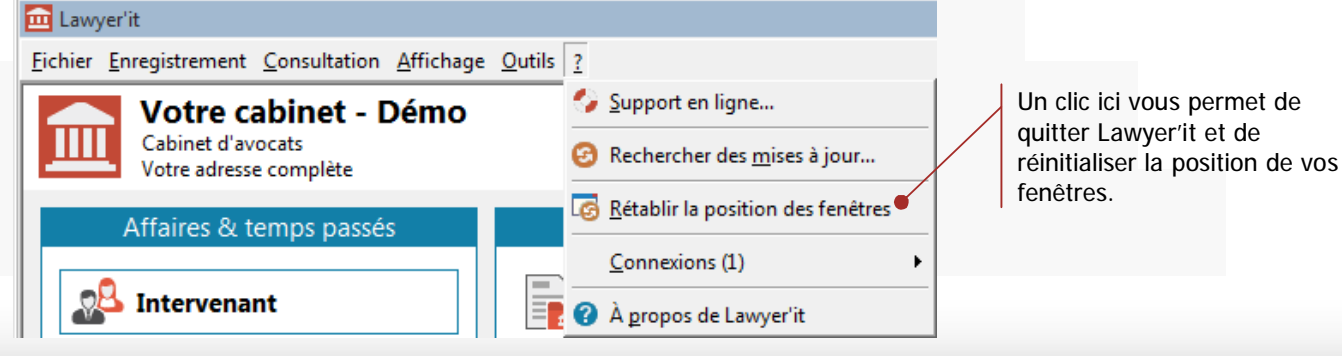

46, rue Saint Antoine 75004 PARIS - France Vous disposez d'un module permettant d'éditer des états de contrôle d'activités et de gestion multicritères. Ce module est identifié dans le menu démarrer ou dans la barre de lancement rapide par l'icône : 🎬

Selon l'édition demandée, des critères de sélection peuvent être activés telles que : l'année , la période ou la semaine, le client... Les états sont soit en édition directe soit en format exportable sur Microsoft Excel 97 et supérieur. Une description de chaque état est proposée.

#### Liste des états disponibles

| Eichier Affichage  | Qutils ?                                    |     |
|--------------------|---------------------------------------------|-----|
| Liste des éditions |                                             |     |
| - 📰 Synthès        | e des factures non réglées par dossier      | 2   |
| 🗄 🕂 Analyse de     | s clients                                   |     |
| - 🎹 CA par         | client et par année                         |     |
| - III CA par       | client et par mois                          |     |
| 🎛 CA par           | client et par mois cumulé                   |     |
| - III CA par       | client sur une période                      |     |
| - 📄 CA par         | client sur une période                      |     |
| CA par             | gestionnaire et intervenant sur une période |     |
| 🎹 CA par           | gestionnaire sur une période                |     |
| 🌐 CA par           | intervenant sur une période                 |     |
| 🎬 CA par           | nature et par année                         |     |
| Délais d           | e réglement par client                      |     |
| Encours            | par client détaillé                         | -   |
| Encours            | par client détaille                         |     |
| Encours            | par client simple                           |     |
| Honora             | ires HT par gestionnaire et par mois        |     |
| aux ho             | raire effectif par client                   |     |
| laux ho            | raire effectif par dossier                  |     |
| Analyse de         | sevenements                                 |     |
| Evenem             | ients factures par lieu                     |     |
| Evenem             | ients factures par nature                   |     |
| Evenem             | ients factures par type                     |     |
|                    | s événements par dession                    |     |
| Eiste de           | s événements par dossier                    |     |
| I iste de          | s événements par tune                       |     |
| Analyse et         | uivi de l'activité                          |     |
| l é 📲              |                                             | -   |
| Critères           |                                             | _   |
| Année              | 2023                                        |     |
| Date de début      | 01/01/2023                                  |     |
| Date de fin        | 31/01/2023                                  |     |
| N° de semaine      | 7                                           |     |
| Fonction           | (Toutes)                                    | ¥   |
| Gestionnaire       | (Tous)                                      | •   |
| Client             | (Tous)                                      | •   |
| Compte bancaire    | (Tous)                                      | ÷   |
| N° de dossier      | (Tous) <u>·</u>                             | _   |
| Nature             | (Toutes)                                    | -   |
| Intervenant        | (Tous)                                      | -   |
| Section            | Prestation                                  |     |
|                    | Ucence                                      |     |
| 11                 |                                             |     |
|                    | ново                                        | _   |
| Qualité            | (Toutes)                                    | -   |
| 🖶 Aperçu 🌘         | Description                                 | ter |
| Mode Formulaire    |                                             |     |

(i) Si vous n'avez pas accès à ce module, contacter votre administrateur afin qu'il étende vos droits d'accès.

| Analyse de facturation |
|------------------------|
| CA par asstionnaira    |

- CA par gestionnaire...
- CA par intervenant...
- CA par nature et par année
- Factures d'un dossier
- Liste des factures émises
- Liste des factures non réglées
- Liste des factures non réglées âgées
- Liste des factures par intervenant
- Liste des factures sans suite
- Synthèse des factures non réglées par dossier

#### Analyse des clients\*

- CA par client et par année
- CA par client et par mois
- CA par client et par mois cumulé
- CA par client sur une période
- Délais de règlement par client
- Encours par client (simple)
- Encours par client détaillé
- Taux horaire effectif...

#### Analyse des événements

- Événements facturés par lieu
- Événements facturés par nature
- Événements facturés par type
- Liste des événements
- Liste des événements par dossier
- Liste des événements par type

Analyse et suivi de l'activité des collaborateurs

- Planning mensuel du temps travaillé
- Rentabilité par intervenant
- Suivi des intervenants par dossier
- Suivi des intervenants par événement
- Suivi des intervenants par mois
- Synthèse annuelle du temps travaillé
- Synthèse hebdomadaire du temps travaillé
- Temps travaillé par année

#### Comptabilité

- Compte d'exploitation
- Déclaration Européenne de services (DES)
- Dépenses sur une période
- · Liste comptable des clients

#### Divers

- Annuaire des contacts
- Cotation
- Dossiers sans code Ancien Système
- Interlocuteurs par qualité
- Liste des archives
- Liste des accès web
- Liste des documents
- Ouverture de dossier

#### Encaissements et Règlements

- Encaissement TTC par client et par mois
- Honoraires HT réglés par gestionnaire et par mois •
- Honoraires HT réglés par intervenant et par mois
- Règlement TTC par client ٠
- Règlement TTC sur une période ٠
- Ventilation des règlements

#### États prévisionnels de gestion

- Liste prévisionnelle des relances par apporteur ٠
- Liste prévisionnelle des relances par payeur
- Reste à facturer par client
- Reste à facturer par gestionnaire
- Reste à facturer par intervenant

#### Procédures et tâches

- Calendrier de procédure •
- Planning général

\*Le CA s'entend comme étant le Chiffre d'Affaire facturé : l'analyse est réalisée à partir de la date des factures.

۲ Attention : une facture non éditée est considérée en anomalie et peut ne pas être prise en compte dans les statistiques. Les factures sans suite sont exclues de toutes les analyses.

Module de reporting

- Déclaration annuelle de TVA

- Journal de trésorerie

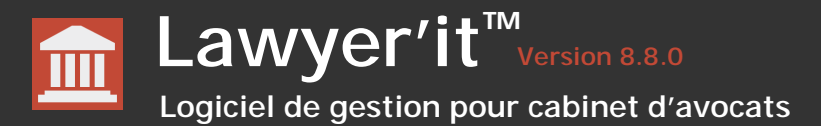

#### Classement et indexation par mots-clés

Vous disposez d'un module de gestion d'une bibliothèque interne permettant de classer et indexer par mots clés les ouvrages de votre fond documentaire. Vous pouvez également référencer dans ces fiches des liens vers des sites de références.

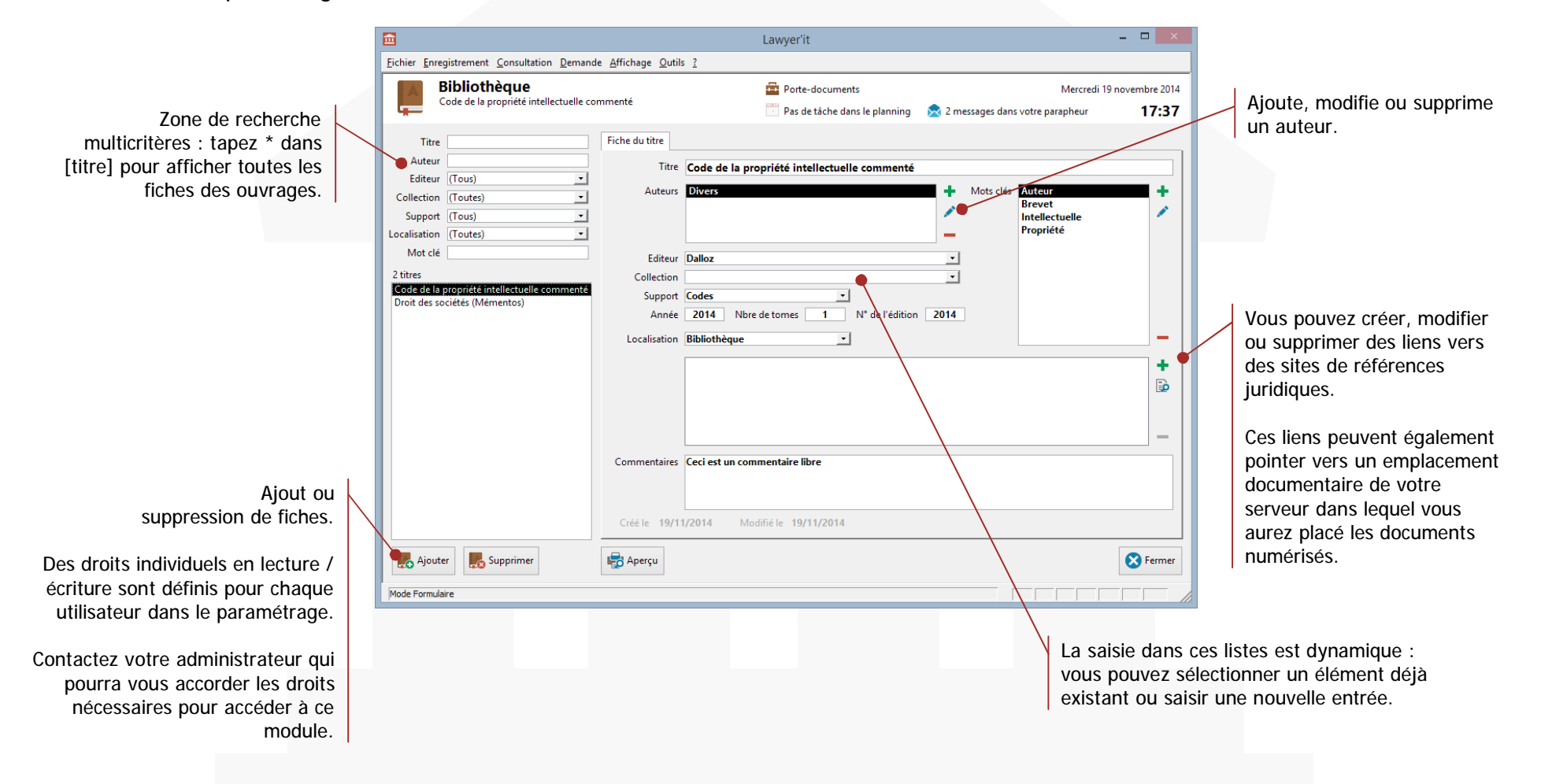

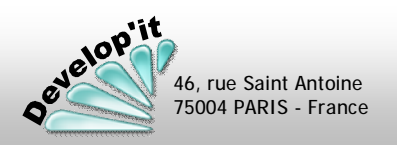

Bibliothèque

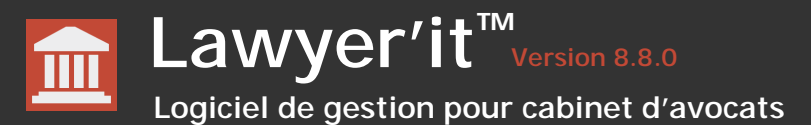

## Intégration avec Follow'it

Follow'it est un logiciel complémentaire à Lawyer'it, il permet d'adresser à vos contacts des lettres d'information par e-mailing, de réaliser des enveloppes ou des étiquettes en fonction de critères de sélection multiples.

Une synchronisation des contacts de Lawyer'it vers Follow'it est possible pour actualiser les contacts de Follow'it.

| E Follow                                                                                           | it - Demo.pfi           |                         | - 🗆 🗙          |
|----------------------------------------------------------------------------------------------------|-------------------------|-------------------------|----------------|
| <u>Eichier Edition Affichage Contact R</u> echerche <u>?</u>                                       |                         |                         |                |
|                                                                                                    |                         |                         |                |
| Contact Recherche Publicostage Synchroniser                                                        |                         |                         |                |
| 28 contacts                                                                                        |                         |                         |                |
| Monsieur ALTERNACK Arthur                                                                          | (Tous)                  | ~                       | <b>9</b>       |
| 46, rue Saint Antoine                                                                              | NomComplet              | Liaison                 | ^              |
| 75004 PARIS CEDEX 04                                                                               | ALTERNACK Arthur        | P 01 43 01 01 01        |                |
| FRANCE                                                                                             | BARDAMU Léon            | E roomingit@develop     |                |
|                                                                                                    | BETAN Chantal           | B 01 45 01 01 01        |                |
| Principal : 01 43 01 01 01                                                                         | DELGONG Luisa           | M 06 60 01 02 03        |                |
| Domicile : 01 49 01 01 01                                                                          | DOUCQAIN Sébastien      | B 01 39 78 59 59        |                |
| Fax : 01 49 02 02 02                                                                               | ERIN Barry              | B 07 45 01 01 01        |                |
| E-mail : <u>roomingit@developit.fr</u>                                                             | EVINC Michel            | B 01 02 03 45 45        |                |
| Mobile : 06 60 30 30 30                                                                            | FAY Josephine           | M 06 60 01 01 01        |                |
| Autre : www.adn.com                                                                                | FERET Marceline         | B 01 42 12 45 74        |                |
| Enfant(s) + 2                                                                                      | GARDIN Louis            | B 01 01 01 01 01        |                |
| Lindin(s): 2                                                                                       | GROUMER Thierry         | B 01 40 49 91 15        |                |
| Notes                                                                                              | LEVINSKI Simon          | B 01 42 36 87 10        |                |
| Cari est una zona de texte libra                                                                   | MADELON Alphonse        | B 01 45 43 00 00        |                |
| Ced est dile zone de texte libre.                                                                  | MERFE Elisabeth         | B 01 43 13 00 00        |                |
| Vous disposez des fonctions Copier/Coller ou Couper/Coller classiques pour recopier ou déplacer du | MOULIN Philippe         | E roomingit@develop     |                |
| texte d'une fiche à l'autre.                                                                       | PALOMA Omar             | E roomingit@develop     |                |
|                                                                                                    | PINON Jules             | E roomingit@develop     |                |
|                                                                                                    | PROOL Jean Marc         | B 01 01 01 01 01 01     |                |
|                                                                                                    | REMIRE I Alain          | 8 01 01 01 01 01        |                |
|                                                                                                    | RENALDO ARTINIA         | 8 01 55 /8 21 13        |                |
|                                                                                                    | RUNCE Frederic          | B 01 42 12 10 10        |                |
|                                                                                                    | SOULLE Eirmin           | B 01 47 44 78 41        |                |
|                                                                                                    | TROUVE Monique          | E roomingit@develor     |                |
|                                                                                                    | VIVIANE Florence        | F 01 40 39 21 00        | ~              |
|                                                                                                    | , Souter South Modified | er 💁 Supprimer 🔇 Locali | ser 🛃 Exporter |
|                                                                                                    |                         |                         | Maj Num INSER  |

## Pour plus d'informations retrouvez nous sur

http://www.developit.fr

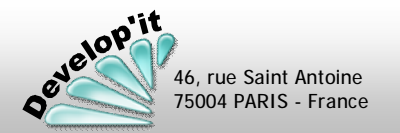

lawyerit@developit.fr

Follow'it

Vous disposez dans la barre de menu de l'application d'un «? » vous permettant d'identifier la version que vous utilisez.

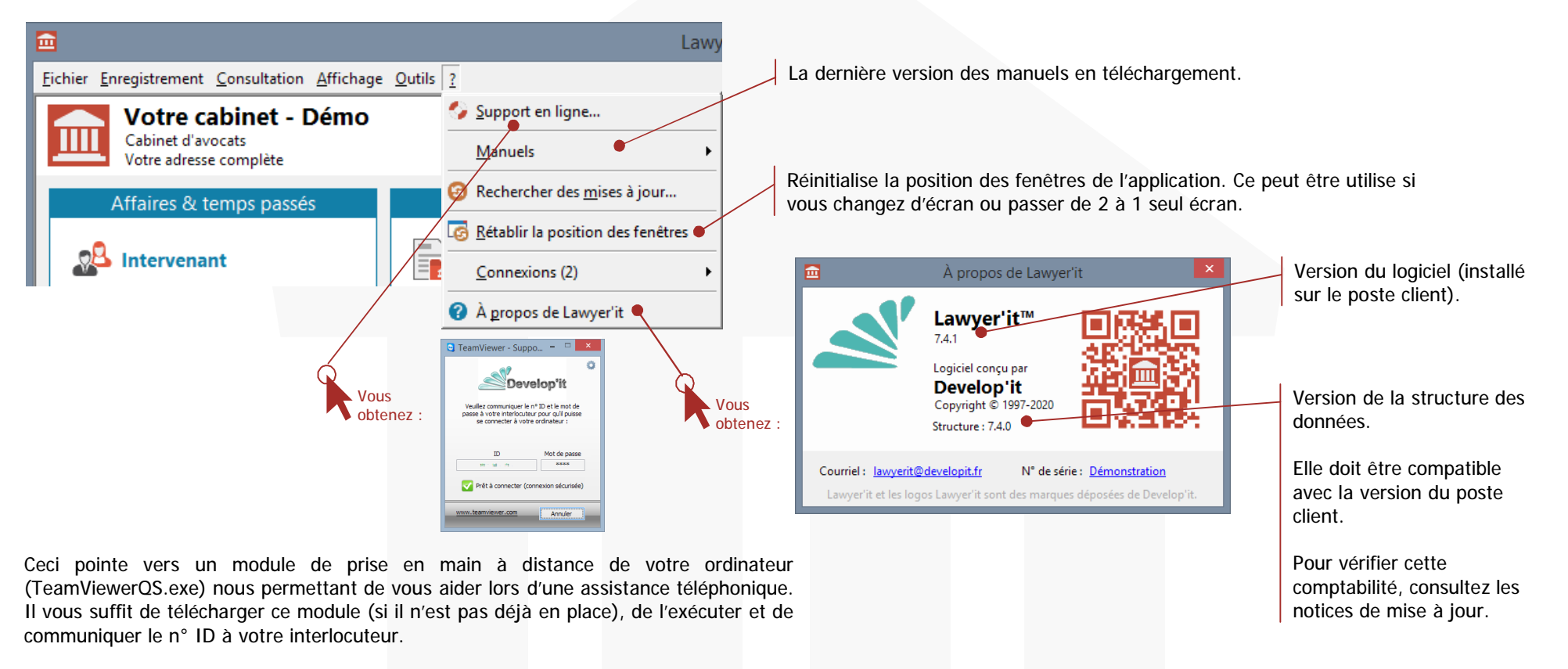

## Rechercher des mises à jour...

Cette option vous conduit directement sur votre espace client. Vous y trouverez notamment toute l'actualité des versions et pourrez ainsi être informé des correctifs et améliorations.

En version monoposte, vous pouvez télécharger et installer la dernière version après avoir fait une sauvegarde de vos données.

En version réseau local, nous vous conseillons de laisser votre prestataire informatique s'en charger afin qu'il coordonne la mise en place de la version adéquate sur tous les postes et qu'il puisse effectuer les sauvegardes préalables nécessaires.

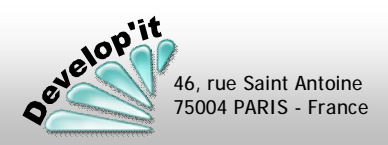

Ecran du chargé de facturation

Lawyer'it dispose d'un processus de validation des dossiers à facturer. Ce peut être un moyen d'échange entre collaborateur/gestionnaire et la ou les personnes en charge de la facturation.

#### Tableau 'Prévisionnel' de l'intervenant

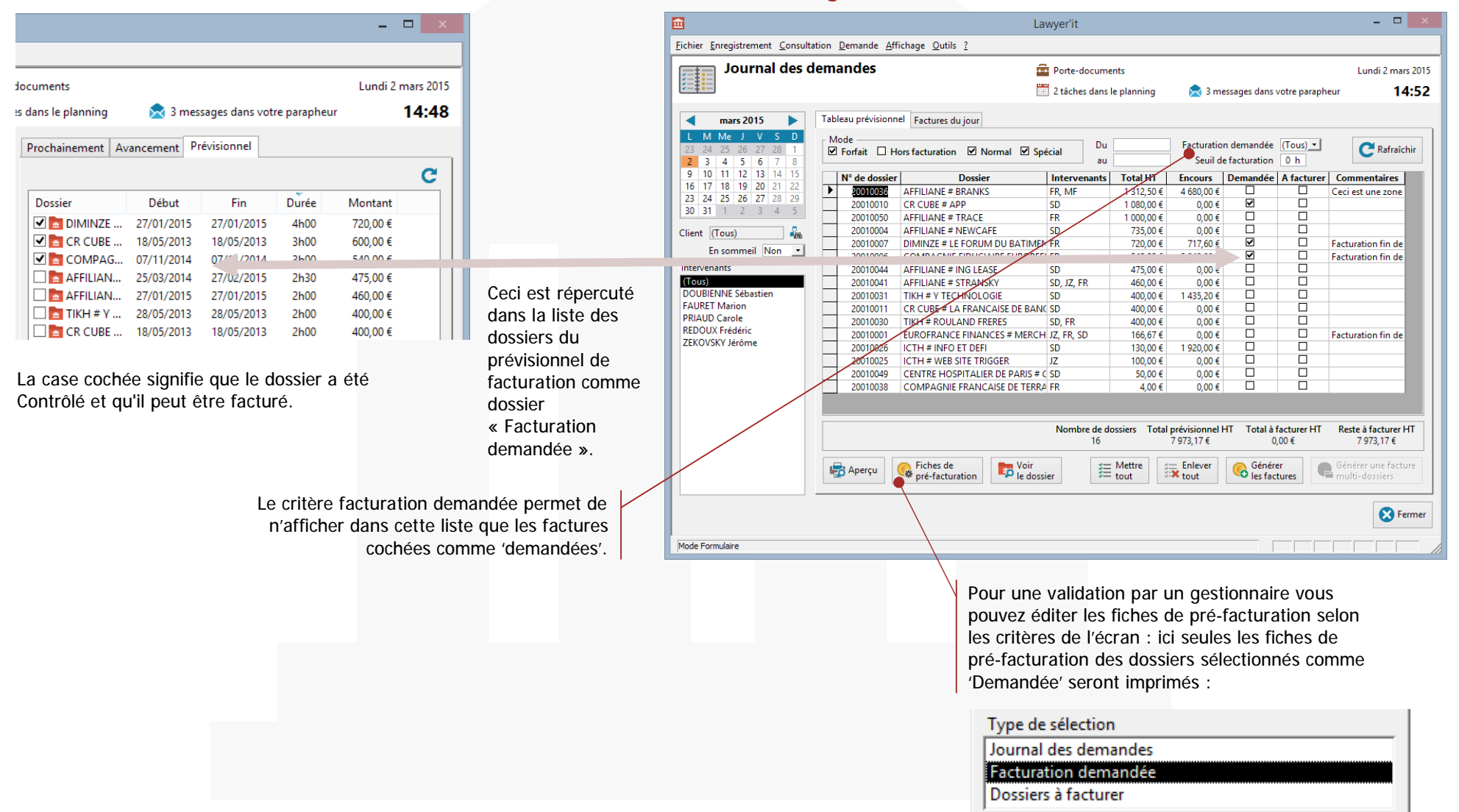

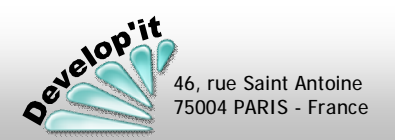

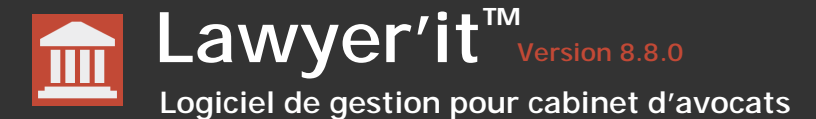

Procédure en 2 temps pour supprimer une facture générée à tort.

- Supprimez le document de facture généré à tort dans le tiroir « Honoraires » du dossier correspondant à la facture.
- 2
- Ouvrez l'utilitaire de maintenance et dans la zone connexion, tapez votre mot de passe d'administrateur puis tapez sur la touche [Entrée].

| 🕰 Maintenance – 🗆 🗙                                                                                                    |
|----------------------------------------------------------------------------------------------------|
| Eichier Maintenance Affichage Qutils ?                                                                                                    |
| Informations<br>Emplacement : D:\Develop\Lawyer\Demo_Jet\DataDemo.mde<br>Taille : 1,11 Mo<br>Version : 5.7.0<br>N° de série : Démonstration                                                                                                    |
| Connexion                                                                                                    |
| Administrateur                                                                                                    |
| Structure des données                                                                                                    |
| Faire une copie     Réparer et<br>compacter     Mettre à jour       Réparer et<br>de sauvegarde     Réparer et<br>compacter     Bastructure                                                                                                    |
| Programme                                                                                                    |
| Mettre à jour Déposer<br>le programme le programme                                                                                                    |
| Dépannage                                                                                                    |
| Contrôler les Contrôler les tiroirs tiroirs d'un dossier de tous les dossiers un dossier un dossier un facture                                                                                                    |
| Optimisation                                                                                                    |
| Convertir<br>Convertir<br>Convertir |
| 🕑 Quitter                                                                                                    |
| Mode Formulaire                                                                                                    |

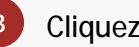

Cliquez sur le bouton [Supprimer une facture].

Saisissez le n° de facture complet puis cliquez sur [OK].

| Suppression de facture           | ? ×     |
|----------------------------------|---------|
| Entrez le numéro de la facture : | ОК      |
|                                  | Annuler |
|                                  |         |
|                                  |         |
| 20140034                         |         |
| 20140034                         |         |

L'ensemble ses événements ayant participé à la facture sont replacés comme étant 'à facturer' dans le ou les dossiers correspondants. Dans le cas d'une facture de provisions, pensez à supprimer les événements associés en (+) et en (-) que vous retrouverez dans le dossier en référence.

Dans le cas d'une facture exportée ou lettrée, la suppression sera impossible : supprimez auparavant le règlement saisi à tort ou invalidez l'exportation comptable.

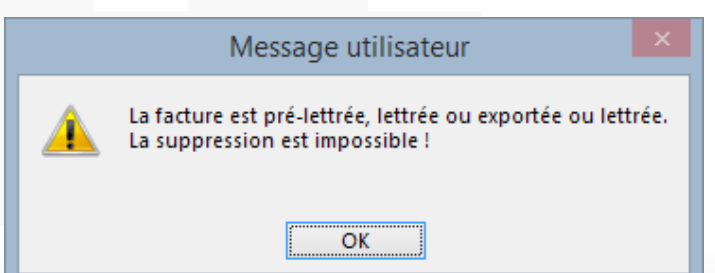

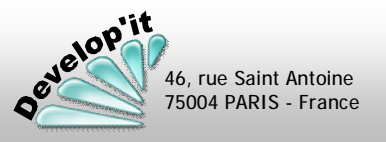

Lawyer'it Version 8.8.0

Vous pouvez archiver les dossiers terminés de la façon suivante :

Sélectionner le dossier et passez le en pré-archivage pour le sortir de la liste des dossiers « En cours » par défaut en cliquant simplement sur la case à cocher prévue à cet effet.

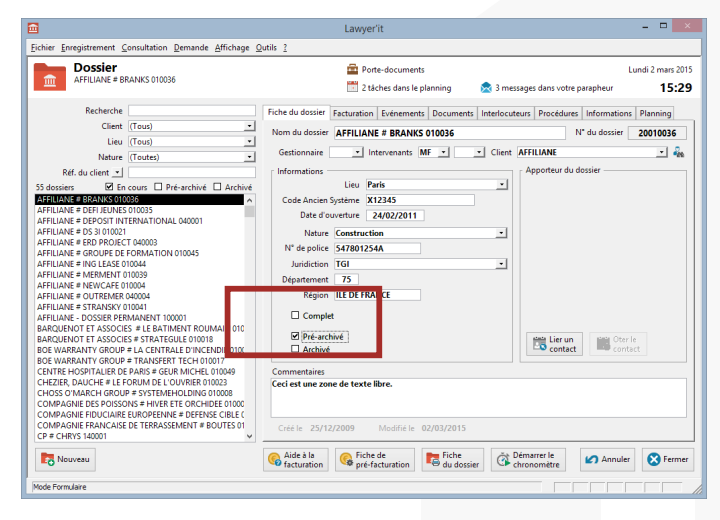

Vous retrouverez facilement ce dossier en effectuant un clic sur « Pré-archivé » dans la zone de sélection des dossiers.

Selon l'organisation que vous retiendrez, tout un ensemble de tâches manuelles pourront être effectuées avant de passer ce dossier en archive : notamment de passer à 0 les temps facturables qui seraient restés et ne pourront plus être facturés afin de les faire disparaitre de l'encours de facturation.

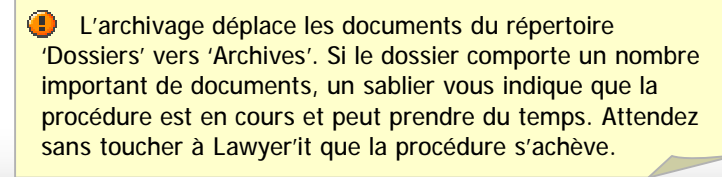

2 Une fois ces tâches effectuées et le dossier papier mis dans la boîte d'archive, vous pouvez archiver logiquement ce dossier.

| Pré-archivé |    |            |    |             |
|-------------|----|------------|----|-------------|
| Archivé     | le | 02/03/2015 | n° | Boîte 14/56 |

Une date d'archive (date du jour) est proposée et vous pouvez dans la zone « Numéro d'archive » porter le n° de la boîte que vous placerez dans vos locaux d'archivages.

Pour désarchiver un dossier il vous suffit de décocher les cases à cocher « Pré-archivé » et/ou « Archivé ».

Dans le Reporting vous disposez de l'état « Liste des archives » qui vous permet d'éditer un fichier exportable sous Excel reprenant l'historique de cet archivage et des informations de base liée au dossier : N° d'archive, Date d'ouverture, Date d'archivage, N° et Nom du dossier et du client. Vous disposerez également de la liste depuis le bouton « Liste des dossiers » du menu principal.

|                                                                                                    | Law                                     | vyer'it Reporting - Liste des a                                             | rchives                                                            |                              | 5 ×  |
|----------------------------------------------------------------------------------------------------|-----------------------------------------|-----------------------------------------------------------------------------|--------------------------------------------------------------------|------------------------------|------|
| chier Affichage Qutils ?                                                                                                    |                                         |                                                                             |                                                                    |                              |      |
| noting provide solar 1<br>noting provide the solar provides the solar provides and<br>noting provides (the solar provides and solar provides and<br>noting provides (the solar provides and solar provides and so | N' d'archive<br>123455789<br>45877775-4 | Date d'archivage   Nº de dosier<br>2010/2014 2001055<br>18/05/2013 20010033 | Dossier<br>AFFLIANE & TRACE 01050<br>FERET # GRANCHERNE LTD 010033 | Client<br>AFFILIANE<br>FERET | Date |
| Verlocuteurs par qualité<br>sumal de trésorenie<br>litères<br>vitères<br>Année 2015                                                                                                    |                                         |                                                                             |                                                                    |                              |      |
| Date de début         01/01/2000           Date de fin         28/02/2015           N° de semaine         10                                                                                                    |                                         |                                                                             |                                                                    |                              |      |
| Gestionneire (Tous) ·<br>Client (Tous) ·<br>compte bancaire (Tous) ·                                                                                                    |                                         |                                                                             |                                                                    |                              |      |
| N' de dossier (Tous) -<br>Intervenant (Tous) -<br>Section (Toutes) -                                                                                                    |                                         |                                                                             |                                                                    |                              |      |
| Aperçu 🕑 Quitter                                                                                                    | 6m: 14 4                                | ¥ → ₩ ++ sor 2                                                              | <                                                                  |                              | >    |

Avant de cliquer sur Archiver, vérifiez que personne ne travaille ni n'a laissé ouvert de documents du dossier concerné car la procédure d'archivage peut être en erreur. Il vous faut également penser à quitter MS Outlook qui peut laisser des verrous sur des e-mails ouverts dans la même session.